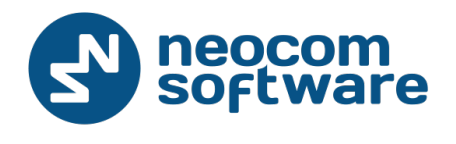

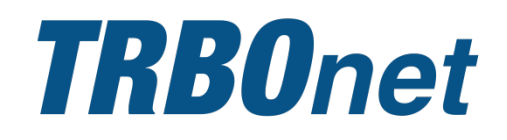

# **TRBOnet Server and Dispatch Console**

Administrator's Guide

Version 4.8

World HQ

Neocom Software 8th Line 29, Vasilyevsky Island St. Petersburg, 199004, Russia US Office

Neocom Software 15200 Jog Road, Suite 202 Delray Beach, FL 33446, USA

Internet Email: info@trbonet.com SkypeID: trbonet WWW.TRBONET.COM

Telephone EMEA: +44 203 608 0598 Americas: +1 872 222 8726 APAC: +61 28 6078325

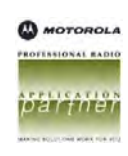

## **Notices**

This document is for informational purposes only. Neocom Software offers no warranties, express or implied, in this document.

Neocom and the Neocom logo, TRBOnet and the TRBOnet logo are either registered trademarks or trademarks of Neocom Software, Ltd.

MOTOROLA, MOTO, MOTOROLA SOLUTIONS and the Stylized M logo are trademarks or registered trademarks of Motorola Trademark Holdings, LLC.

Intellectual property rights protect the voice coding technology embodied in this product including patent rights, copyrights and trade secrets of Digital Voice Systems, Inc. This voice coding technology is licensed solely for use within this communications equipment. U.S. Pat. Nos. 6,199,037, 5,870,405, 5,754,974, 5,664,051, 5,630,011, 5,517,511, 5,491,772, 5,247,579, 5,226,108, 5,226,084, 5,216,747 and 5,081,681.

Microsoft, Windows, SQL Server and the .NET logo are either registered trademarks or trademarks of Microsoft Corporation in the United States and/or other jurisdictions.

Other product or company names mentioned herein may be trademarks of their respective owners.

© 2015 by Neocom Software, Ltd. All rights reserved.

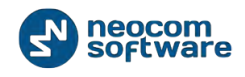

# Contents

| Introduction                                   | 1   |
|------------------------------------------------|-----|
| About This Guide and Related Documentation     | 1   |
| About TRBOnet                                  | 1   |
| Contacts                                       | 1   |
| Hardware and Software Requirements             | 2   |
| System Architecture Overview                   | 4   |
| TRBOnet Server and Console                     | 4   |
| MOTOTRBO Radio Systems                         | 4   |
| TRBOnet RadioServer Installation               | 10  |
| Installation Steps                             | 10  |
| TRBOnet RadioServer Configuration              | 11  |
| License Information                            | 11  |
| Install TRBOnet RadioServer Service            | 16  |
| Create TRBOnet RadioServer Database            | 16  |
| Configure Network Parameters                   | 20  |
| Service Management                             | 21  |
| Advanced Settings                              | 27  |
| Local Agent                                    |     |
| Analog Control Stations                        | 63  |
| Remote Agents                                  | 65  |
| Friendly Servers                               | 67  |
| External PBX Server                            | 68  |
| Data Sources                                   | 70  |
| Email Settings                                 | 74  |
| SMS Settings                                   | 77  |
| Administrator Activity in the Dispatch Console | 79  |
| Dispatch Console Menu                          | 79  |
| Route Management                               | 119 |
| Radio Allocation                               | 131 |
| Beacons                                        |     |

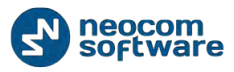

| Administration                                                              | 137 |
|-----------------------------------------------------------------------------|-----|
| Configuring Job Ticketing                                                   |     |
| Installing Web-Console                                                      |     |
| Installing Web Console                                                      |     |
| Web Console Setup                                                           |     |
| APPENDIX A: SQL Server Edition Considerations                               |     |
| APPENDIX B: Configure SQL Server 2012 for Local System Account During Setup |     |
| Appendix C: Grant Sysadmin Role to Local System in SQL Server 2012          |     |
| Appendix D: Database and Audio Recordings Backup and Restore                |     |
| Backup Configuration                                                        |     |
| Backup Database and Audio Recordings                                        |     |
| Restore Database                                                            |     |
| Restore Audio Recordings                                                    |     |
| Schedule Backups                                                            |     |
| Appendix E: Swift.Tracker Option Board Configuration                        |     |
| Option Board Support in Radio's Code plug                                   |     |
| Add TRBOnet Firmware in MOTOTRBO GOB Loader                                 |     |
| Enable Swift.Tracker in TRBOnet RadioServer                                 |     |
| Appendix F: SIP Setup for Motorola Phone System                             |     |
| TRBOnet RadioServer Configuration                                           |     |
| Programming Radios                                                          |     |
| Appendix G: NAI VOICE & DATA Support                                        |     |
| Software Requirements                                                       |     |
| Hardware Requirements                                                       |     |
| Voice and Data Flow 1                                                       |     |
| Voice and Data Flow 2                                                       |     |
| Single PC Installation                                                      |     |
| Client-Server Installation                                                  |     |
| IMPORTANT                                                                   |     |
| Limitations                                                                 |     |
| Radio Subscriber Configuration                                              |     |
| MNIS and DDMS Settings                                                      |     |

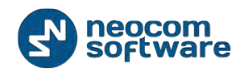

|     | DDMS Settings                                 | .322  |
|-----|-----------------------------------------------|-------|
|     | ARS TRBOnet Settings                          | .323  |
|     | LCP Repeater Settings                         | .323  |
| Арр | endix I: Backup Server                        | . 325 |
|     | TRBOnet Backup Server Configuration           | .326  |
|     | Dispatch Console Configuration                | .328  |
|     | Console Connection to Main and Backup Servers | . 329 |
|     |                                               |       |

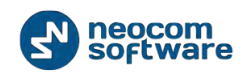

# Introduction

## About This Guide and Related Documentation

This document is intended for MOTOTRBO radio network administrators in charge of the dispatch operations. It provides guidance on the installation, configuration and maintenance of **TRBOnet Server** and **Dispatch Console** applications.

## About TRBOnet

TRBOnet is a suite of professional applications for the MOTOTRBO digital two-way radio networks. TRBOnet manages voice, text and data communication paths to network endpoints and provides a unified graphical dispatcher workbench interface for all the messaging and workforce orchestration tasks.

## **Contacts**

| Region   | Phone            | Email & Support                                               |
|----------|------------------|---------------------------------------------------------------|
| EMEA     | +44 203 608 0598 | <u>info@trbonet.com</u> – general and<br>commercial inquiries |
| Americas | +1 872 22 28 726 | <u>support@trbonet.com</u> – technical<br>support             |
| АРАС     | +61 28 6078325   | <u>http://kb.trbonet.com</u> — online<br>knowledge base       |

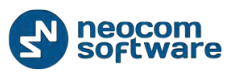

# Hardware and Software Requirements

| TRBOnet RadioServer/Agent with IP connection only |                                                                  |                                                                              |                           |                           |           |  |
|---------------------------------------------------|------------------------------------------------------------------|------------------------------------------------------------------------------|---------------------------|---------------------------|-----------|--|
| Voice<br>Channels                                 | 4                                                                | 8                                                                            | 16                        | 24                        | 24+       |  |
| CPU                                               | Intel Core<br>i3                                                 | Intel Core<br>i5                                                             | Intel Core i7, 4<br>Cores | Intel Core i7, 6<br>Cores | Contact   |  |
| Memory                                            | 2 GB                                                             | 4 GB                                                                         | 4 GB                      | 8 GB                      | technical |  |
| HDD                                               | 300 MB for i                                                     | 300 MB for installation files, +1 MB per 1 minute of voice recording support |                           |                           |           |  |
| Sound Card                                        | Νο                                                               |                                                                              |                           |                           |           |  |
| Supported OS                                      | Windows 7, Windows 8, Windows Server 2008, Windows Server 2012   |                                                                              |                           |                           |           |  |
| Software                                          | .NET Framework 4.0, MS SQL Server 2008 Express Edition or higher |                                                                              |                           |                           |           |  |

| TRBOnet RadioServer /Agent with Control Stations |                                                                      |                                                                                                    |  |
|--------------------------------------------------|----------------------------------------------------------------------|----------------------------------------------------------------------------------------------------|--|
| Control Stations                                 | 1 2+                                                                 |                                                                                                    |  |
| СРИ                                              | Inte                                                                 | el Core i5                                                                                                    |  |
| Memory                                           |                                                                      | 2 GB                                                                                                    |  |
| HDD                                              | 300 MB for installation files, +1 MB per 1 minute of voice recording |                                                                                                    |  |
| Sound Card                                       | Integrated sound card can be used.                                   | Multi-channel Sound Card required.<br>Recommended:<br>1. <u>M-Audio Delta 1010 LT</u><br>2. <u>Roland OCTA CAPTURE Hi-SPEED USB</u><br><u>Audio Capture</u> |  |
| Additional<br>Devices                            | Cable connector Motorola PMKN4016                                    |                                                                                                    |  |
| Supported OS                                     | Windows 7, Windows 8                                                 |                                                                                                    |  |
| Software                                         | .NET Framework 4.0, MS SQL S                                         | erver 2008 Express Edition or higher                                                                                                    |  |

| Dispatch Console |               |  |
|------------------|---------------|--|
| CPU              | Intel Core i3 |  |

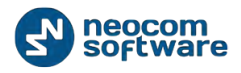

| Memory             | 4 GB                                                                  |
|--------------------|-----------------------------------------------------------------------|
| HDD                | 70 MB for installation files                                          |
| Sound Card         | Yes                                                                   |
| Display            | 1280x1024 minimal resolution, 1600x900 recommended resolution         |
| Additional Devices | Speakers and microphone or headset. Imtradex devices are recommended. |
| Supported OS       | Windows 7, Windows 8                                                  |
| Software           | .NET Framework 4.0                                                    |

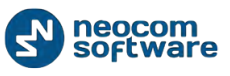

# System Architecture Overview

## **TRBOnet Server and Console**

TRBOnet Dispatch Software is a PC-based voice-dispatch and AVL software application for the MOTOTRBO<sup>™</sup> Professional Digital Two-Way Radio System.

The software has client-server architecture: TRBOnet RadioServer runs as a Windows service on the server machine, stores data in MS SQL database and allows client connections from Web Console and Dispatch Console. In addition, remote software and/or hardware agents can be connected to provide voice and data from remote sites.

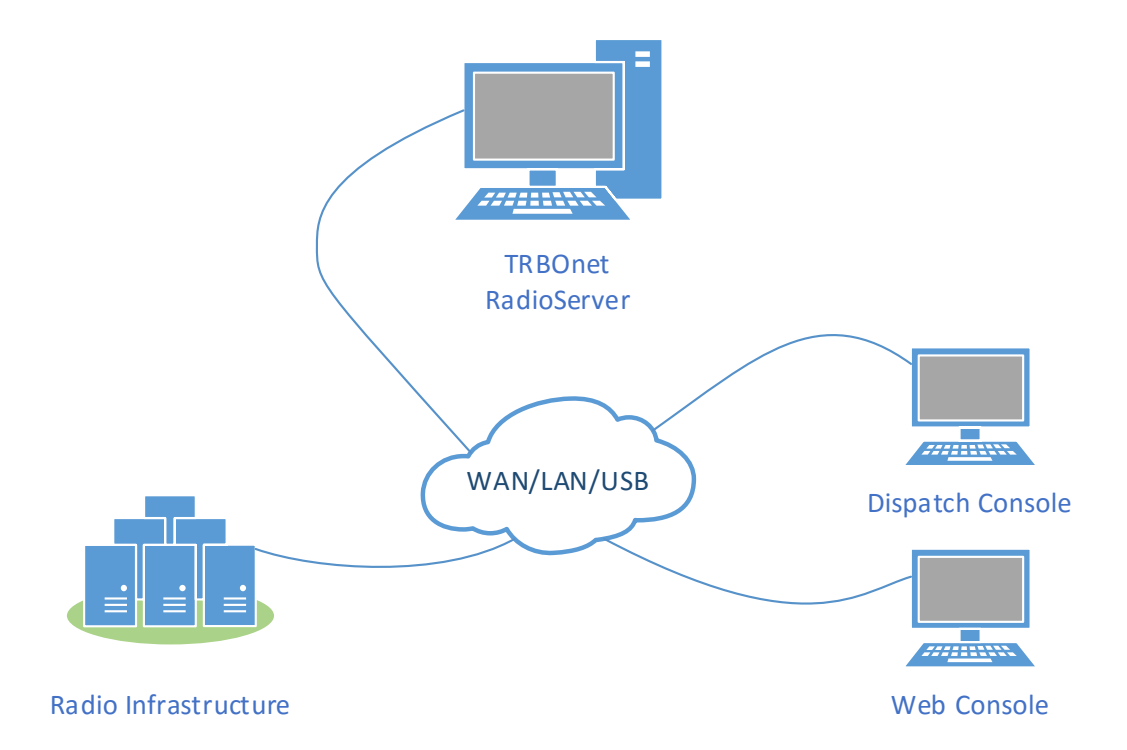

## **MOTOTRBO Radio Systems**

## Conventional

Conventional System is conventional two-way MOTOTRBO system that allows you to transmit Voice and Data via conventional channel. Radio groups and subscribers are assigned to a radio channel. Users can select the channel but not system.

## **IP Site Connect**

IPSC is a digital conventional two-way MOTOTRBO system that allows you to extend the area of your communication providing two wide area channels. It is possible to connect up to 15 repeaters (each geographical location of a repeater is called "site") to one system using IP connection. It allows you to broaden the

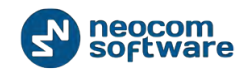

coverage zone for voice and data transmissions. The main objective of IPSC systems is to provide stable connection between subscribers and control centers regardless distance issues.

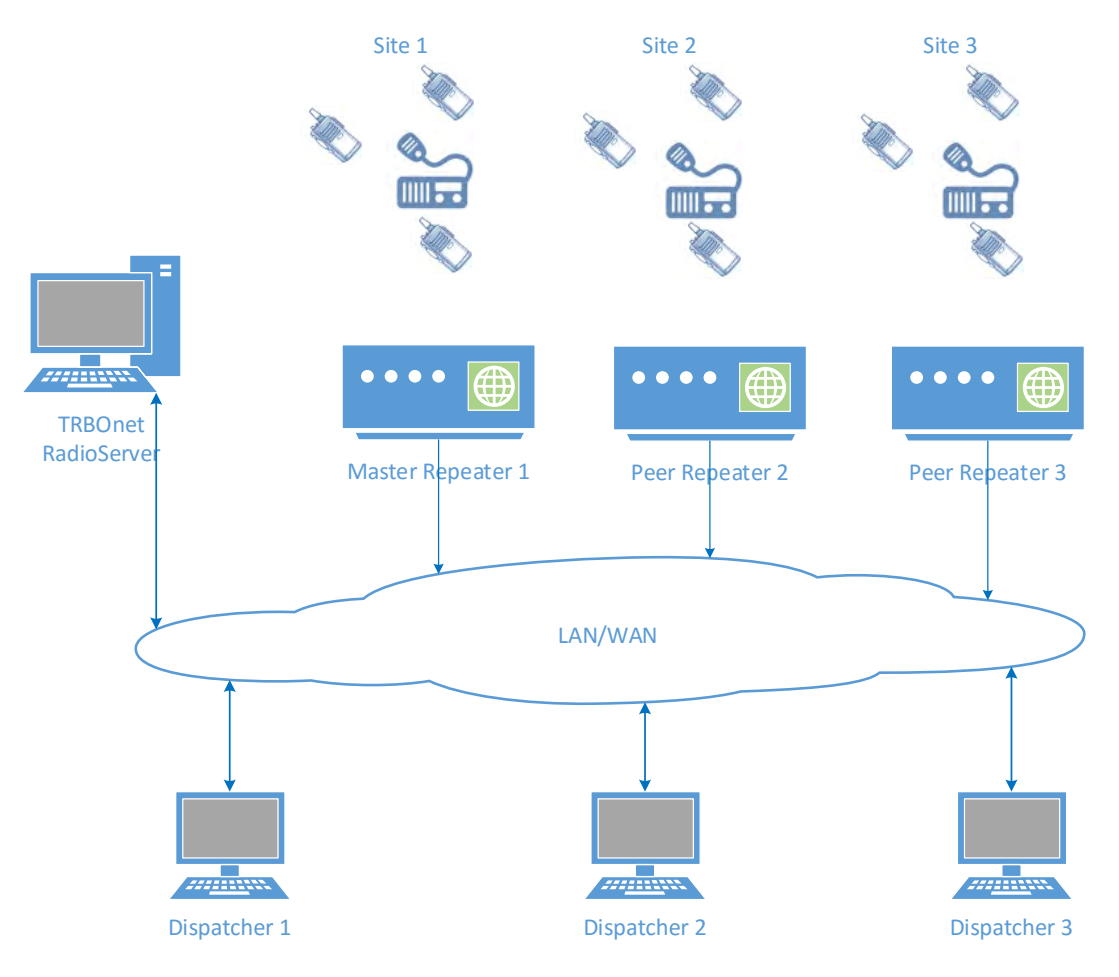

#### **Capacity Plus**

Capacity Plus is a digital trunk two-way MOTOTRBO system that allows you to accommodate the high volume communication. It is designed to organize stable connection in a few groups within one building or a set of buildings. This system type allows you to increase the number of channels for voice and data transmission between the subscribers and control centers. The subscribers are always automatically forwarded to a free channel. The main objective of Cap+ is to support more simultaneous voice and data transmissions within one capacious system.

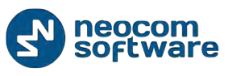

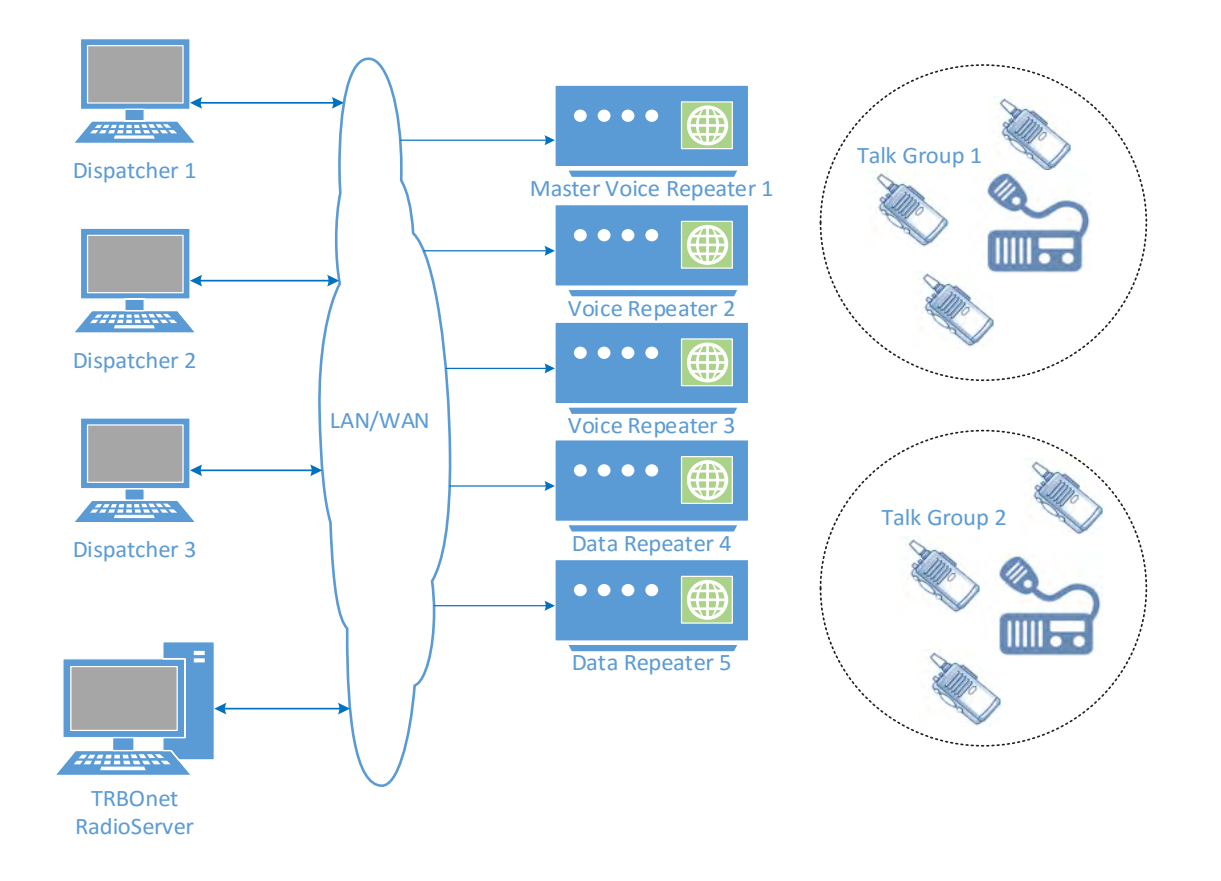

#### **Linked Capacity Plus**

Linked Capacity Plus is a multi-site digital trunk two way MOTOTRBO system that enables you to accommodate the high volume and wide area communication that is required for your business allowing you to connect via IP up to 15 single Linked Capacity Plus sites located in one place or in separated territories. This system type allows you to broaden the coverage zone and the number of channels for voice and data transmission between the subscribers and control centers. The main objective of Linked Cap+ is to support more simultaneous voice and data transmissions regardless distance issues.

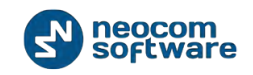

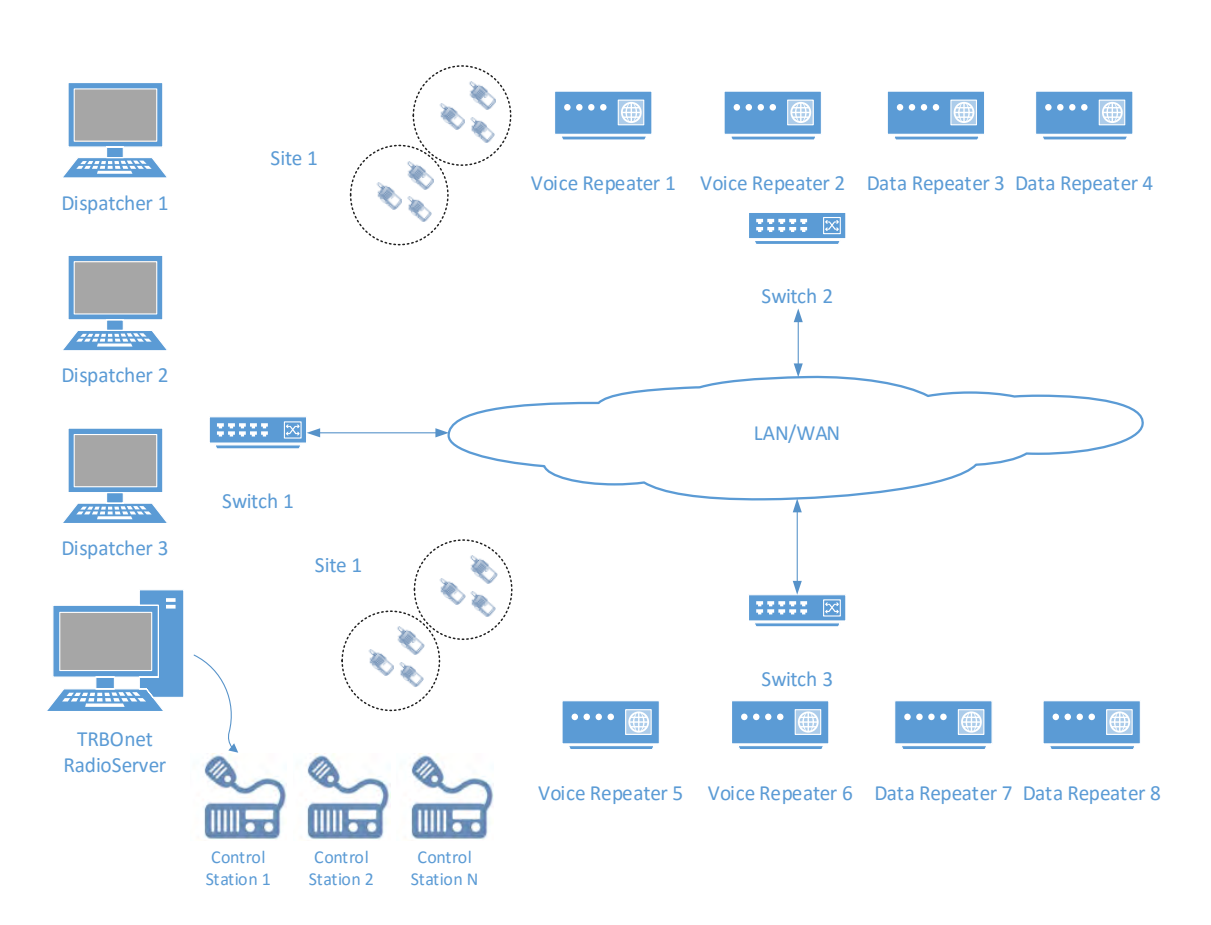

#### **Connect Plus**

Connect Plus is a multi-site digital trunk two-way MOTOTRBO system that enables you to accommodate the high volume, wide area communication that's required for your business allowing you to connect via IP multiple sites located in one place or in separated territories. This system type allows you to broaden the coverage zone and the number of channels for voice and data transmission between the subscribers and control centers. The subscribers are always automatically forwarded to the control channel. The main objective of Connect Plus is to support more simultaneous voice and data transmissions regardless distance issues and to provide more structural addressing of those transmissions provided by XRC and XRT controllers.

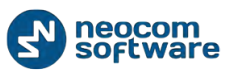

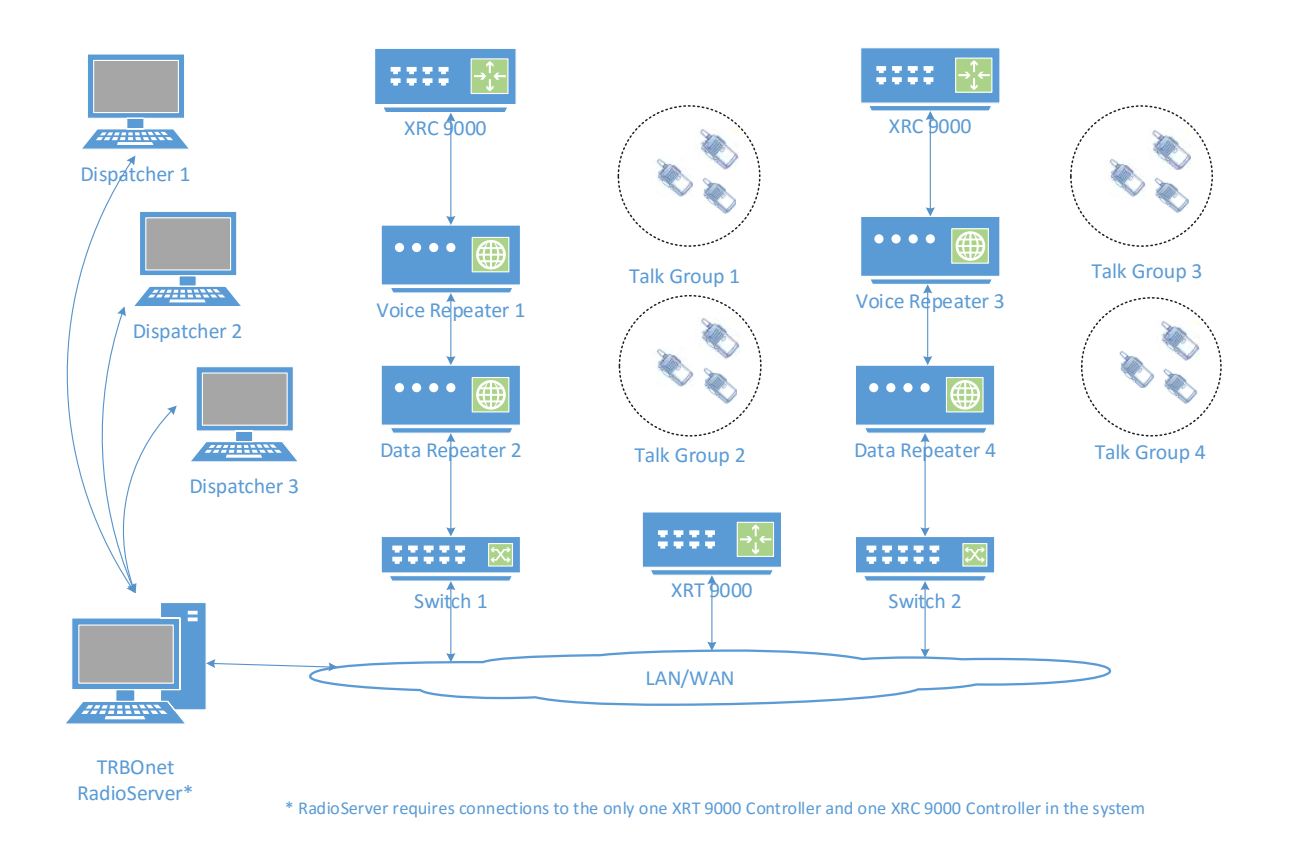

## **IP Backend Network Requirements**

Before planning any IP connected MOTOTRBO systems read System Planner (chapter "4.6.3.2 Characteristics of Backend Network" in November 2013 edition)

- Delay/Latency is characterized as the amount of time it takes for voice to leave the source repeater and reach the destination repeater. Delay should be less than 60 ms. It can be up to 90 ms, but requires changes in CPS for subscriber units and for repeaters.
- **Jitter** is the variation of packet inter-arrival time. It should be less than 60 ms.
- Packet Loss. In the case of voice, the ongoing call ends if six consecutive packets do not arrive within 60 ms. of their expected arrival time. In the case of data, the repeater waits for the expected number of packets (as per the data header) before ending the call.
- Bandwidth. Refer to System Planner for bandwidth calculations, but roughly, it requires 96 kbps for each repeater connection and should be summarized for all repeaters.

If the IP backend network does not satisfy MOTOTRBO requirements, it will degrade audio quality significantly up to dropped voice calls.

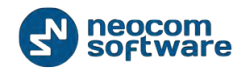

## Linked Capacity Plus Specific Requirements

- Proxy server The network cannot use a Proxy server that directs all IP devices to a home or logon page before they are allowed access to the WAN.
- Addresses and Ports A static IP Address and UDP Port for the master repeater must be made available to all peer devices on the Linked Capacity Plus system.
  - When a peer device registers with the master repeater, the network supplies the return IP address and UDP port of the peer device to the master repeater. The IP address and UDP port must then be made available to all other MOTOTRBO<sup>™</sup> LCP devices on the system.

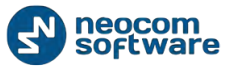

## **TRBOnet RadioServer Installation**

**Note:** Administrative privileges are necessary to install TRBOnet RadioServer. The TRBOnet RadioServer Service must also be run under an account with the administrative privileges. If necessary, create a new administrative user account to run TRBOnet RadioServer Service.

## **Installation Steps**

Double-click the **TRBOnet Dispatch Software \_vX.X.exe** file to run the TRBOnet Dispatch Software setup.

Click Next > button to continue. Click «I accept the terms in the License Agreement».

Select installation type:

| Choose the se     | tup type that best suits your needs                                                                                                    |
|-------------------|----------------------------------------------------------------------------------------------------|
| 1                 | <b>TRBOnet Dispatch Console</b><br>This is a dispatcher computer and only Dispatch Console must be installed                                           |
|                   | TRBOnet <u>RadioServer and Dispatch Console</u><br>This is a RadioServer computer and you need to install RadioServer<br>software and Dispatch Console |
|                   | Custom<br>Allows users to choose which program features will be installed and where<br>they will be installed.                                         |
| leocom Software – | < Back Next > Cancel                                                                                                    |

- 1. Select **TRBOnet RadioServer** and **Dispatch Console** to install TRBOnet RadioServer and TRBOnet Dispatch Console.
- Click level button to continue the installation.
- 3. TRBOnet Dispatch Software is ready to install.
- 4. Click button to install the software.
- 5. After installation completes, click **Finish** button to exit the installation wizard.

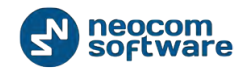

# **TRBOnet RadioServer Configuration**

TRBOnet provides **TRBOnet RadioServer Configurator** tool to customize TRBOnet RadioServer parameters.

To open TRBOnet RadioServer Configurator do the following:

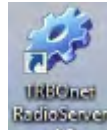

- Use shortcut on the desktop;
- or

•

- Go to Start menu and select for TRBOnet.Enterprise:
- ✓ All Programs/Neocom Software/TRBOnet.Enterprise/ TRBOnet RadioServer vX.X. For TRBOnet.Plus:
- ✓ All Programs/Neocom Software/TRBOnet.Plus/ TRBOnet RadioServer vX.X.

## **License Information**

To use TRBOnet Dispatch Software you need to purchase a license.

#### **License Types**

| For TRBOnet Di | spatch Software | available 3 (t | ree) license types: |
|----------------|-----------------|----------------|---------------------|
|----------------|-----------------|----------------|---------------------|

| License Type                                            | Demo                                                                                                  | Trial                                                                                                | Commerce                                                                                                    |
|---------------------------------------------------------|----------------------------------------------------------------------------------------------------|----------------------------------------------------------------------------------------------------|----------------------------------------------------------------------------------------------------|
| Validity                                                | 2 months                                                                                              | By Request                                                                                           | According to<br>Customer order                                                                                                    |
| Quantity of Control<br>Stations and<br>Subscriber Units | 2 Control Stations,<br>10 Subscriber Units                                                            | By Request                                                                                           | According to<br>Customer order                                                                                                    |
| Features                                                | All features available                                                                                | All requested features<br>available                                                                  | According to<br>Customer order                                                                                                    |
| How to obtain                                           | Delivered with<br>installation package.<br>The default license<br>when installing is<br>Demo license. | Assigned to server<br>Hardware ID.<br>For more details on<br>Hardware ID see<br>the <u>article</u> . | Assigned to server<br>Hardware ID. For<br>more details on<br>Hardware ID see the<br>article.<br>Assigned to Control<br>Stations and/or<br>Repeaters serial<br>numbers from Control<br>Station CodePlug (do<br>not use serial |

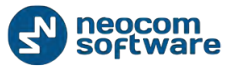

numbers marked on device body).

For more details on license and update contact our technical support info@trbonet.com

To see your license assigned to Hardware ID or Control Stations and/or Repeaters serial numbers open the INFO file delivered with license file in the Notepad:

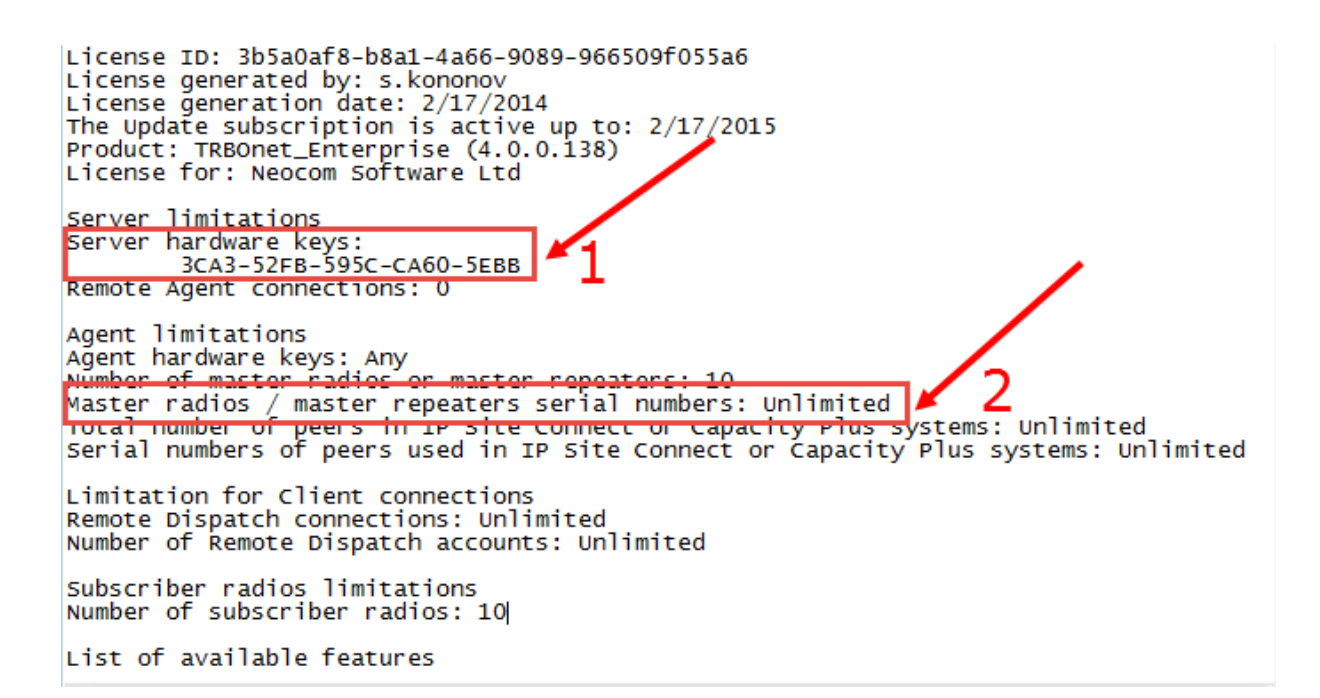

1 – Your license assigned to the Hardware ID

2 - Your license assigned to Control Stations and/or Repeaters serial numbers.

#### Move TRBOnet Dispatch Software to Another Server PC

In case you need to use TRBOnet Dispatch Software on another server PC or you have reinstalled OS do the following:

 Your license assigned to Hardware ID. Send old license file and new Hardware ID to TRBOnet technical support (<u>info@trbonet.com</u>). See the <u>article</u> to obtain new Hardware ID.

**Note:** Hardware ID is a unique PC ID, based on CPU and OS data, so you cannot use TRBOnet Dispatch Software on another server by copying license file from one PC to another.

2. Your license assigned to Control Stations serial numbers. You can move TRBOnet Dispatch Software to another PC using the same Control Stations and Repeaters. In case you are going to use another devices send old license file and new Control Stations serial numbers from Control Station CodePlug

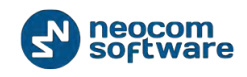

to TRBOnet technical support (<u>info@trbonet.com</u>). Do not use serial numbers marked on device body.

#### **Use Spare Repeater**

In case you are going to use spare repeaters, e.g. to replace a broken repeater you need to mention it when purchasing a license.

E.g. you have 3 repeaters to use with TRBOnet Dispatch Software and 1 spare repeater.

Mention repeaters limitations: 3 and send to technical support 4 repeaters serial numbers (including spare repeater serial number).

#### **Dispatch Connections Limitations**

When purchasing a license mention a number of Dispatch Connections you are going to use.

Dispatch Connections number consists from:

- 1. Dispatch Consoles number;
- 2. Web Consoles number;
- 3. API Connections number.

E.g. if you are going to use 5 Dispatch Consoles and 3 Web Consoles you should mention 8 (5+3) Dispatch Connections when purchasing a license.

For more details on license and update contact our technical support info@trbonet.com.

#### **License Manager**

Go to License Manager to see a current license details or to update a license:

| Configuration                                                                                                    |     | License                                                                                                    |
|----------------------------------------------------------------------------------------------------|-----|----------------------------------------------------------------------------------------------------|
| Configuration Slot #1 Slot #2 Slot #2 Controller #1 Controller #1 Analog Control Stations Remote Agents Remote Agents Friendly Servers Comports Comports Comports Comports Comports Smp SMS SMS | • E | License License is valid License ID: 0b0604ee-e78c-4c16-8460-15ceb8224777 Hardware ID: 181E-2728-E182-5A35-44AE License generated by: s.kononov License generated by: s.kononov License generation date: 5/20/2014 The Update subscription is active up to: 5/12/2015 Product: TRBOnet_PLUS (4.4.0.302) License for: Demo Version Active instance: [Default] Licensed instance: [Default] Licensed instance: [Default] Demo License Expiration date: 7/18/2014 Server limitations Server hardware keys: Any Remote Agent connections: 0 Agent limitations Agent hardware keys: Any Number of master radios or master repeaters: 2 |
|                                                                                                    | Ļ   | License Manager Send Email Copy to Clipboard                                                                                                    |
| Set Defaults                                                                                                    |     | Apply OK Cancel                                                                                                    |

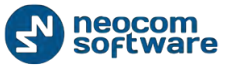

Before start to work, check that your license is not expired. If you have a commercial license or would like to update you current license with extended demo license you can update it.

Configuration License . License is valid License ID: 0b0604ee-e78c-4c16-8460-15ceb8224777 CII Local Slots Hardware ID: 181E-2728-E1B2-5A35-44AE XRT Controller #1 License generated by: s.kononov License generation date: 5/20/2014 💶 Audio Paths The Update subscription is active up to: 5/12/2015 Product: TRBOnet\_PLUS (4.4.0.302) 💼 Analog Control Stations Remote Agents License for: Demo Version Friendly Servers Active instance: [Default] Licensed instance: [Default] 🔞 Internal PBX Server \overline External PBX Server Demo License ↓ Data Sources Expiration date: 7/18/2014 COM ports Server limitations TCP/IP Server hardware keys: Any 🔀 Email Ξ Remote Agent connections: 0 Pop3 Agent limitations .swi Smtp Agent hardware keys: An Number of master radies SMS s or master repeaters: 2 - SMS • License Manager Send Email Copy to Clipboard Set Defaults Apply OK Cancel -

To update current license use **License Manager** in **License** node of left tree:

License Manager allows updating a license:

| E License Manager                                                                                                    | ×    |
|----------------------------------------------------------------------------------------------------|------|
| License information<br>License Manager allows renewing the license                                                    |      |
| The license is required for this software product                                                                     |      |
| If you already have the license file then click Next<br>To purchase the software or get a demo license contact us at: |      |
| info@trbonet.com                                                                                                    |      |
|                                                                                                    |      |
|                                                                                                    |      |
|                                                                                                    |      |
| < Back Next > Car                                                                                                    | ncel |

Browse license file to update:

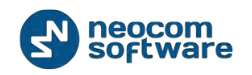

| E License Manager                                                                                                    | X                                                                                      |
|----------------------------------------------------------------------------------------------------|----------------------------------------------------------------------------------------|
| Select license file<br>License Manager allows view                                                                                                    | ing the type and parameters of your license                                            |
| License file:                                                                                                    |                                                                                        |
| License is valid<br>License ID: fa32377f-f644-4ac(<br>Hardware ID: 3CA3-52FB-700B<br>License generated by: s.konone<br>License generation date: 12.07<br>The Update subscription is activ<br>Product: TRBOnet_Enterprise (<br>License for: Demo Version | )-9d7d-bc7d345782ec<br>-95D5-F6D8<br>>v<br>.2013<br>re up to: 12.07.2016<br>4.0.0.138) |
| Expiration date: 26.09.2013                                                                                                    |                                                                                        |
|                                                                                                    | < Back Next > Cancel                                                                   |

Browse to a new license file and complete the wizard.

Note: delete all previous licenses files before using.

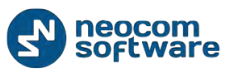

## Install TRBOnet RadioServer Service

Select **Service** in the navigation tree:

| Configuration                                                 | Service                                                                                                    |
|---------------------------------------------------------------|----------------------------------------------------------------------------------------------------|
| Service Network Database Service Management Advanced settings | 111 The server Windows Service is not installed. Once configuring is<br>completed, it is strongly recommended to run server as a Windows<br>Service, because it provides additional stability and reliability and<br>allows to start server automatically after computer reboot. |
| Local Agent                                                   | Service logon type:<br>O Logon as Local System (Recommended)                                                                                                    |
| Repeater #1                                                   | User name: testsql2\ivan2                                                                                                    |
| Slot #1                                                       | Install Service                                                                                                    |
| Analog Control Stations                                       | Real View log entries                                                                                                    |
| Friendly Servers Set Defaults                                 | Apply OK Cancel                                                                                                    |

TRBOnet Dispatch Software allows two types of accounts to run service:

**Local System (1)** - system account with local system administrator privileges to run the service as Windows service (Recommended);

User - account created manually to run the service as Windows service. Should be able to run services in Windows OS, to have read and write access to **Neocom** Software folders in "%ProgramFiles%" and "%ProgramData%" folders. Required in following cases:

- 1. Active Directory Domain network is used and current Windows user is not allowed to use **Local System** account to launch services on the local PC according to domain policy.
- 2. MS SQL Server is installed on the remote PC and **Windows Authentication** is required to connect to database.

Select logon type and click «Install Service» button (2).

Then click «Start Service» button.

## Create TRBOnet RadioServer Database

Select Database in the navigation tree:

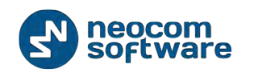

| Configuration             | Database         |                                       |
|---------------------------|------------------|---------------------------------------|
| 💣 Service 🔺               |                  |                                       |
| Network                   |                  | (local)\SQLEXPRESS +                  |
| Database                  |                  | TRBOnet -                             |
| 🔅 Service Management      |                  | IAE and a sure                        |
| X Advanced settings       |                  | • • • • • • • • • • • • • • • • • • • |
| Map Servers for Seocoding | Login:           |                                       |
| . Local Agent             | Password:        |                                       |
| MOTOTRBO                  |                  |                                       |
| 😳 Services                | Specify the path | for database archives                 |
| Repeater #1               | Daths            | C:\TPBOpetRackup\DataBase             |
| X Advanced settings       | Paul:            | c. (Roone watchp (patabase            |
| Privacy                   | Use custom folde | r for audio files                     |
| <b>III</b> Slot #1        | Path             | L:\TBBOnetBackup\Audio                |
| <b>III</b> Slot #2        | - dan            | h. (                                  |
| Local Slots               |                  |                                       |
| Controller #1             | Test Conn        | ection                                |
| Audio Paths               | Upgrade Da       | atabase                               |
| Analog Control Stations   | Create Da        | tabase                                |
| Remote Agents             |                  |                                       |
| Friendly Servers          |                  |                                       |
| Set Defaults              |                  | Apply OK Cancel                       |

Specify the following parameters:

- SQL Server specify SQL Server name and instance ((local)\SQLEXPRESS instance is set by default);
- Database specify database name (TRBOnet is set by default);
- Authentication select Windows or SQL Server Authentication See <u>Database</u> <u>Authentication</u> section
- Specify Login and Password for SQL Server Authentication;
- Select custom folder for database archives (e. g. C:\TRBOnetBackup\DB);
- Select custom folder for audio files (e. g. . C:\TRBOnetBackup\Audio).

**Note:** When paths for database archives and custom folder for audio files are not specified, TRBOnet RadioServeruses default paths. For TRBOnet.Enterprise use the following default path:

**%ProgramData%\Neocom Software\TRBOnet.Enterprise\Backups** - default path for database archives.

**%ProgramData%\Neocom Software\TRBOnet.Enterprise\Audio** - default path for audio.

For TRBOnet.Plus use the following default path:

**%ProgramData%\Neocom Software\TRBOnet.Plus\Backups** - default path for database archives.

%ProgramData%\Neocom Software\TRBOnet.Plus\Audio - default path for audio.

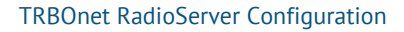

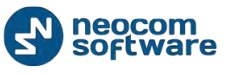

#### **Database Authentication**

To connect to SQL Server using **Windows Authentication** is recommended when SQL Server is installed on the local PC:

| Configuration             |   | Database                               |
|---------------------------|---|----------------------------------------|
| 💣 Service                 |   |                                        |
| S Network                 |   | (local)\SQLEXPRESS +                   |
| Database                  |   | TRBOnet                                |
| Service Management        |   |                                        |
| X Advanced settings       |   | vvindows 🗸                             |
| Map Servers for Geocoding |   | Login: Windows                         |
| Local Agent               | Ε | SQL Server                             |
| MOTOTRBO                  |   |                                        |
| Services                  |   | Specify the path for database archives |
| Repeater #1               |   | Dathy CuITEROpetBackup/DataRase        |
| Advanced settings         |   | Path: C. (Robolietbackup patabase      |
| Privacy                   | - | Use custom folder for audio files      |
| <b>III</b> Slot #1        |   | Path: C:\TRBOnetBackun\Audio           |
| <b>III</b> Slot #2        |   |                                        |
| EI3 Local Slots           |   |                                        |
| Controller #1             |   | Test Connection                        |
| Audio Paths               |   | Upgrade Database                       |
| Analog Control Stations   |   | Create Database                        |
| Remote Agents             |   |                                        |
| Friendly Servers          | - |                                        |
| Set Defaults              |   | Apply OK Cancel                        |

To provide access privilege for TRBOnet RadioServer to connect to SQL Server create an account with **sysadmin** privileges.

During the installation process, MS SQL Server 2008 automatically assigns **sysadmin** privileges to **NT Authority\SYSTEM** account.

In case of MS SQL Server 2012 add **NT Authority\SYSTEM** account in the Administrators list during the installation process. As soon as DB owner privileges are required to work with TRBOnet Database, you need to grant **sysadmin** role to a **Local System** account. To configure MS SQL Server 2012 during installation see Appendix B. To configure preinstalled MS SQL Server 2012 see Appendix C.

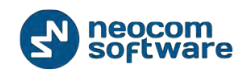

To connect to SQL Server using **SQL Server Authentication** is recommended when SQL Server is installed on the remote PC:

| Configuration             | Database                               |
|---------------------------|----------------------------------------|
| 💣 Service 🔺               |                                        |
| S Network                 | (local)\SQLEXPRESS +                   |
| Database                  | TRBOnet                                |
| Service Management        |                                        |
| X Advanced settings       | SQL Server +                           |
| Map Servers for Geocoding | Login: sa                              |
| Local Agent               | Pessword: *****                        |
| MOTOTRBO                  |                                        |
| Services                  | Specify the path for database archives |
| Repeater #1               |                                        |
| X Advanced settings       | Path: C:\TROUTEBackup patabase         |
| Privacy                   | ☑ Use custom folder for audio files    |
| <b>III</b> Slot #1        | Pathy C:\TRBOpetBackup\Audio           |
| <b>III</b> Slot #2        |                                        |
| Local Slots               |                                        |
| XRT Controller #1         | Test Connection                        |
| Audio Paths               | Upgrade Database                       |
| Analog Control Stations   | Create Database                        |
| 📑 Remote Agents           | Ci cate batabase                       |
| Friendly Servers          |                                        |
| Set Defaults              | Apply OK Cancel                        |

To connect to SQL Server using **SQL Server Authentication** create SQL Login with **sysadmin** privileges in SQL Server in use. For detailed instruction how to create SQL Login please follow official manual tab: <u>http://technet.microsoft.com/en-us/library/aa337562.aspx</u>

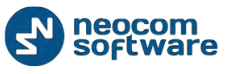

## **Configure Network Parameters**

To configure network parameters select **Network** in the navigation tree:

| Configuration           |   | Network                       |                    |        |
|-------------------------|---|-------------------------------|--------------------|--------|
| 💣 Service               |   |                               |                    | _      |
| S Network               |   | Command port:                 | 4021 🇘             |        |
| Database                |   | VoIP first port:              | 4022 2             | ]      |
| Service Management      |   | Vot0                          | Ten                | ]      |
| 💥 Advanced settings     |   | VOIP protocol:                | ψ                  | ]      |
| Geocoding Servers       |   | VoIP network interface:       | System Default 🔹 🕫 |        |
| Local Agent             | Ξ | Use broadcast mode for audio  |                    |        |
| MOTOTRBO                |   | Provident and                 | -                  | 1      |
| Services                |   | Broadcast port:               | 5000 -             | ]      |
| Repeater #1             |   | Use proxy server              |                    |        |
| X Advanced settings     |   | Configure                     |                    |        |
| Privacy                 |   | Encrypt data over network     |                    |        |
| <b>III</b> Slot #1      |   | Make this Server as redundant |                    |        |
| <b>III</b> Slot #2      |   |                               |                    | 1      |
| Local Slots             |   | Mode:                         | Active -           | ]      |
| Analog Control Stations |   | Main Server IP Address:       |                    | ]      |
| 🔂 Remote Agents         |   | Main Conver Ports             | 4021               | 1      |
| Friendly Servers        |   | Main Server Port.             | 1021               | ]      |
| Thternal PBX Server     | Ŧ |                               | Test               |        |
| Set Defaults            |   |                               | Apply OK           | Cancel |

Configure the following parameters:

- Command port port to connect by Dispatch Console. Specify command port (4021 set by default);
- VolP first port port for audio communication. Specify VolP first port (4022 set by default). Each additional Dispatch Console will create connection to next port;
- VolP protocol select VolP protocol type (TCP set by default);
  - All TCP will be used first, if not possible UDP will be used;
  - **TCP** slower, but more stable;
  - UDP faster, packets can be dropped, some providers drop UDP packets.
- VolP network interface specify VolP network interface in the dropdown list.
   Click 🗢 button to refresh the list of network interfaces;
- Use broadcast mode for audio select this option to optimize voice transmitting quality and minimize transmission delay (Port 5000 set by default). When broadcast mode is set, Dispatch Console cannot be run on the same machine with TRBOnet RadioServer;
- Use proxy server select to enable Proxy Sever service in TRBOnet Dispatch Software to access Internet.

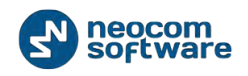

Click **«Configure»** button to set the alternative server settings:

| Configure the proxy server |                 |  |  |
|----------------------------|-----------------|--|--|
| 🔽 Use an a                 | lternate server |  |  |
| Settings                   |                 |  |  |
| Address:                   | 177.71.134.70   |  |  |
| Port:                      | 3128            |  |  |
| Authenticat                | tion            |  |  |
| 🔽 Use au                   | thentication    |  |  |
| Login:                     | User            |  |  |
| Password:                  | •••••           |  |  |
|                            |                 |  |  |
|                            | OK Cancel       |  |  |

- Use an alternate server select to enable a proxy server;
- Settings specify the alternate server address and port;

#### Authentication

- Use authentication select to use individual login and password to connect to the alternate server.
- Click **«OK»** to add the proxy server.
- Encrypt data over network select this option to provide higher security of data transferred between TRBOnet Agent and TRBOnet RadioServer. It is recommended to use this option when connection between the elements is carried out via the Internet or other public networks.
- Make this Server as a redundant for more details on Backup Server see <u>Appendix I: Backup Server</u>.

## **Service Management**

Service management allows managing ARS, location and telemetry services.

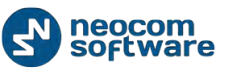

| Configuration             | Service Management                                              |       |
|---------------------------|-----------------------------------------------------------------|-------|
| 🛷 Service 🛛               |                                                                 |       |
| S Network                 | Automatic "Check Radio" service                                 |       |
| Database                  | Auto request presence timeout: 5 ‡ minutes                      |       |
| Service Management        | ARS refresh interval:                                           |       |
| 💥 Advanced settings 📐     |                                                                 |       |
| Map Servers for Geocoding | Ignore unregistered Radios                                      |       |
| Local Agent               | Location service                                                |       |
| MOTOTRBO                  |                                                                 |       |
| 🗘 Services                | Enable GPS trigger                                              |       |
| Repeater #1               | GPS Update Interval: 30 \$ seconds                              |       |
| X Advanced settings       | Requested GPS Data: Latitude, Longitude, Precisio               | - 🗉   |
| Privacy                   | Show Advanced Parameters                                        |       |
| <b>III</b> Slot #1        |                                                                 |       |
| <b>I</b> Slot #2          | l elemetry service                                              |       |
| Local Slots               | Request for the status of GPIO when a subscriber unit is powere | d on  |
| Controller #1             | Text Messaging service                                          |       |
| Audio Paths               |                                                                 |       |
| Analog Control Stations   | Text Message Format: Sender and Text                            |       |
| Remote Agents             | Custom Format: {Sender} {Text}                                  |       |
| Friendly Servers          | Indeercontice                                                   |       |
| M Internal PBX Server     |                                                                 |       |
| Content PBX Server        | Remove offline radios from an Indoor map                        |       |
| ₩ Data Sources            |                                                                 |       |
| Set Defaults              | Apply OK C                                                      | ancel |

## To configure services select **Service management** in the navigation tree:

Configure the following parameters:

# Automatic "Check Radio" Service

| Parameter                        |                                                                                                    | Description                  |  |
|----------------------------------|----------------------------------------------------------------------------------------------------|------------------------------|--|
|                                  | This parameter is a software feature, not native MOTOTRBO <sup>™</sup> ARS.<br>Select the time interval to check Subscriber Unit for inactivity<br>regularly. Radio is considered inactive (or offline) if it does not send<br>GPS, Text, ARS, or Voice messages. If you do not have a dedicated<br>channel for data revert, use the following table |                              |  |
|                                  | Number of                                                                                                    | ARS request presence timeout |  |
| Auto request presence<br>timeout | subscribers                                                                                                    | (minutes)                    |  |
|                                  | up to 10                                                                                                    | 5                            |  |
|                                  | 10 to 20                                                                                                    | 9                            |  |
|                                  | 20 to 30                                                                                                    | 13                           |  |
|                                  | 30 to 40                                                                                                    | 17                           |  |
|                                  | 40 to 50                                                                                                    | 21                           |  |
|                                  |                                                                                                    |                              |  |

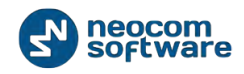

|                                    | For radio networks of over 50 subscriber radios set the Auto request presence timeout as 120 minutes.                  |
|------------------------------------|----------------------------------------------------------------------------------------------------|
| ARS refresh timeout                | It is recommended to use 30 minutes value. This parameter defines how frequently subscriber unit will send ARS packet. |
| Ignore unregistered radio<br>units | Unregistered radio units will be ignored and will not appear in Dispatch Console.                                      |

#### **Location Service**

| Parameter           | Description                                                                                                    |                                |  |
|---------------------|----------------------------------------------------------------------------------------------------|--------------------------------|--|
| Enable GPS trigger  | Check to use GPS Positioning. It is a common parameter for all radios.                                                                                                    |                                |  |
|                     | Specify default time interval for Subscriber Unit to send GPS data packets.<br>If you have only one channel and do not use revert GPS channel use the<br>following table: |                                |  |
|                     | Number of subscribers                                                                                                    | GPS polling interval (seconds) |  |
|                     | up to 10                                                                                                    | 21                             |  |
| GPS Update Interval | 10 to 20                                                                                                    | 42                             |  |
|                     | 20 to 30                                                                                                    | 63                             |  |
|                     | 30 to 40                                                                                                    | 84                             |  |
|                     | 40 to 50                                                                                                    | 105                            |  |
|                     | 50 to 60                                                                                                    | 126                            |  |
|                     | 60 to 70                                                                                                    | 147                            |  |
|                     | 70 to 80                                                                                                    | 168                            |  |
|                     | 80 to 90                                                                                                    | 189                            |  |
|                     | 90 to 100                                                                                                    | 210                            |  |
| Request GPS data    | Select the data to request in the dropdown list.                                                                                                    |                                |  |

#### System Planner Window

System Planner allows to calculate the values of Window Size and available Number of Updates for a radio per minute. Select GPS data to retrieve, **"Compressed UDP Header"** and **"Enhanced Privacy"** options values from a code plug of subscriber units and System Planner will automatically calculate Window Size to specify in code plugs of repeaters, control stations and subscriber radios:

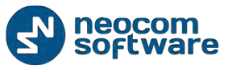

| GPS System Planner      |                         |        | <b>-X</b> |
|-------------------------|-------------------------|--------|-----------|
| Requested GPS Data:     |                         |        |           |
| 🔽 Latitude              |                         |        |           |
| ✓ Longitude             |                         |        |           |
| Altitude                |                         |        | =         |
| Date Date               |                         |        |           |
| V Precision             |                         |        | -         |
| Enhanced GPS Calc       | ulator                  |        |           |
| Compressed UDP Header   |                         |        |           |
| Enhanced Privacy        |                         |        |           |
| Window Reservation:     | 90% -                   |        |           |
| Window Size:            | 6                       |        |           |
| Number of GPS Packages: | 150 per Minute per Slot |        |           |
|                         |                         |        |           |
|                         |                         | OK Car | ncel      |

- Select data what are supposed to be requested in the Requested GPS data field;
- Compressed UDP header enabling this feature reduces delays in over the air data transmissions. Use this option for all radios (recommended);
- Enhanced privacy select if Enhanced Privacy is used on a channel;
- Window reservation window reservation parameter from repeater's code plug. Select window reservation in the dropdown list (45, 60, 75 and 90% available);
- Window size calculated "Window Size" parameter for code plugs of repeaters, control stations and subscriber Units;
- Number of updates the number of updates per minute per slot available for each radio.
- Click «OK» to close the window.

**Note:** GPS System Planner is intended for calculations only, to specify parameters in code plug of MOTOTRBO repeaters or radios. It does not affect the system.

#### **Advanced GPS Parameters**

Click «Show Advanced Parameters» button to view advanced GPS options:

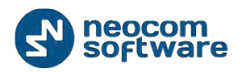

| Configuration             | Service Management                                                  |
|---------------------------|---------------------------------------------------------------------|
| 🔗 Service                 |                                                                     |
| S Network                 | Automatic "Check Radio" service                                     |
| Database                  | Auto request presence timeout: 5 ‡ minutes                          |
| 🔅 Service Management      | APS refrech interval:                                               |
| 💥 Advanced setting        |                                                                     |
| Map Servers for Geocoding | Ignore unregistered Radios                                          |
| Local Agent               | Location service                                                    |
| Services                  | Enable GPS trigger                                                  |
| Repeater #1               | GPS Update Interval: 30 🗘 seconds                                   |
|                           | Requested GPS Data:                                                 |
|                           | Show Advanced Parameters                                            |
| <b>III</b> Slot #1        |                                                                     |
| <b>III</b> Slot #2        | Telemetry service                                                   |
| Local Slots               | Request for the status of GPIO when a subscriber unit is powered on |
| Controller #1             | Taut Managing anning                                                |
| Audio Paths               | Text messaging service                                              |
| Analog Control Stations   | Text Message Format: Sender and Text                                |
| Remote Agents             | Custom Format: {Sender} {Text}                                      |
| Friendly Servers          |                                                                     |
| 10 Internal PBX Server    | Indoor service                                                      |
| 📸 External PBX Server 👻   | Remove offline radios from an Indoor map                            |
| Set Defaults              | Apply OK Cancel                                                     |

Advanced GPS parameters window appears:

| Configuration             | Service Management             |                                          |
|---------------------------|--------------------------------|------------------------------------------|
| 🗬 Service                 |                                | *                                        |
| S Network                 | Automatic "Check Radio" se     | rvice                                    |
| Database                  | Auto request presence timeout: | 5  \$ minutes                            |
| 🔅 Service Management      | ARS refresh interval           | 0 minutes                                |
| X Advanced settings       | rate renear interval           | - · · · · · · · · · · · · · · · · · · ·  |
| Map Servers for Geocoding | Ignore unregistered Radios     |                                          |
| 🔒 Local Agent             | Location comice                |                                          |
| MOTOTRBO                  |                                |                                          |
| Services                  | Enable GPS trigger             |                                          |
| Repeater #1               | GPS Update Interval:           | 30 \$ seconds                            |
|                           | Requested GPS Data:            | Latitude, Longitude, Pre 👻 🗐             |
|                           | Hide Advanced Parameters       |                                          |
| <b>III</b> Slot #1        |                                |                                          |
| <b>III</b> Slot #2        | Use MapPoint location reso     | olving                                   |
| Local Slots               | MapPoint Application ID:       | MapPoint (Default)                       |
| Controller #1             |                                | Test                                     |
| Audio Paths               |                                |                                          |
| Analog Control Stations   | Notify clients interval:       | 5 seconds                                |
| Remote Agents             | GPS counting interval:         | 0    seconds                             |
| Friendly Servers          | Relevant GPS accuracy:         | 25 * meters                              |
| 10 Internal PBX Server    | relevant of b decardey.        |                                          |
| S External PBX Server     | Auto correct GPS errors        |                                          |
| ψ Data Sources            | Configure                      |                                          |
| COM ports                 | Send the latest GPS data t     | n dispatchers on alert                   |
|                           |                                |                                          |
|                           | For the last:                  | 10 🗘 minutes                             |
| www.Casta                 | O GPS points:                  | 10 🌲                                     |
| Simple Since              |                                |                                          |
|                           | Telemetry service              |                                          |
|                           |                                |                                          |
| License                   | Request for the status of GPI  | o when a subscriber unit is powered on 🚽 |
| Set Defaults              |                                | Apply OK Cancel                          |
|                           |                                |                                          |

Specify the following advanced GPS parameters:

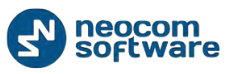

- Use MapPoint location resolving (optionally) select this option to acquire street names from MapPoint and specify the MapPoint application ID.
   MapPoint is the third-party application to install on the server to transfer coordinates into text;
- MapPoint Application ID specify MapPoint Application ID. Click
   Test button to check the connection;
- Notify clients interval select interval of cumulative data package sending to Dispatch Console;
- GPS counting interval available for Tallysman Sprite only;
- Relevant GPS accuracy select Relevant GPS accuracy to ignore the coordinates with higher accuracy;
- Auto correct GPS errors check to detect and correct invalid GPS data.

Click «Configure» button to configure auto correct GPS errors parameters:

| Automatic error correction                                                                                                    | × )                                                                                                   |
|----------------------------------------------------------------------------------------------------|----------------------------------------------------------------------------------------------------|
| Due to various factors the GPS receive<br>location and speed. Automatic error co<br>number of serial reports from GPS rece<br>correcting the error data. | er can give incorrect information on<br>rrection algorithm analizes a<br>eiver and allows finding and |
| Parameters:<br>The maximum available speed:                                                                                                    | 120 🗘 km/h                                                                                            |
|                                                                                                    | OK Cancel                                                                                             |

Select the maximum possible speed for your vehicles.

Click «OK» to save changes.

- Send the latest GPS data to dispatchers on alert the option makes radios to send last available GPS position by alert.
- When alert initiated the last X GPS positions will be displayed on a map in Dispatch console.
- For the last X minutes: GPS positions of the radio within last X minutes will be displayed;
- **GPS points**: specified number of last GPS positions will be displayed.

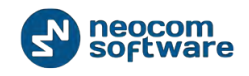

#### **Telemetry Service**

**Request for the status of GPIO when a subscriber unit is powered on** - check to enable server to request for the status of a subscriber's radio telemetry when a radio is powered on.

#### **Text Messaging Service**

**Text Messages format** – select text messages format in the dropdown list.

When «Custom» text messages format selected specify data for text messages.

#### **Indoor Service**

Remove offline radios from an Indoor map – select to hide offline radios on the 2D/3D floor plans.

## **Advanced Settings**

To specify advanced system settings go to Advanced Settings tab:

| Configuration             |    | Advanced settings             |                             |
|---------------------------|----|-------------------------------|-----------------------------|
| 💣 Service                 | •  |                               |                             |
| S Network                 |    | Language:                     | English 👻                   |
| Database                  |    | Logging level:                | Normal                      |
| Service Management        |    |                               |                             |
| X Advanced settings       |    | Audio Recording format:       | PCMU/8000 -                 |
| Map Servers for Geocoding |    | Measurement system:           | Metric -                    |
| Local Agent               | =  |                               |                             |
| MOTOTRBO                  |    | Latitude/Longitudeformat:     | Degrees, Minutes, Seconds 🔹 |
| Services                  |    | TY Passive timeout            | Unlimited hours             |
| Repeater #1               |    | ix russive encode.            |                             |
| Advanced settings         |    | Voice Mail timeout:           | Unlimited - hours           |
|                           |    | Text Message Passive timeout: | Unlimited    the hours      |
| Slot #1                   | -1 |                               |                             |
| <b>III</b> Slot #2        |    |                               |                             |
| Local Slots               |    |                               |                             |
| Controller #1             |    |                               |                             |
| . Audio Paths             |    |                               |                             |
| Analog Control Stations   |    |                               |                             |
| Remote Agents             |    |                               |                             |
| Friendly Servers          | -  |                               |                             |
| Set Defaults              |    | Appl                          | y OK Cancel                 |

Specify the following settings:

- Language select TRBOnet RadioServer Configurator interface language in the dropdown list;
- Logging level select logging level in the dropdown list. Determines the amount of data stored in the System Log. This information is used by technical support for troubleshooting, therefore it is recommended to keep the value unchanged;

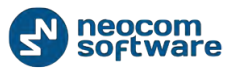

- Audio Recording format select Audio Recording format in the dropdown list;
- Measurement system select Metric or American system in the dropdown list;
- Latitude/longitude format select Latitude/longitude format in the dropdown list;
- TX Passive timeout select timeout in the dropdown list (unlimited value recommended);
- Voice Mail timeout select timeout in the dropdown list (unlimited value recommended);
- Text Message Passive timeout select timeout in the dropdown list (unlimited value recommended).

#### **Map Servers for Geocoding**

Geocoding server resolves GPS coordinates to street names and address for reports and other needs, for example in "GPS activity for period" reports. Online geocoding services can be used like Google or Nominatim, but they are not for free or limited by amount or requests. Also, custom geocoding server can be configured.

You can configure geocoding servers in three ways depending on server/console PC Internet access and your local geocoding server settings:

- Dispatcher has Internet access and/or server PC has no Internet access. Dispatcher can connect to preconfigured (Google and Nominatim) and/or local corporate geocoding servers via Dispatch Console.
- Server PC has Internet access and/or Dispatcher has no Internet access. Dispatcher can connect to preconfigured (Google and Nominatim) and/or local corporate geocoding servers via Server PC (follow the prompts below).
- 3. Your own local geocoding server in the local network. You can configure data resolving both in the Server Configurator and in the Dispatch Console.

Go to **Servers for Geocoding** in the Navigation Tree to receive GPS data from online or local geocoding servers:

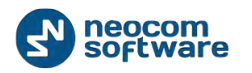

| Configuration                                                                                                    | Map Servers for Geocoding                                                                                        |
|----------------------------------------------------------------------------------------------------|----------------------------------------------------------------------------------------------------|
|                                                                                                    | Use MapPoint location resolving MapPoint Application ID: MapPoint (Default) Test                                 |
| Local Agent<br>MOTOTRBO<br>Services<br>Repeater #1<br>Advanced settings<br>Privacy<br>Slot #1<br>Slot #2<br>Local Slots<br>Remote Agents<br>Friendly Servers<br>Thremal PBX Server<br>Advanced settings<br>External PBX Server | Server Name Google Nominatim MyGeocodingServer Add Delete Request address when GPS coordinates has been received |
| Set Defaults                                                                                                    | Apply OK Cancel                                                                                                  |

**Google** and **Nominatim** geocoding servers are pre-configured and not available to delete.

| Map Server for Ge | ocoding 🔀                                                    |
|-------------------|--------------------------------------------------------------|
|                   |                                                              |
| Server Name:      | MyGeocodingServer                                            |
| Get address I     | y coordinates                                                |
| http://127.0.0.1/ | reverse?format=xml⪫={lat}&lon={lon}&zoom=18&addressdetails=1 |
|                   | Test                                                         |
| Get coordinat     | es by address                                                |
| http://127.0.0.1/ | search?q={address}&format=xml                                |
|                   | Test                                                         |
|                   | OK Cancel                                                    |

Click «Add» button to add your geocoding server:

- Server Name type in new geocoding server name;
- Get address by coordinates check the option to resolve GPS coordinates to street addresses.

Specify the new geocoding server address (e.g. <u>http://IP</u> <u>Address/lat={lat}&lon={lon}</u> or <u>http://mapserveraddress.com/lat={lat}&lon={lon}</u>;

**Note:** {lat}{lon} variables are necessary to input to allow TRBOnet Dispatch Software read radio GPS coordinates.

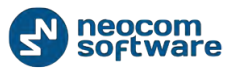

Click **Test** button to check the connection to a map server. Input any GPS coordinates to get resolved street address.

Get coordinates by address – select to resolve street addresses to GPS coordinates (e.g. for Search By Address feature).

**Note:** {address} variable is necessary to input to allow TRBOnet Dispatch Software search map objects by address.

Click **Test** button to check the connection to a geocoding server. Input any address to receive list of map objects with selected address.

Use buttons **Up** and **Down** to select the priority level for geocoding servers. When radio GPS data requested via geocoding servers added in Server Configurator, TRBOnet RadioServer requests GPS data from geocoding servers according to Priority level. The first geocoding server in the list has the highest priority level. In case the first geocoding server is unavailable, data comes from the second geocoding server in the list.

Administrator should check geocoding servers in the list to receive GPS data.

**Request address when GPS coordinates has been received** – select to resolve GPS coordinates to street addresses immediately by GPS event. Street addresses and GPS coordinates are stored in the TRBOnet database to optimize response time for any street addresses requests e.g. GPS reports and to reduce geocoding server load.

## Local Agent

Agent is the intermedium between Server (radio network) and IP network. Enable Local Agent to connect TRBOnet RadioServer to a radio system. Otherwise use remote agents

To enable Local Agent service select **Local Agent** in the navigation tree:
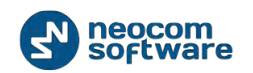

| Configuration                                                                                                    | Local Agent         |
|----------------------------------------------------------------------------------------------------|---------------------|
| Service  Network  Database  Service Management  Advanced settings  Map Servers for Geocoding  Local Agent  Cocal Agent  Cocal Agent  Advanced settings  Advanced settings  Cocal Agent  Cocal Agent  Coc | Enable local Agenti |
| Set Defaults                                                                                                    | Apply OK Cancel     |

Select **MOTOTRBO** in the navigation tree to set ID radio network, ID radio groups and manage the list of control stations.

To enable MOTOTRBO services select **MOTOTRBO** in the navigation tree:

| Configuration             | MOTOTRBO                   |               |          |
|---------------------------|----------------------------|---------------|----------|
| 🔗 Service 🔺               |                            |               |          |
| S Network                 | Enable MOTOTRBO services   |               |          |
| Database                  | 1                          |               |          |
| Service Management        | ID radio network(CAI):     | 12            | *<br>*   |
| X Advanced settings       | ID radio groups:           | 225           | ÷        |
| Map Servers for Geocoding |                            |               |          |
| Local Agent               | Registered MOTOTRBO System | 15            |          |
| MOTOTRBO                  | Name                       | IP Address    | Radio ID |
| Services                  | Repeater #1                | 10.10.110.206 | 64250    |
| Repeater #1               | Controller #1              | 192.168.0.250 | 64250    |
| Advanced settings         |                            |               |          |
|                           |                            |               |          |
| Slot #1                   |                            |               |          |
|                           |                            |               |          |
| XRT Controller #1         |                            |               |          |
| Audio Paths               |                            |               |          |
| Analog Control Stations   |                            |               |          |
| Remote Agents             |                            |               | Tech     |
| Friendly Servers 👻        | Add Delete                 |               | Test     |
| Set Defaults              | Ap                         | ply OK        | Cancel   |

#### Check Enable MOTOTRBO services.

Specify the following parameters:

- ID Radio network (CAI) The Common Air Interface (CAI) standard specifies the type and content of signals transmitted by compliant radios. Specify ID Radio network (CAI) (12 set by default);
- ID Radio groups specify ID radio groups (225 set by default).

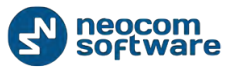

**Note:** ID Radio network (CAI) and ID Radio groups should be the same with the radio system settings (radio code plug parameters).

Configure TRBOnet RadioServer radio network settings to match those of the Control Station according to the following correspondence table:

| TRBOnet RadioServer | Motorola MOTOTRBO Radio |
|---------------------|-------------------------|
| Radio Network ID    | CAI Network             |
| ID RadioGroup       | CAI Group Network       |

#### **MOTOTRBO System Elements**

All Radio system elements based on MOTOTRBO services are represented in the table including its items (Control Station, Repeater, Remote Control Station etc.), IP Address and Radio ID (1):

| Configuration                                | MOTOTE              | RBO                         |               |          |
|----------------------------------------------|---------------------|-----------------------------|---------------|----------|
| Service     Service     Network     Database | <b>V</b> E          | nable MOTOTRBO services     |               |          |
| Service Management                           | ID ra               | dio network(CAI):           | 12            | ÷        |
| X Advanced settings                          | ID ra               | idio groups:                | 225           | ÷        |
| Map Servers for Geocoding                    |                     |                             |               |          |
|                                              | Reg                 | istered MOTOTRBO System     | 5             | 1        |
| Service                                      |                     | Name                        | IP Address    | Radio ID |
|                                              | <ul><li>✓</li></ul> | Repeater #1                 | 10.10.110.206 | 64250    |
| Advanced settings                            | ~                   | Controller #1               | 192.168.0.250 | 64250    |
| Privacy                                      |                     |                             |               |          |
| <b>III</b> Slot #1                           |                     |                             |               |          |
| <b>III</b> Slot #2                           |                     | / 1                         |               |          |
| Local Slots                                  |                     |                             |               |          |
| Controller #1                                |                     |                             | 1             |          |
| Audio Paths                                  |                     |                             |               | 2        |
| Analog Control Stations                      |                     |                             |               | <b></b>  |
| Eriendly Servers                             |                     | Add Delete                  |               | Test     |
|                                              |                     | Add Control Station         |               |          |
| Set Defaults                                 | -                   | Add Repeater                | OK            | Cancel   |
|                                              | -                   | Add TRBOnet.Swift Agent     |               |          |
|                                              | -                   | Add Friendly FS-1000 Statio | 'n            |          |
|                                              | -                   | Add XRC-9000 Controller     |               |          |
|                                              | -                   | Add XRT-9000 Controller     |               |          |
|                                              | -                   | Add SELEX Repeater          |               |          |

To add an element in the system (Control Station, Repeater, Remote Control Station etc.) click Add button and select type of element in the dropdown list (2).

#### **Add a Control Station**

To add a Control Station go to **MOTOTRBO** in the navigation tree:

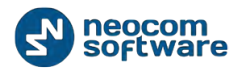

| Â |                          | BO                                                                              |                                                                                                    |                                                                                                    |  |
|---|--------------------------|---------------------------------------------------------------------------------|----------------------------------------------------------------------------------------------------|----------------------------------------------------------------------------------------------------|--|
|   |                          |                                                                                 |                                                                                                    |                                                                                                    |  |
|   | Enable MOTOTRBO services |                                                                                 |                                                                                                    |                                                                                                    |  |
|   | ID                       | dia anti-                                                                       | 12                                                                                                    | *                                                                                                    |  |
|   | ID rac                   | dio network(CAI):                                                               | 12                                                                                                    | *                                                                                                    |  |
|   | ID rad                   | dio groups:                                                                     | 225                                                                                                    | *<br>*                                                                                                    |  |
|   | Dogi                     | stared MOTOTORO System                                                          | mc                                                                                                    |                                                                                                    |  |
| = | Keyn                     | Stered HOTOTRDO Syster                                                          | TD Address                                                                                                    | Dedie ID                                                                                                    |  |
|   | 1                        | vame                                                                            | 10 10 110 205                                                                                                    | 64250                                                                                                    |  |
|   |                          | Ceptraller #1                                                                   | 102 168 0 250                                                                                                    | 64250                                                                                                    |  |
|   |                          | John Oller #1                                                                   | 192,100,0,250                                                                                                    | 04230                                                                                                    |  |
|   |                          |                                                                                 |                                                                                                    |                                                                                                    |  |
|   |                          |                                                                                 |                                                                                                    |                                                                                                    |  |
|   |                          |                                                                                 |                                                                                                    |                                                                                                    |  |
|   |                          |                                                                                 |                                                                                                    |                                                                                                    |  |
|   |                          |                                                                                 |                                                                                                    |                                                                                                    |  |
|   |                          |                                                                                 |                                                                                                    |                                                                                                    |  |
|   |                          |                                                                                 |                                                                                                    |                                                                                                    |  |
| - | /                        | Add Delete                                                                      | <u> </u>                                                                                                    | Test                                                                                                    |  |
|   | -                        | Add Control Station                                                             |                                                                                                    |                                                                                                    |  |
|   | 4                        | Add Repeater                                                                    | ОК                                                                                                    | Cancel                                                                                                    |  |
|   | -                        | Add TRBOnet.Swift Agen                                                          | t                                                                                                    |                                                                                                    |  |
|   |                          |                                                                                 |                                                                                                    |                                                                                                    |  |
|   |                          | Add Friendly FS-1000 Stat                                                       | tion                                                                                                    |                                                                                                    |  |
|   |                          | Add Friendly FS-1000 Stat<br>Add XRC-9000 Controller                            | tion                                                                                                    |                                                                                                    |  |
|   | 4<br>4<br>4              | Add Friendly FS-1000 Stat<br>Add XRC-9000 Controller<br>Add XRT-9000 Controller | tion                                                                                                    |                                                                                                    |  |
|   | E                        | ID rai                                                                          | <ul> <li>ID radio network(CAI):<br/>ID radio groups:</li> <li>Registered MOTOTRBO System</li> <li>Name</li> <li>Repeater #1</li> <li>Controller #1</li> <li>Controller #1</li> <li>Add Delete</li> <li>Add Control Station</li> <li>Add Repeater</li> </ul> | ID radio network(CAI): 12<br>ID radio groups: 225<br>Registered MOTOTRBO Systems<br>Name IP Address<br>Controller #1 10.10.110.206<br>Controller #1 192.168.0.250<br>Add Delete<br>Add Control Station<br>Add Repeater<br>OK |  |

Specify the following new radio parameters:

| Configuration             |   | Control Station #1     |                                      |
|---------------------------|---|------------------------|--------------------------------------|
| 🗬 Service                 |   |                        |                                      |
| 🕤 Network                 |   | Name:                  | Control Station #1                   |
| Database                  |   | Radio ID:              | 64250 ‡                              |
| Service Management        |   | TD Address             | 102 169 10 1                         |
| 🔀 Advanced settings       |   | IP Address:            | 192, 100, 10, 1 + 4                  |
| Map Servers for Geocoding |   | Mode:                  | Single station 👻                     |
| Local Agent               | Ξ | System identifier:     | department 1                         |
| MOTOTRBO                  |   |                        |                                      |
| Services                  |   | Use the radio for RX I | Data only(GPS Revert or Data Revert) |
| Repeater #1               |   | Playback device:       | Primary Sound Driver 👻 🕫             |
| Advanced settings         |   | Recorder device:       | Primary Sound Capture Driver 🔹 🕏     |
|                           |   |                        |                                      |
| Slot #1                   |   |                        |                                      |
|                           |   |                        |                                      |
| Control Station #1        |   |                        |                                      |
| Advanced settings         |   |                        |                                      |
| Analog Control Stations   |   |                        |                                      |
| Remote Agents             |   |                        |                                      |
| Friendly Servers          | - |                        |                                      |
| Set Defaults              |   |                        | Apply OK Cancel                      |

- **Name** specify Control Station name to display in the Dispatcher Console;
- **Radio ID** set an individual ID that uniquely identifies the radio. This ID is used by other calling radios when addressing the radio, for instance, when

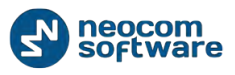

making a private call or sending a text message. Specify Radio ID for the new Control Station (max value for Capacity Plus systems – 65535);

- IP Address select an IP Address of the new Control Station network interface;
- Mode select mode for the new Control Station in the dropdown list. For more details see <u>Control Station Connection Modes</u> below;
- System Identifier for Capacity Plus systems specify unique system identifier of the system for Control Stations and repeaters;
- Use the radio for RX data only this option configures the channel to receive only without any transmission capability.
- Playback device select the playback device connected to Control Station in the dropdown list;
- Recorder device select the recording device connected to Control Station in the dropdown list.

## **Control Station Connection Modes**

## Single Station

Single Station mode is simplest connection mode to receive and transmit Voice and Data via conventional channel using one Control Station at one frequency.

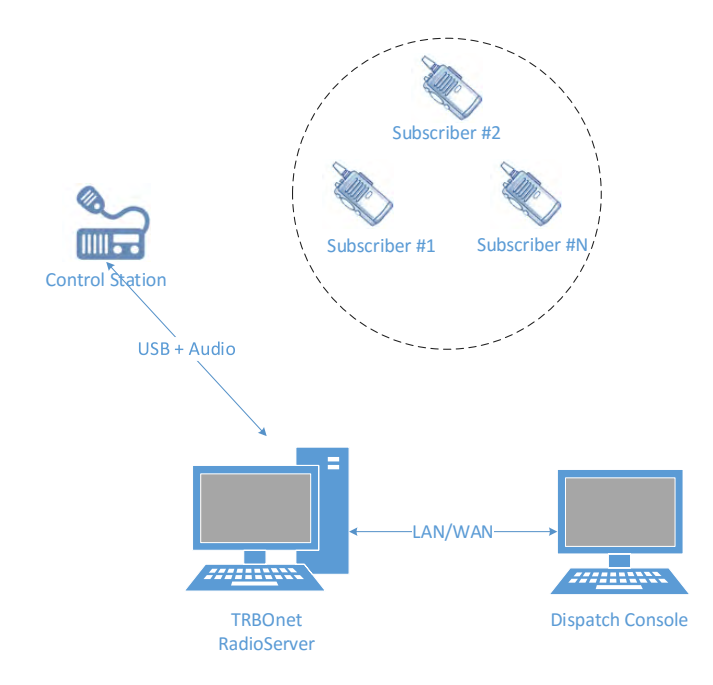

## Capacity Plus TRBOnet

Capacity Plus TRBOnet is a limited option. All voice and data are received via IP. At least one Control Station is required for outgoing voice and data session at a time.

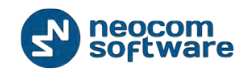

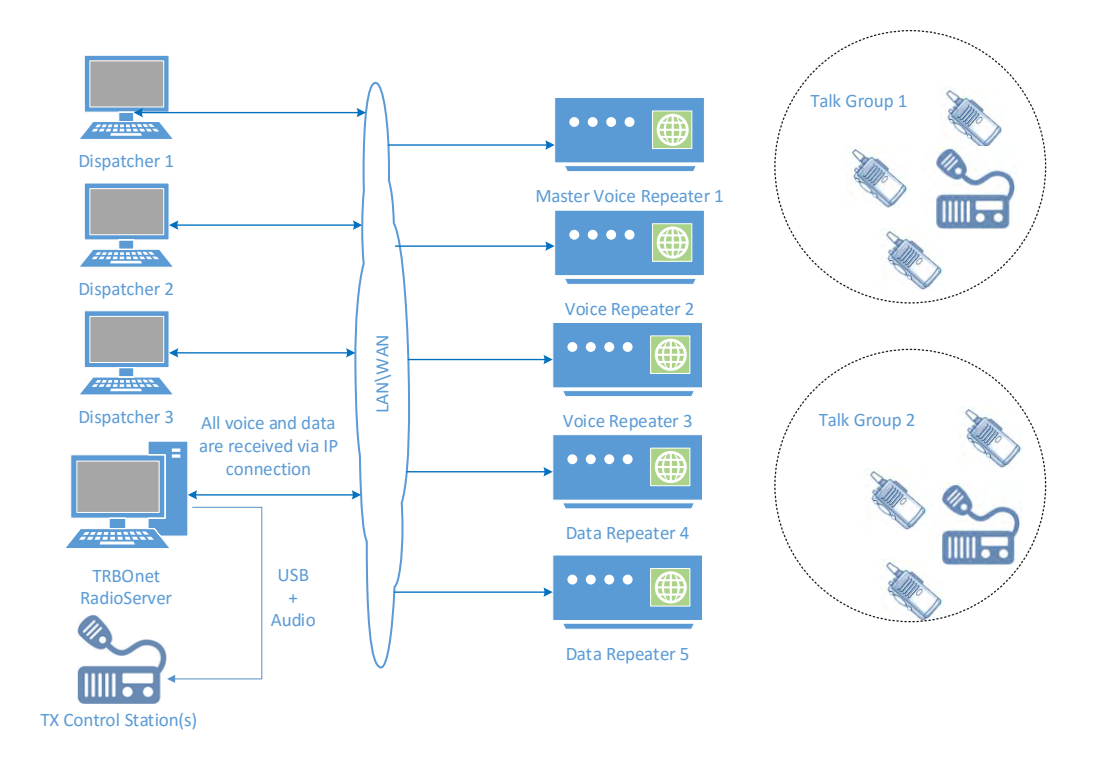

The disadvantage of this system type is that Private Calls and SIP calls are not available.

# Capacity Plus MOTOTRBO

Capacity Plus MOTOTRBO is a digital trunking two-way MOTOTRBO system that allows you to accommodate the high volume communication. It is designed to organize stable connection in a few groups within one building or a set of buildings. This system type allows you to increase the number of channels for voice and data transmission between the subscribers and control centers. The subscribers are always automatically forwarded to a free channel. The main objective of Capacity Plus MOTOTRBO is to support more simultaneous voice and data transmissions within one capacious system.

In Capacity Plus MOTOTRBO mode you can configure voice and data control stations to transmit and receive data over the air as it is displayed in System Planner. Keep in mind, 2 data control stations are required per each data repeater – one per time slot. TRBOnet Dispatch Software provides you an option to utilize an IP connection to receive voice and data and get rid of data control stations.

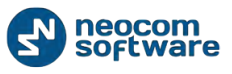

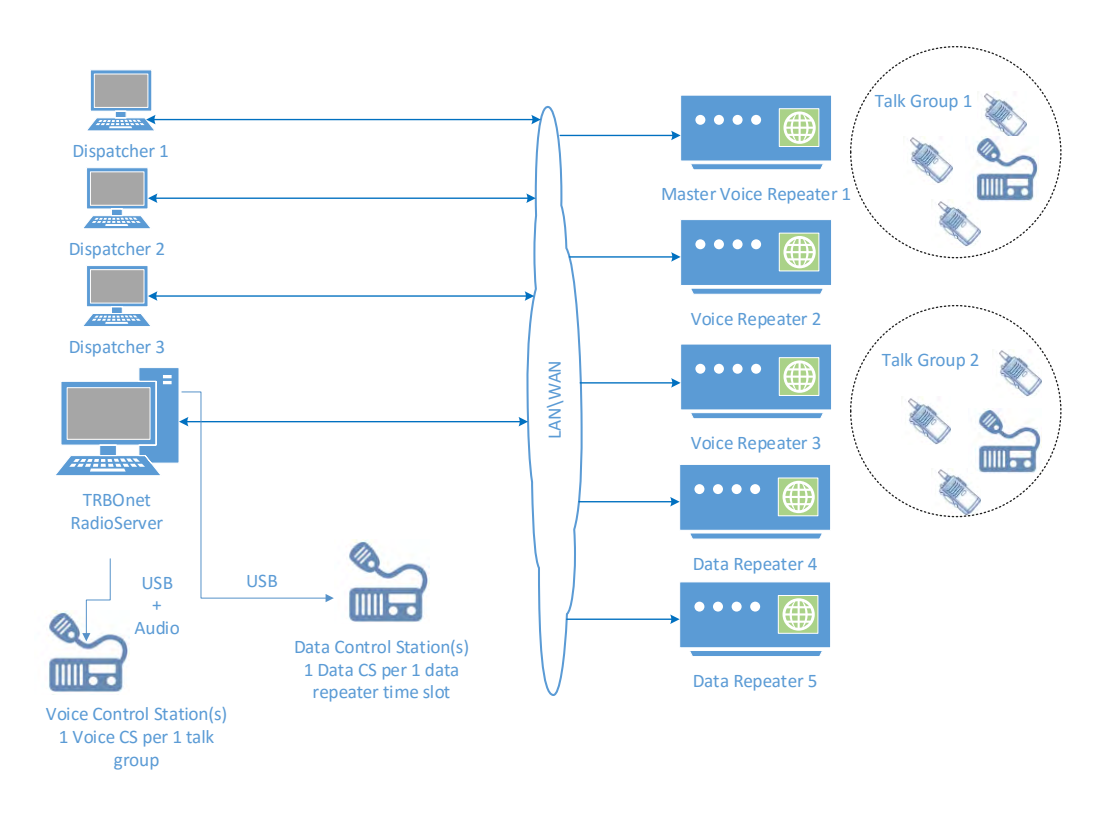

# **IP Site Connect**

IPSC is a digital conventional two way MOTOTRBO system that allows you to extend the area of your communication providing 2 wide area channels. It is possible to connect up to 15 repeaters in one system using IP connection.

## **Radio Server Connection Modes**

- 1. TRBOnet RadioServer connects to a repeater with time slots in "IP Site Connect" mode. RadioServer can transmit and receive over IP.
- 2. TRBOnet RadioServer connects to a repeater without "IP Site Connect" for time slots. RadioServer can transmit over IP, but requires a control station to transmit. One control station per time slot.
- 3. TRBOnet RadioServer has no IP connection to repeater. To transmit and receive control station are required, one control station per time slot.

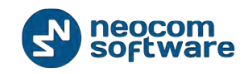

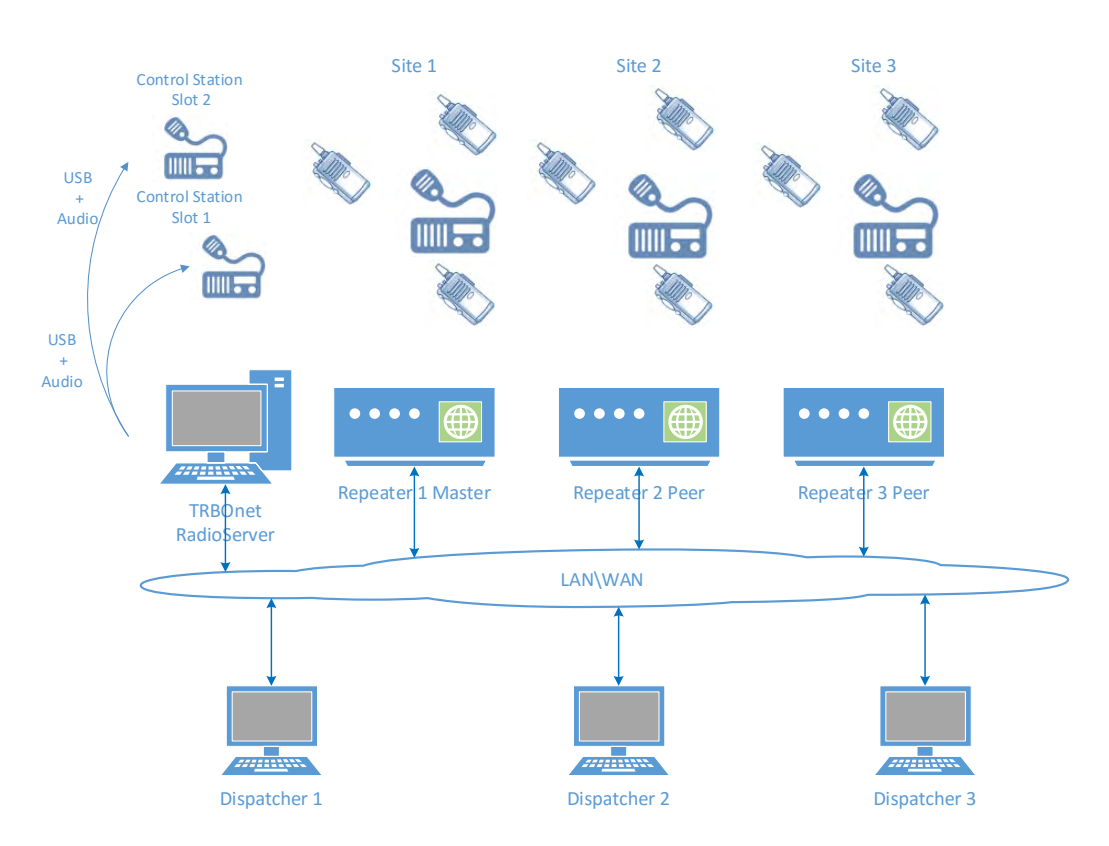

## **Common Channel**

Common Channel is the connection mode to receive and transmit Voice and Data via conventional channel using a number of long-distance Control Stations at one frequency. When subscriber initiates a Voice call the sound comes from one Control Station to provide radio coverage of larger areas.

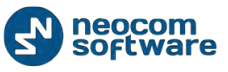

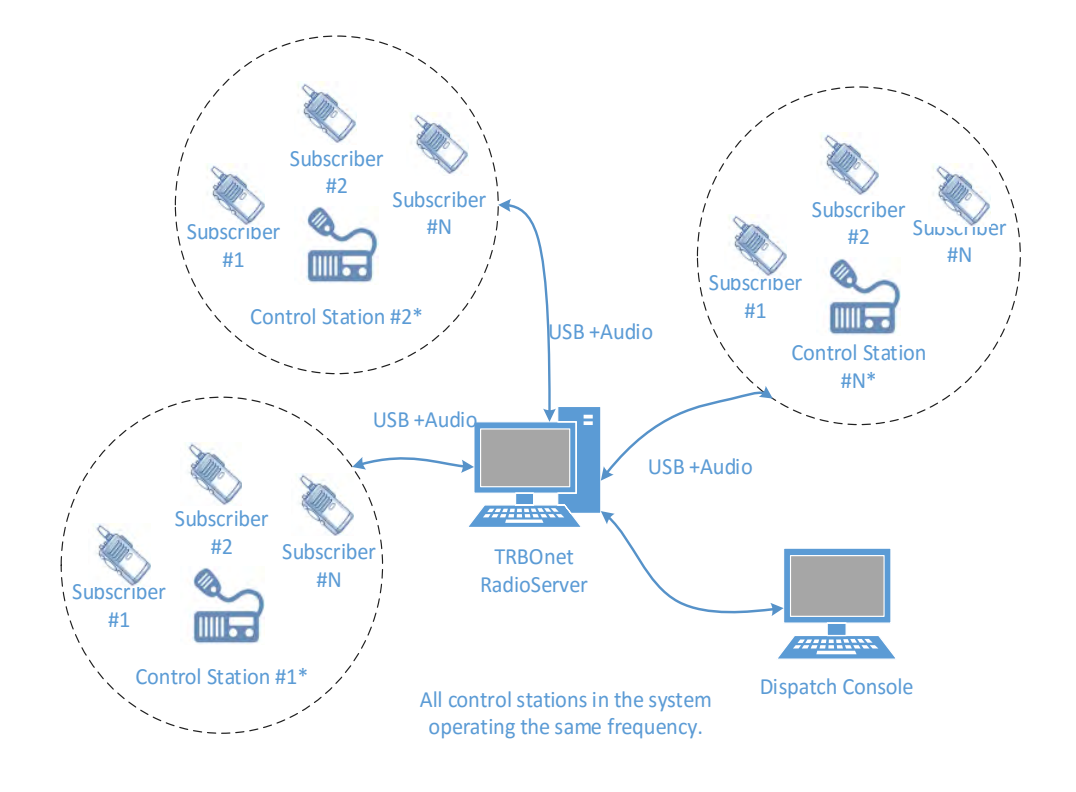

### Add a MOTORBO Repeater

To add a repeater go to MOTOTRBO in the navigation tree:

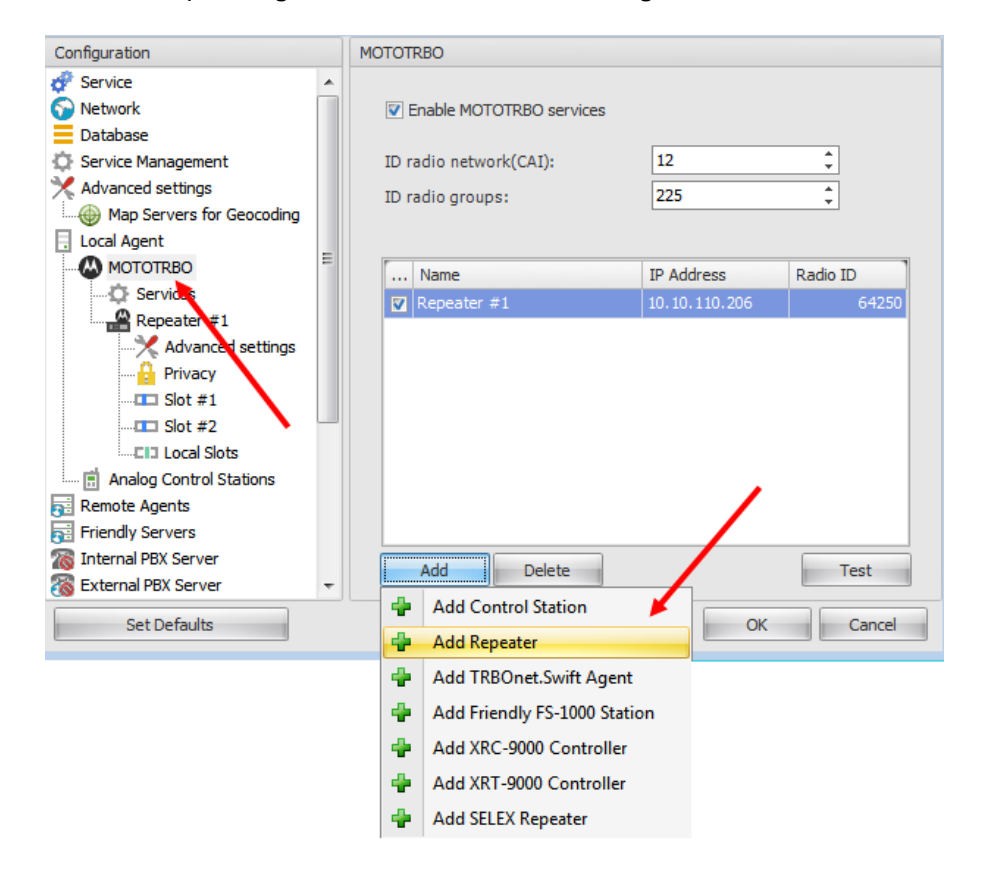

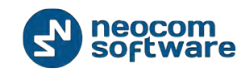

Click Add

button and select **Add Repeater** in the navigation tree.

| Configuration             | Repeater #1         |                 |          |       |
|---------------------------|---------------------|-----------------|----------|-------|
| 🖗 Service 🔹               |                     |                 |          |       |
| 🕤 Network                 | System Name:        | IPSC #1         |          |       |
| Database                  | TRBOnet Peer ID:    | 100             | 1        |       |
| Service Management        | Radio ID:           | 64250           |          |       |
| X Advanced settings       |                     | 04230           | <b>-</b> |       |
| Map Servers for Geocoding | TRBOnet Local Port: | 50000           | ÷        |       |
| Local Agent               | Master Repeater Co  | onnection Info: |          |       |
| МОТОТКВО                  | Master IP Address:  | 10.10.110.206   | -        |       |
| C Services                | Master UDP Port:    | 50000           | 1        | Test  |
| Advanced settings         | Authentication Key: |                 |          |       |
| Privacy                   | Sustem Turou        | ID Site Connect |          |       |
| <b>III</b> Slot #1        | System Type:        | IF Site Connect |          |       |
| <b>III</b> Slot #2        | System Identifier:  |                 |          |       |
| Local Slots               | Ilse NAT Voice      |                 |          |       |
| Analog Control Stations   | Use NAL Data (MNI)  | and DDMS)       |          |       |
| Remote Agents             |                     | s and DDMS/     |          |       |
| Friendly Servers          |                     |                 |          |       |
| 🔞 Internal PBX Server     |                     |                 |          |       |
| 🐞 External PBX Server 🔹   | •                   |                 |          |       |
| Set Defaults              |                     | Apply           | ОК       | Cance |

Specify the following new repeater parameters:

- System Name specify a repeater's name in the system to display in Dispatch Console;
- TRBOnet Peer ID specify a unique Peer ID for TRBOnet RadioServer in radio system;
- **Radio ID** specify radio ID to display in the Dispatch Console;
- TRBOnet Local Port specify a local port of TRBOnet RadioServer to accept connections from a repeater. Use unique ports for each repeater connection if there are several repeaters connected;

#### **Master Repeater Connection info**

- Master IP Address specify Ethernet IP address of the repeater from its codeplug;
- Master UDP Port specify UDP port of Master repeater to connect. Click
   Test

button to check the connection to Master repeater. A window will appear. In case of success it should show firmware version and serial number of the repeater;

- Authentication Key specify the repeater's authentication key from code plug if it is used.
- System Type select system type in the dropdown list. Specify a unique System Identifier for a Capacity Plus system. Use the same System Identifier as for Control Station from the same system.

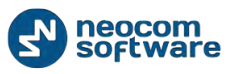

- Use NAI Voice select to connect to repeater via NAI (Network Application Interface) for Voice transfer. For more details on NAI see <u>Appendix G: NAI</u> <u>VOICE & DATA Support.</u>
- Use NAI Data (MNIS and DDMS) select to connect to repeater via NAI (Network Application Interface) for Data transfer. For more details on NAI see <u>Appendix G: NAI VOICE & DATA Support.</u>
  - MNIS MOTOTRBO Network Interface Service Windows application which acts as Voice and Data Gateway between the data applications and radio system. Voice and Data messages are routed through the MNIS.
  - **DDMS** Device Discovery and Mobility Service is the service to receive the data to a repeater. Available for Link Capacity Plus only.

### MNIS Data Service

Note: available when MNIS for data enabled on Repeater tab

**MNIS** – Motorola Network Interface is a service, which captures data from DDMS service and transfers the data to a radio server.

| To enable MNIS data service select MNIS data service in the naviga | tion tree: |
|--------------------------------------------------------------------|------------|
|--------------------------------------------------------------------|------------|

| Configuration                                           | MNIS data service                                                          |                  |  |
|---------------------------------------------------------|----------------------------------------------------------------------------|------------------|--|
| Service     Service     Database     Service Management | <ul> <li>Use MNIS data service</li> <li>Service is on a local h</li> </ul> | host             |  |
| Advanced settings                                       | IP Address:                                                                | 192.168.10.2 🝷 🕫 |  |
| Map Servers for Geocoding                               | Port:                                                                      | 5000 ‡           |  |
| 🗔 Local Agent 😑                                         |                                                                            |                  |  |
| MOTOTRBO                                                |                                                                            |                  |  |
| Services                                                |                                                                            |                  |  |
| IPSC #1                                                 |                                                                            |                  |  |
| Advanced settings                                       |                                                                            |                  |  |
| MNIS data service                                       |                                                                            |                  |  |
| DDMS service                                            |                                                                            |                  |  |
|                                                         |                                                                            |                  |  |
|                                                         |                                                                            |                  |  |
| CI3 Local Slots                                         |                                                                            |                  |  |
| Analog Control Stations                                 |                                                                            |                  |  |
| Remote Agents                                           |                                                                            |                  |  |
| 😴 Friendly Servers 👻                                    |                                                                            |                  |  |
| Set Defaults                                            |                                                                            | Apply OK Cancel  |  |

- Use MNIS data service check to enable MNIS data service;
- Service is on a local host check to use MNIS data service on the local PC;
- IP Address specify IP Address of the PC with MNIS service installed;
- **Port** the default value is 5000. You can select any free port on the Server PC.

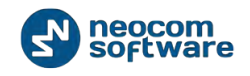

## **DDMS Service**

Note: available when MNIS for data enabled on Repeater tab.

**DDMS** – Device Discovery and Mobility Service is the service to receive the data to a repeater. Available for Link Capacity Plus only.

To enable DDMS service select DDMS service in the navigation tree:

| Configuration                                                                                                    | DDMS service                                                                                                    |
|----------------------------------------------------------------------------------------------------|----------------------------------------------------------------------------------------------------|
| Service Network Database Service Management Advanced settings Map Servers for Geocoding Local Agent MOTOTRBO Services IPSC #1 Advanced settings IPSC #1 Advanced settings IPSC #1 Advanced settings IPSC #1 IPSC #1 IP | ✓ Use DDMS service         Local port:       0         Service port:       3000         Service IP Address:       127.0.0.1 |
| Set Defaults                                                                                                    | Apply OK Cancel                                                                                                    |

- Use DDMS service check to enable DDMS service;
- Local Port local port of PC with TRBOnet Dispatch Software. Specify free port for DDMS service;
- Service port specify Service Port from DDMS service configuration (MOTOTRBO DDMS Administrative Client);
- Service IP Address specify IP Address of the PC with DDMS service installed.

#### **Repeater's Advanced Settings**

To configure Repeater's advanced settings select **Repeater** - **Advanced settings** in the navigation tree:

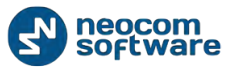

| Configuration             |   | Advanced settings                   |       |   |           |  |  |  |
|---------------------------|---|-------------------------------------|-------|---|-----------|--|--|--|
| 💣 Service                 | * |                                     |       |   |           |  |  |  |
| 😚 Network                 |   | Voice Call Hang Time (ms):          |       |   |           |  |  |  |
| Database                  |   | Group Call:                         | 3000  | ÷ |           |  |  |  |
| Service Management        |   | Private Call:                       | 4000  |   |           |  |  |  |
| Map Servers for Geocoding |   | Emergency Call:                     | 4000  | ÷ |           |  |  |  |
| Local Agent               | E | TV Decembles                        |       |   |           |  |  |  |
| MOTOTRBO                  |   | IX Preamble:                        | 120   | ÷ |           |  |  |  |
| Services                  |   | TX Timeout:                         | 60    | ÷ | seconds   |  |  |  |
| IPSC #1                   |   |                                     |       |   |           |  |  |  |
| ····X Advanced settings   |   | Phone System: Motorola Phone System |       |   |           |  |  |  |
| 🔒 Privacy 🛛 🔪             |   | Allow CSBK Data                     |       |   |           |  |  |  |
| MNIS data service         | - |                                     |       |   |           |  |  |  |
| DDMS service              | N |                                     |       |   |           |  |  |  |
| <b>III</b> Slot #1        |   |                                     |       |   |           |  |  |  |
| <b>III</b> Slot #2        |   |                                     |       |   |           |  |  |  |
| Local Slots               |   |                                     |       |   |           |  |  |  |
| Analog Control Stations   |   |                                     |       |   |           |  |  |  |
| 📷 Remote Agents           |   |                                     |       |   |           |  |  |  |
| Friendly Servers          | Ŧ |                                     |       |   |           |  |  |  |
| Set Defaults              |   |                                     | Apply |   | OK Cancel |  |  |  |

Specify the following Repeater's Advanced Settings:

#### Voice Call Hang Time (ms):

- Group Call sets the duration during which a radio will talk back to a received Group Call or continue a transmitted Group Call. Specify Group Call Hang Time from the repeater code plug;
- Private Call sets the duration a radio keeps the Private Call setup after a user releases PTT button. This is to avoid setting up the call again each time a user presses PTT button to transmit. During this time, other radios can still transmit since the channel is essentially idle. After the hang timer expires, the radio transmits using the TX Contact Name specified for this channel in CPS. Specify Private Call Hang Time from code plug;
- Emergency Call sets the duration the repeater reserves the channel after the end of an emergency call transmission. During this time, only members of the Group that the channel is reserved for can transmit. Specify Emergency Call Hang Time from code plug;
- TX Preamble set TX Preamble (0 8640 ms. values are available, 120 is recommended value);
- TX Timeout voice session limit. When Dispatcher starts any Voice Session in the Dispatch Console, transmission will be interrupted after TX Timeout time count set in TRBOnet RadioServer Configurator.
- Phone system select a system to make a phone calls:
  - Mototrbo phone system is a special call type with parameters set in radio code plug (recommended). Mototrbo Phone system recommended for IP Site Connect mode to minimize Radio response time. For more details on

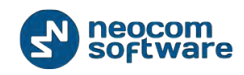

Motorola Radios programming see <u>Appendix F: SIP Setup for Motorola</u> <u>Phone System</u>;

 TRBOnet Phone System (TX Interrupt) is phone calls system based on Private Call type using TX Interrupt feature. Available for radios systems with control stations.

Note: Phone Interconnect feature for repeater is not required.

## Privacy

To set Privacy parameters select **Repeater** - **Privacy** in the navigation tree:

| Configuration           |   | Privacy |        |             |                   |           |        |
|-------------------------|---|---------|--------|-------------|-------------------|-----------|--------|
| 🗬 Service               |   |         |        |             |                   |           |        |
| S Network               |   | Privacy | Туре   | 2:          | Enhanced          | -         |        |
| Database                |   | Basic P | rivacy | / Key ID:   | 1                 | ÷         |        |
| Service Management      |   | Enhan   | od Al  | aorithm:    | AEC 2EC bit Logac |           |        |
| X Advanced settings     |   |         | .cu Ai | yonunn.     | ALS 250 DILLEGAL  | <u></u> * |        |
| Geocoding Servers       |   | Enhand  | ed Pr  | ivacy Keys: |                   |           |        |
| Local Agent             | = | ID      |        | Name        |                   | Value     |        |
| MOTOTRBO                | - | 1       | ÷      |             |                   |           |        |
| Services                |   |         |        |             |                   |           |        |
| Repeater #1             |   |         |        |             |                   |           |        |
| Advanced settings       |   |         |        |             |                   |           |        |
| Privacy                 |   |         |        |             |                   |           |        |
|                         |   |         |        |             |                   |           |        |
|                         |   |         |        |             |                   |           |        |
| EI3 Local Slots         |   |         |        |             |                   |           |        |
| Analog Control Stations |   |         |        |             |                   |           |        |
| Remote Agents           |   |         |        |             |                   |           |        |
| Friendly Servers        |   |         |        |             |                   |           |        |
| Thernal PBX Server      |   | A       | dd     | Remo        | ve                |           |        |
| Advanced settinos       | - |         |        |             |                   |           |        |
| Set Defaults            |   |         |        |             | Apply             | OK        | Cancel |

Specify the following Privacy parameters:

- Privacy Type select None / Basic / Enhanced Privacy.
- Basic Privacy Key ID available when Basic Privacy Type selected;
- Enhanced Algorithm select encryption type if you are going to use additional encryption. Available when Enhanced Privacy Type selected.

**Note:** For more details on ARC4 see <u>https://en.wikipedia.org/wiki/RC4</u> and for AES see <u>https://en.wikipedia.org/wiki/Advanced\_Encryption\_Standard</u> articles. For using these enhanced algorithms special license required.

• Enhanced Privacy Keys - available when Enhanced Privacy Type selected.

To add Enhanced Privacy Keys click Add button (1):

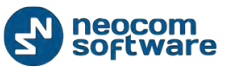

| Configuration             |   | Privacy | ,       |              |                   |         |        |
|---------------------------|---|---------|---------|--------------|-------------------|---------|--------|
| 🗬 Service                 |   |         |         |              |                   |         |        |
| S Network                 |   | Priva   | су Тур  | e:           | Enhanced          | •       |        |
| Database                  |   | Basic   | Privac  | y Key ID:    | 1                 |         |        |
| Service Management        |   | Enha    | nced A  | laorithm     | AEC 2EC hit Logar |         |        |
| 🔀 Advanced settings       |   |         | inceu A | igorium.     | AES 256 DILLEGACY | <u></u> |        |
| Geocoding Servers         |   | Enha    | nced Pi | rivacy Keys: |                   |         |        |
| Local Agent               | = | ID      |         | Name         |                   | Value   |        |
| MOTOTRBO                  | _ | 1       | ÷       |              |                   |         |        |
| Services                  |   |         |         |              | R.                |         |        |
| Repeater #1               |   |         |         |              | $\mathbf{N}$      |         |        |
| X Advanced settings       |   |         |         |              | <b>1</b>          |         |        |
|                           |   |         |         |              | \ <u></u>         |         |        |
| Slot #1                   |   | -       |         |              |                   |         |        |
|                           |   |         |         | 1            |                   |         |        |
| Local Slots               |   |         |         |              |                   |         |        |
| Analog Control Stations   |   |         | _ /     | 1            |                   |         |        |
| Remote Agents             |   |         |         |              |                   |         |        |
| Friendly Servers          |   |         | *       |              |                   |         |        |
| Internal PBX Server       | - |         | Add     | Remo         | ove               |         |        |
| ····· 🔁 Advanced settinds |   |         |         |              |                   |         |        |
| Set Defaults              |   |         |         |              | Apply             | OK      | Cancel |

Enhanced Privacy Key automatically added in the table (2).

Specify Enhanced Privacy Key **ID**, **Name** and **Value** in the table.

To remove Enhanced Privacy Key click

**Slots** 

Note: available for IPSC mode only!

To set repeater's slot parameters select **Repeater #X** \ **Slot #X** in the navigation tree:

button.

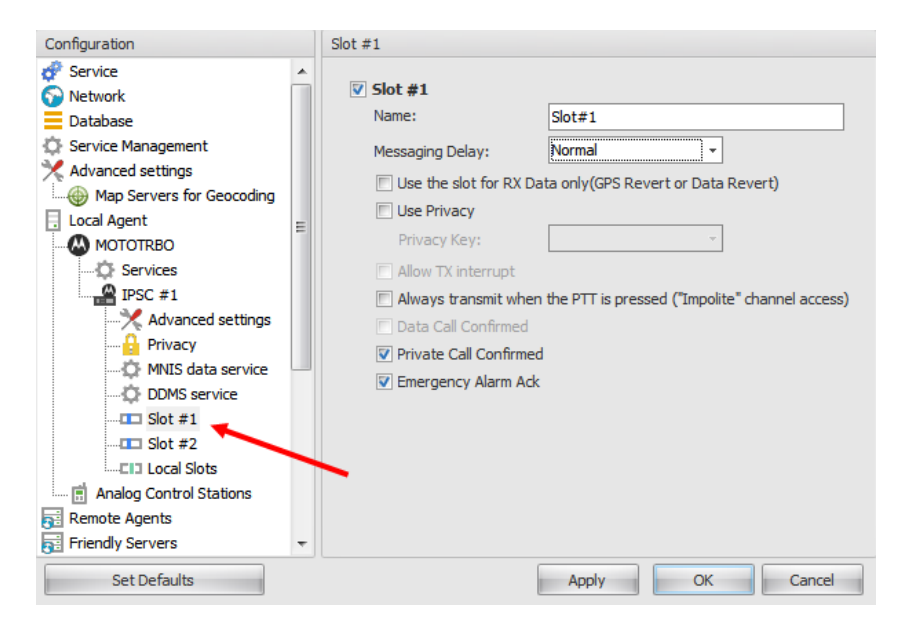

Specify the following slot parameters:

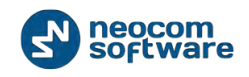

- Name specify slot's name in the system;
- Messaging Delay sets the inter-repeater and software messaging delay based on the IP network configuration. Select Messaging Delay type (Normal / High) in the dropdown list;
- **Use the slot for RX data only** this option configures the channel to receive only without any transmission capability.
- Use Privacy check to use Privacy for selected slot (available when Basic and Enhanced Privacy Types are selected in Repeater Privacy settings);
- Privacy Key select Privacy key in the dropdown list (available when Enhanced Privacy Type is selected in Repeater Privacy settings);
- Allow TX interrupt check to enable TX interrupt option for selected slot.

Note: Available when MNIS service disabled. See MNIS Data Service section.

- Always transmit when PTT is pressed ("Impolite" channel access) the radio will always transmit when the Push-to-Talk (PTT) button is pressed (not available in a Capacity Plus Personality channel).
- Data Call confirmed enables individual packets in data calls (ARS, GPS, and Text Message) on the current digital channel or personality to be confirmed.
   By default, data calls are unconfirmed.
- Private Call Confirmed sets Private calls on the current digital channel as confirmed. By default, Private calls are unconfirmed (disabled if RX Only is enabled.).
- Emergency Alarm Ack Determines if TRBOnet is allowed to acknowledge an emergency alarm.

## Local Slots

Note: available for IPSC mode only!

Voice or data are not being transmitted between sites in IPSC systems. Due to MOTOTRBO limitations TRBOnet RadioServer can receive only information from local slots, but cannot transmit by IP connection to such slots.

To operate with Local Slots select **Local Slots** in the navigation tree:

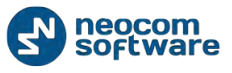

| Configuration             |   | Local S  | lots        |       |         |           |
|---------------------------|---|----------|-------------|-------|---------|-----------|
| 💣 Service                 | * | Loa      | d Deers Man |       |         |           |
| S Network                 |   | LUG      | u reels map |       |         |           |
| Database                  |   |          | Name        |       | Peer ID | Peer Slot |
| Service Management        |   | <b>V</b> |             |       | 1       | Slot #1   |
| 🔀 Advanced settings       |   |          |             |       | 2       | Slot #2 🗢 |
| Map Servers for Geocoding |   |          |             |       |         |           |
| Local Agent               | = |          |             |       |         |           |
| MOTOTRBO                  |   |          |             |       |         |           |
| Services                  |   |          |             |       |         |           |
|                           |   |          |             |       |         |           |
|                           |   |          |             |       |         |           |
| Privacy                   |   |          |             |       |         |           |
| MNIS data service         | - |          |             |       |         |           |
| DDMS service              |   |          |             |       |         |           |
| <b>III</b> Slot #1        |   |          |             |       |         |           |
| <b>III</b> Slot #2        |   |          |             |       |         |           |
| Local Slots               |   |          |             |       |         |           |
| Analog Control Stations   |   |          |             |       |         |           |
| Remote Agents             |   |          | Add Bema    | ¥0    | ſ       | Configure |
| Friendly Servers          | - |          | Add         | ve    | l       | configure |
| Set Defaults              |   |          |             | Apply | ОК      | Cancel    |
|                           |   |          |             |       |         |           |

To add Local Slot in the system click Add button. Local Slot is added in the system.

- Specify new Local Slot name in the Name column to display in Dispatch Console;
- Specify Peer ID of the repeater in the Peer ID column;
- Select Peer Slot in the dropdown list in the **Peer Slot** column;
- Specify Radio ID in the Radio ID column for the slot. This ID is used by other calling radios when addressing the radio, for instance, when making a private call or sending a text message. Specify Radio ID for the new Control Station. Available values from 1 to 16448250.

To remove a Local Slot click Remove button.

## Audio Path

Note: available for Capacity Plus and Linked Capacity Plus modes!

Audio Paths are the talk paths of the system to make and receive Voice Calls, in general they are talk groups. TRBOnet requires registering all talk paths from Connect Plus system in its configuration. If talk paths is not registered, TRBOnet operator will not be able to receive and transmit to this talk groups.

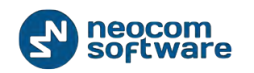

| Lonnguration              |   | Audio | Paths        |            |     |          |     |
|---------------------------|---|-------|--------------|------------|-----|----------|-----|
| Database                  | * | Loa   | d Groups Map |            |     |          |     |
| Service Management        |   | -     |              |            |     |          | -   |
| Advanced settings         |   |       | Name         | Call Type  |     | Group ID |     |
| Map Servers for Geocoding |   | ~     |              | All Call   |     |          |     |
| Local Agent               |   |       |              | Group Call |     | 1        | - ‡ |
| MOTOTRBO                  |   |       |              |            |     |          |     |
| Services                  |   |       |              |            |     |          | - 1 |
| CapacityPlus #1           |   |       |              |            |     |          | - 1 |
|                           | Ξ |       |              |            |     |          |     |
|                           |   |       |              |            |     |          | - 1 |
| MNIS data service         |   |       |              |            |     |          | - 1 |
| DDMS service              |   |       |              |            |     |          |     |
| Audio Paths               |   |       |              |            |     |          |     |
| Analog Control States     |   |       |              |            |     |          |     |
| 🔋 Remote Agents           |   |       |              |            |     |          | - 1 |
| Friendly Servers          |   |       |              |            |     |          | - 1 |
| 👸 Internal PBX Server     | • |       |              |            |     |          | - 1 |
| External PBX Server       |   |       |              |            |     |          | - 1 |
| P Data Sources            |   |       |              |            |     | - 0      | =   |
|                           | Ŧ |       | Add Delete   |            |     | Configu  | re  |
|                           |   |       | ſ            |            | 011 |          |     |

To add an Audio Path for repeater in Capacity Plus mode click

l button.

Add

New Audio Path appears in the table.

Check the box in the first table column to make and receive Voice Calls from selected subscriber.

- Name specify talk group name to display in the Dispatcher Console (Name column in the table);
- **Call Type** select Call Type for the talk group in the dropdown list (Broadcast/Group/Private).
- Group ID ID specify a radio ID of talk group to make a call to. Not applicable for private and broadcast calls.

To remove an Audio Path, click Delete button.

#### Add TRBOnet.Swift Agent

TRBOnet.Swift Agent functions as a gateway to receive and transmit voice and data.

To add TRBOnet.Swift Agent go to **MOTOTRBO** in the navigation tree:

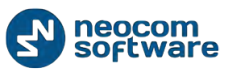

| Configuration             |   | MOTOTRBO               |             |           |
|---------------------------|---|------------------------|-------------|-----------|
| Database                  |   |                        |             |           |
| 🔅 Service Management      |   | Enable MOTOTRBO serv   | vices       |           |
| 💥 Advanced settings       |   |                        |             |           |
| Map Servers for Geocoding |   | ID radio network(CAI): | 12          | ÷         |
| Local Agent               |   | ID radio groups:       | 225         | ÷         |
| MOTOTRBO                  |   |                        |             |           |
| Services                  |   |                        |             |           |
| IPSC #1                   | Ξ | Name                   | IP Address  | Radio ID  |
| X Advanced settings       |   | V IPSC #1              | 10.10.110.2 | 06 64250  |
| Privacy                   |   |                        |             |           |
| MNIS data service         |   |                        |             |           |
| DDMS service              |   |                        |             |           |
| Slot #1                   |   |                        |             |           |
| Slot #2                   |   |                        |             |           |
| Andra Castal Stations     |   |                        |             |           |
| Analog Control Stations   |   |                        |             | ,         |
|                           |   |                        |             |           |
| Theray DBY Server         |   |                        | _           |           |
| Server                    | + | Add Delete             |             | Test      |
|                           | _ | 🚽 🚽 Add Control Statio | n 🦳         |           |
| Set Defaults              |   | 👍 Add Repeater         |             | OK Cancel |
|                           |   | 👍 Add TRBOnet.Swif     | t Agent     |           |
|                           |   | 👍 Add Friendly FS-10   | 00 Station  |           |
|                           |   | 👍 Add XRC-9000 Cor     | ntroller    |           |
|                           |   | 👍 Add XRT-9000 Cor     | ntroller    |           |
|                           |   | 👍 Add SELEX Repeat     | er          |           |

Select Add TRBOnet.Swift Agent in the Dropdown list.

| Configuration             |   | TRBOnet.Swift Agent #1 |                     |                   |
|---------------------------|---|------------------------|---------------------|-------------------|
| Database                  |   |                        |                     |                   |
| 🔅 Service Management      |   | Name:                  | TRBOnet.Swift Age   | ent #1            |
| 💥 Advanced settings       |   | Radio ID:              | 16448250            | ÷                 |
| Map Servers for Geocoding |   | ID Address             | 192 168 0 100       |                   |
| Local Agent               |   | IP Address;            | 192,108.0,100       |                   |
| MOTOTRBO                  |   | Port:                  | 8002                | Test              |
| Services                  | Ξ | Mode:                  | Single station      | <b>.</b>          |
|                           |   | Houer                  |                     |                   |
| X Advanced settings       |   | System identifier:     | Department 2        |                   |
|                           |   | Use the radio for RX I | Data only(GPS Rever | t or Data Revert) |
| MNIS data service         |   |                        | 4000                |                   |
| DDMS service              | - | VoIP port:             | 4000                | Ŧ                 |
| <b>III</b> Slot #1        |   | Use RTP for trans      | nit audio           |                   |
| <b>III</b> Slot #2        |   |                        |                     |                   |
| Local Slots               |   |                        |                     |                   |
| TRBOnet.Swift Agent #1    |   |                        |                     |                   |
| X Advanced settings       |   |                        |                     |                   |
|                           |   |                        |                     |                   |
| 💼 Analog Control Stations | Ŧ |                        |                     |                   |
| 4 III >>                  |   |                        |                     |                   |
| Set Defaults              |   |                        | Apply               | OK Cancel         |

New Swift Agent parameters window appears:

Specify the following new remote control station parameters:

 Name - specify Remote Control Station name to display in the Dispatcher Console;

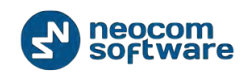

- Radio ID Set an individual ID that uniquely identifies Swift Agent. This ID is used by other calling radios when addressing the radio, for instance, when making a private call or sending a text message. Specify Radio ID for the new Swift Agent (max value for Capacity Plus systems – 65535);
- IP Address select an IP Address of the new Swift Agent network interface;
- Port specify port to connect to the new Swift Agent (8002 set by default);
- Mode select mode for the new Swift Agent in the dropdown list;
- System Identifier for Capacity Plus systems specify unique system identifier of the system for Swift Agents, Control Stations and repeaters;
- Use the radio for RX data only this option configures the channel to receive only without any transmission capability.
- VoIP port Port for audio communication. Select VoIP port (8002 set by default);
- Use RTP for transmit audio check to use RTP protocol to transmit the audio.

### TRBOnet.Swift Agent's Advanced Settings

To configure TRBOnet.Swift Agent's advanced settings select **TRBOnet.Swift Agent**, **Advanced settings** in the navigation tree:

| Configuration | Advanced settings                                                                                                    |
|---------------|----------------------------------------------------------------------------------------------------|
|               | Automatically reset alarm mode       Always transmit when the PTT is pressed ("Impolite" channel access)       TX Timeout:     60       Signaling System:     MDC-1200 |
| Set Defaults  | Apply OK Cancel                                                                                                    |

Specify the following advanced settings for Remote Control Station:

 Automatically reset alarm mode - Dispatcher can reset Alarm mode manually or using programmed button "Reset Alarm Mode" (set in Radio code plug).
 Automatically reset alarm mode option allows to reset Alarm mode automatically. It is recommended to enable this option;

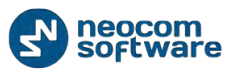

- Always transmit when PTT is pressed ("Impolite" channel access) the radio will always transmit when the Push-to-Talk (PTT) button is pressed (not available in a Capacity Plus Personality channel).
- TX Timeout voice session limit. When Dispatcher starts any Voice Session in the Dispatch Console, TX will be interrupted after TX Timeout time count set in TRBOnet RadioServer Configurator.
- Signaling system select signaling system in the dropdown list.
  - **MDC 1200** signaling is a Motorola data system using audio frequency shift keying (ASFK) using a 1,200 baud data rate. A general option is to enable or disable an acknowledgement (ack) data packet.
  - SELECT 5 (5 Tone Signaling System). In the 5 Tone Signaling Systems, each radio has a unique numeric identity (e.g. 12345). To signal the number 12345, a sequence of 5 tones is sent. Sequences of audible tones of a very short duration are sent between radios. Most 5 tone sequences take less than half a second to send. Available for Private Call, Group Call, Emergency Call, status information.

## **Reserve** Agent

Reserve Agent is used when a connection to Main TRBOnet.Swift Agent is lost.

| Configuration                 | Reserve Agent     |                 |           |
|-------------------------------|-------------------|-----------------|-----------|
| Database A Service Management | Use reserved TRBO | net.Swift Agent |           |
| 🔀 Advanced settings           | IP Address:       | 192.168.0.100   | *         |
| Map Servers for Geocoding     | Port              | 8002            | 1 Test    |
| Local Agent                   | Porta             |                 | -         |
| MOTOTRBO                      | VoIP port:        | 4000            | *<br>*    |
| Services                      |                   |                 |           |
| IPSC #1                       |                   |                 |           |
| Advanced settings             |                   |                 |           |
| Privacy                       |                   |                 |           |
| MNIS data service             |                   |                 |           |
| 🏠 DDMS service                |                   |                 |           |
| Slot #1                       |                   |                 |           |
| <b>III</b> Slot #2            |                   |                 |           |
| EII Local Slots               |                   |                 |           |
| TRBOnet.Swift Agent #1        |                   |                 |           |
| X Advanced settings           |                   |                 |           |
| Reserve Agent 🥌               |                   |                 |           |
| Analog Control Stations 👻     |                   |                 |           |
| 4                             |                   |                 |           |
| Set Defaults                  |                   | Apply           | OK Cancel |

Go to **Reserve Agent** in the Navigation Tree to set connection parameters:

- IP Address input reserve agent IP address;
- Port input TRBOnet.Swift Agent's port for incoming connections, configured in TRBOnet.Swift Agent.

Click Test button to check the connection;

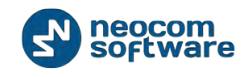

• VolP Port - Port for audio communication. Input VolP port (4000 set by default);

### Add XRC-9000 Controller

Connect Plus is a trunk system which consists of 50 sites numbers max. XRC 9000 - controller functions as site controller to provide free channel for Data transfer between sites and to manage data flow.

To add a XRC-9000 controller go to MOTOTRBO in the navigation tree:

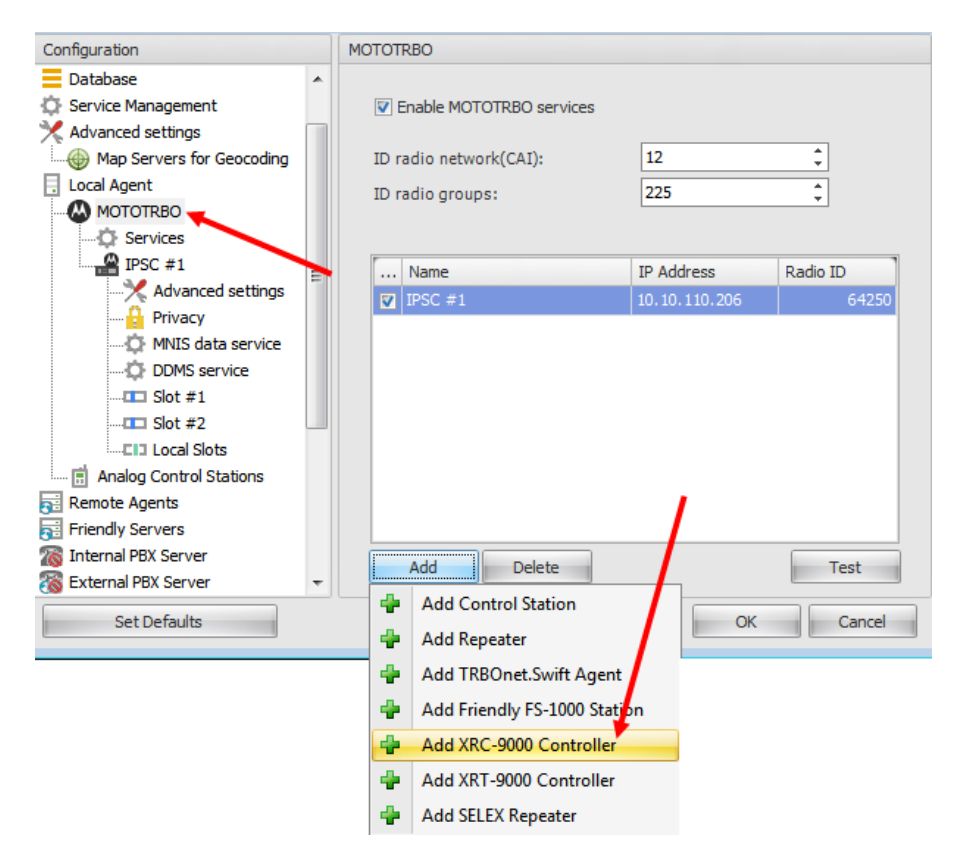

Select Add XRC-9000 Controller in the dropdown list.

Specify the following new XRC-9000 controller parameters:

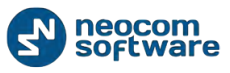

| Configuration           |   | Controller #1      |                                                                                             |
|-------------------------|---|--------------------|---------------------------------------------------------------------------------------------|
| Database                | * |                    |                                                                                             |
| 🔅 Service Management    |   | Name:              | Controller #1                                                                               |
| Advanced settings       |   | IP Address:        | 192.168.0.250 • Test                                                                        |
| Local Agent             |   | System identifier: | ConnectPlusTest                                                                             |
| MOTOTRBO                |   | Radio ID list:     | 105,111                                                                                     |
| Services                |   |                    | -Clear this field to view all radios                                                        |
| Mdvanced settings       | = |                    | -Zach entry is separated by a comma (, )<br>-A range expression must have the format: R1-R2 |
|                         |   |                    |                                                                                             |
| MNIS data service       |   |                    |                                                                                             |
| DDMS service            |   |                    |                                                                                             |
| <b>III</b> Slot #1      |   |                    |                                                                                             |
| Slot #2                 |   |                    |                                                                                             |
| XRC Controllor #1       |   |                    |                                                                                             |
|                         |   |                    |                                                                                             |
| Analog Control Stations |   |                    |                                                                                             |
| Remote Agents           |   |                    |                                                                                             |
| Friendly Servers        | Ŧ |                    |                                                                                             |
| Set Defaults            |   |                    | Apply OK Cancel                                                                             |

- Name specify XRC-9000 Controller name to display in the Dispatcher Console;
- IP Address specify an IP Address of the new XRC-9000 Controller network interface. Click
   Test
   button to check the connection;
- System Identifier type in system identifier which should be the same through all controllers for the Connect Plus system;
- Radio ID list specify a list of radios to receive data from according to the following rules:
  - To receive the data from all radios in the system leave this field blank;
  - To receive the data from certain radios separate every Radio ID by comma, e.g. 105,106,111, etc.
  - To receive the data from radios range input Radio IDs according to the following example: 105-111.

Note: Input Radios IDs only, do not mention Radio Names or «Radio» word.

#### **Advanced Settings**

Configure XRC-9000 Controller advanced settings:

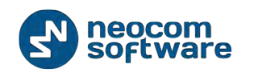

| -                         |    |                                        |
|---------------------------|----|----------------------------------------|
| Configuration             |    | Advanced settings                      |
| Database                  |    |                                        |
| Service Management        |    | ✓ Automatic Registration service (ARS) |
| 🔀 Advanced settings       |    | koos                                   |
| Map Servers for Geocoding |    | - COOH                                 |
| Local Agent               |    | 4005                                   |
|                           |    | Location service (GPS)                 |
| Services                  |    | 400.1                                  |
| IPSC #1                   | Ξ  |                                        |
| Advanced settings         |    | 4001 -                                 |
| Privacy                   |    | Text Messaging service (TMS)           |
| MNIS data service         |    | 4007                                   |
| DDMS service              |    |                                        |
|                           | U) | 4007 -                                 |
| Slot #2                   |    | 64250 ‡                                |
| Ella Local Slots          |    |                                        |
| Controller #1             |    |                                        |
| Advanced settings         |    |                                        |
| Analog Control Stations   |    |                                        |
| Remote Agents             |    |                                        |
| Be menaly servers         | -  |                                        |
| Set Defaults              |    | Apply OK Cancel                        |
|                           |    |                                        |

**Automatic Registration service (ARS)** - provides an automated data application registration for the radio. When the radio powers up, the radio automatically registers with the server. This feature is used with data applications, i.e. any data traffic on this channel that is associated with an application server such as MOTOTRBO Text Messaging or MOTOTRBO Location Services. Enabled by default.

- Controller port specify controller's port for ARS service. 4005 set by default;
- Local port local port of PC with TRBOnet Dispatch Software. Specify free port for new XRC-9000 controller (4005 set by default);

Location service (GPS) - radio can send its coordinates when it is in Global Positioning coverage area. GPS settings can be configured in a radio code plug or on Service Management tab;

- Controller port specify controller's port for Location service. 4001 set by default;
- Local port local port of PC with TRBOnet Dispatch Software. Specify free port for new XRC-9000 controller (4001 set by default);

Text Messaging service (TMS) - service for text message transmission;

- Port select controller's port for Text Messaging service. 4007 set by default;
- Local port- local port of PC with TRBOnet Dispatch Software. Specify free port for new XRC-9000 controller (4001 set by default);

**Dispatcher ID** - Connect Plus trunk logic for subscriber radio resides in its Connect Plus Option Board. MOTOTRBO<sup>™</sup> Connect Plus Option Board programming software

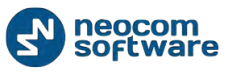

is used for Connect Plus Option Board configuration. Type in Dispatcher ID from Connect Plus Option Board code plug. The Dispatcher ID should belong to TRBOnet RadioServer account in the Connect Plus system.

#### Add XRT-9000 Controller

To be able to work properly with TRBOnet RadioServer XRT9000 controller should be pre-configured, the detailed step-by step guide is available from Knowledge Base: "<u>How to setup XRT9000</u>"

XRT-9000 controller functions as a voice gateway connected to each XRC-9000 controller in the system.

| Configuration             |   | MOTOTR | BO                          |               |          |
|---------------------------|---|--------|-----------------------------|---------------|----------|
| Database                  | * |        |                             |               |          |
| Service Management        |   | 🔽 Er   | nable MOTOTRBO services     |               |          |
| X Advanced settings       |   |        |                             |               |          |
| Map Servers for Geocoding |   | ID ra  | dio network(CAI):           | 12            | ÷        |
| Local Agent               |   | ID ra  | dio groups:                 | 225           | ÷        |
|                           |   |        |                             |               |          |
| Services                  |   |        |                             |               |          |
| IPSC #1                   | = |        | Name                        | IP Address    | Radio ID |
| Advanced settings         |   |        | IPSC #1                     | 10.10.110.206 | 64250    |
| Privacy                   |   |        |                             |               |          |
| MNIS data service         |   |        |                             |               |          |
| DDMS service              |   |        |                             |               |          |
| <b>III</b> Slot #1        |   |        |                             |               |          |
| <b>III</b> Slot #2        |   |        |                             |               |          |
| Local Slots               |   |        |                             |               |          |
| Analog Control Stations   |   |        |                             |               |          |
| Remote Agents             |   |        |                             | /             |          |
| Friendly Servers          |   |        |                             |               |          |
| Thernal PBX Server        |   |        | Add Delete                  |               | Test     |
| 👸 External PBX Server     | Ŧ |        | Add Control Station         |               |          |
| Set Defaults              |   |        | Add Control Station         | ОК            | Cancel   |
|                           |   | - +    | Add Repeater                |               |          |
|                           |   | -      | Add TRBOnet.Swift Agent     |               |          |
|                           |   | -      | Add Friendly FS-1000 Statio | or            |          |
|                           |   | -      | Add XRC-9000 Controller     |               |          |
|                           |   | 4      | Add XRT-9000 Controller     |               |          |
|                           |   | 4      | Add SELEX Repeater          |               |          |

To add a XRT-9000 controller go to **MOTOTRBO** in the navigation tree:

Select Add XRT-9000 controller in the dropdown list.

Specify the following new XRT-9000 controller parameters:

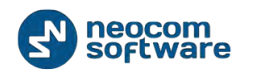

| Configuration             |   | Controller #1          |                             |
|---------------------------|---|------------------------|-----------------------------|
| Database                  |   |                        |                             |
| 🔅 Service Management      |   | System Name:           | ConnectPlus1                |
| 🔀 Advanced settings       |   | Radio ID:              | 64250 ‡                     |
| Map Servers for Geocoding |   | Start Local Port:      | 10001                       |
| MOTOTRBO                  |   | XRT-9000 Controller    | info:                       |
| Services                  |   | Controller IP Address: | 192.168.0.250 -             |
| IPSC #1                   | Ξ | Controller TCP Port:   | 10001 🛟 Test                |
| Privacy                   |   | Authorization Type:    | North America R 1.1 Basic 🔹 |
| 🌣 MNIS data service       |   | User Name:             | Admin                       |
| DDMS service              |   | Password:              | •••••                       |
|                           | ۳ | System Identifier:     | ConnectPlus1                |
| Local Slots               |   |                        |                             |
| ConnectPlus1              | - |                        |                             |
| Audio Paths               |   |                        |                             |
| Analog Control Stations   |   |                        |                             |
| 🔂 Remote Agents           |   |                        |                             |
| 🔂 Friendly Servers        | Ŧ |                        |                             |
| Set Defaults              |   |                        | Apply OK Cancel             |

**System Name** - specify XRT-9000 controller name to display in the Dispatcher Console;

**Start Local Port** - specify free local port of the PC with TRBOnet Dispatch Software installed

**XRT-9000 controller info** – specify XRT 9000 controller connection parameters:

**Controller IP Address** - specify an IP Address of the new XRT-9000 controller network interface;

**Radio ID** - set an individual virtual radio ID (max value for Capacity Plus systems – 65535). Virtual Radio ID required to do the following:

- Make all types of Voice Calls from XRT-9000 Controller to radios, Dispatchers and groups
- Send commands (e.g. Remote Monitor);

**Controller TCP Port** - port to transfer Data via TCP protocol. The default port of XRT9000 controller is 10001, can be differ in your installation. Click

Test button to check the connection;

Authorization Type - select Authorization Type in the dropdown list according to

your region;

User Name - type in User name from XRT-9000 controller's configuration;

Password - type in a password for user from XRT-9000 controller's configuration;

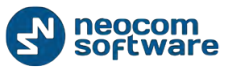

**Username & password** should belong to TRBOnet Connect Plus account and configured in Connect Plus, refer to the article above "How to setup XRT9000".

**System Identifier** - type in system identifier which should be the same through all controllers for the Connect Plus system;

## Audio Paths

Audio Paths are the talk paths of the system to make and receive Voice Calls, in general they are talk groups. TRBOnet requires registering all talk paths from Connect Plus system in its configuration. If talk paths is not registered, TRBOnet operator will not be able to receive and transmit to this talk groups.

To configure Audio Paths for XRT-9000 controller select **Audio Paths** in the navigation tree:

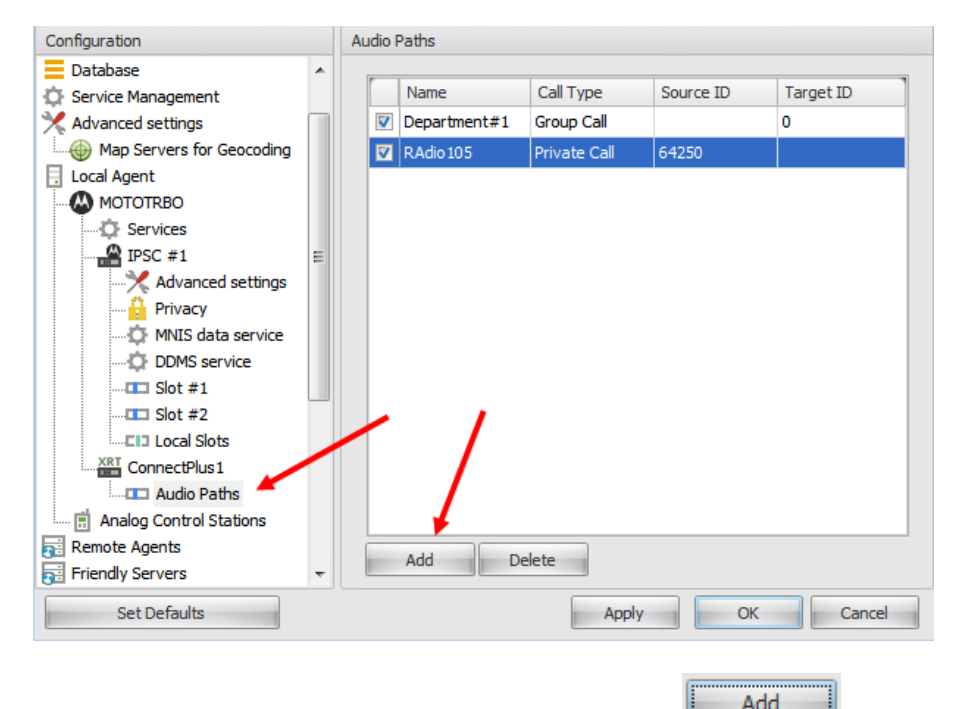

To add an Audio Path for XRT-9000 controller click button.

New Audio Path appears in the table.

Check the box in the first table column to make and receive Voice Calls from selected subscriber.

**Name** - specify talk group name to display in the Dispatcher Console (**Name** column in the table);

**Call Type** - select Call Type for the talk group in the dropdown list (Broadcast/Group/Private).

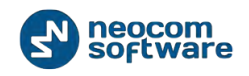

**Source ID** – indicates a radio ID of call initiator, in general will display TRBOnet's radio ID as a caller for group calls to subscriber. If TRBOnet has more than 1 radio ID in Connect Plus system (for different dispatchers, for example) talk paths should be registered for all of them.

**Group ID** – ID specify a radio ID of talk group to make a call to. Not applicable for private and broadcast calls.

To remove an Audio Path, click Delete button.

## Add a Selex Repeater

Selex repeater is configured as a Stand-Alone repeater which supports connections to MOTOTRBO<sup>™</sup> radios to transmit voice and data in digital, analog and mixed mode.

To add a Selex repeater go to MOTOTRBO in the navigation tree:

| Configuration             | MOTOTRBO                                          |
|---------------------------|---------------------------------------------------|
| Service                   |                                                   |
|                           | Enable MOTOTRBO services                          |
| Service Management        | ID radio network(CAI):                            |
| Advanced settings         | 10 and in accuracy 225 *                          |
| Map Servers for Geocoding |                                                   |
| Local Agent =             |                                                   |
|                           | Name IP Address Radio ID                          |
| Services                  | ▼ IPSC #1 10.10.110.206 64250                     |
| IPSC #1                   |                                                   |
| X Advanced settings       |                                                   |
| Privacy 🔪                 |                                                   |
| MNIS data service         |                                                   |
| DDMS service              |                                                   |
| Slot #1                   |                                                   |
| SID Local Slata           |                                                   |
|                           |                                                   |
|                           |                                                   |
|                           | Add Delete Test                                   |
|                           | 🖶 Add Control Station                             |
| Set Defaults              | Add Repeater                                      |
|                           | Add TRBOnet.Swift Agent                           |
|                           | Add Friendly ES-1000 Station                      |
|                           |                                                   |
|                           | Add XKC-9000 Controller                           |
|                           | Add XRT-9000 Controll r                           |
|                           | Add SELEX Repeater 🕨                              |
|                           |                                                   |
| [                         |                                                   |
| Add hutte                 | an and a last Add Cantur I Chattan in the maximum |

Click button and select **Add Control Station** in the navigation tree.

Specify the following new Selex repeater parameters:

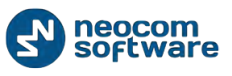

| Configuration             |   | Selex #1       |                 |
|---------------------------|---|----------------|-----------------|
| S Network                 | * |                |                 |
| Database                  |   | Name:          | Selex #1        |
| Service Management        |   | Radio ID:      | 64250           |
| X Advanced settings       |   | Reporter Medau | Digital         |
| Map Servers for Geocoding |   | Repeater mode. | oʻgitai i       |
| Local Agent               |   |                |                 |
| MOTOTRBO                  | Ξ |                |                 |
| Services                  |   |                |                 |
|                           |   |                |                 |
| Advanced settings         |   |                |                 |
| Privacy                   |   |                |                 |
| MNIS data service         |   |                |                 |
| DDMS service              |   |                |                 |
| Slot #1                   |   |                |                 |
|                           | _ |                |                 |
| Salay #1                  |   |                |                 |
| Advanced settings         |   |                |                 |
| Slot #1                   |   |                |                 |
| Slot #2                   | - |                |                 |
| Set Defaults              |   |                | Apply OK Cancel |

Name - specify Selex repeater name to display in the Dispatcher Console;

**Radio ID** - set an individual ID that uniquely identifies the radio. This ID is used by other calling radios when addressing the radio, for instance, when making a private call or sending a text message. Specify Radio ID for the new Control Station (max value for Capacity Plus systems – 65535);

**Repeater mode** – select mode in the dropdown list (Digital/Analog/Mixed).

## Selex Repeater Advanced Settings

To configure Selex repeater advanced settings select **Selex repeater** - **Advanced settings** in the navigation tree:

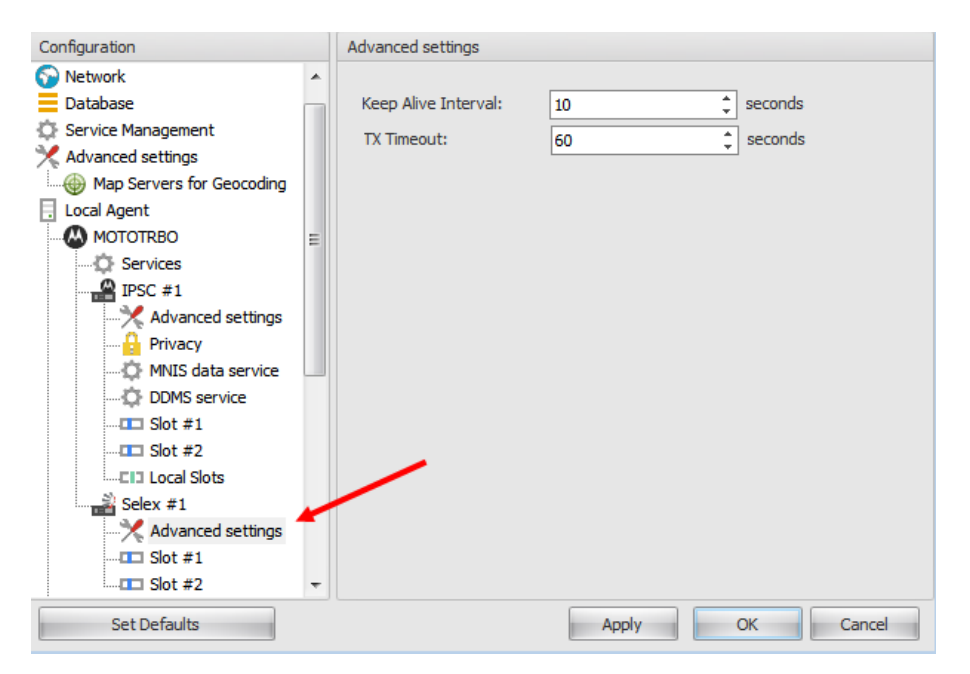

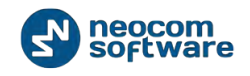

Specify the following repeater's advanced settings:

- Keep Alive Interval time interval in seconds for TRBOnet RadioServe to check the connection to Selex repeater. Set Keep Alive Interval in seconds (10 is set by default);
- **TX Timeout** voice session limit. When Dispatcher starts any Voice Session in the Dispatch Console, TX will be interrupted after TX Timeout time count, set in TRBOnet RadioServer Configurator.

## Selex Repeater Slots

Selex repeater has two available slots (in **Digital** or **Mixed** mode) to transmit voice and data.

To configure Selex repeater slots select Slot (Slot #1/Slot #2) in the navigation tree:

| Configuration             | Slot #1                                                             |
|---------------------------|---------------------------------------------------------------------|
| Network                   | ♥ Slot #1                                                           |
| 🔅 Service Management      | Name: Slot#1                                                        |
| 🔀 Advanced settings       | TRBOnet IP Address: 10.10.101.170 - & Port: 6080 1                  |
| Map Servers for Geocoding | SELEX IP Address: 10.10.9.30 Port: 6080 1                           |
| . Local Agent             |                                                                     |
| MOTOTRBO                  | Test                                                                |
| Services                  |                                                                     |
|                           | Use the getaway for RX Data only(GPS Revert or Data Revert)         |
|                           | Use Encryption                                                      |
| Privacy                   | Always transmit when the PTT is pressed ("Impolite" channel access) |
| MNIS data service         | Data Call Confirmed                                                 |
| DDMS service              | Private Call Confirmed                                              |
|                           |                                                                     |
| <b>III</b> Slot #2        |                                                                     |
| Local Slots               |                                                                     |
| Selex #1                  |                                                                     |
|                           |                                                                     |
|                           |                                                                     |
|                           |                                                                     |
| Set Defaults              | Apply OK Cancel                                                     |

Specify the following slot parameters:

- Name specify slot's name in the system;
- TRBOnet IP Address specify PC with TRBOnet Dispatch Software IP Address.
   Specify available port of the PC;
- Selex IP Address specify an IP Address of Selex repeater (set in the repeater's configuration). Specify available port of the PC;
- Click Test button to check the connection.
- Use the gateway for RX data only (GPS Revert or Data Revert) this option configures the channel to receive data only without any transmission capability;
- Use Encryption check this option to encrypt voice and data traffic over IP.

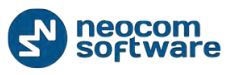

- Always transmit when PTT is pressed ("Impolite" channel access) the radio will always transmit when the Push-to-Talk (PTT) button is pressed (not available in a Capacity Plus Personality channel);
- Private Call Confirmed sets Private calls on the current digital channel as confirmed. By default, Private calls are unconfirmed (disabled if RX Only is enabled).

## Analog Mode

To configure analog connection mode select Analog in the navigation tree:

| Configuration                                                                                                    | Analog                                                                                                    |
|----------------------------------------------------------------------------------------------------|----------------------------------------------------------------------------------------------------|
| Configuration<br>Map Servers for Geocoding<br>Local Agent<br>MOTOTRBO<br>Services<br>IPSC #1<br>Advanced settings<br>Privacy<br>MNIS data service<br>DDMS service<br>Slot #1<br>E | Analog          Image: Analogue repeater         Name: Analogue repeater         TRBOnet IP Address:         10.10.101.170 • ¢ Port:         SELEX IP Address:         10.10.9.30 • Port:         Example         Test         Use the getaway for RX Data only(GPS Revert or Data Revert)         Use Encryption |
| Privacy MNIS data service DDMS service DDMS service Slot #1 Slot #2 Clil Local Slots Selex #1 Advanced settings Analog Analog Control Stations                                    | Test         Use the getaway for RX Data only(GPS Revert or Data Revert)         Use Encryption         Always transmit when the PTT is pressed ("Impolite" channel access)         Data Call Confirmed         Private Call Confirmed                                                                            |
| Remote Agents     Friendly Servers     Internal PBX Server     External PBX Server     Set Defaults                                                                               | Apply OK Caprel                                                                                                    |

Specify the following analog mode settings:

- Analog mode the checkbox is not available because analog mode is known to be present in the selected mode;
- Name specify Selex repeater in the analog mode name to display in the Dispatcher Console;
- TRBOnet IP Address specify PC with TRBOnet Dispatch Software IP Address.
   Specify available port of the PC (available when Selex repeater slots are disabled);
- Selex IP Address specify an IP Address of Selex repeater (set in the repeater's configuration). Specify available port of the PC (available when Selex repeater slots are disabled);
- Click Test button to check the connection.
- Use the gateway for RX data only the option is not available in the analog mode;
- Use Encryption check this option to encrypt voice and data traffic over IP;

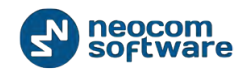

- Always transmit when PTT is pressed ("Impolite" channel access) the radio will always transmit when the Push-to-Talk (PTT) button is pressed (not available in a Capacity Plus Personality channel);
- **Private Call Confirmed** the option is not available in the analog mode.

#### **Services**

| 🔆 TRBOnet Plus v4.4 / Server Configurator |                                      |        |
|-------------------------------------------|--------------------------------------|--------|
| Configuration                             | Services                             |        |
| 💣 Service                                 |                                      |        |
| 🕤 Network                                 | Automatic Registration service (ARS) |        |
| Database                                  | Port: 4005 +                         |        |
| Service Management                        |                                      |        |
| X Advanced settings                       | V Telemetry service (TLM)            |        |
| Map Servers for Geocoding                 | Port: 4008                           |        |
| Local Agent                               | Text Messaging service (TMS)         |        |
|                                           | Port: 4007                           |        |
| DEC #1                                    |                                      |        |
|                                           | Cocation service (GPS)               |        |
|                                           | Port: 4001                           |        |
| MNIS data service                         | ☑ Indoor service (K-TERM)            |        |
| DDMS service                              | Port: 3022                           |        |
|                                           |                                      |        |
|                                           | I allysman Sprite service            |        |
| EIJ Local Slots                           | 4004                                 |        |
| Analog Control Stations                   | FS 5000 location service (GPS)       |        |
| 📷 Remote Agents                           | 4004                                 |        |
| Friendly Servers                          |                                      |        |
| Thernal PBX Server                        | Swift.Tracker service                |        |
| 🐞 External PBX Server                     | 4004 ‡                               |        |
| V Data Sources                            | Swift.Tracker service (GSM channel)  |        |
|                                           | 4090                                 |        |
| Email                                     | 1000 v                               |        |
| Pop3                                      | Extended Text Messaging service      |        |
| Smtp                                      | 4010 +                               |        |
| SMS                                       | V Telemetry service Novox            |        |
| SMS                                       |                                      |        |
| 📮 License                                 | 8090                                 |        |
|                                           | 8091 ‡                               |        |
|                                           | G4S BS232 service                    |        |
|                                           |                                      |        |
|                                           | 4004                                 |        |
|                                           | Zebra printer service                |        |
|                                           | 4072                                 |        |
|                                           |                                      |        |
|                                           | Configure                            |        |
| Set Defaults                              | Apply OK                             | Cancel |

You can configure services to use. Go to **Services** and check services that will be used:

 Automatic Registration Service (ARS) - provides an automated data application registration for the radio. When the radio powers up, the radio automatically registers with the server. This feature is used with data applications, i.e. any data traffic on this channel that is associated with an application server such as MOTOTRBO Text Messaging or MOTOTRBO Location Services.

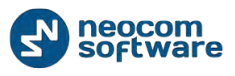

- **Port** local port for ARS service. 4005 set by default;
- Telemetry service (TLM) the wireless transmission and reception of measured quantities for remotely monitoring environmental conditions or equipment parameters.
  - Port local port for telemetry service. 4008 set by default;
- Text Messaging service (TMS) service for text message transmission.
   Port local port for Text Messaging service. 4007 set by default;
- Location Service (GPS) radio can send its coordinates when it is in Global Positioning coverage area.
  - Port local port for Location service. 4001 set by default;
- Indoor Service (K-TERM) service for indoor positioning where satellite navigation is not available.
  - **Port** local port for Indoor service. 3022 set by default;
- **Tallysman Sprite service** service for autonomous event and aggregated event reporting to provide significant reduction in GPS data overhead.
  - **Port** local port for Tallysman Sprite service. 4004 set by default;
- **FS 5000 location service** GPS data package transmitting service. Uses FS5000 Option Board.
  - **Port** local port for FS 5000 location service. 4004 set by default;
- **Swift.Tracker service** service for coordinates and data package transmitting via radio channel using Swift.Tracker TR001.M1 device.
  - **Port** local port for Swift.Tracker service. 4004 set by default;
- Swift.Tracker service (GSM channel) service for coordinates and data package transmitting via radio channel and reserved GSM channel using Swift.Tracker TR001.M1 device.
  - **Port** local port for Swift.Tracker service. 4080 set by default;
- Extended Text Messages service a special function to send detailed preconfigured templates with the help of the special TRBOnet Dispatch Software application.
  - Port local port for Extended Text Messages service. 4080 set by default;
- Telemetry service NOVOX system of telemetry transducers to transmit telemetry data.
  - Requests port local port for requests. 8090 set by default;
  - **Events port** local port for events. 8091 set by default;
- G4S RS232 custom development;
- **Zebra printer service** service to print Job Tickets. Zebra printer connects to radio via Bluetooth. Radios should have Bluetooth technology maintenance.
  - **Port** local port for Zebra printer service. 4072 set by default;

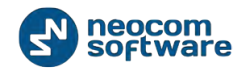

## **Analog Control Stations**

TRBOnet Dispatch Software allows using Analog Radios as Control Stations.

To set Analog Control Stations parameters select Analog Stations in the navigation tree:

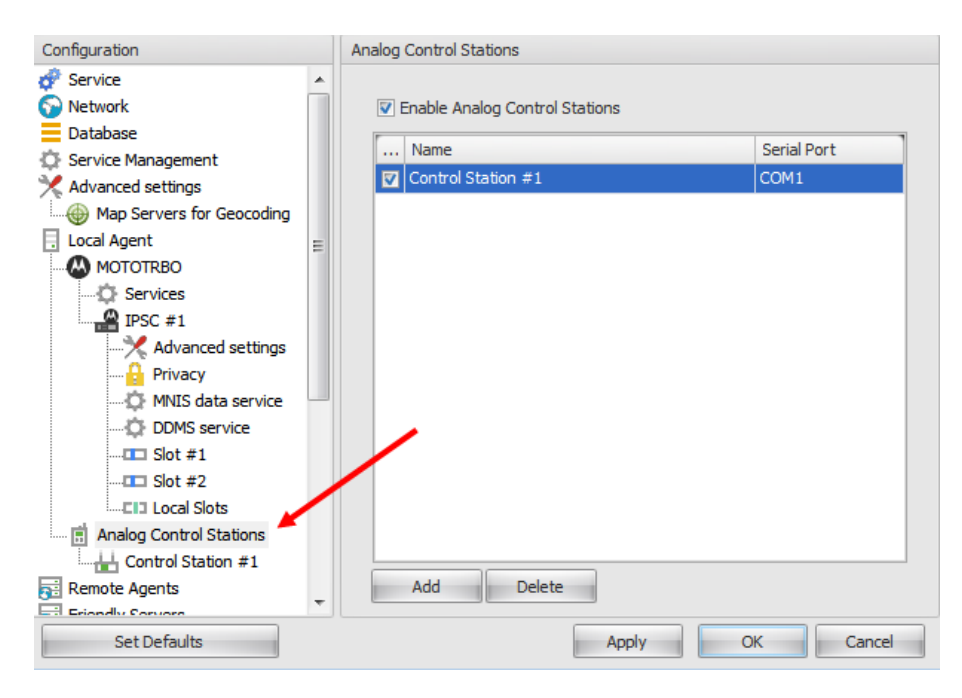

Check Enable Analog Control Stations to work with Analog Radios in the system.

## Add an Analog Control Station

To add an Analog Control Station, go to **Analog Control Stations** in the navigation tree:

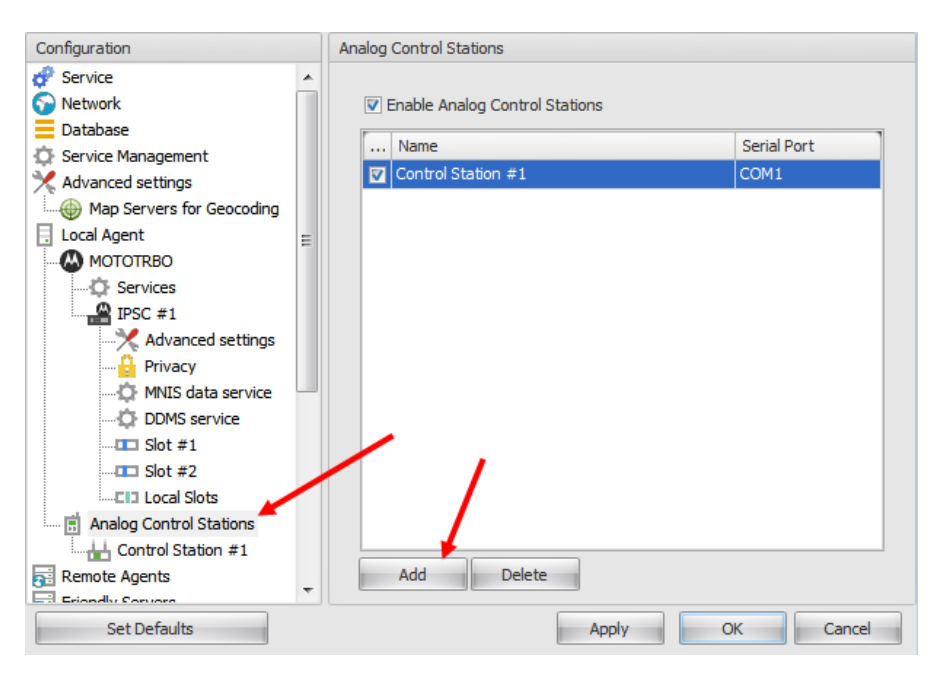

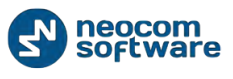

Click

button to add an Analog Control Station.

| Configuration             |   | Control Station #1   |                                                |
|---------------------------|---|----------------------|------------------------------------------------|
| 💣 Service                 |   |                      |                                                |
| S Network                 |   | Name:                | Control Station #1                             |
| Database                  |   |                      |                                                |
| Service Management        |   | Playback device:     | Primary Sound Driver 👻 🕫                       |
| 💥 Advanced settings       |   | Recorder device:     | Primary Sound Capture Driver 👻 🕫               |
| Map Servers for Geocoding |   |                      |                                                |
| Local Agent               | Ξ | Serial port:         | COM1 -                                         |
| MOTOTRBO                  |   | Always transmit when | the DTT is pressed ("Impelite" chapped access) |
| Services                  |   | Aiways u ansmit when | the PTT is pressed (impolite charmer access)   |
| IPSC #1                   |   | TX Timeout:          | 60 🌲 seconds                                   |
| X Advanced settings       |   | Mic delay time:      | 0  milliseconds                                |
| Privacy                   |   | ,,                   | <b>-</b>                                       |
| MNIS data service         |   |                      |                                                |
| DDMS service              |   |                      |                                                |
| <b>III</b> Slot #1        |   | Extended protocol:   | None                                           |
| Slot #2                   |   |                      |                                                |
| Local Slots               |   |                      |                                                |
| Analog Control Stations   |   |                      |                                                |
| Control Station #1        |   |                      |                                                |
| Remote Agents             | - |                      |                                                |
| Ent Eriondly Convora      |   |                      |                                                |
| Set Defaults              |   |                      | Apply OK Cancel                                |

Set new Analog Control Station parameters in the window:

- **Name** specify the name for new analog Control Station in the system;
- Playback device select the playback device connected to Control Station in the dropdown list;
- Recorder device select the recording device connected to Control Station in the dropdown list;
- Serial port the port should be set to the Analog Radio PINs to set the high signal level for PTT button. Select serial port in the dropdown list;
- Always transmit when PTT is pressed ("Impolite" channel access) the radio will always transmit when the Push-to-Talk (PTT) button is pressed (not available in a Capacity Plus Personality channel).
- **TX Timeout** voice session limit. When Dispatcher starts any Voice Session in the Dispatch Console, TX will be interrupted after TX Timeout time count set in TRBOnet RadioServer Configurator.
- Mic delay time specify delay time interval in milliseconds between PTT push and the moment voice communication starts;
- Extended protocol select None, if your radio does not support extended protocol. Select IC-F1721D v1.01 if the Radio supports the extended protocol.

## Serial Port

Note: Available when Extended protocol for Analog Control Station selected

To configure **Serial port** parameters select Serial Port in the Navigation tree:

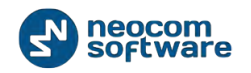

| Configuration                                                                                                    | Serial Port                                                                    |                                  |           |
|----------------------------------------------------------------------------------------------------|--------------------------------------------------------------------------------|----------------------------------|-----------|
| Configuration Advanced settings Privacy Advanced settings Privacy Advanced settings Privacy Advanced settings Privacy Advanced settings Advanced settings Advanced settings Friendly Servers Friendly Server Advanced settings External PBX Server Advanced settings External PBX Server Advanced settings | Serial Port<br>Baud Rate:<br>Data Bits:<br>Parity:<br>Stop Bits:<br>Handshake: | 19200 <br>8<br>None<br>1<br>None |           |
| Set Defaults                                                                                                    |                                                                                | Apply                            | OK Cancel |

Specify the same Serial Port settings as settings of the device connected to the Serial Port.

## **Remote Agents**

Use Remote Agent to connect to Local Agent. Remote Agents is the hardware gateway to manage Control Stations' parameters.

To add a Remote Agents in the system select **Remote Agents** in the Navigation tree:

| Configuration             | Remote Agents                           |     |
|---------------------------|-----------------------------------------|-----|
| X Advanced settings 🔺<br> | Registered remote Agents:               |     |
| Slot #1                   | Agent Name IP Address Port Reser        | ved |
| <b>III</b> Slot #2        | 🔽 Remote Agent 1 10.10.101.170 4020 Yes |     |
| Local Slots               |                                         |     |
| Analog Control Stations   |                                         |     |
| Remote Agents             |                                         |     |
| Friendly Servers          |                                         |     |
| 1 Internal PBX Server     |                                         |     |
| 🚰 External PBX Server 📃 🔪 |                                         |     |
| Advanced settings         |                                         |     |
| 🖗 Data Sources            |                                         |     |
| COM ports                 |                                         |     |
| TCP/IP                    |                                         |     |
| 🔀 Email                   |                                         |     |
| Pop3                      |                                         |     |
| Smtp                      |                                         |     |
| SMS                       |                                         |     |
| SMS                       |                                         |     |
| 📮 License                 | Add Edit Delete Tes                     | t   |

On the **Remote Agent** tab you can add/delete and edit remote agents in the system.

To add a Remote Agent, select **Remote Agent** in the Navigation tree:

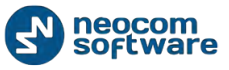

| Configuration           | Remote Agents                  |               |
|-------------------------|--------------------------------|---------------|
| Advanced settings       |                                |               |
| Privacy                 | Registered remote Agents:      |               |
|                         | Agent Name IP Address          | Port Reserved |
|                         | Remote Agent 1 10.10.101.1     | 170 4020 Yes  |
| Local Slots             |                                |               |
| Analog Control Stations |                                |               |
| 🔂 Remote Agents         |                                |               |
| Friendly Servers        |                                |               |
| 🔞 Internal PBX Server   |                                |               |
| 🚳 External PBX Server   |                                |               |
| Advanced settings       |                                |               |
| 🜵 Data Sources          |                                |               |
| COM ports               |                                |               |
| TCP/IP                  |                                |               |
| 🔀 Email                 |                                |               |
| Pop3                    |                                |               |
| Smtp                    |                                |               |
| SMS                     |                                |               |
| SMS                     |                                |               |
| 📮 License               | Add Edit Delete                | Test          |
|                         |                                |               |
| Add                     |                                |               |
| Click 🖿 butt            | n to add an agent in the syste | em.           |

button to add an agent in the system.

Set its parameters in the window:

| Remote Agent       | x                              |
|--------------------|--------------------------------|
|                    |                                |
| Agent Name:        | Agent 1                        |
| IP Address:        | 10.10.101.170                  |
| Port:              | 4020 🗘 Test                    |
| Switch to the rese | erved agent if connection lost |
| IP Address:        | 10.10.101.140                  |
| Port:              | 4020 Cest                      |
|                    | OK Cancel                      |

- **Agent Name** select the Name for new Remote Agent in the system;
- IP Address specify Remote Agent IP Address (each Remote Agent has its own IP Address);
- **Port** select free port on the local PC to connect to the Remote Agent;
- Test Click button to check the connection.
- Switch to the reserved agent if connection is lost check if you have a reserved agent in the system to connect to this one in case of connection lost:
- **IP Address** specify an IP Address of the reserved Remote Agent;
- **Port** select free port on the local PC to connect to the reserved Remote Agent.
- Test button to check the connection to the reserved Remote Click Agent.
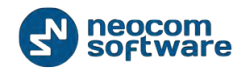

Click «OK» to add a Remote Agent in the system.

## **Friendly Servers**

Friendly Servers are able to transmit voice over IP between dispatchers from different servers. Specify Friendly Servers to provide VoIP routing.

Go to Friendly Servers in the Navigation tree:

| Configuration             | F        | riendly | / Servers          |            |                  |        |
|---------------------------|----------|---------|--------------------|------------|------------------|--------|
| 🔗 Service                 | <u> </u> |         |                    |            |                  |        |
| S Network                 |          | Regi    | stered Friendly Se | rvers:     |                  |        |
| Database                  |          |         | Name               |            | IP Address       | Port   |
| Service Management        |          |         | ServerRegion1      |            | 10.10.101.167    | 4021   |
| X Advanced settings       |          |         | ServerRegion2      |            | 10, 10, 101, 198 | 4021   |
| Map Servers for Geocoding |          |         |                    |            |                  |        |
| Local Agent               |          |         |                    |            |                  |        |
|                           | =        |         |                    |            |                  |        |
| 🗘 Services                |          |         |                    |            |                  |        |
| Repeater #1               |          |         |                    |            |                  |        |
| X Advanced settings       |          |         |                    |            |                  |        |
| Privacy                   |          |         |                    |            |                  |        |
| Slot #1                   |          |         |                    |            |                  |        |
| Slot #2                   |          |         |                    |            |                  |        |
| Local Slots               |          |         |                    |            |                  |        |
| Analog Control Stations   |          |         |                    |            |                  |        |
| 🔁 Remote Agents           |          |         |                    |            |                  |        |
| Friendly Servers          |          |         |                    |            |                  |        |
| 🔞 Internal PBX Server     |          |         |                    |            |                  |        |
| 🔞 External PBX Server     |          | -       | Add                | Edit Delet | e                | Test   |
| 12 Data Cources           |          |         |                    |            |                  |        |
| Set Defaults              |          |         |                    | Apply      | ОК               | Cancel |
|                           |          |         |                    |            |                  |        |
|                           |          |         |                    |            |                  |        |

Click Add button to add servers.

Specify Friendly Servers' parameters:

| Server      |                |        | ×    |
|-------------|----------------|--------|------|
|             |                |        |      |
| Name:       | Server_region1 |        |      |
| IP Address: | 10.10.101.167  |        |      |
| Port:       | 4021           | ÷      | Test |
|             |                |        |      |
|             | OK             | Cancel |      |

- Name specify the Name for the Server in the system;
- IP Address specify an IP Address of the Server;
- **Port** specify a local free port on the PC to connect to Server.
- Click Test button to check the connection to the Server.
- Click «**OK**» button to add the Server

Check Friendly Servers in the system:

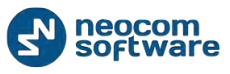

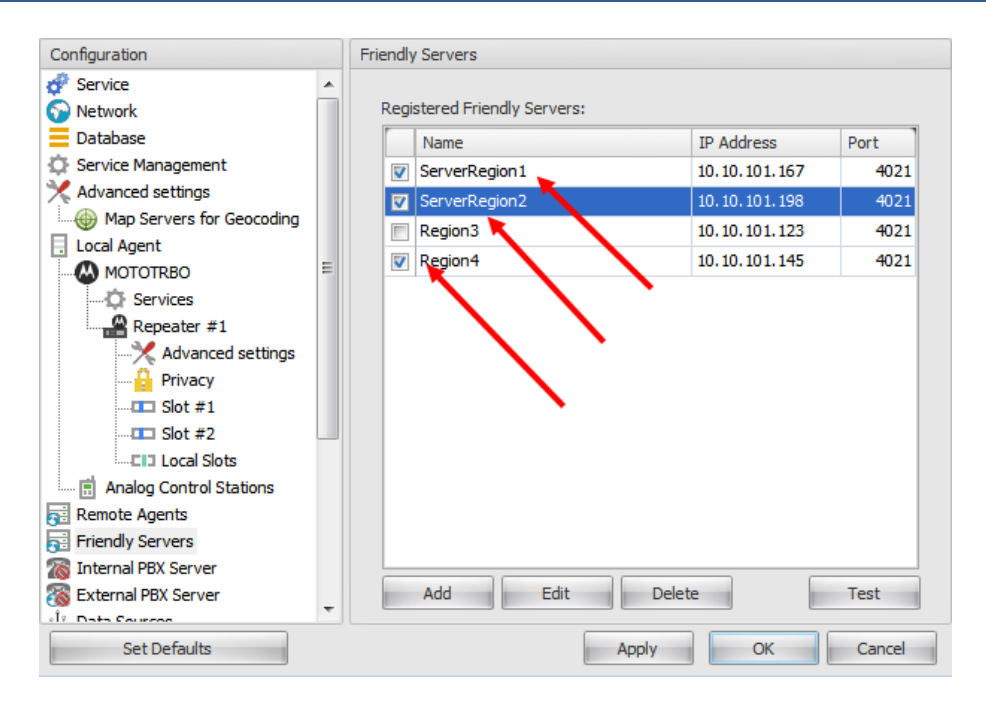

Check the box in the Servers' row to specify it as Friendly Servers.

Click Test button to check the connection.

## **External PBX Server**

Enable External PBX Server to use SIP Interconnect feature. The feature allows to make calls from radio to phone and vice versa. Dispatcher can make a call from Dispatch Console to phone and redirect a phone call to a subscriber radio.

To configure SIP Interconnect, select External PBX Server in the Navigation tree:

| Configuration             |    | External PBX Server                |
|---------------------------|----|------------------------------------|
| 💣 Service                 | *  |                                    |
| S Network                 |    | ✓ Use External PBX Server          |
| Database                  |    | Provideraddress: vourprovider.com  |
| Service Management        |    | Provider address; you provider com |
| X Advanced settings       |    | Provider port: 5060 C Test         |
| Map Servers for Geocoding |    | Local IP: 127.0.0.1 * Ø Port: 5061 |
| Local Agent               | =  |                                    |
| MOTOTRBO                  | -  | Dispatcher Center                  |
| Services                  |    |                                    |
| Repeater #1               |    | SIP ID: 57068                      |
| X Advanced settings       |    | SIP user: User 123                 |
| Privacy                   |    | Password: *******                  |
| Audio Paths               | -  |                                    |
| Analog Control Stations   |    | Test Call                          |
| Remote Agents             |    |                                    |
| Friendly Servers          |    |                                    |
| Thernal PBX Server        |    |                                    |
| External PBX Server       |    |                                    |
| Advanced settings         |    |                                    |
| ↓ Data Sources            | Ξ. |                                    |
| Set Defaults              |    | Apply OK Cancel                    |

Use External PBX Server – check to enable SIP Interconnect option;

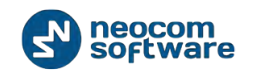

- Provider address type in your provider address you are connected to (for more details contact your provider);
- **Provider port** 5060 set by default.

Click Test button to check the connection.

- Local IP type in your PC IP Address.
- **Port** specify free port on the local PC to make connections from;
- **Dispatcher Center** the information is afforded by the provider:
- SIP ID type in SIP ID associated with TRBOnet RadioServer to make and receive calls;
- SIP Name type in SIP Name afforded by provider when logon;
- **Password** the password for integration with Automatic Telephone Station.

| Click   | Test Call | to make a test call. Cannot be executed |
|---------|-----------|-----------------------------------------|
| Click — |           | to make a test call. Cannot be executed |

when TRBOnet RadioServer Service is running, please stop the service for configuring and testing purposes.

## **Advanced Settings**

Configure External PBX advanced settings:

| Configuration                                                                                                    |   | Advanced settings                                                                                                    |                                                                 |
|----------------------------------------------------------------------------------------------------|---|----------------------------------------------------------------------------------------------------|-----------------------------------------------------------------|
| MOTOTRBO                                                                                                    | ^ | Packet time (ms):                                                                                                    | <b>β</b> ο <b>‡</b>                                             |
| Repeater #1<br>Advanced settings<br>Advanced settings<br>Slot #1<br>Slot #2<br>Clicit Slot s<br>Apalog Control Stations                                                                                                    |   | Used codecs:<br>Registration Interval (sec):<br>Do not register users on a P<br><u>Configure user's authorization</u> | PCMU,PCMA,G729,SPEEX,SPEEX,AMR<br>3600<br>BX server (SIP trunk) |
| Analog Control Stations     Remote Agents     Friendly Servers     Internal PBX Server     External PBX Server     Advanced settings                                                                                                    | = |                                                                                                    | 1                                                               |
| COM ports COM ports COM p | • |                                                                                                    |                                                                 |
| Set Defaults                                                                                                    |   |                                                                                                    | Apply OK Cancel                                                 |

- Packet time specify the same value as in the phone system;
- **Used codecs** specify the same type as in the phone system;

**Note:** For more details on Phone System configuration see <u>Appendix F: SIP Setup for</u> <u>Motorola Phone System</u> section.

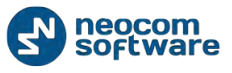

- Registration Interval (sec.) select time interval (in seconds) to check the radio status (online/offline etc.);
- Do not register users on a SIP server (SIP Trunk) radios will use SIP trunk system to get extensions. See the following <u>example</u> of SIP Trunk configuration for Asterix Free PBX;

Configure user's authorization (1) – setup user authorization for systems with enhanced authorization parameters. Recommended to use when Radio ID is equal to SIP ID. In case when Voice transmitted via Radio Channel, Radio ID is used. When voice transmitted via GSM channel, SIP ID is used:

| 21, 10 | User Name |
|--------|-----------|
| 010101 | User#1    |
|        |           |
|        |           |
|        |           |
|        |           |
|        |           |
|        |           |
|        |           |
|        |           |
|        |           |
|        |           |

Click «Add» button to set a new user authorization.

- SIP ID type in your SIP ID afforded by provider to make incoming phone call;
- User Name type in User Name afforded by provider when logon;

Click «OK» to add new user authorization.

## **Data Sources**

Data Sources feature allows receiving data from third-party devices and Applications.

TRBOnet Dispatch Software works with two data sources types:

- Physical or virtual devices connected via COM port
- PCs running third-party application connected via TCP/IP.

Go to **Data Sources** to allow TRBOnet Dispatch Software receiving data from a thirdparty application or device:

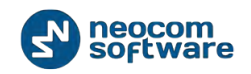

| Configuration           |   | Data Sources          |
|-------------------------|---|-----------------------|
| MOTOTRBO                | * |                       |
| Services                |   | ▼ Enable Data Sources |
| Repeater #1             |   |                       |
| Advanced settings       |   |                       |
| Privacy                 |   |                       |
| Slot #1                 |   |                       |
| Slot #2                 |   |                       |
| Apples Central Stations |   |                       |
|                         |   |                       |
|                         |   |                       |
| Therialy Server         | = |                       |
| Revenue PBX Server      |   |                       |
| Advanced settings       |   |                       |
| ↓ Data Sources ↓        |   |                       |
| COM ports               |   |                       |
| TCP/IP                  |   |                       |
| 🔀 Email                 |   |                       |
| Pop3                    |   |                       |
| Smtp                    | _ |                       |
| CMC                     | • |                       |
| Set Defaults            |   | Apply OK Cancel       |

Check «Enable Data Sources» to enable the feature.

## **COM Ports**

Go to **COM Ports** to manage physical or virtual devices connected via COM port to TRBOnet RadioServer PC:

| Configuration           | C   | OM po | rts   |      |        |           |           |           |         |
|-------------------------|-----|-------|-------|------|--------|-----------|-----------|-----------|---------|
| MOTOTRBO                | •   |       |       |      |        |           |           |           |         |
| Services                |     |       | Name  | Baud | Parity | Data Bits | Handshake | Stop Bits | Text En |
| Repeater #1             |     |       | COM1  | 9600 | None   | 8         | None      |           | ASCII   |
| X Advanced settings     |     |       | COM2  | 9600 | None   | 8         | None      |           | ASCII   |
|                         |     |       |       |      |        |           |           |           |         |
|                         |     |       |       |      |        |           |           |           |         |
| Slot #2                 |     |       |       |      |        |           |           |           |         |
| Local Slots             |     |       |       |      |        |           |           |           |         |
| Analog Control Stations |     |       |       |      |        |           |           |           |         |
| Remote Agents           |     |       |       |      |        |           |           |           |         |
| Friendly Servers        |     |       |       |      |        |           |           |           |         |
| Thernal PBX Server      |     |       |       |      |        |           |           |           |         |
| S External PBX Server   |     |       |       |      |        |           |           |           |         |
| Advanced settings       |     |       |       |      |        |           |           |           |         |
| ♀ Data Sources          |     |       |       | /    |        |           |           |           |         |
| COM ports               |     |       |       |      |        |           |           |           |         |
| TCP/IP                  |     |       | _ /   |      |        |           |           |           |         |
| Email L                 | -   |       | 1     |      |        |           |           |           |         |
| Pop3                    |     |       |       |      |        |           |           |           |         |
| Smtp                    | -   |       | Add   | Dele | ete    |           |           |           | Edit    |
| eme                     |     |       |       |      |        |           |           |           |         |
| Set Defaults            |     |       |       |      |        |           | Apply     | OK        | Cancel  |
|                         | but | ton   | to ad | ld a | new de | vice.     |           |           |         |

Configure new COM Port device:

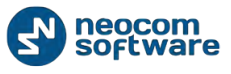

| COM Port                  | <b>—</b>  |
|---------------------------|-----------|
| Serial port name:         | COM1      |
| Baud rate:                | 9600 🗸    |
| Parity-checking protocol: | None 👻    |
| Stop bits per byte:       | 1 -       |
| Data bits per byte:       | 8 🔹       |
| Handshaking protocol :    | None 👻    |
| Text Encoding:            | ASCII 👻   |
|                           |           |
|                           | OK Cancel |

- Serial port name specify a COM-port on the TRBOnet RadioServer PC where the device is connected to;
- Baud rate set the serial baud rate;
- Parity-checking protocol select one of the enumeration values, that represents the parity-checking protocol;
- Stop bits per byte select the standard number of stopbits per byte;
- **Data bits per byte** select the standard length of data bits per byte;
- Handshaking protocol select the handshaking protocol for serial port transmission of data;
- Text Encoding select Text Encoding type in the dropdown list.

**Note:** Text Encoding type selected in the Server Configurator and Text Encoding type on the connected application must be the same to avoid incorrect text displaying and incorrect data parsing.

Click «**OK**» to save settings and close dialog window.

**Note:** In case of COM Port connection third-party data message should consist one of the following end of line symbols: r n or #0D#0A or 0x0D 0x0A.

#### TCP/IP

Go TCP/IP for managing PCs connected via TCP/IP to TRBOnet RadioServer PC.

**Note:** When using TCP/IP connection all data will be transferred via UDP protocol only.

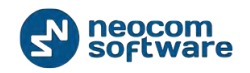

| Configuration           | TCP/IP |            |           |       |        |          |        |
|-------------------------|--------|------------|-----------|-------|--------|----------|--------|
| MOTOTRBO                |        |            |           |       |        |          |        |
| Services                |        | Name       | Remote IP | Port  | Mode   | Encoding |        |
| Repeater #1             |        | Terminal 1 |           | 11003 | Client |          | UTF8   |
|                         |        | test       |           | 11002 | Client |          | LITE8  |
| 🔒 Privacy               |        | (COL       |           | 11002 | Cherre |          |        |
| Slot #1                 |        |            |           |       |        |          |        |
| <b>III</b> Slot #2      |        |            |           |       |        |          |        |
| Local Slots             |        |            |           |       |        |          |        |
| Analog Control Stations |        |            |           |       |        |          |        |
| 📑 Remote Agents         |        |            |           |       |        |          |        |
| Friendly Servers        |        |            |           |       |        |          |        |
| Thernal PBX Server      |        |            |           |       |        |          |        |
| S External PBX Server   |        |            |           |       |        |          |        |
| Advanced settings       |        |            |           |       |        |          |        |
| ♀ Data Sources          |        | - 1        |           |       |        |          |        |
| COM ports               |        |            |           |       |        |          |        |
| TCP/IP                  |        |            |           |       |        |          |        |
|                         |        | 1          |           |       |        |          |        |
| Pop3                    |        |            | Delata    |       |        |          |        |
| SMCP Smtp               |        | Add        | Delete    |       |        | Edi      |        |
| Set Defaults            |        |            |           | App   | ly     | ОК       | Cancel |
|                         |        |            |           |       |        |          |        |
|                         |        |            |           |       |        |          |        |
| [                       |        |            |           |       |        |          |        |

Add button (1) to add a new device connected via TCP/IP.

Configure new connection:

Click 🛄

| External Connect | ion 💽                            |
|------------------|----------------------------------|
| Name:            | test                             |
| Mode:            | Client (App connects to TRBOnet) |
| Remote IP:       |                                  |
| Port:            | 11002 🗘                          |
| Text Encoding:   | UTF8 👻                           |
|                  |                                  |
|                  | OK Cancel                        |

- Name type in name for new TCP/IP connection;
- Mode select connection mode. The connection mode depends on application type installed on the connected PC:
  - An application can act as client (Client connection mode). In this case, application connects to TRBOnet RadioServer which sends the data to application.
  - An application can act as a server (Server connection mode). In this case, TRBOnet RadioServer accepts connection from application and receives the data.
- Remote IP (available for Server connection mode) type in an IP of the application server;

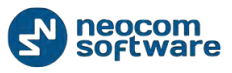

- Port in case of Client connection mode select free port of TRBOnet Server PC. In case of Server connection mode select port of PC where the third-party application installed.
- Text Encoding select Text Encoding type in the dropdown list.

**Note:** Text Encoding type selected in the Server Configurator and Text Encoding type on the connected application must be the same to avoid incorrect text displaying and incorrect data parsing.

## **Email Settings**

TRBOnet Dispatch Software allows emails processing:

1. Receive Emails from any mail servers and forward to a particular radio or talk group (POP3 Server);

2. Forward all Emails from radios to particular email address (SMTP Server).

Note: Microsoft Exchange Server can be used as SMTP and POP3 servers.

Go to Email to enable Email Server:

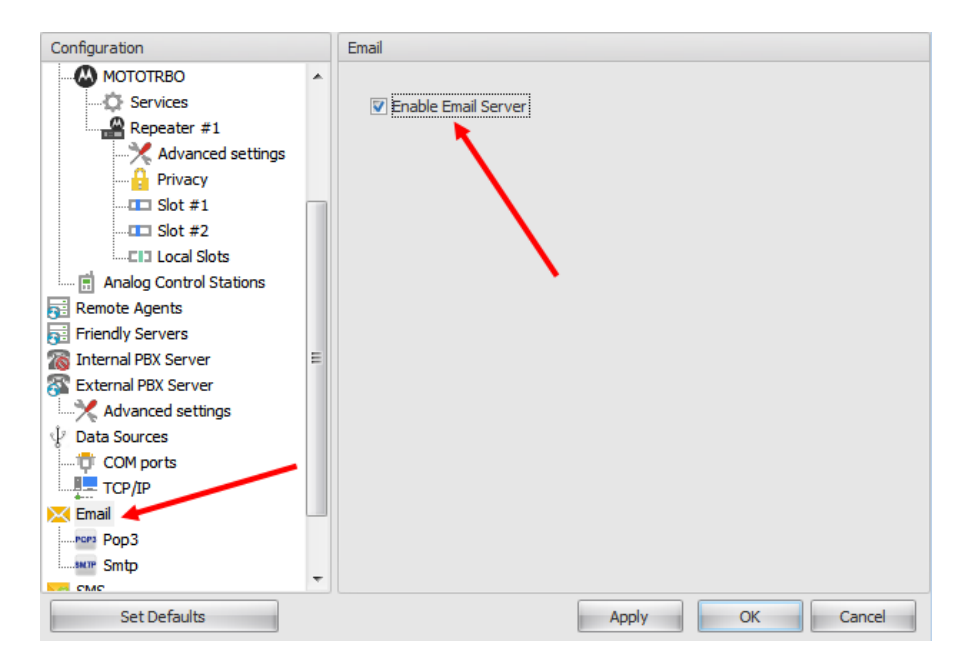

Check «Enable Email Server» to allow send and receive emails.

## **POP3 Server**

POP3 server is intended to synchronize **Incoming** emails folder you have on any mail server with your local PC. In case of using POP3 server all Incoming emails can be downloaded from a mail server on the local PC to forward as text messages to radios or talk groups.

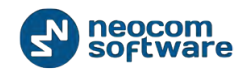

| Configuration           |    | Pop3                                           |
|-------------------------|----|------------------------------------------------|
| MOTOTRBO                |    |                                                |
| Services                |    | POP3 server host or IP 77.232.61.123           |
| Repeater #1             |    | This server requires a secure connection (SSL) |
| X Advanced settings     |    | POP3 server port: 110                          |
| Privacy                 |    |                                                |
|                         |    | Check for new messages                         |
| Slot #2                 |    | every: 60 🚔 seconds                            |
| Local Slots             |    |                                                |
| Analog Control Stations |    | Connect using                                  |
| Remote Agents           |    | Anonymous access                               |
| Totoroal DRY Servers    | =  | <ul> <li>Windows authentication</li> </ul>     |
| R External DBY Server   | -  | Use POP3 user name and password                |
|                         |    |                                                |
| Data Sources            |    | User name:                                     |
| COM ports               |    | Password:                                      |
| TCP/IP                  |    |                                                |
| Email                   |    | Check New Emails Now                           |
| Pop3                    |    |                                                |
| smtp                    |    |                                                |
| CMC                     | Ψ. |                                                |
| Set Defaults            |    | Apply OK Cancel                                |

Go to **POP3** in the Navigation Tree to set Incoming email parameters:

Configure incoming email parameters:

- POP3 server hostname or IP Specify POP3 server host (e.g. pop.gmail.com for gmail) or IP (e.g. 77.232.61.123) to receive emails;
- This server requires a secure connection select to enable secure connection (use special port to connect a mail server);
- POP3 server port the default port is 110 for non-secured connections. Port value depends on mail system being used, e.g., for example GMail uses port 995 as we ass secured connection.
- Check for new messages every X seconds set the time interval to check for new emails;

## **Connect using**

- Anonymous access select to use an anonymous access to selected POP3 server;
- Windows authentication select to connect TRBOnet Service Windows Account, if it running under specific account;
- Use POP3 user name and password specify POP3 server credentials for the mailbox:
  - **User name** type in the POP3 server user name;
  - **Password –** type in the POP3 server password;
- Check New Emails Now click to synchronize Incoming mails folder and check new emails.

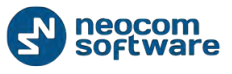

#### **SMTP Server**

SMTP Server is intended to send emails from users to mail servers and between mail servers for further delivery to the recipient. To receive emails you need to use POP3 server.

For example, Administrator enables email notifications from TRBOnet Dispatch Software to particular email users in case of Alarms on selected radios. At this case, radio sends alarm to TRBOnet RadioServer which converts alarm to text and forwards it as email to particular email addresses (e.g. <u>admin@yourcompany.com</u>).

Go to **SMTP** in the Navigation Tree to set email server parameters:

| Configuration           |    | Smtp                                                                                                    |                                                |  |
|-------------------------|----|----------------------------------------------------------------------------------------------------|------------------------------------------------|--|
| Repeater #1             | *  |                                                                                                    |                                                |  |
| X Advanced settings     |    | Sender Email:                                                                                                    | username@yourcompany@gmail.com                 |  |
| Privacy                 |    | Server bost or ID:                                                                                                    | emto vourcompany@email.com                     |  |
| Audio Paths             |    | Server hose of 1P.                                                                                                    |                                                |  |
| Analog Control Stations |    |                                                                                                    | This server requires a secure connection (SSL) |  |
| Remote Agents           |    | SMTP server port:                                                                                                    | 25                                             |  |
| Friendly Servers        |    | Connectusing                                                                                                    |                                                |  |
| 🔞 Internal PBX Server   |    | Connect using                                                                                                    |                                                |  |
| 🚰 External PBX Server   |    | Anonymous access     Anonymous access     Anonymous access |                                                |  |
| Advanced settings       |    | Windows authentication                                                                                                    |                                                |  |
| 🖞 Data Sources          |    | Use SMTP user name and password                                                                                                    |                                                |  |
| COM ports               |    |                                                                                                    |                                                |  |
| TCP/IP                  | Ξ  | User name:                                                                                                    | User 1                                         |  |
| 🔀 Email                 |    | Password:                                                                                                    | ******                                         |  |
| Pop3                    |    |                                                                                                    |                                                |  |
| Smtp                    |    |                                                                                                    | Send Test <u>M</u> essage                      |  |
| NS SMS                  |    |                                                                                                    |                                                |  |
| SMS                     |    |                                                                                                    |                                                |  |
| 📮 License               |    |                                                                                                    |                                                |  |
|                         | Ξ. |                                                                                                    |                                                |  |
| Set Defaults            |    |                                                                                                    | Apply OK Cancel                                |  |

Configure outgoing email parameters:

- Sender input email address to send test email to. Equal to field «From» when a user receives email;
- SMTP server host or IP Simple Mail Transfer Protocol is the protocol for email transmission via IP networks. server host (e.g. smtp.gmail.com for gmail) or IP (e.g. 77.232.61.123) to send emails;
- This server requires a secure connection (SSL) select to use a secure connection to selected SMTP server (use special port to connect a mail server);
- SMTP server port the default port is 25. Can be used in case server does not require secured connection. Port value depends on mail system you are using, e.g., for GMail SMTP server port is 465 with SSL;

#### Connect using

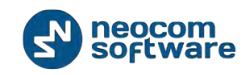

- Anonymous access select to use an anonymous access to connect SNMP server;
- Windows authentication select to connect with Windows authentication to connect SNMP server;
- Use SMTP user name and password select if you are going to connect to SMTP server using an existing user name and password;
- User name type in the SMTP user name;
- **Password** type in the SMTP password;
- «Send Test Message» click to send a test message from email address specified in «Sender» field to a selected email.

## **SMS Settings**

TRBOnet Dispatch Software allows SMS notifications to a cell phones in case of Alarm and other events (e.g. DTMF commands from radios, Telemetry, Radio State etc.) configured by Administrator.

Go to **SMS** in the Navigation Tree to enable SMS sending feature:

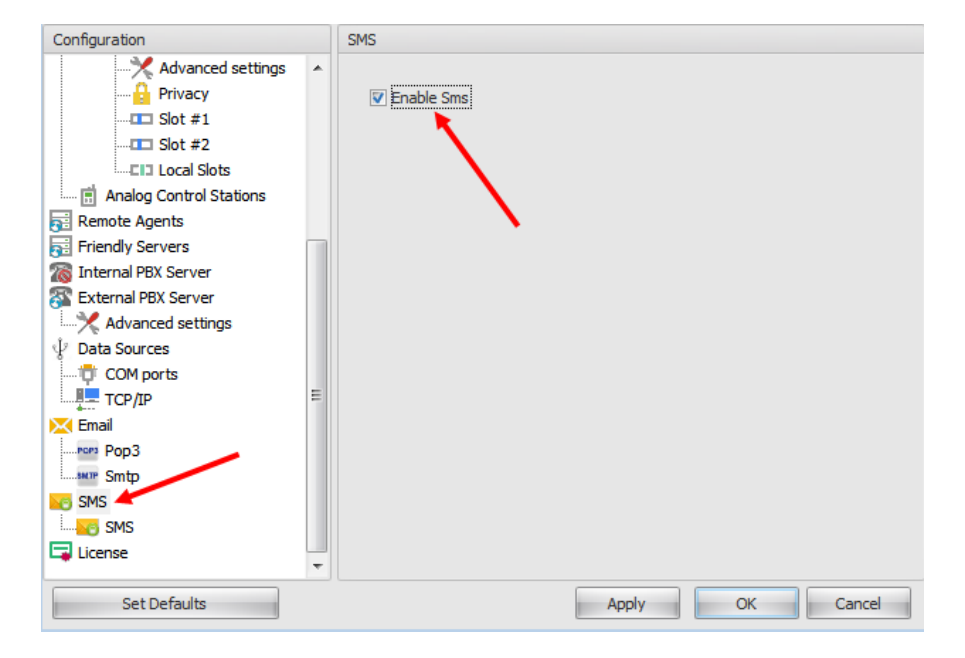

Check «Enable SMS» to allow send and receive SMS text messages.

Go to SMS (sub-node) to set SMS settings:

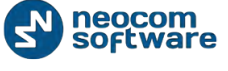

| Configuration           |   | SMS                    |                     |                       |
|-------------------------|---|------------------------|---------------------|-----------------------|
| Repeater #1             | ^ | Sender:                | 1                   |                       |
| Privacy                 |   | Connection to GSM via: | Vianett service (ht | tp://www.vianett.com) |
| Analog Control Stations |   | Vianett account:       | login@yourcompar    | ny.com                |
| Remote Agents           |   | Vianet password:       | *****               |                       |
| Friendly Servers        |   | Send                   | Test MMS            | Send Test SMS         |
| S External PBX Server   |   |                        |                     |                       |
| V Data Sources          |   |                        |                     |                       |
| COM ports               | _ |                        |                     |                       |
| Email                   | = |                        |                     |                       |
| Рор3                    |   |                        |                     |                       |
| Smtp                    |   |                        |                     |                       |
|                         |   |                        |                     |                       |
| License                 |   |                        |                     |                       |
| Set Defaults            | ~ |                        | Apply               | OK Cancel             |

- Sender deprecated. Do not use this field;
- **Connection to GSM via** select the type of connection:
  - Nokia mobile phone connected to TRBOnet Server PC. Select if you are going to send sms notifications via Nokia cell phone connected TRBOnet Server PC;
  - Vianett service select if you have an account on Vianett service. For more details on Vianett service visit official website: <u>http://www.vianett.com/;</u>
- Send Test MMS (for Vianett connection only) click to send a test MMS from Vianett account to recipient phone number.
- Send Test SMS (for Vianett connection only) click to send a test SMS from Vianett account to recipient phone number.

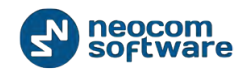

# Administrator Activity in the Dispatch Console

Particular features of TRBOnet software can be configured by Administrator in dispatch console after initial installation and configuration. Default Administrator credentials are "admin" for the login and "admin" for the password.

# **Dispatch Console Menu**

Dispatch Console menu allows to manage the main Dispatch Console options it can be found in the upper part of TRBOnet Dispatch Software Dispatch Console:

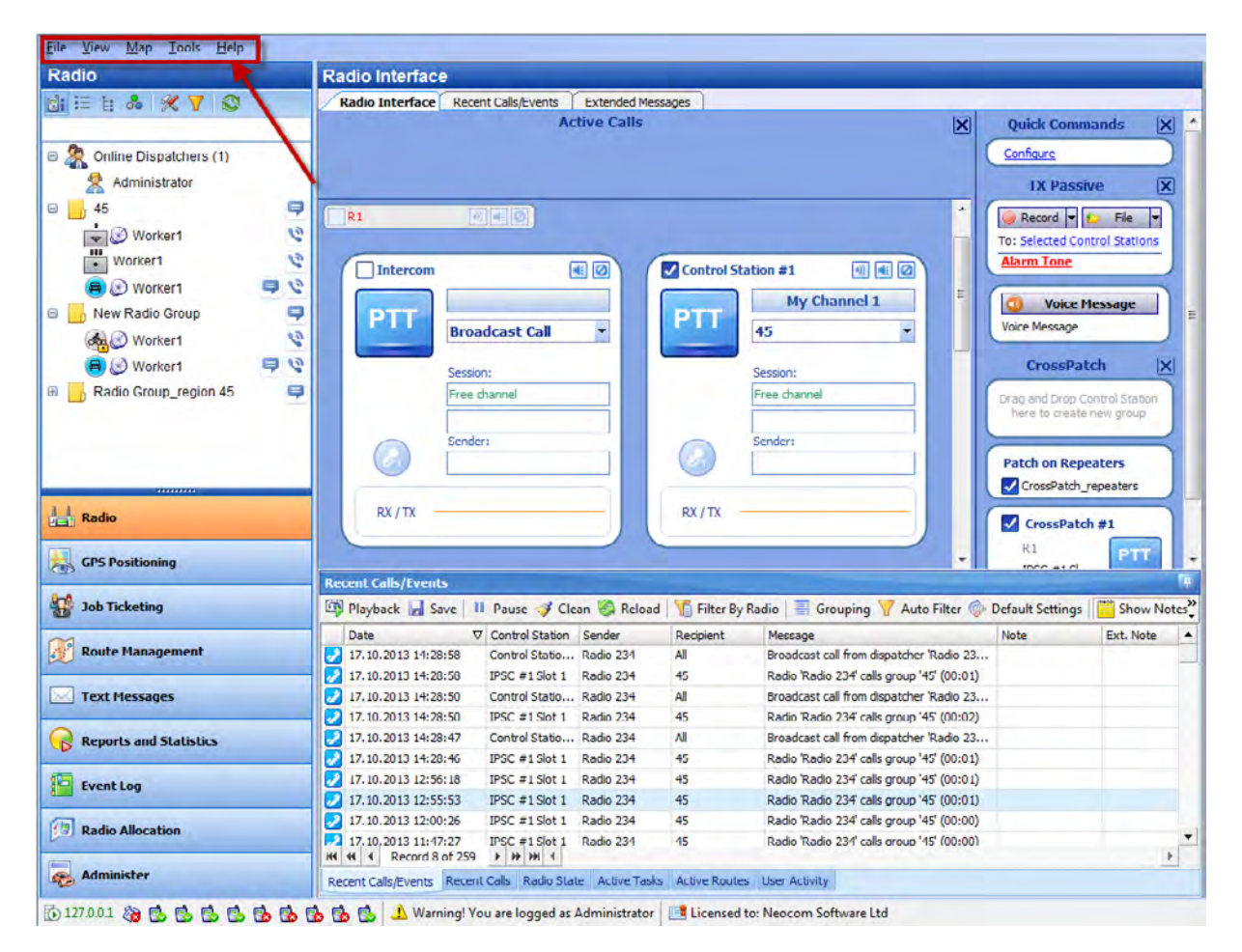

## File

Select **File Menu** to connect to another TRBOnet RadioServer or to use other credentials. Also, select to exit from TRBOnet Dispatch Console:

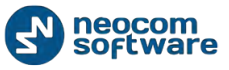

| <u>F</u> ile <u>V</u> iew <u>M</u> ap <u>T</u> ools <u>H</u> elp |                                                                                                    |     |
|------------------------------------------------------------------|----------------------------------------------------------------------------------------------------|-----|
| Rau                                                              | Radio Interface                                                                                                 |     |
|                                                                  | Radio Interface Recent Calls/Events                                                                             |     |
|                                                                  | Active Calls Quick Commands                                                                                     | X   |
| Online Dispatchers (2)                                           | Configure                                                                                                    | 5   |
|                                                                  |                                                                                                    |     |
|                                                                  | TX Passive                                                                                                    |     |
|                                                                  | A Record V File                                                                                                 |     |
|                                                                  | To: Selected Control Stations                                                                                   |     |
|                                                                  | CrossPatch                                                                                                    |     |
| 💰 12 📮 😒                                                         | PTT                                                                                                    | 5   |
|                                                                  | Broadcast Call   Drag and Drop Control Station hi to create new group                                           | ere |
|                                                                  | Series                                                                                                    |     |
|                                                                  | Free channel                                                                                                    |     |
|                                                                  |                                                                                                    |     |
| Radio                                                            | Sender:                                                                                                    |     |
|                                                                  |                                                                                                    |     |
| GPS Positioning                                                  |                                                                                                    |     |
|                                                                  | RX / TX                                                                                                    |     |
| 📅 Job Ticketing                                                  |                                                                                                    |     |
|                                                                  | Pacent Calle/Events                                                                                             |     |
| Route Management                                                 | Recent Cats/Events                                                                                              | »   |
| Taxt Massages                                                    | 🖙 Playback 📷 Save 🖬 Pause 🤝 Clean 📚 Reload 📲 Filter by Radio 🚍 Grouping 🍸 Auto Filter 🎯 Default Setting:        | • • |
| Text Pressages                                                   | Date V Control Station Sender Recipient Message Note                                                            | -   |
| Reports and Statistics                                           | X         26.02.2014 14:00:00         RadioServer         All         The Control Station for this operation is | _   |
|                                                                  | 26.02.2014 13:00:00 RadioServer All The Control Station for this operation is                                   |     |
| Event Log                                                        | 🔀 26.02.2014 12:00:00 RadioServer All The Control Station for this operation is                                 |     |
|                                                                  | 26.02.2014 11:00:00 RadioServer All The Control Station for this operation is                                   |     |
| 1 Telemetry                                                      | 26.02.2014 10:00:00 RadioServer All The Control Station for this operation is                                   | -   |
|                                                                  | HI HI A Record 3 of 552 + H HI I                                                                                | )   |
| [ <sup>1</sup> ⑦] Radio Allocation                               | Recent Calls/Events Recent Calls Radio State Active Tasks Active Routes User Activity Map                       |     |

1. Connect to TRBOnet RadioServer.

Select File, Connect to RadioServer and set the connection parameters:

| Connect to Radio Server | ×                      |
|-------------------------|------------------------|
| Connect to:             |                        |
| Radio Server:           | 127.0.0.1              |
| Port:                   | 4021                   |
| Authentication:         |                        |
| Authentication:         | TRBOnet Authentication |
| User Name:              | admin                  |
| Password:               | *******                |
| Connect on startup      |                        |
|                         | OK Cancel              |

Connect to:

 RadioServer – select the TRBOnet RadioServer in the dropdown list or specify its IP Address;

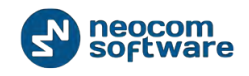

 Port - specify a local port of TRBOnet RadioServer to accept connections from a repeater. Use unique ports for each repeater connection if there are several repeaters connected;

Authentication:

- Authentication select Authentication type in the dropdown list.
- Select TRBOnet Authentication to log on as User registered in TRBOnet Dispatch Software Users list.
- User Name specify User Name registered in TRBOnet Dispatch Software Users list;
- **Password** type in the individual password.

Select **Windows Authentication** to log on using the PC name. The system automatically shows the PC name as User Name.

For more details on Users with Windows Authentication, see <u>Dispatchers</u> section.

Note: The password not required when Windows Authentication used.

**Connect on startup** – select to launch Dispatch Console without typing User Name and Password.

## 2. Exit

Select File, Exit to exit the Dispatch Console

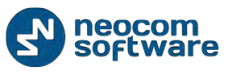

#### View

| <u>F</u> ile <u>V</u> iew <u>M</u> ap <u>T</u> ools <u>H</u> elp |                                                                         |                                                    |
|------------------------------------------------------------------|-------------------------------------------------------------------------|----------------------------------------------------|
| Radio 🥄                                                          | Radio Interface                                                         |                                                    |
|                                                                  | Radio Interface Recent Calls/Events                                     |                                                    |
|                                                                  | Active Calls                                                            | X Quick Commands X                                 |
| Opling Diangthere (2)                                            |                                                                         | Configure                                          |
|                                                                  |                                                                         |                                                    |
| Administrator                                                    |                                                                         | TX Passive X                                       |
| 😤 Dispatcher                                                     |                                                                         | ▲ 🕒 Record 🔻 😰 File 💌                              |
| 😑 📙 0 📃                                                          | Intercom                                                                | To: Selected Control Stations                      |
| 🔊 📮 🕐                                                            |                                                                         |                                                    |
| 💰 12 🗦 🕄                                                         |                                                                         | CrossPatch X                                       |
|                                                                  | Broadcast Call                                                          | Drag and Drop Control Station here                 |
|                                                                  |                                                                         | to create new group                                |
|                                                                  | Session:                                                                |                                                    |
|                                                                  | Free channel                                                            |                                                    |
|                                                                  |                                                                         |                                                    |
| Radio                                                            | Sender:                                                                 |                                                    |
|                                                                  |                                                                         |                                                    |
| GPS Positioning                                                  |                                                                         |                                                    |
| 8-8                                                              | RX / TX                                                                 |                                                    |
| 3 Job Ticketing                                                  |                                                                         | _                                                  |
|                                                                  | Recent Calls/Events                                                     |                                                    |
| Koute Management                                                 | 🖗 Diauhach 🔲 Sauce III. Daures 🏈 Clean 🌾 Peleadi 🌾 Eilter Du D          | adia 📃 Grauping 🏹 Auto Eilter 🏟 Default Settings 💙 |
| Text Massages                                                    |                                                                         |                                                    |
| Text ressages                                                    | Date V Control Station Sender Recipient                                 | Message Note                                       |
| Reports and Statistics                                           | 26.02.2014 14:00:00 RadioServer All                                     | The Control Station for this operation is          |
| B Reports and Statistics                                         | ₩ 26.02.2014 13:00:00 RadioServer All                                   | The Control Station for this operation is          |
| Event Log                                                        | 🔆 26.02.2014 12:00:00 RadioServer All                                   | The Control Station for this operation is          |
|                                                                  | 🔆 26.02.2014 11:00:00 RadioServer All                                   | The Control Station for this operation is          |
| A Telemetry                                                      | 🔆 26.02.2014 10:00:00 RadioServer All                                   | The Control Station for this operation is          |
|                                                                  | 3 26 02 2014 9:00:00 RadioServer ΔI                                     | The Control Station for this operation is          |
| Radio Allocation                                                 |                                                                         |                                                    |
|                                                                  | Recent Calls/Events Recent Calls Radio State Active Tasks Active Routes | User Activity Map                                  |
| 둸 127.0.0.1 🖓 🤦 Dispatcher 📑 Licer                               | sed to: Neocom Software Ltd                                             |                                                    |

## Select **View Menu** to customize TRBOnet Dispatch Software Dispatch Console:

Click «View» to open the Context Menu:

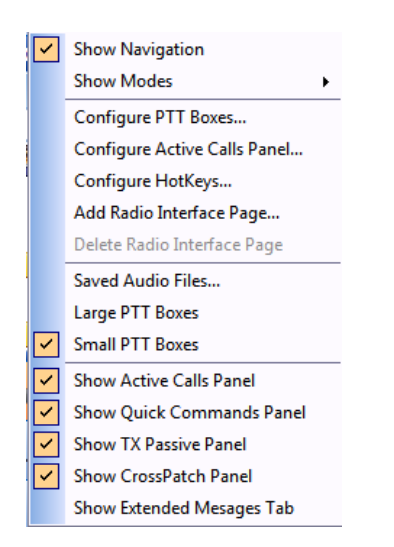

1. Show Navigation – select to display Navigation Tree.

**2.** Show modes – select modes in the list to display in the Dispatch Console.

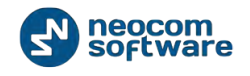

**3. Configure Control Station Boxes** – select to configure the Boxes View. The default configuration displayed:

| Туре    | Name                 | View Mode | Available Calls |  |  |
|---------|----------------------|-----------|-----------------|--|--|
| Station | SIP Interconnect     | Normal    |                 |  |  |
| Station | Control Station #1   | Normal    | All             |  |  |
| Station | Remote Control Stati | Normal    | All             |  |  |
| Station | Call #1              | Minimized | All             |  |  |
| Station | Call #2              | Normal    |                 |  |  |
| Station | R1                   | Normal    | All             |  |  |
| Station | Control Station #1   | Normal    | All             |  |  |
|         |                      |           |                 |  |  |

- **Type** the Box type (e.g. Station) is displayed;
- Name specify the Name for selected box to display in the Dispatch Console;
- View Mode select the mode in the dropdown list:
  - **Invisible** the box will not be displayed in the Dispatch Console;
  - **Normal** the box will be displayed in Normal mode:

|        | Broadcast Call |
|--------|----------------|
|        | Session:       |
|        | Free channel   |
| $\cap$ | Sender:        |
| I      |                |

• **Minimized** – the box will be displayed in Minimized mode:

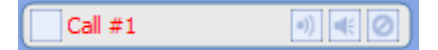

Note: put the mouse cursor on the Minimized box to see it in the Normal Mode.

- Available Calls select available Call types for the box:
  - o Select All to make all Call Types available for selected box;
  - Select **Broadcast** to make Broadcast Call available for selected box.

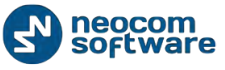

To create individual boxes configuration for **Group Calls** and **Broadcast Calls** click **«Create»** button:

| onfigure Voi                                                                                                    | ce Boxes                                                               |                     |                 | × |
|----------------------------------------------------------------------------------------------------|------------------------------------------------------------------------|---------------------|-----------------|---|
| Name:                                                                                                    | Radio Interface                                                        |                     |                 |   |
| Numo.                                                                                                    |                                                                        |                     |                 |   |
| Туре                                                                                                    | Name                                                                   | View Mode           | Available Calls |   |
| Station                                                                                                    | SIP Interconnect                                                       | Normal              |                 |   |
| Station                                                                                                    | Control Station #1                                                     | Normal              | All             |   |
| Station                                                                                                    | Remote Control Stati                                                   | Normal              | All             |   |
| Station                                                                                                    | Call #1                                                                | Minimized           | All             |   |
| Station                                                                                                    | Call #2                                                                | Normal              |                 |   |
| Station                                                                                                    | R1                                                                     | Normal              | All             |   |
| Station                                                                                                    | Cont ol Station #1                                                     | Normal              | All             |   |
| tual Channe                                                                                                    | 1                                                                      |                     | ×               |   |
| Vame:                                                                                                    | Group Call                                                             |                     |                 |   |
|                                                                                                    | C=II                                                                   | Tarnet              |                 |   |
| <ul> <li>Broadcas</li> </ul>                                                                                                    | t Call (0) S                                                           | elect by Disparcher |                 |   |
| Group Ca                                                                                                    | all 🔘 S                                                                | elected from list   |                 |   |
| Private C                                                                                                    | all                                                                    |                     | -               |   |
| Execute ca                                                                                                    | Il on channele:                                                        |                     | _               |   |
| Execute of the secute of the secute of the secute of the secute of the secute of the secute of the secute of the secute of the secute of the secute of the secute of the secute of the secute of the secute of the secute of the secute of the secure of the secure of the secure of th | call on all available channel                                          | s                   |                 |   |
| Execute of the second second secon | call only on selected channe                                           | els                 |                 |   |
| Call :<br>Call :<br>Cont<br>Cont<br>R1<br>Remo                                                                                                    | #1<br>#2<br>rol Station #1<br>rol Station #1<br>ote Control Station #1 |                     |                 |   |
|                                                                                                    |                                                                        |                     |                 |   |

- Name check the Name box to specify the configuration name and type in the configuration name.
- **Call Type** select Call Type for new configuration.
- Call Target check «Select by Dispatcher» to allow the Dispatcher select the group or Selected from the list (to create the configuration for one selected group)

**Note:** Not available for Broadcast Call Mode.

• **Execute call on channels** – select all available channels or select channels in the list below to execute calls from these channels.

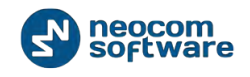

Note: Not available for Private Call Mode.

Click **«OK»** to create the configuration.

**4. Configure Active Calls panel** – select to configure call types and advanced settings for Active Calls panel:

**Call Types –** select call types to display in Active Calls panel:

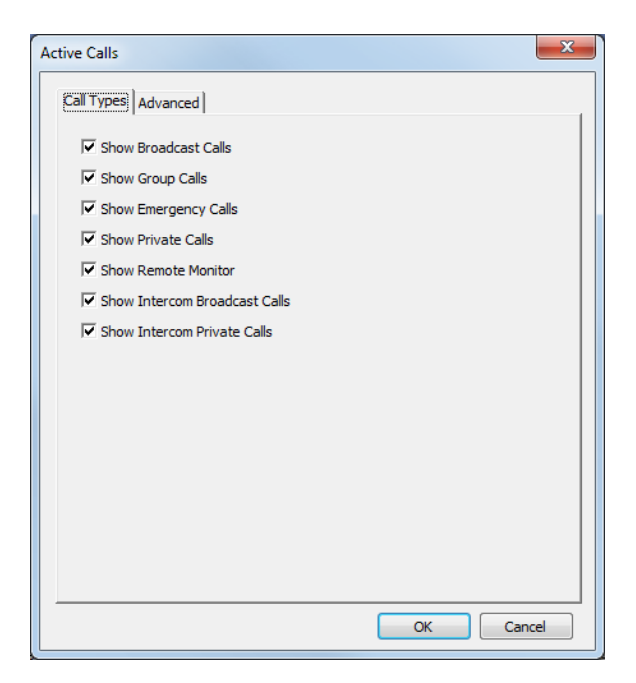

Advanced – specify Advanced calls and channels settings:

| Active Calls                 |
|------------------------------|
| Call Types Advanced          |
| Show Visible Channels        |
| Show Hidden Channels         |
| Show Missed Calls            |
| Display Time: 2000 😴 seconds |
|                              |
|                              |
|                              |
|                              |
|                              |
|                              |
|                              |
|                              |
|                              |
|                              |
|                              |
| OK Cancel                    |

Specify elements to display and display time.

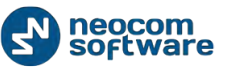

| <u>File V</u> iew <u>M</u> ap <u>T</u> ools <u>H</u> elp |                                                                                                    |        |
|----------------------------------------------------------|----------------------------------------------------------------------------------------------------|--------|
| Radio                                                    | Radio Interface                                                                                                    |        |
|                                                          | Radio Interface Recent Calls/Events                                                                                                    |        |
|                                                          | Active Calls Quick Commands                                                                                                    | <      |
| Online Dispatchers (2)                                   | Intercom                                                                                                    | )      |
| Administrator                                            | PTT Dispatcher TX Descrive                                                                                                    | Ś.     |
| Dispatcher                                               |                                                                                                    | 2      |
|                                                          | A Record V C File V                                                                                                    |        |
|                                                          | To: <u>Selected Control Stations</u>                                                                                                    | ٦,     |
|                                                          | CrossPatch                                                                                                    | <      |
|                                                          | PTT Prevadenet Call                                                                                                    | ١.     |
|                                                          | broducast call                                                                                                    |        |
|                                                          | Session:                                                                                                    | 2      |
|                                                          | Broadcast Call                                                                                                    |        |
|                                                          |                                                                                                    |        |
| Radio                                                    | Sender:                                                                                                    |        |
|                                                          | Dispatcher                                                                                                    |        |
| GPS Positioning                                          |                                                                                                    |        |
| Job Ticketing                                            | RX / TX                                                                                                    |        |
|                                                          |                                                                                                    |        |
| 📝 Route Management                                       | Recent Calls/Events                                                                                                    | μ.     |
|                                                          | 🏟 Playback 📓 Save 📕 Pause 💞 Clean 🧐 Reload 📲 Filter By Radio 📑 Grouping 🍸 Auto Filter 🍥 Default Settings                                                        | »<br>▼ |
| V Text Messages                                          | Date  V Control Station Sender Recipient Message Note                                                                                                    | •      |
| <u>_</u>                                                 | 26.02.2014 15:36:39 Intercom Dispatcher All Intercom Call: Dispatcher 'Dispatcher' ca                                                                           |        |
| Reports and Statistics                                   | 26.02.2014 15:00:00 RadioServer All The Control Station for this operation is                                                                                   |        |
| (The summer sector)                                      | 26.02.2014 13:00:00     RadioServer All The Control Station for this operation is                                                                               |        |
|                                                          | * 26.02.2014 12:00:00 RadioServer All The Control Station for this operation is                                                                                 |        |
| A Telemetry                                              | 🔀 26.02.2014 11:00:00 RadioServer All The Control Station for this operation is                                                                                 |        |
|                                                          | № 26,02,2014 10:00:00         RadioServer         ΔI         The Control Station for this operation is           ₩ 41 4         Record 5 of 553         ▶ ₩ ₩ 4 | •      |
| 1 Radio Allocation                                       | Percent Calle Fuents Recent Calls, Radio State, Active Tasks, Active Routes, Liser Activity, Man                                                                |        |
|                                                          | Recent Calis/Events Recent Calis Radio State Reve Tasks Reve Routes User Activity Plap                                                                          |        |

Active Calls panel is displayed in the upper part of the Dispatch Console:

5. Configure hotkeys – select to add hotkeys for actions with selected channels:

|       | PTT           | Intercom           |  |
|-------|---------------|--------------------|--|
|       |               |                    |  |
|       | PTT           | Repeater #1 Slot 1 |  |
|       | PTT           | Repeater #1 Slot 2 |  |
|       | PTT           | Firemen            |  |
|       | PTT           | Test Call          |  |
| Shift | Mute channels | Mute Mode          |  |

 If you are going to configure PTT actions for PTT boxes click «Show all PTT Boxes» button and assign the hotkey or hotkeys combination. Double-click HotKey column and select hotkey(s) for the action.

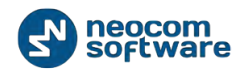

2. If you are going to set specific actions for PTT boxes (e.g., Mute channels or set default PTT channels), click «**Create**» button:

| Action                                                                                                    |                                     |   | <b>×</b>  |
|----------------------------------------------------------------------------------------------------|-------------------------------------|---|-----------|
| HotKey:<br>Caption:<br>Action:<br>Channels:                                                                                      | Shift<br>Mute Mode<br>Mute channels |   | Configure |
| <ul> <li>Phone Interd</li> <li>Intercom</li> <li>Repeater #:</li> <li>Repeater #:</li> <li>Firemen</li> <li>Test Call</li> </ul> | connect<br>L Slot 1<br>L Slot 2     |   |           |
|                                                                                                    |                                     | 0 | K Cancel  |

- Hotkey click «Configure» button to set a key you want to assign for the selected action;
- **Caption** type in a caption to display in the Dispatch Console;
- Action select action in the dropdown list:
  - Default PTT channel selected PTT box functions as a default PTT channel;
  - Mute channels mutes selected PTT boxes;
  - **Unmute channels** unmutes selected PTT boxes;
- Voice from channels mutes voice from all PTT boxes except selected one(s).
- **Channels** check PTT boxes to assign the actions above.

To enable configured hotkeys displaying in Dispatch Console, select "**Show actions panel**" checkbox.

Click «**OK**» to save hotkeys configuration.

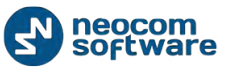

All hotkeys you have configured are displayed in the upper part of Dispatch Console:

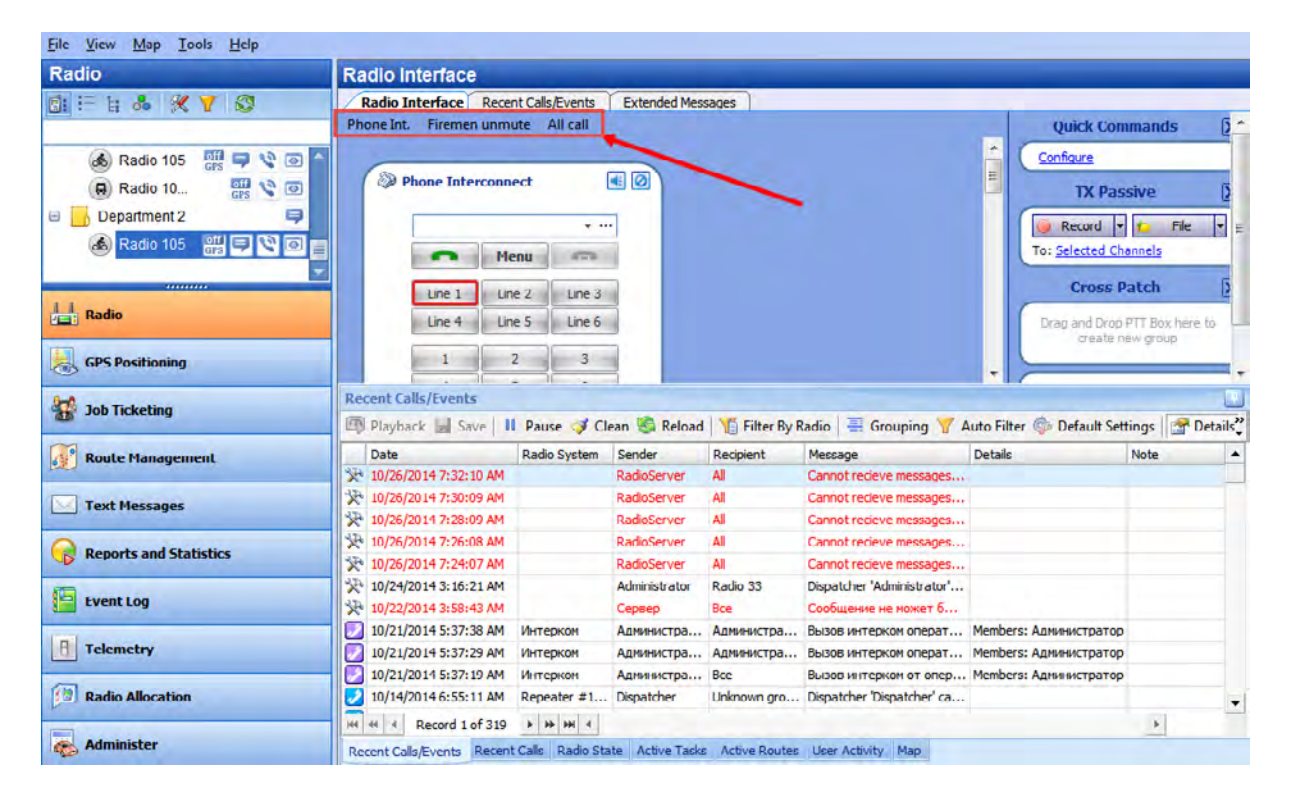

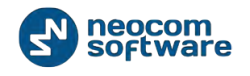

Ele Yiew Map Look Help Radio Radio Interface Radio Interface Radio Interface #1 Recent Cals/Events di E h & X 7 Q Active Call Quick Commands X X Online Dispatchers (1) Configure 🙎 Administrator **TX Passive** X a | 45 R1 🥥 Record 💌 🖆 File 💌 Worker1 3 To: Selected Control Stations 3 n Tone Intercom • 0 Control Station #1 B Worker1 99 My Channel 1 Voice Message 🗉 🦲 New Radio Group 9 PTT РП ice Message • ٠ **Broadcast Call** 45 1 Worker1 B 🕑 Worker1 9 9 CrossPatch E \_\_\_\_ Radio Group\_region 45 Fine chare Free char Patch on Repeaters CrossPatch\_repeater RX / TX RX / TX Radio CrossPatch #1 R1 PTT GPS Positioning Recent Calls/Events G Job Ticketing 🕮 Playback 🔒 Save 💷 Pause 🥩 Clean 🍪 Reload 🦙 Filter By Radio 🗮 Grouping 🍸 Auto Filter 🚸 Default Settings 📴 Show Notes Date Reopient Message Note Ext. Note . IPSC #1 Slot 1 Radio 234 AV Route Management 17.10.2013 14:29:53 Radio 'Radio 234' calls group '45' (00:02) 17.10.2013 14:28:58 Control Statio... Radio 234 Al Broadcast call from dispatcher Radio 23. 🖂 Text Messages 17.10.2013 14:28:58 IPSC #1 Slot 1 Radio 234 45 Radio 'Radio 234' calls group '45' (00:01) 17. 10. 20 13 14:28:50 Control Statio... Radio 234 AL Broadcast call from dispatcher 'Radio 23., Reports and Statistics 17.10.2013 14:28:50
 17.10.2013 14:28:47 IPSC #1 Slot 1 Radio 234 45 Radio 'Radio 234' calls group '45' (00:02) Control Statio... Radio 234 Al Broadcast call from dispatcher Radio 23.. 2 17.10.2013 14:28:46 IPSC #1 Slot 1 Radio 234 45 Radio 'Radio 234' calls group '45' (00:01) Event Log 2 17. 10.2013 12:56:18 IPSC #1 Slot 1 Radio 234 Radio 'Radio 234' calls group '45' (00:01) 45 17.10.2013 12:55:53 IPSC #1 Slot 1 Radio 234 45 Radio 'Radio 234' calls group '45' (00:01) Radio Allocation 
 17, 10, 2013 12:00:26
 IPSC #1 Slot 1

 ## ## 4
 Record 16 of 263
 ## ## 4
 Radio 234 45 Radio 'Radio 234' calls group '45' (00:00) 1 administer Recent Cals/Events Reco ve Tasks Active Routes User Activity t Calls Radio Sta

**6. Add Radio Interface Tab** – select to add new Radio Interface Tab. Select new Radio Interface in the upper part of the **Calls Pane**:

## 6. Delete Radio Interface Tab – select to delete selected Radio Interface Tab.

Note: Default Radio Interface Tab is not available to delete.

#### 7. Saved Audio Files

This option allows to add configured Voice Messages on the Calls Pane to send it by clicking Voice Message box. To configure Voice Messages settings see <u>Tasks</u>, <u>Voice</u> <u>Message</u>

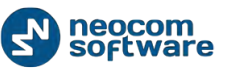

Go to View, Saved Audio Files to configure Voice Messages box:

| Saved Audio Files |                        |                    |             |         |            |
|-------------------|------------------------|--------------------|-------------|---------|------------|
| 4                 | 🛚 Add 🗙 Remove         | 🍸 Filter 🛛 Hot Key |             |         |            |
|                   | Filename               | Description        | Severity    | Hot Key | Visibility |
|                   | Alarm Tone             |                    | Alarm       |         | Hidden     |
| Þ                 | Information Signal.mp3 |                    | Information |         | Button     |
|                   | Warning Tone.mp3       |                    | Information |         | Panel      |
|                   |                        |                    |             |         |            |
|                   | Send                   |                    |             | ОК      | Cancel     |

Filename – specify the name of the message displayed on the Calls Pane;

**Description** – add the description for Voice Message;

Severity - select severity level in the dropdown list;

**Hot Key** – select the Voice Message and click in the **Hot Key** column. Then press **«Hot Key»** button:

| Sav | Saved Audio Files                   |               |             |         |            |  |  |
|-----|-------------------------------------|---------------|-------------|---------|------------|--|--|
| 4   | 🖶 Add 🗙 Remove 🛛 🍸 Filter   Hot Key |               |             |         |            |  |  |
| Г   | Filename                            | Description   | Severity    | Hot Key | Visibility |  |  |
|     | Voice Message                       | Voice Message | Warning     | [-]     | Panel      |  |  |
|     | Alarm Tone                          |               | Alarm       | [8]     | Panel      |  |  |
| Þ   | Information Signal.mp3              |               | Information | [5]     | Panel      |  |  |
|     | Warning Tone.mp3                    |               | Information |         | Hidden     |  |  |
|     |                                     |               |             |         |            |  |  |
|     | Send                                |               |             | ОК      | Cancel     |  |  |

When the informational message appears press any key on the keyboard to set it as **Hot Key** for selected Voice Message.

Visibility – select the Voice Message box view:

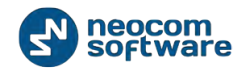

- Hidden select to hide the Voice Message box;
- Button select to display the Voice Message as a button (1);
- **Panel** select to display the Voice Message as a panel (2).

| tadio Interface | Radio Interface #1 Recent | Cals/Events        |   |                                                       |    |
|-----------------|---------------------------|--------------------|---|-------------------------------------------------------|----|
|                 | A                         | tive Calls         | X | Quick Commands                                        |    |
|                 |                           |                    |   | Confoure                                              |    |
|                 |                           |                    |   | TX Passive                                            |    |
| RL              |                           |                    | 1 | 🔐 Record 💌 🚺 File:                                    |    |
|                 |                           |                    |   | To: Selected Control Stati                            | ar |
| Intercom        | . 0                       | Control Station #1 |   | Alarm Lone                                            |    |
|                 |                           | My Channel 1       |   | O Voice Message                                       |    |
| PIT             | Broadcast Call            | 45                 |   | Voice Message                                         |    |
| _               | Session:                  | Session:           |   | CrossPatch                                            |    |
|                 | Preie channel             | Pree channel       | 2 | Orag and Orop Control Ets<br>here to gradie new group | 0  |
| 0               | Sender:                   | Serder:            |   |                                                       |    |
|                 |                           |                    |   | Patch on Repeaters                                    |    |
| 1               |                           | Card a             |   | CrossPatch_repeaters                                  | -  |
| RX/TX           |                           | RX / TX            |   | CrossPatch #1                                         |    |

Click «**OK**» to add the Voice Message.

**8. /9. Large Control Station Boxes / Small Control Station Boxes –** select Control Station Boxes size.

**10. Show Active Calls Panel** – select to display Active Calls Panel in the Dispatch Console.

**11. Show Quick Commands Panel** – select to display Quick Commands Panel in the Dispatch Console.

**12. Show TX Passive Panel** – select to display TX Passive Panel in the Dispatch Console.

**13. Show CrossPatch Panel** – select to display CrossPatch Panel in the Dispatch Console.

**14. Show Extended Messages Tab** – select to display Extended Messages Tab in the Dispatch Console.

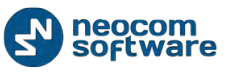

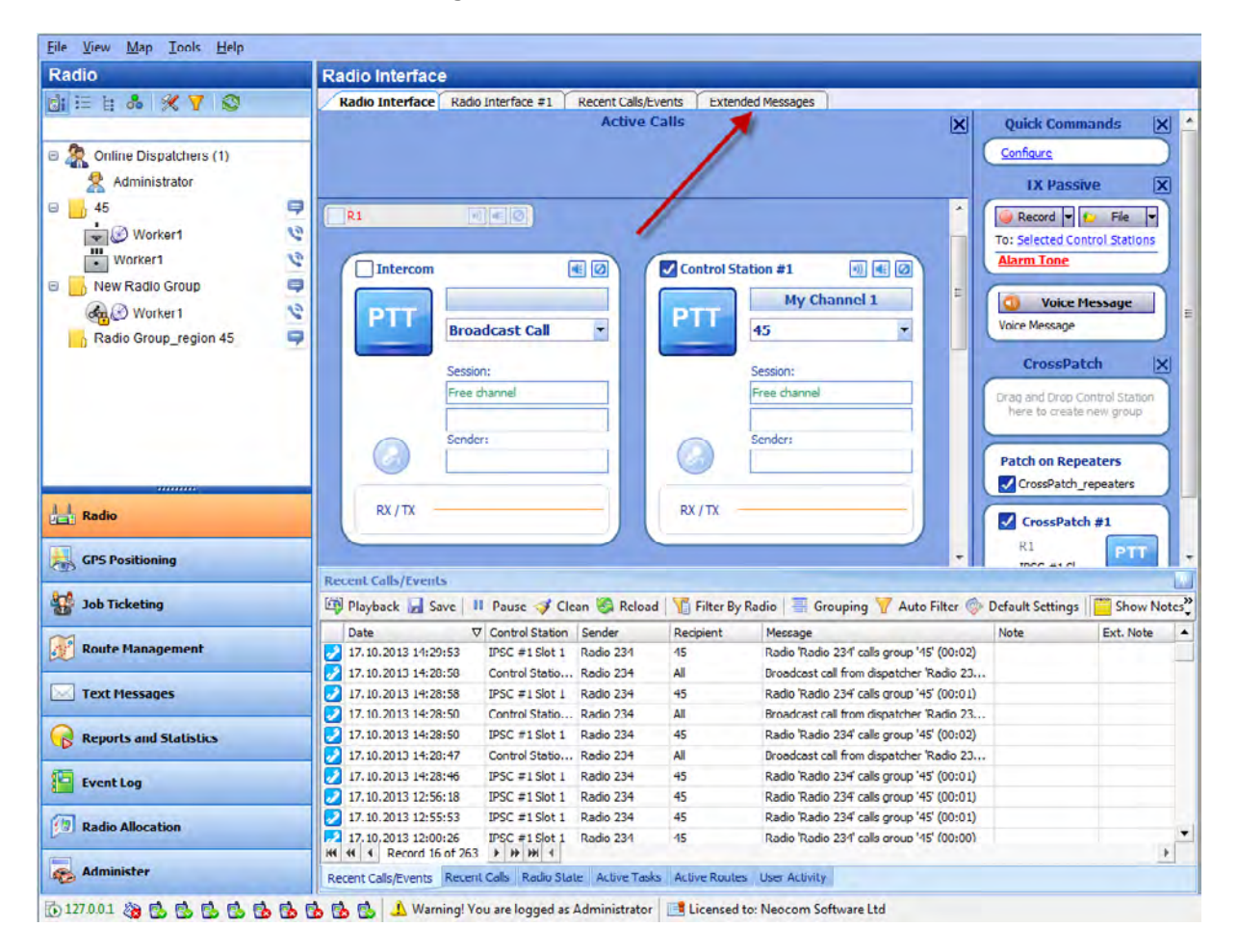

Go to **Extended Messages Tab** on the top of the **Calls Pane**:

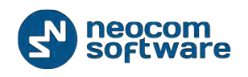

## Map

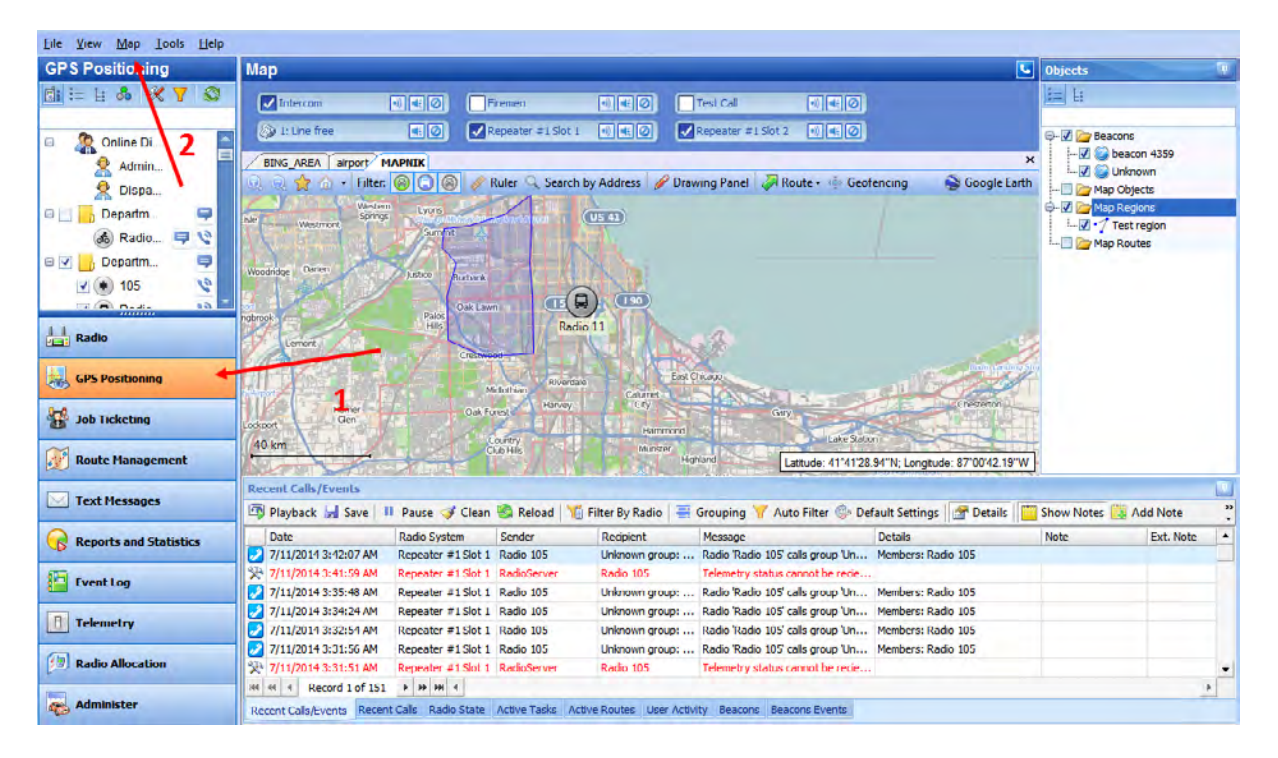

Select GPS Positioning (1) in the Navigation Pane to enable Map Options:

Click «Map» button (2) to open the Map Options:

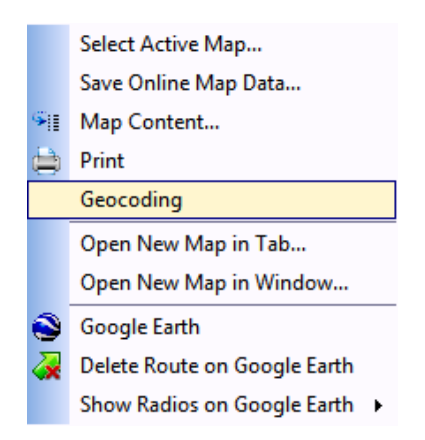

## 1 – Select Active Map

Click to select an active map a tab. Type in the **Caption** for the Map and select it in the list of available maps. User can add a custom map using its URL:

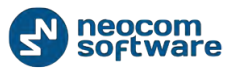

| Caption:<br>Available Maps |        |         |                        |                                                   |
|----------------------------|--------|---------|------------------------|---------------------------------------------------|
| Name                       | Path   |         | State                  |                                                   |
| MAPNIK                     |        |         | OK<br>OK               |                                                   |
| TRANSPORT                  |        | Add Map |                        | X                                                 |
| LANDSCAPE                  |        |         |                        |                                                   |
| BING ROAD                  |        | Name:   | region                 |                                                   |
| BING_AREA                  |        | UDL.    | http://www.opopetro    | stmap.org/ttmap_9/20.2276/ 104 7199               |
| BING_HYBRID                |        | URL.    | Example: http://tile.o | penstreetmap.org/z//(x)/(y).png<br>OK Cancel      |
| Add                        | Remove |         | OK Cancel              | Administrator' (00:02)<br>'Administrator' (00:02) |
|                            |        |         |                        | inistrator' calls all dispatchers (00:03)         |

Click button, type in the **Name** for new map and specify the **URL**.

Type in map URL, as shown in the example below, in the URL field.

- **Z** zoom. Type in zoom value for the map.
- **X** coordinate in X direction.
- **Y** coordinate in Y direction.

Click **«OK»** to add a map.

**Note:** You can only select the map of the same format the current tab map is. For example, if You click **«Map»** button, **Select Active Map** in a tab with Open Street Map format map, the Select Map... window will display the available Open Street Map format maps. Thus, if you need to select another format map, use the **Map**, **Open Map** in **Tab** or the **Map**, **Open Map in Window** option.

## 2 - Save Online Map Data

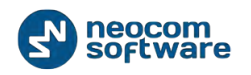

Select the map region you need to save the map starting from and select Save online map data:

|                    | _          |
|--------------------|------------|
| Total files count: | 24 435     |
| Ready files:       | 2 216      |
| Loaded files size: | 4036,45 KB |

Click **«Start**» button and wait for the system to save the files. The procedure may take several minutes.

**Note:** The system will cash the map «downwards» which means User will not be able to zoom out the selected region in offline mode. To zoom the offline map see the following <u>article</u>.

## 3 – Map Content

Select to specify the folder and settings to store Map Data:

| Online Map  |                                                                   |
|-------------|-------------------------------------------------------------------|
| Map cache   |                                                                   |
| Cache folde | er:                                                               |
| C:\Users\a  | .volkova\AppData\Local\Microsoft\Windows\Temporary Internet Files |
|             | Change                                                            |
| Update:     | 30 🔔 Day(s)                                                       |
| Map Type:   | MAPNIK                                                            |
|             |                                                                   |
|             |                                                                   |
|             |                                                                   |
|             | OK Cancel                                                         |

- Cache folder click «Change» button to select the folder on the PC to store the Map Data;
- **Update** select data updating period;

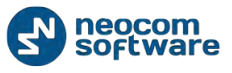

Note: when «0» value selected, the map will not update.

 Map Type – select your Map type in the dropdown list. For more details on maps used in TBOnet Dispatch Software see <u>Map Types</u> page.

Click «OK» to save map cache settings.

## Map Types

#### Online maps:

- OpenStreetMaps free online map. Includes MAPNIK, CYCLE, TRANSPORT, LANDSCAPE and MAPQUEST subtypes. For more details on OpenStreetMaps visit official web site: <u>http://www.openstreetmap.org</u>
- Microsoft BING commercial maps from Microsoft. Includes BING\_ROAD, BING\_AREA and BING\_HYBRID subtypes. User can try BING Maps for 90 days and then get a Basic Key. Visit <u>http://msdn.microsoft.com/en-</u> <u>us/library/ff428642.aspx</u> to get a Basic Key.

#### **Offline Maps**

- TRBOmap internal map-making resource. User can customize a part of online maps according to requirements. For more details on map calibration go to TRBOnet knowledge base and read the following article: <u>http://kb.trbonet.com/public.pl?Action=PublicFAOZoom;ItemID=27</u>.
- TMap internal map-making resource. User can create an offline copy of online maps for selected region according to requirements. User can create a map using any picture via TRBOnet.Map Edit tool. Go to C:\Program Files\Neocom Software\TRBOnet Dispatch Software \TRBOnet.MapEdit.exe. For more details on map calibration go to TRBOnet knowledge base and read the following article:

http://kb.trbonet.com/public.pl?Action=PublicFAQZoom;ItemID=28.

- GIS Panorama offline Russian map. For more details visit the official web site: <u>http://www.gisinfo.ru/</u>
- Beacon 2D two-dimension offline map for Indoor positioning. User can create maps using Beacon2DMapGenerator tool. To get Beacon2DMapGenerator contact your local TRBOnet dealer.
- Beacon 3D tree-dimension map for Indoor positioning. User can use any dicectX(.x) files as map.
- MapLib map format free offline map. Requires a lot of internal memory. Requires Franson GpsTools. For more details on Franson GpsTools visit the official web site: <u>http://franson-gpstools.software.informer.com/2.3/</u>
- TatukGIS commercial offline map. For more details on TatukGIS visit the official web site: <u>http://www.tatukgis.com/</u>.

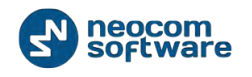

#### 4. Print

Select to print the region. Select printer and set its parameters. Click «OK» to print.

#### 5. Geocoding

Geocoding server resolves GPS coordinates to street names and address for reports and other needs, for example in "GPS activity for period" reports. Online geocoding services can be used like Google or Nominatim, but they are not for free or limited by amount or requests. Also, custom geocoding server can be configured.

You can configure geocoding servers in three ways depending on server/console PC Internet access and your local geocoding server settings:

- Dispatcher has Internet access and/or server PC has no Internet access. Dispatcher can connect to preconfigured (Google and Nominatim) and/or local corporate geocoding servers via Dispatch Console.
- Server PC has Internet access and/or Dispatcher has no Internet access. Dispatcher can connect to preconfigured (Google and Nominatim) and/or local corporate geocoding servers via Server PC (see <u>Map Servers for</u> <u>Geocoding</u> section).
- 3. Your own local geocoding server in the local network. You can configure data resolving both in the Server Configurator and in the Dispatch Console.

Select **Geocoding** to configure geocoding servers in the Dispatch Console:

| Geoc | oding                                         | <b>—</b> ×        |
|------|-----------------------------------------------|-------------------|
|      | oad data from the TRBOnet server if local one | : is unachievable |
|      | Server Name                                   |                   |
|      | Google                                        |                   |
|      | Nominatim                                     |                   |
|      | YourMapServerName                             |                   |
|      |                                               |                   |
|      |                                               |                   |
|      |                                               |                   |
|      |                                               |                   |
|      |                                               |                   |
|      |                                               |                   |
|      |                                               |                   |
|      | Add Delete                                    | Up Down           |
|      |                                               |                   |
|      | Default                                       | OK Cancel         |

 Load data from the TRBOnet server if local one is unachievable – select to allow Dispatch Console resolve GPS data from Server PC.

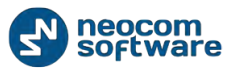

Click \_\_\_\_\_Add \_\_\_\_ button to add your local geocoding server:

| Map Server for G                                                    | eocoding                       |  |  |
|---------------------------------------------------------------------|--------------------------------|--|--|
| Server Name:                                                        | MyGeocoding Server             |  |  |
| Server Hame.                                                        | ny decedaring our for          |  |  |
| 🔽 Get address                                                       | by coordinates                 |  |  |
| eq:http://127.0.0.1/reverse?format=xml⪫=⪫&lon=&lon&addressdetails=1 |                                |  |  |
|                                                                     | Test                           |  |  |
| V Get coordina                                                      | ates by address                |  |  |
| http://127.0.0.1                                                    | /search?q={address}&format=xml |  |  |
|                                                                     | Test                           |  |  |
|                                                                     | OK Cancel                      |  |  |

- Server Name type in new geocoding server name;
- Get address by coordinates select to resolve GPS coordinates to street addresses.

Specify the geocoding server address (e.g. <u>http://IP Address/lat={lat}&lon={lon})</u> <u>http://mapserveraddress.com/lat={lat}&lon={lon});</u>

**Note:** {lat}{lon} variables are necessary to input to allow TRBOnet Dispatch Software read radio GPS coordinates.

Click Test button to check the connection to a map server. Input any GPS coordinates to receive street address details.

Get coordinates by address – select to resolve street addresses to GPS coordinates (e.g. for Search By Address feature).

**Note:** {address} variable is necessary to input to allow TRBOnet Dispatch Software search map objects by address.

Click Test button to check the connection to a geocoding server. Input any address to receive list of map objects with selected address.

Use buttons **Up** and **Down** to select the priority level for geocoding servers. When radio GPS data requested via geocoding servers added in Server Configurator, TRBOnet RadioServer requests GPS data from geocoding servers according to Priority level. The first geocoding server in the list has the highest priority level. In case the first geocoding server disabled, GPS data comes from the second geocoding server in the list.

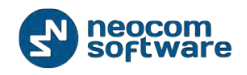

Administrator should check geocoding servers in the list to receive GPS data.

 Request address when GPS coordinates has been received – select to resolve GPS coordinates to street addresses immediately when by GPS event. Street addresses and GPS coordinates are saved in the TRBOnet database to optimize response time for any street addresses requests e.g. GPS reports and reduce geocoding server load.

6. Open New Map in Tab – select to add the new tab with selected map displayed:

| Map Type:      | Online maps |      |    |
|----------------|-------------|------|----|
|                |             |      |    |
| Caption:       | New Map     |      |    |
| Available Maps |             |      |    |
| Name           | Path        | Stat | te |
| MAPNIK         |             | OK   |    |
| CYCLE          |             | OK   |    |
| TRANSPORT      |             | OK   | [  |
| LANDSCAPE      |             | OK   |    |
| MAPQUEST       |             | OK   |    |
| BING_ROAD      |             | OK   | [  |
| BING_AREA      |             | OK   | [  |
| BING_HYBRID    |             | OK   | [  |
| مطط            | Demoura     |      | 21 |

- Map Type select Map Type in the Dropdown List;
- Caption specify the caption for the new map. New Tab Name will be the same as Caption;

**7. Open New Map in Window** – select to open new Window with selected map displayed:

| Select Map     |             | <b>X</b>  |
|----------------|-------------|-----------|
| Map Type:      | Online maps | •         |
| Caption:       | New Map     |           |
| Available Maps |             |           |
| Name           | Path        | State     |
| MAPNIK         |             | ОК        |
| CYCLE          |             | OK        |
| TRANSPORT      |             | ОК        |
| LANDSCAPE      |             | ОК        |
| MAPQUEST       |             | ОК        |
| BING_ROAD      |             | ОК        |
| BING_AREA      |             | ОК        |
| BING_HYBRID    |             | ОК        |
|                |             |           |
|                |             |           |
| Add            | Remove      | OK Cancel |

• Map Type – select Map Type in the Dropdown List;

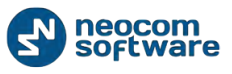

- Caption specify the caption for the new map. New Tab Name will be the same as Caption;
- Available Maps select map in the table. User can add a map using its URL:

| Add Map | ×                                                     |
|---------|-------------------------------------------------------|
| Name:   | New Map                                               |
| URL:    | http://www.openstreetmap.org/#map=9/39.2376/-104.7189 |
|         | Example: http://tile.openstreetmap.org/{z}/{x}/y}.png |
|         | OK Cancel                                             |

Click \_\_\_\_\_Add \_\_\_\_ button, type in the Name for new map and specify the URL.

Click «**OK**» to open the window with new map.

**8. Google Earth** – TRBOnet Dispatch Software supports Google Earth service. Go to **Map**, **Google Earth** to open the application.

**Note:** Google Earth should be installed on the PC. For more details on working in Google Earth visit Google official website <u>http://www.google.co.uk/earth</u>

- **9. Delete Routes from Google Earth** select to delete all routes from Google Earth.
- **10.** Show Radios on Google Earth select radios type to display on Google Earth.

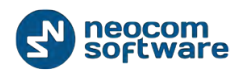

## Tools

| <u>F</u> ile <u>V</u> iew <u>M</u> ap <u>T</u> ools <u>H</u> elp |                                                                                                    |                                    |
|------------------------------------------------------------------|----------------------------------------------------------------------------------------------------|------------------------------------|
| Radio 👌                                                          | Radio Interface                                                                                                    |                                    |
|                                                                  | Radio Interface Radio Interface #1 Recent Calls/Events                                                                                                    |                                    |
|                                                                  | Active Calls                                                                                                    | Quick Commands                     |
| Online Dispatchers (2)                                           |                                                                                                    |                                    |
| Administrator                                                    |                                                                                                    |                                    |
| Administrator                                                    |                                                                                                    | TX Passive X                       |
|                                                                  |                                                                                                    | 🥥 Record 🔻 😰 File 🔻                |
|                                                                  | Intercom                                                                                                    | To: Selected Control Stations      |
|                                                                  |                                                                                                    | CrossPatch X                       |
| 💰 12 📮 💟                                                         | PTT                                                                                                    |                                    |
|                                                                  | Broadcast Call                                                                                                    | to create new group                |
|                                                                  | Session:                                                                                                    |                                    |
|                                                                  | Free channel                                                                                                    | J _                                |
|                                                                  |                                                                                                    |                                    |
| 📇 Radio                                                          | Sender:                                                                                                    |                                    |
|                                                                  |                                                                                                    |                                    |
| GPS Positioning                                                  |                                                                                                    |                                    |
| 9-0                                                              | RX / TX                                                                                                    |                                    |
| Job licketing                                                    |                                                                                                    |                                    |
| Route Management                                                 | Recent Calls/Events                                                                                                    | T                                  |
| Note - Handychicht                                               | 🏟 Playback 📕 Save 🕕 Pause 🛷 Clean 🇐 Reload 🎢 Filter By Radio 🗮 Grouping                                                                                                    | Y Auto Filter @ Default Settings * |
| Text Messages                                                    | Date V Control Station Sender Recipient Message                                                                                                    | Note                               |
|                                                                  | 26.02.2014 15:36:39 Intercom Dispatcher All Intercom Call: Dispatch                                                                                                    | her 'Dispatcher' ca                |
| Reports and Statistics                                           | 🔀 26.02.2014 15:00:00 RadioServer All The Control Station for                                                                                                    | r this operation is                |
|                                                                  | 26.02.2014 14:00:00 RadioServer All The Control Station fo                                                                                                    | r this operation is                |
| Event Log                                                        | 26.02.2014 13:00:00 RadioServer All The Control Station fo                                                                                                    | r this operation is                |
|                                                                  | Zo.U2.2014 12:00:00     RadioServer All The Control Station fo     RadioServer All The Control Station fo                                                                                                    | r this operation is                |
| 1 Telemetry                                                      | x colorized 11 tooloo Radioerver All The Control Station for the Control Station for the Control Stat | r this operation is                |
|                                                                  | H1 41 4 Record 5 of 553 + H H1 4                                                                                                    | •                                  |
|                                                                  | Recent Calls/Events Recent Calls Radio State Active Tasks Active Routes User Activity Map                                                                                                    |                                    |

Select **Tools Menu** to manage the Dispatch Console:

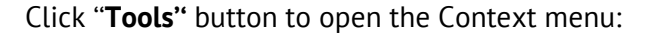

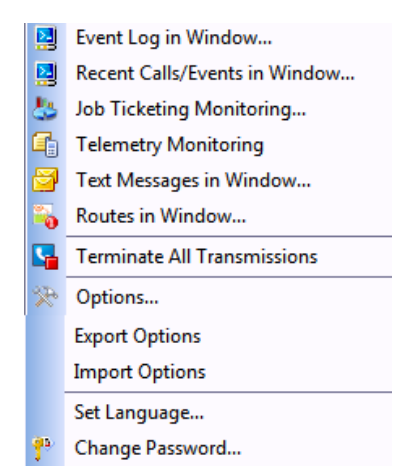

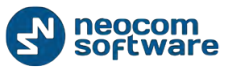

## **Event Log in Window**

| 🗵 Event Log                                                                                                    |                                                                                                    |                                                                                                    |                                                                                                    |                                                 |                                       |
|----------------------------------------------------------------------------------------------------|----------------------------------------------------------------------------------------------------|----------------------------------------------------------------------------------------------------|----------------------------------------------------------------------------------------------------|-------------------------------------------------|---------------------------------------|
| Filter events                                                                                                    | Talk Sessions                                                                                                    |                                                                                                    |                                                                                                    |                                                 |                                       |
| All Messages<br>Text Messages<br>Sent<br>Contained signals<br>Sent commands<br>Contained signals<br>Sent commands<br>Contained signals<br>Sent commands<br>Sent commands<br>Sent | Playback       Save       I         Date       V         01.10.2013       14:19:08         01.10.2013       14:15:48         22.08.2013       12:33:05         08.08.2013       17:43:52 | Pause Vean S F<br>Control Station<br>Control Station #1<br>Control Station #1<br>Intercom<br>Intercom | Reload Grouping Sender<br>Administrator<br>Administrator<br>Administrator<br>Administrator<br>Administrator | Y Auto Filter Recipient All All All All All All | • • • • • • • • • • • • • • • • • • • |
|                                                                                                    | Sender:<br>Recipient:                                                                                                    | Administrator<br>All                                                                                  | Playt                                                                                                    | Date: 08.08.2013 17:43:52                       |                                       |
|                                                                                                    | Intercom Call: Dispatcher 'Administrator' calls all dispatchers (00:01)                                                                                                    |                                                                                                    |                                                                                                    |                                                 |                                       |

Select to open the Event Log in the new Window:
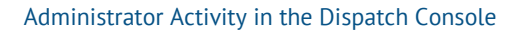

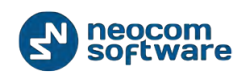

# **Recent Calls/Events in Window**

| Playback 📷 Save 👘                                     | Pause 🤍 Cie                                       | an 🥘 Keload             |             | adio   🚟 Grouping 👕 Auto Filter 🤅        | P Derault Setting               | gs                        | • |
|-------------------------------------------------------|---------------------------------------------------|-------------------------|-------------|------------------------------------------|---------------------------------|---------------------------|---|
| Date V                                                | 7 Control Station                                 | Sender                  | Recipient   | Message                                  | Note                            | Ext. Note                 | - |
| 02.12.2013 16:00:03                                   | Intercom                                          | Administrator           | All         | Intercom Call: Dispatcher 'Administrato  |                                 |                           | _ |
| 02.12.2013 16:00:00                                   |                                                   | RadioServer             | All         | The Control Station for this operation i |                                 |                           |   |
| 02.12.2013 15:59:48                                   | Intercom                                          | Administrator           | All         | Intercom Call: Dispatcher 'Administrato  |                                 |                           |   |
| 02.12.2013 15:51:29                                   | Intercom                                          | Administrator           | All         | Intercom Call: Dispatcher 'Administrato  |                                 |                           |   |
| 02.12.2013 15:00:00                                   |                                                   | RadioServer             | All         | The Control Station for this operation i |                                 |                           |   |
| 02.12.2013 14:00:00                                   |                                                   | RadioServer             | All         | The Control Station for this operation i |                                 |                           |   |
| 02.12.2013 13:00:00                                   |                                                   | RadioServer             | All         | The Control Station for this operation i |                                 |                           |   |
| 02.12.2013 12:01:10                                   | IPSC #1 Slot 1                                    | Radio 777               | Unknown gro | Radio 'Radio 777' calls group 'Unknown   |                                 |                           |   |
| 02.12.2013 12:00:47                                   | IPSC #1 Slot 1                                    | Radio 777               | Unknown gro | Radio 'Radio 777' calls group 'Unknown   |                                 |                           |   |
| 02.12.2013 12:00:00                                   |                                                   | RadioServer             | All         | The Control Station for this operation i |                                 |                           |   |
| 02.12.2013 11:53:49                                   | IPSC #1 Slot 1                                    | Radio 777               | Unknown gro | Radio 'Radio 777' calls group 'Unknown   |                                 |                           |   |
| 02.12.2013 11:47:09                                   | IPSC #1 Slot 1                                    | Radio 777               | Unknown gro | Radio 'Radio 777' calls group 'Unknown   |                                 |                           |   |
| 02.12.2013 11:46:15                                   | IPSC #1 Slot 1                                    | Radio 777               | Unknown gro | Radio 'Radio 777' calls group 'Unknown   |                                 |                           |   |
| 2 02.12.2013 11:45:57                                 | IPSC #1 Slot 1                                    | Radio 777               | Unknown gro | Radio 'Radio 777' calls group 'Unknown   |                                 |                           |   |
| 2 02.12.2013 11:35:54                                 | IPSC #1 Slot 1                                    | Radio 777               | Unknown gro | Radio 'Radio 777' calls group 'Unknown   |                                 |                           |   |
| 02.12.2013 11:34:08                                   | IPSC #1 Slot 1                                    | Radio 777               | Unknown gro | Radio 'Radio 777' calls group 'Unknown   |                                 |                           |   |
| 2 02.12.2013 11:34:00                                 | IPSC #1 Slot 1                                    | Radio 777               | Unknown gro | Radio 'Radio 777' calls group 'Unknown   |                                 |                           |   |
| 02.12.2013 11:00:00                                   |                                                   | RadioServer             | All         | The Control Station for this operation i |                                 |                           |   |
| • • • • Record 13 of 409                              | ► ₩ ₩ ₹                                           |                         |             |                                          |                                 | •                         | ſ |
| Sender:<br>Recipient:<br>Radio 'Radio 777' calls grou | Radio 777<br>Unknown group: :<br>p 'Unknown group | 1010<br>: 1010' (00:03) |             |                                          | Date: 02.12.<br>Playback 🕞 Save | 2013 11:46:15<br>Add Note |   |

Select to display recent calls and events in window:

Click "**Playback**" button to playback recorded calls;

Click "Save" button to save calls as audio files (\*.wav);

Notes can be added to the event, select event in the list and click "**Add Note**" button:

| Note          | -  | ×        |
|---------------|----|----------|
| test note     |    |          |
|               |    |          |
|               |    |          |
|               |    |          |
|               |    | <b>v</b> |
| Add Extension | ОК | Cancel   |
|               |    |          |

Type in note text in the field.

Click "OK" to add a note.

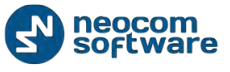

# Job Ticketing Monitoring

Select to monitor all Job Tickets in the system, created by Dispatchers and assigned to Radios:

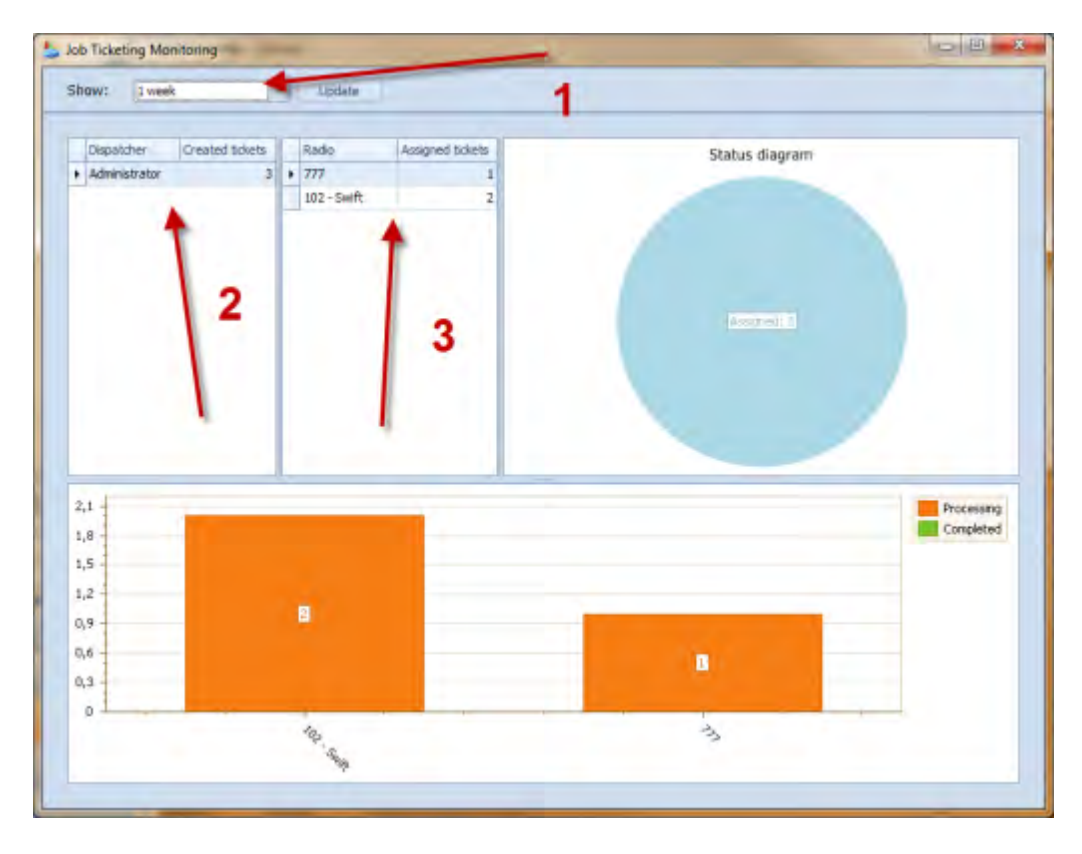

- 1 select time period to show Job Ticketing data;
- 2 monitor tasks created by Dispatchers;
- 3 monitor tasks, assigned to radios;

All tasks data is shown graphically and in the form of Status Diagram.

# **Telemetry Monitoring**

Select to monitor configured telemetry profiles in the separate window.

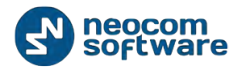

| 🔹 Swift. Tracker telemetry |                                 |          |     |      |      |      |      |      |             |      |
|----------------------------|---------------------------------|----------|-----|------|------|------|------|------|-------------|------|
| Show:                      | Show: Swift.Tracker telemetry 💌 |          |     |      |      |      |      |      |             |      |
| Radio                      | •                               | Alarm    | 12V | Pin1 | Pin2 | Pin3 | Pin4 | Pin5 | Low Battery | Pin7 |
| Radio 105                  |                                 | No Alarm | OFF | OFF  | OFF  | OFF  | OFF  | OFF  | OFF         | OFF  |
|                            |                                 |          |     |      |      |      |      |      |             |      |
|                            |                                 |          |     |      |      |      |      |      |             |      |
|                            |                                 |          |     |      |      |      |      |      |             |      |
|                            |                                 |          |     |      |      |      |      |      |             |      |
|                            |                                 |          |     |      |      |      |      |      |             |      |
|                            |                                 |          |     |      |      |      |      |      |             |      |

To select Telemetry profile for displaying the data click "**Show**" button.

# Text Messages in Window

Select to open Text Messages dialog in the separate window:

|                                        | of Chan 🕐 Baland                                                                                                    |        |
|----------------------------------------|----------------------------------------------------------------------------------------------------|--------|
| E III III IIII IIIIIIIIIIIIIIIIIIIIIII | Clean Reload<br>01.10.2013 15:50:51 Administrator to All<br>test<br>01.10.2013 15:53:10 Administrator to All<br>alarm | 1.     |
|                                        | Recipient S Online Dispatchers                                                                                        | ₹ Send |

1 – User can see Online Dispatchers in the list;

**2** – Select the Recipient in the dropdown list. User can select all online Dispatchers, radio groups and radios registered in the system;

**3** – Type in Text Message in the field;

Click "Send" button to send the Text Message.

The text Message will be displayed in the field above.

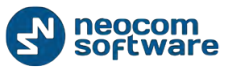

## **Routes in Window**

Select to display Route Management page. *For more details on Route Management configuration* <u>see Route Management</u> *section*.

## **Terminate All Transmissions**

Select to terminate all Voice calls in the system. This action is a "hard" inquiry to stop all transmission in TRBOnet software and is intended to stop any "hanged" transmission in TRBOnet. If radio communication session does not allow to be interrupted on a repeater or base station it will be interrupted for radio, but for TRBOner software only.

## **Options**

Select to customize Console Settings.

## Sound

Go to Sound tab to configure Sound Notifications:

| Options                                                                                                    | × |
|----------------------------------------------------------------------------------------------------|---|
| Sound Map Coverage Map Hardware Advanced Volume Alarm                                                                                                    |   |
| Configure the Sound Notification                                                                                                    |   |
| Use Sound Notifications                                                                                                    |   |
| To configure the individual sounds notifications on every system event ,<br>choose event from the list and specify a demanded sound file or use a file by<br>default |   |
| 🕘 Talk begin 🔺                                                                                                    |   |
| 🕘 Talk end                                                                                                    |   |
| 🕘 Line busy                                                                                                    |   |
| Ø Alarm or Emergency Call                                                                                                    |   |
| Ø Text message received                                                                                                    |   |
| Ø Information received                                                                                                    |   |
| 🕺 Warning received                                                                                                    |   |
| Ø Alarm received                                                                                                    |   |
| 🧐 System error                                                                                                    |   |
| Ø Alarm Tone                                                                                                    |   |
| Ø Private call from Radio Network to dispatcher                                                                                                    |   |
| Sound:                                                                                                    |   |
| (Sound by default)   Select                                                                                                    |   |
| Alarm or Emergency Call duration: 5 👻 seconds                                                                                                    |   |
| ОК Салсе                                                                                                    |   |
|                                                                                                    |   |

 Use Sound Notifications – check this option to enable sound notifications in Dispatch Console.

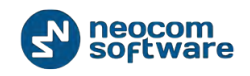

Choose the event in the list and specify the sound.

#### Sound:

- Select **Sound by default** in the dropdown list to set the default sound for the event.
- Select **Disabled** to disable sound notification for the event.

Click button to listen to the current sound notification.

Click "**Select**" button to browse the sound on your PC.

 Alarm of Emergency Call duration – select time value in seconds for Alarm Tone when Emergency Call received.

# Мар

Go to Map tab to configure images on map:

| Options                                                            | × |
|--------------------------------------------------------------------|---|
| Sound Map Hardware Advanced Volume Alarm                           |   |
| Configure the size of images that are shown on the map             |   |
| Map refresh interval: 30 (*) seconds                               |   |
| Select the image size: 32 x 32 pixels                              |   |
| Select the default image type:                                     |   |
| Show the direction of motion:                                      |   |
| The images below will be shown on the map:<br>Radio is turned off: |   |
| Radio is turned on, but GPS module does not                        |   |
| Radio is turned on and GPS module works                            |   |
| Radio transmits Emergency Call or sends Alarm                      |   |
| OK Cancel                                                          |   |

- Map refresh interval type in time period to update map data;
- Select the image size in the dropdown list;
- Select the default image type in the dropdown list;
- Show the direction of motion select to monitor objects' motion.

# Coverage Map

TRBOnet Dispatch Software allows to see RSSI levels on a map

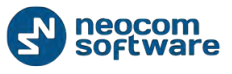

**RSSI** - received signal strength indicator. Measures radio signal loss from one map point to another.

RSSI map can be used by radio systems engineers to plan further radio network extension.

Go to **Coverage Map** tab to set signal strength levels (RSSI) displaying on map:

| Options                                                                  |                         | <b>—</b>     |
|--------------------------------------------------------------------------|-------------------------|--------------|
| Sound Map Coverage<br>Draw in Dots<br>Draw Coverage Zor<br>100  RSSI Zon | e Map Hardware Advanced | Volume Alarm |
| Value (dB) 🗸                                                             | Description             | Color        |
| -65                                                                      | Good                    | YellowGreen  |
| -80                                                                      | Average                 | Orange 💌     |
| -00                                                                      | Bad                     | 255, 0, 0    |
| Add                                                                      | elete                   | Default      |
|                                                                          |                         | OK Cancel    |

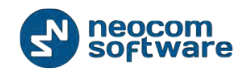

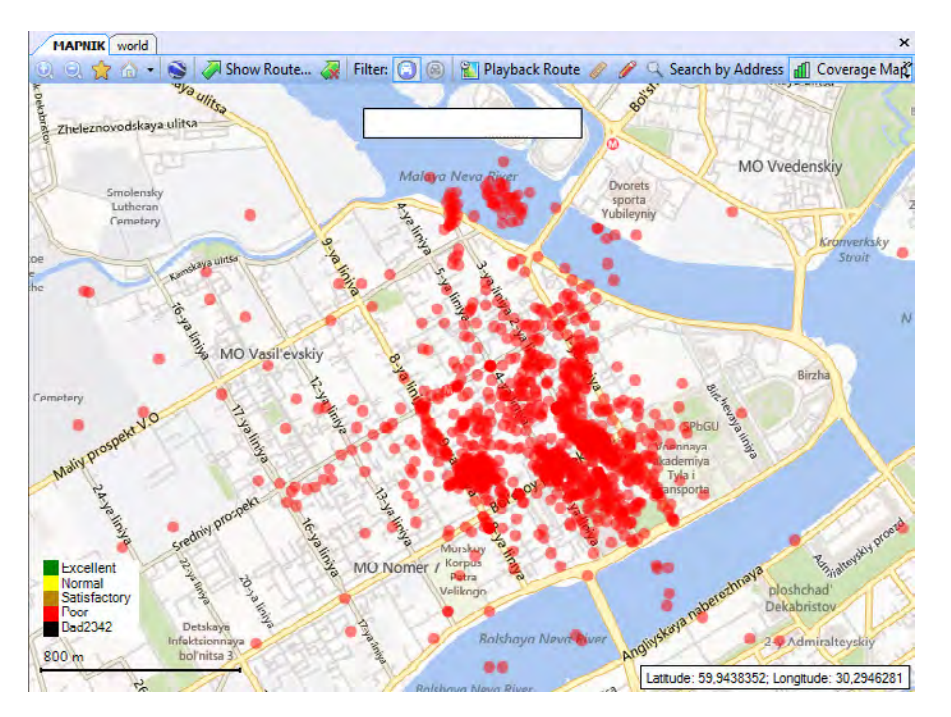

**Draw in Dots** – select to display RSSI level on map as dots that represent coordinates points for more detailed data view:

**Draw Coverage Zone** – select to configure RSSI zone in meters and display on map average data of RSSI level GPS coordinates for more common data view:

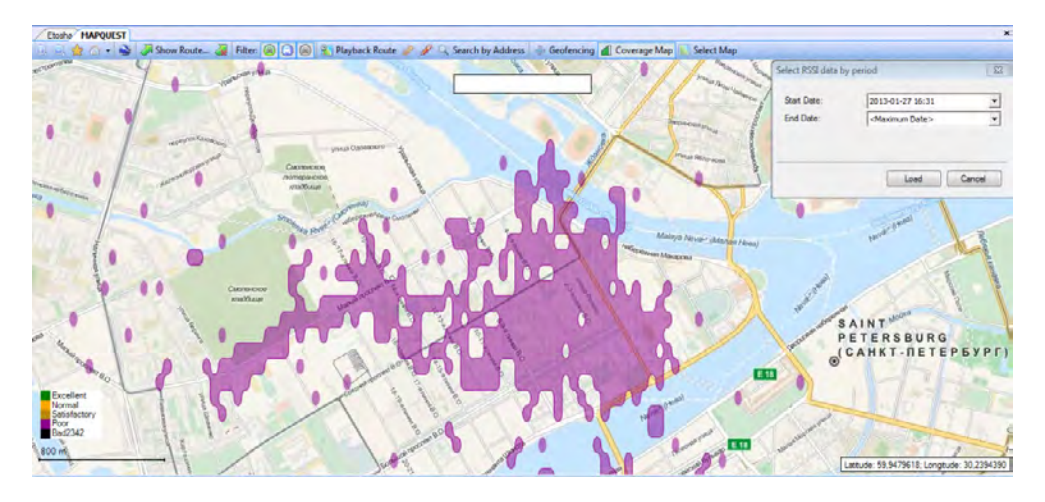

Click "Add" button to add new RSSI level.

Set RSSI level parameters:

- Value the minimum level for the signal range (e.g., -65 means -65 and higher);
- Description input level name to display in the system;
- **Color** click to select the color for RSSI indicator on map.

To view RSSI levels on map go to **GPS Positioning** page and enable "**Coverage Map**" option on Map Tools panel.

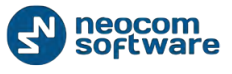

Then set Start Date and End Date to display RSSI data.

## Hardware

Go to **Hardware** tab to configure USB devices, Proxy Server and active audio device options:

| Options                                                                                                    |                                       |  |  |  |  |  |
|----------------------------------------------------------------------------------------------------|---------------------------------------|--|--|--|--|--|
| Sound Map Coverage Map Ha                                                                                                    | dware Advanced Volume Alarm           |  |  |  |  |  |
| External hardware options. You can attach an additional<br>equipment to control PTT button (footswitch, hand microphone,<br>etc) |                                       |  |  |  |  |  |
| Enable external hardware support                                                                                                 | t                                     |  |  |  |  |  |
| Specify used serial port:                                                                                                    | COM1 -                                |  |  |  |  |  |
|                                                                                                    | TRBOnet footswitch                    |  |  |  |  |  |
| Enable USB device                                                                                                    |                                       |  |  |  |  |  |
| Device name:                                                                                                    | · · · · · · · · · · · · · · · · · · · |  |  |  |  |  |
| PTT Button:                                                                                                    | <b></b>                               |  |  |  |  |  |
| Pressing indicator:                                                                                                    |                                       |  |  |  |  |  |
| VoIP first port:                                                                                                    | 4022                                  |  |  |  |  |  |
| Use proxy server<br>Configure                                                                                                    |                                       |  |  |  |  |  |
| Configure audio devices:                                                                                                    |                                       |  |  |  |  |  |
| Playback device (Speaker):                                                                                                    | Primary Sound Driver                  |  |  |  |  |  |
| Recorder device (Mic):                                                                                                    | Primary Sound Capture Driver 🔻        |  |  |  |  |  |
|                                                                                                    | Configure                             |  |  |  |  |  |
|                                                                                                    |                                       |  |  |  |  |  |
|                                                                                                    |                                       |  |  |  |  |  |
|                                                                                                    | OK Cancel                             |  |  |  |  |  |

**Enable external hardware support** – select to use external hardware devices, e.g. mic connectors. Select a port where device is connected to.

 TRBOnet footswitch – select if you are going to use TRBOnet footswitch as PTT button.

**Enable USB device** – check to enable support USB devices (e.g. USB connected microphones).

Connect a microphone to PC via USB device. Go to <u>Options</u>, **Hardware**. Check **Enable USB Device**.

- Device name select microphone name in the dropdown list;
- PTT button all available PTT buttons are represented in the dropdown list. Select PTT button in the dropdown list and Press the PTT button on the microphone. When microphone PTT and PTT button in Dispatch Console are set up correctly, Pressing Indicator becomes green.

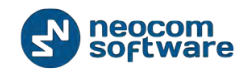

VolP first port - port for audio communication. Specify VolP first port (4022 set by default). Each additional Dispatch Console will create connection to next port;

**Use proxy server** – select to enable Proxy Sever service in TRBOnet Dispatch Software to access the Internet.

Proxy server can be used when a user's computer cannot be connected directly to the Internet, but there is another computer with Internet access in the network.

Click "Configure" button to set the alternative server settings:

| Configure the | proxy server    |
|---------------|-----------------|
| 👿 Use an a    | Iternate server |
| Settings      |                 |
| Address:      | 177.71.134.70   |
| Port:         | 3128 🚔          |
| Authenticat   | tion            |
| Login:        | User            |
| Password:     | •••••           |
|               |                 |
|               | OK Cancel       |

### **Configure audio devices**

- Playback device (Speaker) select the audio device for to play incoming voice messages and playback voice recordings in Dispatch Console;
- Recorder device (Mic) select the recording device where the microphone is connected.

**Note:** If Dispatch Console is running on the same PC with TRBOnet RadioServer connected to control stations via programming cable and sound card, playback and recorder devices cannot be the same for Dispatch Console and TRBOnet RadioServer.

Click "Configure" to set Recorder Device:

| Configure Recorder     | ×    |
|------------------------|------|
| ✓ Use frequency filter |      |
|                        | 0    |
| 0                      | 4000 |
| Min: 0 🔶 Max: 4000 🔶   |      |
|                        | . 1  |
| OK Ca                  | ncel |

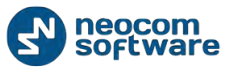

**Use frequency filter** – select if you are going to configure mic. using frequency filter to reduce external noise level.

Set min. and max. values to set frequency range and click "OK" to save the settings.

# Advanced

Go to **Advanced** Tab to configure Dispatch Console Advanced settings:

| Options 💌                                                                          |
|------------------------------------------------------------------------------------|
| Sound Map Coverage Map Hardware Advanced Volume Alarm                              |
| Advanced console options                                                           |
| Options PTT                                                                        |
| Send Alert Tone on extern PTT                                                      |
| Use "Record Mode" on extern PTT                                                    |
| Suggest TX Passive if channel is busy or subscriber radio is offline               |
| Enable "Short Press" PTT behaviour (Semi PTT)                                      |
| ✓ Use " <u>Space</u> " for press PTT                                               |
| Options Voice                                                                      |
| Mute voice from other dispatchers                                                  |
| Mute voice from private calls                                                      |
| Mute RX when transmit or record audio                                              |
| Options View                                                                       |
| Customize Radio's display text                                                     |
| Show extended notes                                                                |
| Display confirmation dialogs                                                       |
| Show incoming Text Messages in popup window                                        |
| Minimize window on X-button click                                                  |
| Minimize window to voice panel                                                     |
| Measurement system: Metric   Coordinate system: Degrees, Minutes, Seconds   On Map |
| OK Cancel                                                                          |

#### **Options PTT**

- Send Alert Tone on extern PTT select to enable Alert Tone for all subscribers on a channel when Dispatcher presses PTT button;
- Use "Record Mode" on extern PTT check to record all voice transmissions from external PTT devices (palm mics, Footswitches etc.)
- Suggest TX Passive if channel is busy or subscriber radio is offline select to record a TX Passive Voice Message for a Radio channel is busy or subscriber is offline (see TX Passive configuration page);
- Enable "Short Press" PTT behavior (Semi PTT) select to start and finish Voice Calls by short PTT pressing instead of keeping PTT pressed during the whole Voice Call;
- Use "Space" for press PTT select to set a key for press PTT. Click the highlighted hot key link to set a key. When the informational message appears press any key on the keyboard to set it as PTT.

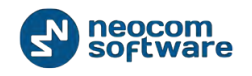

### **Options Voice**

- Mute voice from other Dispatchers select to mute all other Dispatchers' voice transmissions;
- Mute voice from Private Calls select to mute all Private Calls on the channel;
- Mute RX when transmit or record audio select to mute all Voice Notifications when Dispatcher transmits or records audio.

#### **Options View**

 Customize Radio display text – select to set a custom alias for Radio in the list of subscribers.

#### Click "**Customize**" button:

| Display Formats                                                      | x    |
|----------------------------------------------------------------------|------|
|                                                                      |      |
| Radio display name:                                                  |      |
| Worker 1                                                             |      |
| Example: Worker1                                                     |      |
| Allocated radio display name:                                        |      |
| Worker 1 (USER 1)                                                    | •••  |
| Example: Worker1 (USER1)                                             |      |
| Allocated radio display name<br>(the owner has more than one radio): |      |
| Radio2 (USER 1)                                                      |      |
| Example: Radio2 (USER1)                                              |      |
| Defaults OK Car                                                      | icel |

- Radio display name specify a custom alias for selected radio;
- Allocated radio display name specify a custom alias for selected radio in the Allocation Console;
- Allocated radio display name (the owner has more than one radio) specify a custom alias for selected radio in the Allocation Console in case when user has more than one radio.

Click — button to add more information about Radio:

- **Radio Callsign** select to add a Radio Callsign;
- Radio Owner name select to add an Owner name;
- Radio ID select to add radio ID data;
- Active Channel select to add an Active Channel for Radio.

Click "Default" button to set default settings for Radio Display.

• Show Extended Nodes – select to enable Extended Nodes in the Dispatch Console.

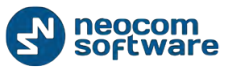

Extended Nodes feature is intended to add predefined Extended Notes templates, the same as for Extended Messages, for selected calls and events.

E.g., Taxi Dispatcher needs to check clients' calls response period for the company internal monitoring of the employees. He can add a predefined template and check the time period. All Extended Notes are displayed in the Extended Notes column:

| Date                  | 7 Radio System     | Sender        | Recipient           | Message                   | Ext. Note | Note |
|-----------------------|--------------------|---------------|---------------------|---------------------------|-----------|------|
| 7/7/2014 3:49:56 AM   |                    | Radio 11      | All                 | Geofencing Alarm [Dat     |           |      |
| 7/7/2014 3:49:56 AM   |                    | Radio 11      | All                 | Radio left allowed region |           | 1 1  |
| 7/7/2014 3:47:52 AM   | Repeater #1 Slot 1 | Radio 105     | Dispatcher          | Administrator Accept      |           | 1    |
| 7/7/2014 3:41:24 AM   | Repeater #1 Slot 1 | RadioServer   | Radio 105           | Telemetry status cann     |           |      |
| 7/7/2014 3:40:16 AM   |                    | Administrator | All                 | test                      |           |      |
| 7/7/2014 3:39:08 AM   | Repeater #1 Slot 1 | Radio 105     | Unknown group: 1010 | Radio 'Radio 105' calls   | View      |      |
| P 7/7/2014 3:32:55 AM |                    | Administrator | Radio 105           | Dispatcher 'Administra    |           | A    |
| 7/7/2014 3:18:43 AM   |                    | 105           | All                 | On Duty                   |           | 2    |
| 7/7/2014 12:56:40 AM  | Intercom           | Dispatcher 1  | All                 | Intercom Call: Dispatc    |           | 4    |
| 7/4/2014 4:01:35 AM   | Intercom           | Dispatcher 1  | All                 | Intercom Call: Dispatc    |           |      |
|                       | Transmin (         |               |                     | ********* ***#+ ******    |           |      |

Click "Extended Notes" button (1) to fill the template;

Click "View" button (2) to see the Extended Note.

- Display confirmation dialogs select to enable dialogs to confirm Dispatcher actions with Confirmation dialogs required (e.g. send configured Voice Message from Dispatch Console);
- Show incoming Text Messages in popup window select to optimize incoming Text Messages view:

| <u>File View Map Tools Help</u>                                                                                        |                                                                                                    |                                                                          |                                                                       |
|----------------------------------------------------------------------------------------------------|----------------------------------------------------------------------------------------------------|--------------------------------------------------------------------------|-----------------------------------------------------------------------|
| Radio                                                                                                    | Radio Interface                                                                                                    |                                                                          |                                                                       |
| 🛍 🗄 h 🎄 🛠 🍸 🛇                                                                                                    | Radio Interface Recent Calls/Events Mute Mode                                                                                                    |                                                                          | Quick Commands                                                        |
| 105     105     Radio 100100     Radio 100100     Radio 1010     Radio 1010     Radio 1010     Radio 105     Radio 105 | Intercom                                                                                                    |                                                                          | Configure<br>TX Passive X<br>Record V File V<br>To: Selected Channels |
| Radio                                                                                                    | Test Call                                                                                                    |                                                                          | Cross Patch                                                           |
| GPS Positioning                                                                                                    | Message 1 of 1                                                                                                    |                                                                          | create new group                                                      |
| Job Ticketing                                                                                                    | Recent Lall Text message                                                                                                    |                                                                          |                                                                       |
| 😥 Route Management                                                                                                    | Message: 7/7/2014 3:47 AM<br>Date Administrator<br>Accept                                                                                                    | Grouping 🍟 Auto Filter 🍈 Default Settin<br>Note                          | ngs Details Show Notes "<br>Details                                   |
| V Text Messages                                                                                                    | ⅔ 777/201-                                                                                                    | y status cannot be recieved from                                         |                                                                       |
| Reports and Statistics                                                                                                 | ₹ 7/7/201-<br>⅔ 7/7/201-                                                                                                    | idio 105' calls group 'Unknown gr<br>er 'Administrator' has requested    | Members: Radio 105                                                    |
| Event Log                                                                                                    | ☆ 7/7/201     □ Do not show this message next time       ↓ ///201-                                                                                                    | Call: Dispatcher 'Dispatcher 1' ca                                       | Members: Dispatcher 1                                                 |
| Telemetry                                                                                                    | 6/24/201 <<< Prev Next >> Close                                                                                                    | Call: Dispatcher 'Dispatcher 1' ca<br>Call: Dispatcher 'Administrator' c | Members: Dispatcher 1<br>Members: Administrator                       |
| Radio Allocation                                                                                                    | Xe         6/24/2014 4:23:17 AM         Radio 105         All         On Duty           2         6/5/2014 7:36:14 AM         2         Unknown radil         Unknown grout         Radio 'Uk           W         4!         4         Record 10 (33         > He Heil 4         Record 10 (33         > Heil 4 | iknown radio: 1212' calls group 'U                                       | Members: Unknown radio                                                |
| Administer                                                                                                    | Recent Cals/Events Recent Cals Radio State Active Tasks Active Routes User Activi                                                                                                    | ly Map                                                                   | <u> </u>                                                              |

 Minimize window on X-button click – select to use close-button to minimize Dispatch Console;

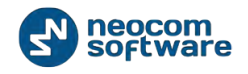

- Measurement system select Metric or American measurement system in the dropdown list.
- Coordinate system select coordinate system in the dropdown list. On Map
   select to display coordinates on the map.

## Volume

Go to **Volume** Tab to configure speakers and volume settings:

| Options             |      |           |          |        |          | ×    |
|---------------------|------|-----------|----------|--------|----------|------|
| Sound Map Coverage  | Мар  | Hardware  | Advanced | Volume | Alarm    |      |
| Selected channel:   |      |           |          | Def    | aults    |      |
| Speaker:            | Left | and Right |          |        | •        |      |
| Volume:             | Θ    |           | -0       |        | +        |      |
| Unselected channel: |      |           |          | Def    | faults   |      |
| Speaker:            | Left | and Right |          |        | •        |      |
| Volume:             | Θ    |           | -0       |        | $\oplus$ |      |
| Intercom:           |      |           |          | Def    | aults    |      |
| Speaker:            | Left | and Right |          |        | •        |      |
| Volume:             | Θ    |           | -0       |        | $\oplus$ |      |
| System sounds:      |      |           |          | Def    | aults    |      |
| Speaker:            | Left | and Right |          |        | •        |      |
| Volume:             | Θ    |           | -0       |        | ÷        |      |
| SIP Interconnect:   |      |           |          | Def    | aults    |      |
| Speaker:            | Left | and Right |          |        | •        |      |
| Volume:             | Θ    |           | 0        |        | $\oplus$ |      |
|                     |      |           |          |        |          |      |
|                     |      |           |          |        |          |      |
|                     |      |           |          |        |          |      |
|                     |      |           |          | ОК     | Ca       | ncel |

- Customize selected channel speakers and volume parameters;
- Customize unselected channel speakers and volume parameters. This option is intended for radio channels which are not selected in Dispatch Console. See the screenshot below:

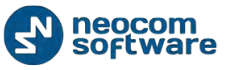

| <u>File View Map Tools H</u> elp                                                                                                    |                                                                                             |                                      |
|----------------------------------------------------------------------------------------------------|---------------------------------------------------------------------------------------------|--------------------------------------|
| Radio                                                                                                    | Radio Interface                                                                             |                                      |
|                                                                                                    | Radio Interface Radio Interface #1 Recent Calls/Events                                      |                                      |
|                                                                                                    | Active Calls                                                                                | X         Quick Commands         X   |
| Online Dispatchers (2)                                                                                                    |                                                                                             | Configure                            |
| Administrator                                                                                                    |                                                                                             | TV Passivo V                         |
| Dispatcher                                                                                                    |                                                                                             |                                      |
|                                                                                                    |                                                                                             | A Record V File V                    |
|                                                                                                    | Intercom 📧 🕢                                                                                | To: Selected Control Stations        |
|                                                                                                    |                                                                                             | CrossPatch 🗙                         |
|                                                                                                    | PTT Breadcast Call                                                                          | E Drag and Drop Control Station here |
|                                                                                                    |                                                                                             | to create new group                  |
|                                                                                                    | Session                                                                                     |                                      |
|                                                                                                    | Free channel                                                                                |                                      |
|                                                                                                    |                                                                                             |                                      |
| Radio                                                                                                    | Sender:                                                                                     |                                      |
|                                                                                                    |                                                                                             |                                      |
|                                                                                                    |                                                                                             |                                      |
| and Ticketing                                                                                                    | RX / TX                                                                                     |                                      |
|                                                                                                    |                                                                                             | -                                    |
| Route Management                                                                                                    | Recent Calls/Events                                                                         |                                      |
| ~                                                                                                    | 🔲 🗐 Playback 📓 Save 🛛 🛚 Pause 🛷 Clean 🍣 Reload 🛛 🌇 Filter By Radio 🛛 🚟 Groupir              | ng 🍸 Auto Filter 🐵 Default Settings  |
| V Text Messages                                                                                                    | Date ∇ Control Station Sender Recipient Message                                             | Note                                 |
|                                                                                                    | 26.02.2014 15:36:39 Intercom Dispatcher All Intercom Call: Disp                             | oatcher 'Dispatcher' ca              |
| Reports and Statistics                                                                                                    | 26.02.2014 15:00:00 RadioServer All The Control Statio                                      | n for this operation is              |
| (The survey of the second second seco | 26.02.2014 14:00:00 RadioServer All The Control Statio                                      | n for this operation is              |
|                                                                                                    | 26.02.2014 12:00:00 RadioServer All The Control Statio                                      | n for this operation is              |
| A Telemetry                                                                                                    | 🔆 26.02.2014 11:00:00 RadioServer All The Control Statio                                    | n for this operation is              |
| Ter. Thereity                                                                                                    | 26.02.2014 10:00:00     RadioServer ΔII     The Control Statio                              | n for this operation is              |
| 🔞 Radio Allocation                                                                                                    | Decent Calle Kupete Decent Calle Dadio State Active Tacks Active Pourtes Licer Activity Mar | ·                                    |
|                                                                                                    | Recent Calls/Events Recent Calls Radio State Active Tasks Active Routes User Activity Map   | ,<br>,                               |

- Customize Intercom speakers and volume parameters. This option is intended for Intercom Voice session between Dispatchers;
- Customize system sounds speakers and volume parameters ;

To see the list of system sounds go to Options, Sound Tab.

 Customize SIP Interconnect speakers and volume parameters. This option is intended for SIP calls;

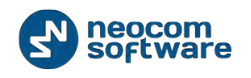

# Alarm

 Options

 Sound Mop Coverage Mop Hardware Advanced Volume Alarm

 Radio in alarm mode in new window
 Map: MAPNIK
 Select map

 Map: MAPNIK
 Select map

 Always show radio in alarm mode on map

 May Always show radio in alarm mode on map

 Map: Mapnik

 May show radio in alarm mode on map

Go to **Alarm** tab to configure radio in Alarm mode settings:

- Radio in alarm mode in new window select to display any radio in alarm mode in new window on the selected map type.
- Map in the field default map for radio is displayed. Click "Select map" button and specify a default map type for displaying radio in alarm mode;
- Always show radio in alarm mode on map select if you want offline radios in alarm mode to be displayed on selected map type anytime when an alarm from any radio comes.

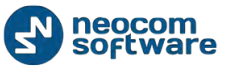

**Note:** When **Always show radio in alarm mode on map** option selected, you cannot disable offline radios in alarm mode displaying on map:

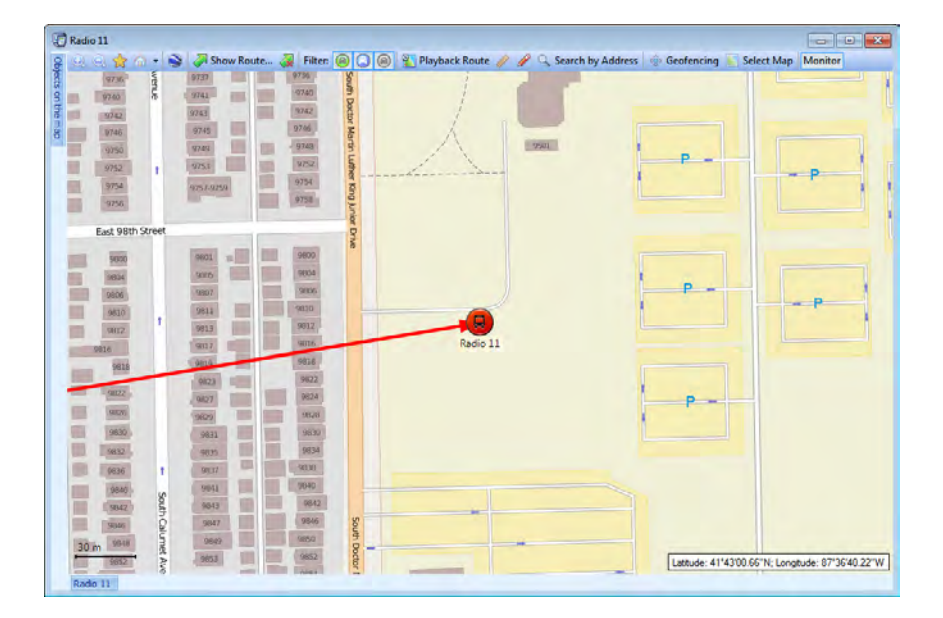

Click "Default" button to reset settings to defaults.

Click "OK" to save modified Dispatch Console options.

## **Export/Import Options**

Dispatcher can export customer Dispatch Console settings (Volume level, UI view, hotkeys configuration, etc.) as .config file and save them to local PC or any selected external device.

Click "Export Options" and save settings to the selected directory.

If you are going to apply exported settings to another TRBOnet Dispatch Console, launch the console, go to "**Tools**" > "**Import Settings**" and select .config file with saved settings.

### Set Language

Select **Set Language** to change Dispatch Console's language:

| Select Languag | e X       |
|----------------|-----------|
| Language:      | English   |
|                | OK Cancel |

Select language in the dropdown list and click "OK".

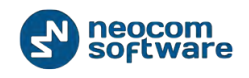

The changes will apply with the next launch of console.

## **Change Password**

Select to change Dispatcher's password to access the Dispatch Console or create new password to connect to Dispatch Console:

| Change Password          | ×         |
|--------------------------|-----------|
| Change Pass              | word      |
| Old password:            | •••••     |
| <u>N</u> ew password:    | •••••     |
| <u>R</u> epeat password: | •••••     |
|                          |           |
|                          | OK Cancel |

- Type in Old Password.
- Type in New Password and then confirm it in the field below.

Click "**OK**" to change the password.

### Help

- Send feedback click to see Neocom Software, Ltd. contact details.
- **About** click to see your TRBOnet Dispatch Software info.

# **Route Management**

Route Management feature allows create routs and assign to selected radio subscribers or dispatchers.

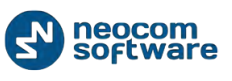

| Eile Yiew Map Tools Help                                                                                        |                                              |                                           |   |
|----------------------------------------------------------------------------------------------------|----------------------------------------------|-------------------------------------------|---|
| Route Management                                                                                                | Route Management                             |                                           | 6 |
| B = = = & X 7 S                                                                                                 | Service inactive                             |                                           |   |
|                                                                                                    | Cal #2                                       | ■ 0 ▼ PSC #1 Slot 1 ■ ■ 0                 |   |
| 🖶 🧟 Online Dispatchers (1)                                                                                      | IPSC #1 Sict 2 (1) Selex #1 Analog           |                                           |   |
| Administrator                                                                                                   | Start Create Edit Conv Delete                | Grouping 7 Auto Filter C Default Settings | _ |
| 8 45 🤤                                                                                                    | Name Route                                   |                                           |   |
| 💰 🕑 Worker1 🗦 😒                                                                                                 | Route 1 1500 17:00                           |                                           |   |
| 💰 Worker1 🧐                                                                                                    | Point Point                                  |                                           |   |
| 💰 🕑 Worker1 🗦 😵                                                                                                 | \ <del>-</del>                               |                                           |   |
| 💰 🕑 Worker1 🗦 😵                                                                                                 | \<br>\                                       |                                           |   |
| A (2) united (2) 43 (2)                                                                                         | ÷                                            |                                           |   |
| Radio                                                                                                    |                                              |                                           |   |
| The second second second second second second second second second second second second second second second se |                                              |                                           |   |
| GPS Positioning                                                                                                 | 1                                            |                                           |   |
| State Job Ticketing                                                                                             |                                              |                                           |   |
|                                                                                                    |                                              |                                           |   |
| Route Management                                                                                                |                                              |                                           |   |
|                                                                                                    | HI HI 4 Record 1 of I + H HI +               |                                           |   |
| Text Messages                                                                                                   | Active Routes                                |                                           |   |
| Reports and Statistics                                                                                          | P Start Stop Edit Grouping Y Auto Filt       | ter 🚳 Default Settings                    |   |
| -                                                                                                    | Route 1 15:00 17:00                          |                                           |   |
| Event Log                                                                                                    | Worker1                                      |                                           |   |
|                                                                                                    | 031212013 - Dispercier 1                     |                                           |   |
| Telemetry                                                                                                    |                                              |                                           |   |
| Radio Allocation                                                                                                |                                              |                                           |   |
| -                                                                                                    |                                              |                                           |   |
| Contraction Administer                                                                                          | HN 4N 4 Record 1 of 1 + 5P HN 4              |                                           |   |
| 127.0.01 St 12 13 13 13 13 13                                                                                   | 🚯 🥼 Warning! You are logged as Administrator | Licensed to: Neocom Software Ltd          |   |
|                                                                                                    |                                              |                                           |   |

# To create a route go to **Route Management** page (1):

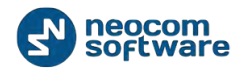

| Name:       Test route         Description:       Test route         Route Points:       Service Rules:       Name       Time                                                                                                    | te              |                                                                                                    |                                            |             |
|----------------------------------------------------------------------------------------------------|-----------------|----------------------------------------------------------------------------------------------------|--------------------------------------------|-------------|
| Description: Test route<br>Route Points<br>Service Rules   Notifications<br>Nme Tme<br>Nme Tme<br>Nme Tm                                                                                                    | Name:           | Test route                                                                                                    |                                            |             |
| Rote Points       Service Rules       Notifications                                                                                                    | Description:    | Test route                                                                                                    |                                            |             |
| Name     Time                                                                                                    | Route Points s  | Service Rules Notifications                                                                                   |                                            |             |
| Perte<br>Lake<br>Centre<br>Reset 100<br>Courrent Reset 100<br>Courrent Reset 100<br>Cour | 9.9             | A                                                                                                    | Name                                       | Time        |
| Create BEdt X Delete                                                                                                    | Coursy Road 100 | Pete<br>Lake<br>Coffee<br>Lake<br>Lake<br>Lake<br>Lave<br>Lave<br>Lave<br>Lave<br>Lave<br>Lave<br>Lave<br>Lav | Long Lake<br>Free<br>as<br>e: 95'4642.47'W | št 🗙 Delete |

Click «Create» button (2) to create new route:

- Name specify a name to display in the route list;
- **Description** add a description for new route.

Click «GPS Points» button (1) to add points to selected map:

| Select Map     |             | <b>X</b>  |
|----------------|-------------|-----------|
| Map Type:      | Online maps |           |
| Caption:       |             |           |
| Available Maps |             |           |
| Name           | Path        | State     |
| MAPNIK         |             | ОК        |
| CYCLE          |             | ОК        |
| TRANSPORT      |             | ОК        |
| LANDSCAPE      |             | ОК        |
| MAPQUEST       |             | ОК        |
| BING_ROAD      |             | OK        |
| BING_AREA      |             | ОК        |
| BING_HYBRID    |             | ОК        |
| new            |             | ОК        |
|                |             |           |
|                |             |           |
| Add            | Remove      | OK Cancel |

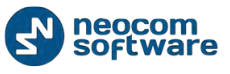

Select map. For more details on map types see <u>Map Types</u> section.

Go to Route Points tab to set GPS Points, Beacons and Map Objects:

| me:         | Test route                                                                                  |                                                                                                    |           |
|-------------|---------------------------------------------------------------------------------------------|----------------------------------------------------------------------------------------------------|-----------|
| scription:  | Test route                                                                                  |                                                                                                    |           |
| in possible | cherte per la contraction de                                                                |                                                                                                    |           |
| oute Points | service Rules   Notifications                                                               | in the second second se | 12        |
| 1.9.        | A                                                                                           | Name                                                                                                    | Time      |
| 1. 重、雪      |                                                                                             | 4359                                                                                                    | 15:20     |
|             |                                                                                             | 4359                                                                                                    | 15:35     |
| 5 8         |                                                                                             | point 1                                                                                                    | 15:00     |
|             |                                                                                             |                                                                                                    |           |
| NDALE       | Levelna <sub>Re</sub><br>Levelna <sub>Re</sub><br>BRENTWOOD<br>Doint2<br>1550<br>SOUTHUCENT |                                                                                                    |           |
|             | Carriero St. BRENTWOOD<br>Woodtern Dr                                                       | Courts Electric                                                                                                    | ¥ Datas   |
| CAS PORTS   | de bearvis In Gab Colerts                                                                   | - Ficate - Cat                                                                                                    | A Develop |

Click «**Create**» button or double-click selected point on the map to create new route point:

| Point properties | ×                                             |
|------------------|-----------------------------------------------|
|                  |                                               |
| Name:            | New Point                                     |
| Location:        | Latitude: 32°20'57,07"N; Longitude: 86°15'2 💌 |
| Radius:          | 100 meters                                    |
| Time:            | 15:50                                         |
| Time delta:      | 5 minutes                                     |
|                  | OK Cancel                                     |

- **Name** specify a name for new point to display on the map;
- Location in the location field administrator can see current GPS coordinates of new point;
- **Radius** specify radius to display new point on the map;
- **Time** specify time to service new point;

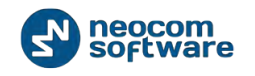

• Time delta – time inaccuracy to serve selected point.

Click «OK» to add new point.

Click «Beacons» (2) to add a beacon on the map.

**Note:** to enable **Indoor** feature make sure your license includes **Indoor Positioning** (see <u>License Information</u> page) and **Indoor Service** is selected in the list of available services (see <u>Services</u>

| 🖑 TRBOnet Plus v4.4 / Server Configu   | ırator 💌                             |  |
|----------------------------------------|--------------------------------------|--|
| Configuration                          | Services                             |  |
| 🔗 Service                              |                                      |  |
| 🕤 Network                              | Automatic Registration service (ARS) |  |
| Database                               | Port: 4005                           |  |
| Service Management                     |                                      |  |
| Advanced settings                      | Telemetry service (TLM)              |  |
| Map Servers for Geocoding              | Port: 4008                           |  |
| Local Agent                            | Text Messaging service (TMS)         |  |
| MOTOTRBO                               | Port: 4007                           |  |
| Services                               |                                      |  |
| ······································ | Location service (GPS)               |  |
|                                        | Port: 4001                           |  |
| MNIS data service                      | Indoor service (K-TERM)              |  |
| DDMS service                           | Port: 3022                           |  |
| □ Slot #1                              |                                      |  |
| III Slot #2                            | Tallysman Sprite service             |  |
| Local Slots                            | 4004 ‡                               |  |
| Analog Control Stations                | FS 5000 location service (GPS)       |  |
| Remote Agents                          | 4004                                 |  |
| Friendly Servers                       | 4004 *                               |  |
| 🐻 Internal PBX Server                  | Swift.Tracker service                |  |
| 🚳 External PBX Server                  | 4004                                 |  |
| ↓ Data Sources                         | E Cuift Trades equica (CEM dapped)   |  |
| COM ports                              |                                      |  |
| TCP/IP                                 | 4080                                 |  |
| Email                                  | Extended Text Messaging service      |  |
| www.Smtp                               | 4010                                 |  |
| SMS                                    |                                      |  |
| SMS                                    | Telemetry service Novox              |  |
|                                        | 8090 ‡                               |  |
| -                                      | 8091 🗘                               |  |
|                                        | C45 DS232 service                    |  |
|                                        |                                      |  |
|                                        | 4004 🤤                               |  |
|                                        | V Zebra printer service              |  |
|                                        | 4072 ‡                               |  |
|                                        | Configure                            |  |
| Set Defaults                           | Apply OK Cancel                      |  |
|                                        |                                      |  |

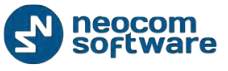

| Name:           | Test         | oute             |  |          |               |
|-----------------|--------------|------------------|--|----------|---------------|
| Description:    | Test         | oute             |  |          |               |
| Day do Daindo L |              | lane and         |  |          |               |
| Route Ports     | Service Rule | s Nooncadons     |  | -        | 10-1          |
| A30A            |              |                  |  | name     | Ime           |
|                 |              |                  |  | 4100     | 15:35         |
|                 |              |                  |  | noint I  | 15:00         |
|                 |              |                  |  | point 1  | 15:50         |
|                 |              |                  |  |          |               |
|                 |              |                  |  |          |               |
| GPS Points      | Calebraco    | s Patien Objects |  | Greate 🕞 | itit × Delete |

Click «Map Objects» button to download created map objects list:

| lame:        | New route 1                  |           |         |
|--------------|------------------------------|-----------|---------|
| Description: | test                         |           |         |
| Route Points | ervice Rules   Notifications |           |         |
| Emergency    |                              | Name      | Time    |
| Fire departs | ent                          | Point 1   | 16:10   |
| New Point    |                              | Point 2   | 16:20   |
| Point        |                              | Emergency | 16:30   |
| Point 4      |                              | Point     | 16:40   |
|              |                              | Point 4   | 16:50 🔶 |
|              |                              |           |         |
|              |                              |           |         |

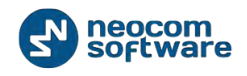

| Point properties | ×          |
|------------------|------------|
| Name:            | Emergency  |
| Map Object:      | Emergency  |
| Radius:          | 100 meters |
| Time:            | 16:50      |
| Time delta:      | 5 minutes  |
|                  | OK Cancel  |
|                  |            |

Double-click selected object in the list to modify its settings:

- **Name** specify a name for the object;
- Map Object select map object icon (type) in the dropdown list;
- **Radius** specify radius to display the point on the map;
- **Time** specify time to service the point;
- **Time delta** time inaccuracy to serve selected point.

Click «**OK**» to save map object parameters.

All map objects are displayed as points on the map.

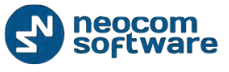

Go to **Service Rules** tab to manage point service settings:

| ute                          |                                                     |
|------------------------------|-----------------------------------------------------|
| Name:                        | New route 1                                         |
| Description:                 | test                                                |
| Route Points Ser             | vice Rules Notifications                            |
| Finish route:                | automaticaly if all points are serviced             |
| Set point as                 | serviced                                            |
| C When radio                 | enter to the point area                             |
| Manually by     By condition | uspacter<br>when radio is in the point area         |
|                              | tically by receiving Text Marcage from a radio      |
| Message                      |                                                     |
| Automa                       | tically by receiving Telemetry Command from a radio |
| VIO:                         |                                                     |
| Automa                       | tically by receiving DTMF command from subscriber   |
| Comma                        | nd:                                                 |
|                              |                                                     |
| Set point in a               | larm mode:                                          |
| Automa                       | tically by receiving Text Message from a radio      |
| Messag                       | e:                                                  |
|                              |                                                     |
| VIO:                         |                                                     |
| Comma                        |                                                     |
|                              | tically by receiving Emergency from subscriber      |
| Emo Tu                       |                                                     |
| Ellig. (                     |                                                     |
|                              |                                                     |
|                              | OK Cancel                                           |

Finish route – specify parameters to mark the route as finished:

 Finish route automatically if all points are serviced – select to mark the route as finished when all points and objects are serviced.

**Set point as serviced** – select point service parameters:

- When radio enters to the point area select to mark point as serviced when radio becomes in the point radius;
- Manually by dispatcher select to allow dispatcher make point as serviced;
- By condition when radio is in the point area specify conditions to mark point as serviced:
  - Automatically by receiving Text Message from a radio select to mark the point serviced after dispatcher receives text message with specified text from radio subscriber;

Message - specify message text;

 Automatically by receiving Telemetry Command from a radio - select to mark the point serviced after dispatcher receives specified telemetry command from radio subscriber;

**VIO** – specify a VIO to send a telemetry command;

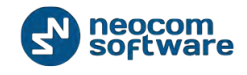

**Command** – specify a command for selected VIO;

 Automatically by receiving DTMF command from subscriber – select to mark the point as serviced after dispatcher receives DTMF command from radio subscriber;

**Command** – specify a command text.

**Set point in alarm mode** – select parameters to make the point in alarm mode:

- Automatically by receiving Text Message from a radio select to make the point in alarm mode after dispatcher receives text message with specified text from radio subscriber;
  - ✓ Message specify message text;
- Automatically by receiving Telemetry Command from a radio select to make the point in alarm mode after dispatcher receives specified telemetry command from radio subscriber;
  - ✓ VIO specify a VIO to send a telemetry command;
  - ✓ Command specify a command for selected VIO;
- Automatically by receiving DTMF command from subscriber select to make the point in alarm mode after dispatcher receives DTMF command from radio subscriber;
  - ✓ Command specify a command text;
- Automatically by receiving Emergency from subscriber select to make the point in alarm mode after dispatcher receives Emergency from radio subscriber;
  - ✓ **Emg. Type** specify an Emergency type in the dropdown list;

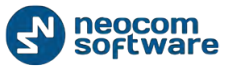

Go to **Notifications** tab to manage notifications to radio:

| Route                           |                                                                                     | ×                                        |
|---------------------------------|-------------------------------------------------------------------------------------|------------------------------------------|
|                                 |                                                                                     |                                          |
| Name:                           | New route 1                                                                         |                                          |
| Description:                    | test                                                                                |                                          |
| Route Points Servi              | Rules Notifications                                                                 |                                          |
| You can use vai<br>{RouteName}, | ables in text message;<br>PointName}, {PointTime}, {NextPointName}, {NextPointTime} |                                          |
| Send a Text N                   | essage on route start                                                               |                                          |
| Text Message                    | Start {RouteName}                                                                   |                                          |
| 🗌 Send a Text M                 | essage on route finish                                                              |                                          |
| Text Message                    |                                                                                     |                                          |
| Send a Text N                   | assage when approaching the service time                                            |                                          |
| Time before s                   | rvice: 5 minutes                                                                    |                                          |
| Text Message                    | Serve (Point 1) in {16, 10}                                                         |                                          |
|                                 |                                                                                     |                                          |
| Send a Text                     | Issage after service                                                                | () () () () () () () () () () () () () ( |
| Text Message                    | The {PointName} is served. Next is {NextPointName} a                                | tt {NextPointTime}                       |
| For the last p                  | nt:  The {PointName} is served                                                      |                                          |
| Send a Text N                   | essage if point is not serviced                                                     |                                          |
| Text Message                    | The {Point 2} is not served                                                         |                                          |
| 🔽 Send a Text N                 | essage if point is in alarm mode                                                    |                                          |
| Text Message                    | Alarm on {Point 3}                                                                  |                                          |
|                                 |                                                                                     |                                          |
|                                 |                                                                                     |                                          |
|                                 |                                                                                     |                                          |
|                                 |                                                                                     |                                          |
|                                 |                                                                                     |                                          |
|                                 |                                                                                     | OK Cancel                                |

**Note:** follow the predefined notifications templates. If text is not correct notifications will not be available.

- Send a Text Message on a route start select to inform radio subscriber about route start;
  - ✓ **Text Message** type in text message text to send to radio subscriber;
- Send a Text Message on a route finish select to inform radio subscriber about route finish;
  - ✓ **Text Message** type in text message text to send to radio subscriber;
- Send a Text Message when approaching the service time select to notify radio subscriber about point serve;
  - Time before service specify a time period in minutes before service time to send a text message;
  - ✓ **Text Message** type in text message text to send to radio subscriber;
- Send a Text Message if point is not serviced select to notify radio subscriber if the point is not serviced;
  - ✓ **Text Message** type in text message text to send to radio subscriber;

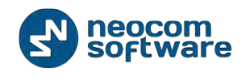

- Send a Text Message if point is in alarm mode select to notify radio subscriber if the point is in alarm mode;
  - ✓ **Text Message** type in text message text to send to radio subscriber;

Click **«OK»** to save settings.

New route is added in the route list (1):

| voute management                                                                                            | Route Management                                                                                                    | <u> </u> |
|----------------------------------------------------------------------------------------------------|----------------------------------------------------------------------------------------------------|----------|
| 1月月冬 火了 ②                                                                                                   | Server methys   Control Station #1   Call #1  () 4   C                                                                                                    |          |
| 0                                                                                                    | Cal #2 · · · · C Dritecon 4 @ PSC #1Shr 2 · · · · · · · ·                                                                                                    |          |
| Online Dispat                                                                                               | TPSC # 1 Set 2 Setex #1 Analog                                                                                                    |          |
| Administra                                                                                                  | 📲 🕨 Start 🔜 Create 🟐 Edit 🔜 Copy 🖳 Delete 📲 Grouping 🍸 Auto Filter 🛸 Default Settings                                                                                                    |          |
|                                                                                                    | Name Route                                                                                                    |          |
| U Workert W Wo                                                                                              | koute 1 2 2                                                                                                    |          |
| A D Workpert J D                                                                                            | Ford Parts 1640 1640 1650 1650                                                                                                    |          |
| Workert # B Q                                                                                               |                                                                                                    |          |
|                                                                                                    | Point 1 Point 2 Emergency Point 4 Emergency                                                                                                    |          |
| Radio                                                                                                    |                                                                                                    |          |
|                                                                                                    | 1                                                                                                    |          |
| GPS Positioning                                                                                             | N States and States and Stat                                                                                                    |          |
|                                                                                                    |                                                                                                    |          |
| G Job Ticketing                                                                                             |                                                                                                    |          |
| G Job Ticketing                                                                                             |                                                                                                    |          |
| Job Ticketing                                                                                               | Active Routes                                                                                                    |          |
| Job Ticketing     Route Hanagement     Text Messages                                                        | Active Routes                                                                                                    |          |
| Job Ticketing     Route Hanagement     Text Messages     Reports and Statistics                             | Active Routes  Start Stop Bild File Grouping Auto File Default Settings Name Route                                                                                                    | 3        |
| Job Ticketing     Route Hanagement     Text Messages     Reports and Statistics                             | Active Routes  Start Stop Set Grouping Auto Filter Default Settings  Name Route Route 1 5500 17:00                                                                                                    |          |
|                                                                                                    | Active Routes  Start Stop Letit Grouping Auto Filter Default Settings  Name Route Route 1 Stop 15:00 17:00 Worker1 St.22013 - Dispetcher 1 Point Point Point Route Route 1 Point Route Route 1 Point Route Route 1 Route Route 1 Route Route 1 Route Route 1 Route Route 1 Route Route 1 Route Route 1 Route Route 1 Route Route 1 Route Route 1 Route Route 1 Route Route 1 Route Route 1 Route Route 1 Route Route 1 Route 1 Route 1 |          |
| Job Ticketing   Route Planagement   Text Messages  Reports and Statistics   twent Log  Telemetry  Telemetry | Active Routes  Start Stop Defout Settings  Name Route Route  |          |
|                                                                                                    | Active Routes  Start Stop Bill Grouping Auto Filter Default Settings  Name Route Route Route Route Route Route Route Route Route Route Route Point Default Settings Point Default Settings Point Default Setti |          |

Click «Start» button (2) to start the route:

| Start Route  |              |              | ×        |
|--------------|--------------|--------------|----------|
|              |              |              |          |
| Name:        | New route 1  |              |          |
| Start Date:  | 03.12.2013   |              | -        |
| Route:       | New route 1  |              | •        |
|              | ,            | Create Route | Modify   |
|              |              |              |          |
| Radio:       | S Worker 1   |              | <u> </u> |
| Radio Owner: |              |              | •        |
| Dispatcher:  | Dispatcher 1 |              | •        |
|              |              | ОК           | Cancel   |

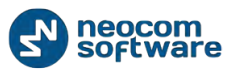

- Name specify a name for Active route;
- **Start Date** select a date to start the route;
- Route select route to start in the dropdown list. Click «Create Route» button to create new route based on selected route. Click «Modify» button to modify selected route parameters.
- **Radio** select Radio to assign the route;
- Radio Owner select <u>Users</u> to assign the route;
- Dispatcher select a Dispatcher to monitor the route.

Note: do not select both: Radio and Radio Owner to prevent incorrect route running.

Click **«OK»** to start a route.

The route appears in the **Active Routes** list:

| <u>File View Map Tools H</u> elp |                                                                                                    |
|----------------------------------|----------------------------------------------------------------------------------------------------|
| Route Management                 | Route Management                                                                                                    |
| 💼 🗄 😫 👶 🛠 🏹 😒                    | Service inactive                                                                                                    |
|                                  | Call #2 •) ● Intercom ● O IPSC #1 Slot 1 •) ● O                                                                                                    |
| 😑 🧏 Online Dispat                | ▼ IPSC #1 Slot 2 •)) • • • • • • • • • • • • • • • • •                                                                                                    |
| 🙎 Administra                     | 🕨 Start 🛛 🔂 Create 📑 Edit 🔂 Copy 🛛 🔂 Delete 📑 Grouping 🍸 Auto Filter 🎯 Default Settings                                                                                                    |
| 🗆 🗹 📑 45 👘 📮                     | Name Route                                                                                                    |
| 🗹 💰 🏵 Worker1 🛛 🗖 💟              | New route 1 16:10 16:20 16:30 16:40 16:50 16:50                                                                                                    |
| 💰 Worker1 🛛 🔎                    | test Point 1 Point 2 Emergency Point Point 4 Emergency                                                                                                    |
| 💰 🧭 Worker1 🏼 🗦 学 义              | Route 1 15:00 17:00                                                                                                    |
| 💰 🧭 Worker1 🛛 🗦 💙                | Point1 Point2                                                                                                    |
|                                  | New route 1 16:10 16:20 16:30 16:40 16:50 16:50                                                                                                    |
| Radio                            | test Point 1 Point 2 Emergency Point Point 4 Emergency                                                                                                    |
|                                  |                                                                                                    |
| GPS Positioning                  |                                                                                                    |
| 📅 Job Ticketing                  |                                                                                                    |
| Route Management                 |                                                                                                    |
| <b>-</b>                         | Image: Market and Market and Market an                  |
|                                  |                                                                                                    |
| Reports and Statistics           | Start Stop Edit Grouping Y Auto Filter W Default Settings                                                                                                    |
|                                  | Route 1 15:00 17:00                                                                                                    |
| Event Log                        | Worker1 Sine steher 1 Print Print Pr |
| T-lunchu:                        | New route 1 16:10 16:20 16:30 16:50 16:50                                                                                                    |
|                                  | Worker1 (USER1)                                                                                                    |
| Radio Allocation                 |                                                                                                    |
|                                  |                                                                                                    |
| Administer                       | III         III         Record 2 of 2         III         IIII         IIII         IIIII         IIIIIIIIIIIIIIIIIIIIIIIIIIIIIIIIIIII                                                                                                    |
| 127.0.0.1 🎕 🕵 🕵 🔂 🔂              | 🎍 🥵 🔺 Warning! You are logged as Administrator 🛛 📑 Licensed to: Neocom Software Ltd                                                                                                    |

If the point is not served, it becomes red.

Click «Stop» button to replace active route in the Created routes list.

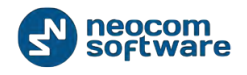

Administrator can see reports of finished routes. Go to **Reports and Statistics** (1) page and select **Common Reports** – **Finished Routes** (2):

| and Statistics                                                                                                    | Common reports                     |                    |            |                     |                     |
|----------------------------------------------------------------------------------------------------|------------------------------------|--------------------|------------|---------------------|---------------------|
| Patch activity * reports reports                                                                                                    | Steriozinactive S                  | Control Station #1 | Call #1    |                     | internati           |
| o discation<br>o discation<br>o discation<br>o discation<br>o discation<br>bioleting<br>bioleting<br>biolet | Corry parameters / Finished Routes | 11118820           | +2+        |                     |                     |
| enent details summary                                                                                                    | from 26.11.2013 0:00 to 03.12      | 2013 17:12         | Red Date   | Theory Times        | Fisher              |
| 6                                                                                                    | New route 1                        | NI                 | 03.12.2013 | 03.12.2013 17:11:23 | Not Serviced exists |
| ositioning                                                                                                    | Route 1                            | Radio 2            | 03-12-2013 | 03.12.2013 17:05:13 | Not Serviced exists |
| icketing<br>• Hanagement<br>Hessages                                                                                                    |                                    |                    |            |                     |                     |
| rts and Statistics                                                                                                    | 1                                  |                    |            |                     |                     |
| Log                                                                                                    |                                    |                    |            |                     |                     |
|                                                                                                    |                                    |                    |            |                     |                     |
| setry                                                                                                    |                                    |                    |            |                     |                     |
| Allocation                                                                                                    |                                    |                    |            |                     |                     |

# **Radio Allocation**

Selected radio can be assigned in the system to selected employee registered in the system.

All available radios are disabled and an employee will need to type in username and password to take and enable selected radio. When an employee returns allocated radio it gets disabled again.

Go to Radio Allocation page (1) to assign radios to users:

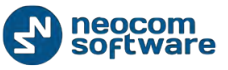

| Auto Autocation                                                                                                    | Radio Allocation    |            |                 |                       |                       |          |              |         |
|----------------------------------------------------------------------------------------------------|---------------------|------------|-----------------|-----------------------|-----------------------|----------|--------------|---------|
| : 注意 & 🛠 🏹 🚳                                                                                                    | 3 1: Line free      |            | Intercom        |                       | Firemen.              |          | Department # | 1       |
| Donline Dispatcher.                                                                                                    | Department #2       |            | Base            |                       |                       |          |              |         |
| Administrator                                                                                                    | 📑 Take/Return Radio | Grouping   | 🍸 Auto Filter 🍥 | Default Settings   Se | elect User: All Users |          | • >          | < C     |
| Q Dispatcher                                                                                                    | Callsign            | △ Taken by | User (          | iroup                 | Vehicle Make          | Plate N. | mber         | Drivers |
| test group 1                                                                                                    | <b>Ø</b> 0          |            | b               | ase                   |                       |          |              |         |
| S 2 7 Firemen S                                                                                                    | (d) 105             | 2          | 1               | remen                 |                       |          |              |         |
| 9 B 0 B 2                                                                                                    | (9) 113<br>(1) 113  | 5.1        |                 | epartment 1           |                       |          |              |         |
| V (A) 105 E [S]                                                                                                    | A 115               |            |                 | eparatient 2          |                       |          |              |         |
| 116                                                                                                    | 116                 |            | 1               | remen                 |                       |          |              |         |
| A 12                                                                                                    | (d) 12              |            | 4               |                       |                       |          |              |         |
| GPS Positioning                                                                                                    |                     |            |                 |                       |                       |          |              |         |
| GPS Positioning                                                                                                    |                     |            |                 |                       |                       |          |              |         |
| GPS Positioning CPS Positioning CPS Positionin |                     |            |                 |                       |                       |          |              |         |
| CPS Positioning CPS Positioning CPS Positioni  |                     |            |                 |                       |                       |          |              |         |
| CPS Positioning CPS Positioning Dob Ticketing CPS Route Hanagement CPT Text Messages CPR Reports and Statistics                                                                                                    |                     |            |                 |                       |                       |          |              |         |
| CPS Positioning CPS Positioning CPS Positioni  | 1                   |            |                 |                       |                       |          |              |         |
| CPS Positioning CPS Positioning CPS Positioni  | 1                   |            |                 |                       |                       |          |              |         |

Select radio in the list and click «Take/Return Radio» button (2):

| Take Radio | <b>—</b> ×—         |
|------------|---------------------|
| Radio:     | Radio 777           |
| User:      | User2 (Worker_bank) |
| Password:  | *****               |
|            |                     |
|            | Take Radio Cancel   |

- Radio select radio to allocate;
- User select User to allocate the radio. User should type in Dispatch Console or on the radio keyboard;
- Password User should type the password in Dispatch Console or on the radio keyboard.

**Note:** for more details on user access to Allocation Console see<u>Users</u> section.

Click «Take Radio» button to assign the radio to selected User.

Administrator can see reports of allocated radios. Go to **Reports and Statistics** (1) page and select **Common Reports** – **Radio Allocation** (2):

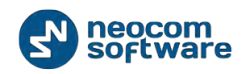

| File View Map Iools Help                                                                                                    |                 |                  |                              |                          |          |                            |     |
|----------------------------------------------------------------------------------------------------|-----------------|------------------|------------------------------|--------------------------|----------|----------------------------|-----|
| Reports and Statistics                                                                                                    | Common repo     | orts             | -                            |                          | -        |                            |     |
| CrossPatch activity                                                                                                    | Service machive | •0               | Control Station #1           |                          |          | Call #2<br>Selex #1 Analog |     |
| Relaxables for period<br>State of Radios<br>User messages and notes<br>Radio delocation<br>Radio delocation<br>Solo bicketing<br>Finished Routes | Query parameter | s Finished Route | s Radio allocation           | <u>*</u> ≣  <u>©</u> •≌• |          |                            |     |
| Radio                                                                                                    | Ra              | adio alloca      | ation<br>to 03.12.2013 17:51 |                          |          |                            |     |
| GPS Positioning                                                                                                    | N1              |                  |                              |                          |          |                            | _   |
| Route Hanagement                                                                                                    | De              | vice name        | User nome                    | Taken                    | Returned | Time of (                  | use |
| Text Hessages                                                                                                    | NI              | _                | User 1                       | 03.12.2013 13:56:05      |          |                            |     |
| Reports and Statistics                                                                                                    | *               | 1                |                              |                          |          |                            |     |
| Telemetry                                                                                                    | Tota            | l time of use:   |                              |                          |          | 00:00:00                   |     |
| Radio Allocation                                                                                                    |                 |                  |                              |                          |          |                            |     |

# Beacons

TRBOnet Dispatch Software provides the **Indoor Positioning** feature to monitor radio location inside building, where no GPS signal is available. The feature requires additional hardware (beacons spread around the building and option boards in radios). A subscriber will be displayed on indoor floor plan on exact beacon when the radio comes to the beacon's coverage area. The beacon icon on map notifies on the amount of radios that are currently in this beacon's coverage area (e.g. Room 1(3) - there are 3 radios in Room 1).

**Note:** to enable **Indoor** feature make sure your license includes **Indoor Positioning** (see <u>License Information</u> page) and **Indoor Service** is selected in the list of available services (see <u>Services</u>

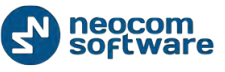

| onfiguration                | Services                              |
|-----------------------------|---------------------------------------|
| Service                     |                                       |
| Network                     | Automatic Decistration service (ADS)  |
| Database                    | Automauc Registration service (ARS)   |
| Convice Management          | Port: 4005                            |
| Advanced settings           | Telemetry service (TLM)               |
| Man Servers for Geocoding   | Best: 4008 *                          |
|                             | Port:                                 |
|                             | Text Messaging service (TMS)          |
| Services                    | Port: 4007 🛟                          |
| Proc #1                     |                                       |
| Advanced settings           | Cocadon service (GPS)                 |
|                             | Port: 4001                            |
| MNIS data service           | Indoor service (K-TERM)               |
| DDMS service                | Port: 3022                            |
|                             | · · · · · · · · · · · · · · · · · · · |
|                             | Tallysman Sprite service              |
| Local Slots                 | 4004 ‡                                |
| 🛛 💼 Analog Control Stations | FS 5000 location service (GPS)        |
| Remote Agents               |                                       |
| Friendly Servers            | 4004 👻                                |
| Internal PBX Server         | Swift.Tracker service                 |
| External PBX Server         | 4004                                  |
| Data Sources                |                                       |
| 📅 COM ports                 | Swift.Tracker service (GSM channel)   |
|                             | 4080 🗘                                |
| Email                       | Extended Text Messaging service       |
| Pop3                        |                                       |
| swip Smtp                   | 4010 -                                |
| SMS                         | Telemetry service Novox               |
|                             | 8090 ‡                                |
| License                     | 9001                                  |
|                             |                                       |
|                             | G4S RS232 service                     |
|                             | 4004                                  |
|                             |                                       |
|                             | Zebra printer service                 |
|                             | 4072                                  |
|                             | Configure                             |
|                             | Contractor                            |
| Set Defaults                | Apply OK Cascel                       |
| occocidanta                 | Apply OK Calife                       |

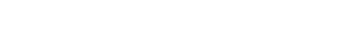

neocom software

| Eile Yiew Map Iools Help                                                                                                    |                                                                                                    |                                                                                |
|----------------------------------------------------------------------------------------------------|----------------------------------------------------------------------------------------------------|--------------------------------------------------------------------------------|
| GPS Positioning                                                                                                    | Map                                                                                                    | Objects                                                                        |
| Image: Contine Dispat.         2           Image: Contine Dispat.         2           Image: Contine Dispat.         2 | Service Hactors  Service Hactors  Servi | Becore     123     439     Map Regions     7 1     Map Regions     Map Regions |
| Worker1  Worker1  Worker1  Worker1  Worker1  Worker1  Worker1  Worker1  Worker1  Kado                                                                                                    | Select Map Map Type: Beacon20 Caption: Available Maps Path City Inter (is an Around Content of Maps (Values Values Values Values Content of Maps (Values Values    |                                                                                |
| GPS Positioning 1<br>Dob Ticketing<br>Route Hanagement<br>Text Hessages                                                                                                    | Recent G<br>Types                                                                                                    | U                                                                              |
| Reports and Statistics                                                                                                    | Last Cal V Sender                                                                                                    | Amount of Calls Peatures                                                       |
| tvent Log                                                                                                    |                                                                                                    |                                                                                |
| Administer                                                                                                    | Recent Calls/Events Recent Calls Radio State Active Tacks Active Routes: User Activity Beacons Beacons Events                                                                                                    |                                                                                |

#### Go to GPS positioning (1), Map (2) and select Open map in tab:

Map Type – select Beacon 2D to enable 2D floor plan or Beacon 3D to enable 3D floor plan (3);

Click button (4) to add a map and select a map on your PC;

Click «**OK**» to add a map.

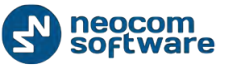

To add a beacon on selected floor plan click **«Set Location»** button (1) and specify new beacon properties (2):

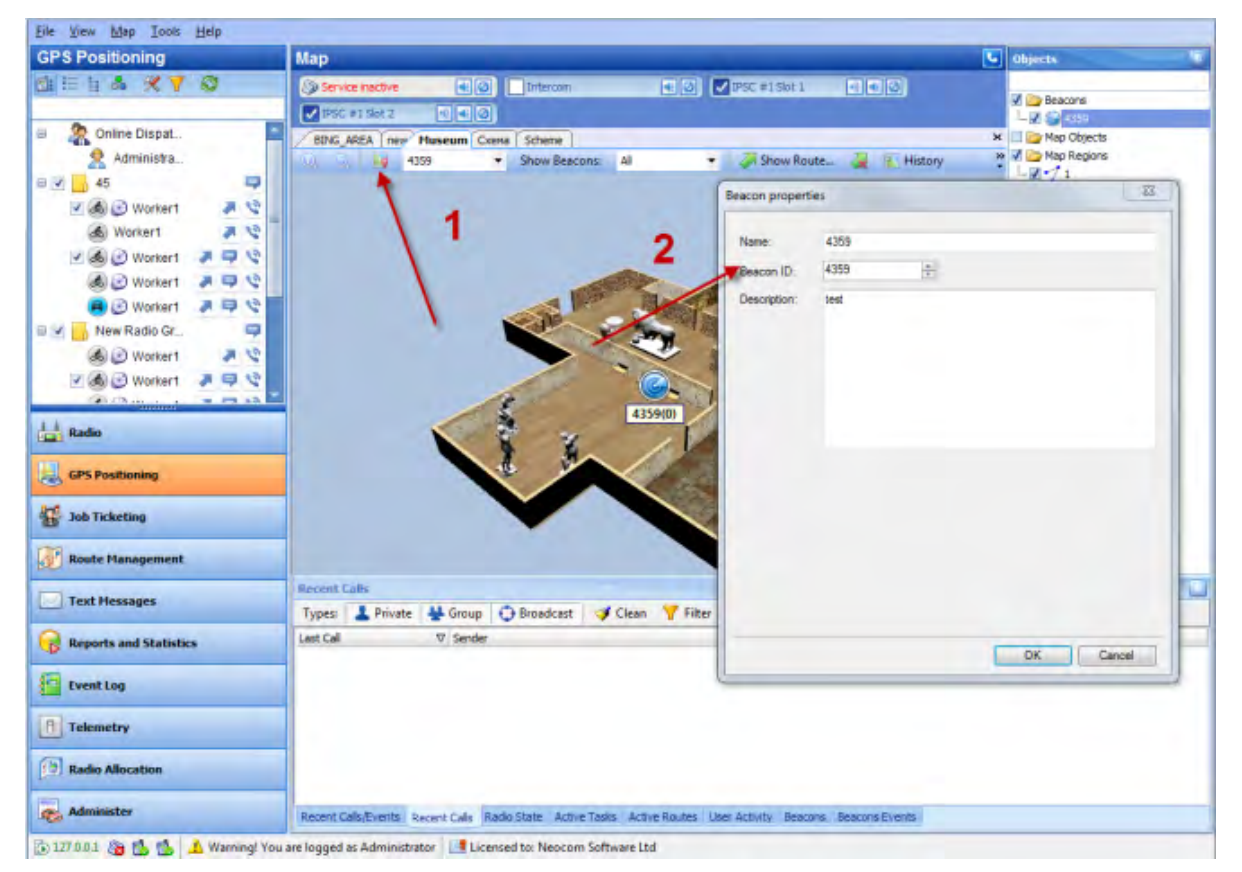

Name – specify new beacon's name;

- Beacon ID select your beacon ID;
- **Description** add a description for selected beacon.

To edit beacon's parameters select beacon in «Objects» list:

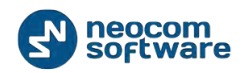

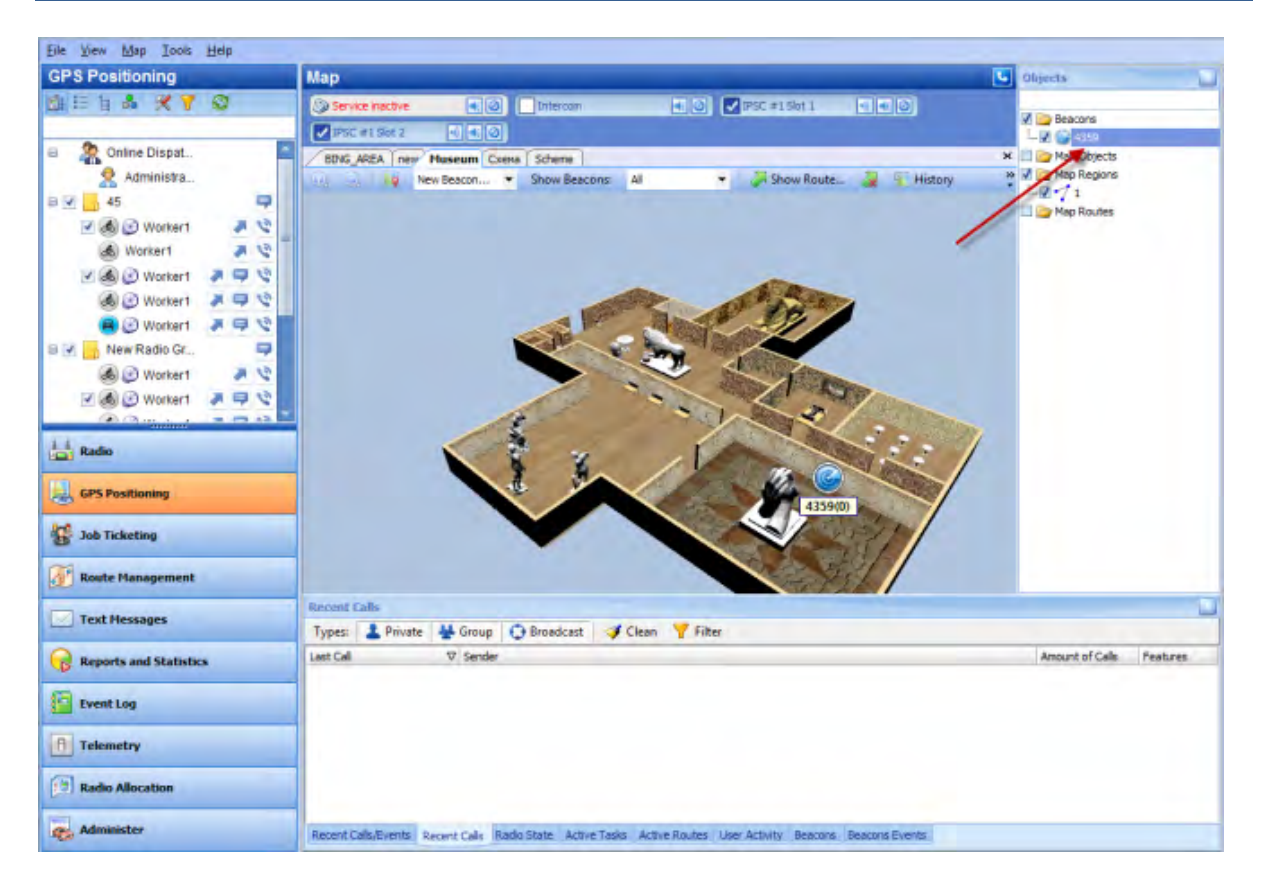

Double-click selected beacon to edit parameters.

Note: for more details on beacons settings see the following article.

# Administration

Go to «Administer» section to set system elements and options.

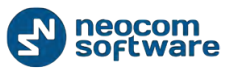

#### **RadioServer**

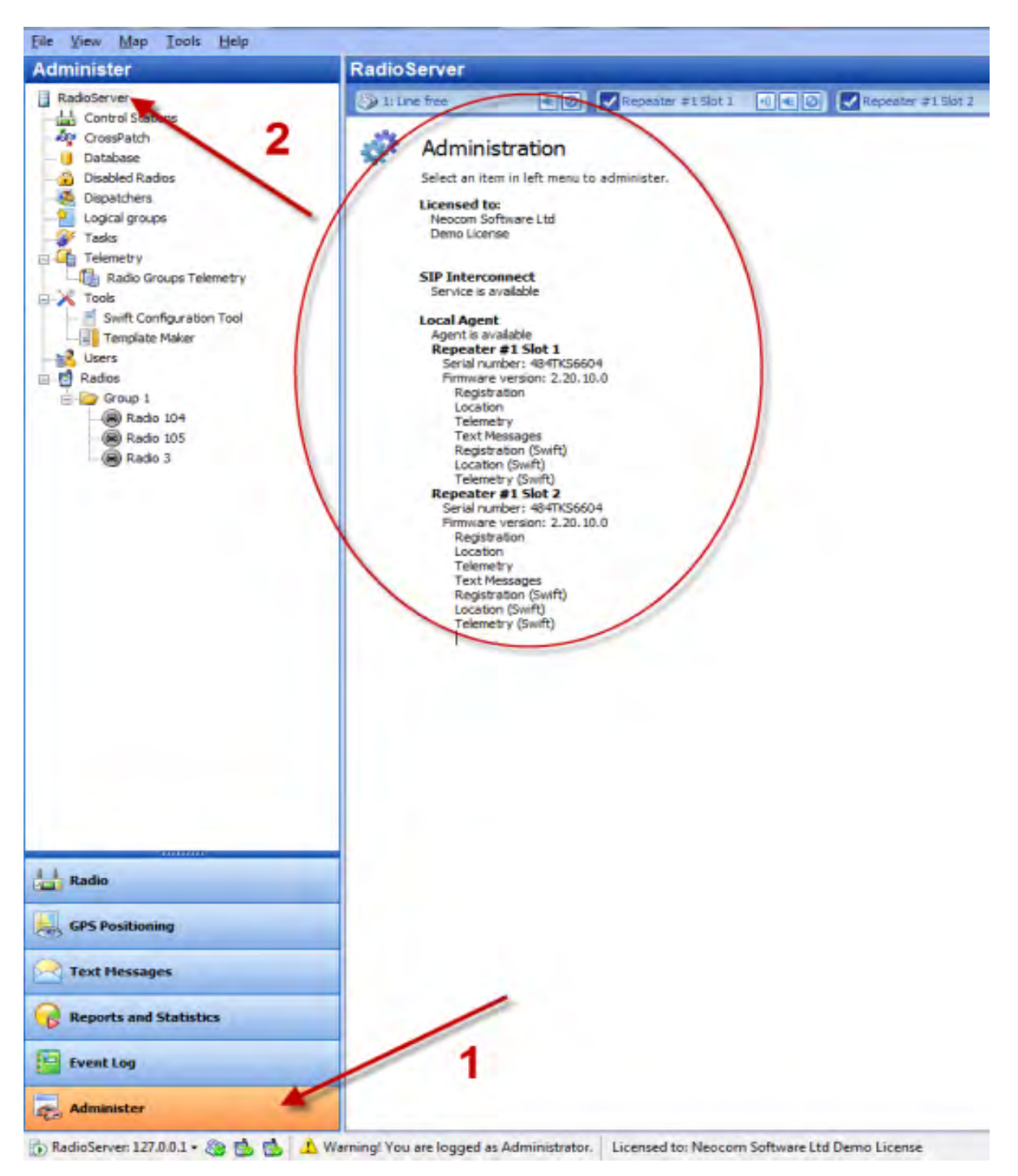

Go to Administer (1), RadioServer (2) to see full system review:
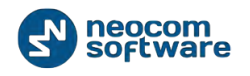

### Database

| File View Map Tools Help                                                                     |                                                            |                                                                                                    |
|----------------------------------------------------------------------------------------------|------------------------------------------------------------|----------------------------------------------------------------------------------------------------|
| Administer                                                                                   | Database                                                   |                                                                                                    |
| RadioServer                                                                                  | Intercom 🛛 🔹 🥥                                             | Firemen     Image: Test Call       Repeater #1 Slot 1     Image: Test Call       Repeater #1 Slot 2     Image: Test Call                                                               |
| - Agr System Dridging<br>- Drone Calls<br>- Dronks<br>Event/Alarm Management<br>- Drotemetry | Backup Schedule      Database information     Server name: | (local)/SQLEXPRESS                                                                                                    |
| Radio Groups Telemetry                                                                       | Database name:                                             | TRBOnet                                                                                                    |
| Tamlata Maliar                                                                               | Database version:                                          | 5/25/2014 2: 51:25 AM<br>Microsoft SQL Server 2008 R2 (SP2) - 10.50.4000.0 (X64)                                                                                                    |
| Hadio                                                                                        |                                                            | Jun 28 2012 08:36:30<br>Copyright (2) Microsoft Corporation<br>Express Edition with Advanced Services (64-bit) on Windows NT 6.1 <x64> (Build 7601: Service Pack 1) (Hypervisor)</x64> |
| GPS Positioning                                                                              | Data size:                                                 | 2.55 MB                                                                                                    |
| Job Ticketing                                                                                | Audio size:                                                | 0.00 KB                                                                                                    |
| Route Management                                                                             |                                                            |                                                                                                    |
| V Text Messages                                                                              |                                                            |                                                                                                    |
| Reports and Statistics                                                                       |                                                            |                                                                                                    |
| Event Log                                                                                    | 2                                                          |                                                                                                    |
| f Telemetry                                                                                  | 1                                                          |                                                                                                    |
| Radio Allocation                                                                             |                                                            |                                                                                                    |
| Administer                                                                                   |                                                            |                                                                                                    |

Go to Administer (1), Database (2) to see full database overview:

On the **Database** Pane Administrator can restore and backup Database and Audio Recordings.

For more details on backups see <u>Appendix D: Database and Audio Recordings</u> <u>Backup and Restore</u>

#### **Radio Systems**

All Radio Systems registered in the Server Configurator are represented on the Radio Systems Pane.

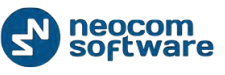

| minister                                                                     | Radio Systems          | _                        |                          | 2 |
|------------------------------------------------------------------------------|------------------------|--------------------------|--------------------------|---|
| adioServer                                                                   | Intercom               | Firemen N. C.            | Test Call                |   |
| tabase                                                                       | Service inactive       | Repeater #1 Slot 1 📧 📧 🥥 | Repeater #1 Slot 2 0 0 0 |   |
| stems                                                                        |                        |                          |                          |   |
| > 2                                                                          | T Properties           | 10000                    |                          |   |
| < - L                                                                        | System type            | System ID                | Caption                  |   |
| • • •                                                                        | Intercom               |                          | Intercom                 |   |
|                                                                              | Phone                  |                          | Phone Interconnect       |   |
|                                                                              | IP Site Connect        |                          | Repeater #1 Slot 1       |   |
|                                                                              | IP Site Connect        |                          | Repeater #1 Slot 2       |   |
| é                                                                            | Single Control Station |                          | GSM Channel              |   |
| b Ticketing                                                                  |                        |                          |                          |   |
| icketing<br>e Management                                                     |                        |                          |                          |   |
| ing<br>Nagement<br>ages                                                      |                        |                          |                          |   |
| ement<br>es<br>Statistics                                                    |                        |                          |                          |   |
| )<br>jement<br>es<br>Statistics                                              |                        |                          |                          |   |
| ng<br>agement<br>iges<br>d Statistics                                        | 1                      |                          |                          |   |
| eting<br>anagement<br>and Statistics<br>2<br>2<br>2<br>2<br>3<br>2<br>3<br>2 | 1                      |                          |                          |   |

Go to Administer (1), Radio Systems (2) to see system elements' parameters:

Administrator can see the following Radio system parameters in the table:

- System Type the list or registered radio systems;
- **System ID** an unique System Identifier, configured in TRBOnet RadioServer configuration for repeater of controllers of a system;
- **Caption** channel type to transmit voice and data;

Click «**Reset**» button (3) to test the connection to system element.

### **Radio Systems Properties**

To see radio systems properties do the following:

- 1. Select radio system in the list and click «Properties» button (1);
- 2. Double-click selected radio system in the list;
- 3. Right-click the selected element at the bottom of Dispatch Console window (2):

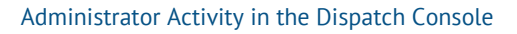

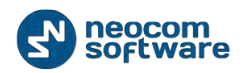

| <u>File View Map Tools H</u> elp      |                          |                   |            |                    |        |
|---------------------------------------|--------------------------|-------------------|------------|--------------------|--------|
| Administer                            | Radio Systems            |                   |            |                    |        |
| RadioServer                           | Intercom •)              | Firemen           | •) 📢 🥥     | Test Call          | ) 🔹 🖉  |
| 📋 Database                            | 1: Line free             | IPSC Slot 1       | • 🔍 📢      | IPSC Slot 2        | ) 📢 🥝  |
| Radio Systems                         | IPSC 2 Slot 1            | IPSC 2 Slot       | 2 🜒 📢 🧭    | Repeater #3 Slot 1 | •) • 0 |
|                                       | Repeater #3 Slot 2       | Swift Agent       | :#1 🔊 📢 🧭  | Swift Agent #2     |        |
| - 🔐 Tasks                             | Swift Accest #2          |                   |            | Ewift Accest #E    |        |
| Event/Alarm Management                | Switt Agent #5           |                   |            | Switt Agent #5     |        |
| Telemetry     Swift Tracker telemetry | Swift Agent #6           | 🔣 🖉 📄 Swift Agent | : #7 💿 📧 🥥 | Swift Agent #8     | ) 🔹 🙆  |
| Telemetry #1                          | Properties               |                   |            |                    |        |
|                                       | System type              | System ID         |            | Caption            |        |
|                                       | Intercom                 | System 15         |            | Intercom           |        |
| Radio                                 | / Phone                  | -                 |            | Phone Interco      | onnect |
|                                       | J IP Site Connect        | 1                 |            | IPSC Slot 1        |        |
| GPS Positioning                       | J IP Site Connect        |                   |            | 2                  |        |
|                                       | X IP Site Connect        | •                 |            | IPSC 2 Slot 1      |        |
| 🙀 Job Ticketing                       | X IP Site Connect        |                   |            | IPSC 2 Slot 2      |        |
|                                       | X IP Site Connect        |                   |            | Repeater #3        | Slot 1 |
| 😿 Route Management                    | X IP Site Connect        |                   |            | Repeater #3        | Slot 2 |
| ~                                     | X Single Control Station |                   |            | Swift Agent #      | ¢1     |
| 🔀 Text Messages                       | X Single Control Station |                   |            | Swift Agent #      | ŧ2     |
| ~                                     | X Single Control Station |                   |            | Swift Agent #      | #3     |
| Reports and Statistics                | X Single Control Station |                   |            | Swift Agent #      | ±4     |
| <b>7</b> 5                            | X Single Control Station |                   |            | Swift Agent #      | ±5     |
| Event Log                             | X Single Control Station |                   |            | Swift Agent #      | ŧ6     |
|                                       | X Single Control Station |                   |            | Swift Agent #      | \$7    |
| Telemetry                             | X Single Control Station |                   |            | Swift Agent #      | #8     |
| (m)                                   | Single Control Station   |                   |            | GSM Channel        |        |
| Radio Allocation                      | 10                       |                   |            |                    |        |
| a durinintere                         | //                       |                   |            |                    |        |
| Administer                            | 🔫 🝕 🖣 Record 1 of 17 🕨   | ₩ 4               |            |                    |        |

Administrator can see Active and Inactive registered systems. In case you have more than 10 registered systems, systems are grouped and can be seen in the Dropdown list.

Common information for all system elements is listed below:

#### 1. Description tab

On the **Description** tab see the general info:

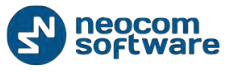

| Repeater #1 Slot 2 |                    | ×  |
|--------------------|--------------------|----|
| Description Char   | nnels Transmits    |    |
| System Type:       | IP Site Connect    |    |
| System ID:         |                    |    |
| Caption:           | Repeater #1 Slot 2 |    |
|                    |                    |    |
|                    |                    |    |
|                    |                    |    |
|                    |                    |    |
|                    |                    |    |
|                    |                    |    |
|                    |                    |    |
|                    |                    |    |
|                    | OK Cano            | el |

- System Type system type for Repeater/digital or analogue mode for Control Station.
- For Repeater see <u>MOTOTRBO Radio Systems</u> page.
  - System ID an unique System Identifier, configured in TRBOnet RadioServer configuration for repeater of controllers of a system;
  - **Caption** input channel name.

# 2. Channels

On the **Channels** Page see channel properties:

| 2                              |        | ×      |
|--------------------------------|--------|--------|
| Description Channels Transmits |        |        |
| 🚰 Properties 🦏 Control 🚔 Re    | set    |        |
| Name                           | Voice  | Data   |
| 🗸 Repeater #1 Slot 2           | RX, TX | RX, TX |
|                                |        |        |
|                                |        |        |
|                                |        |        |
|                                |        |        |
|                                |        |        |
|                                |        |        |
|                                |        |        |
|                                |        |        |
|                                |        |        |
|                                |        |        |
|                                |        |        |
|                                | ОК     | Cancel |
|                                |        | ·      |

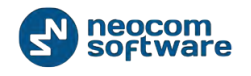

Click «Properties» button to see repeater additional data:

| Repeater #1 Slot 2          |           |                    |                             |  |  |
|-----------------------------|-----------|--------------------|-----------------------------|--|--|
| Descripti                   | on Talk g | roups Vo           | lume                        |  |  |
| ID:                         |           | ed4df44d-          | c73f-4bd4-b742-6f6f7b78ea04 |  |  |
| Name                        | : 1       | Repeater #1 Slot 2 |                             |  |  |
| Type:                       | i l       | MOTOTRBO Repeater  |                             |  |  |
| Mode                        | : [i      | IP Site Con        | nnect                       |  |  |
| Conr                        | Connected |                    |                             |  |  |
| Serial Number: 484TKS6604   |           |                    |                             |  |  |
| Firmware version: 2.20.10.0 |           |                    |                             |  |  |
|                             |           |                    |                             |  |  |
|                             |           |                    |                             |  |  |
|                             |           |                    |                             |  |  |
|                             |           |                    |                             |  |  |
|                             |           |                    | OK Cancel                   |  |  |

- ID default registration number (manufacturer's number);
- **Name** system element's name in the system;
- **Type** system type for Repeater/digital or analogue mode for Control Station.
- For Repeater see MOTOTRBO Radio Systems page.
  - Mode system type for Repeater/connection mode for Control Station.
- For Repeater see <u>MOTOTRBO Radio Systems</u> page.
- For Control Station see <u>Control Station Connection Modes</u> page.

#### Connected

- Serial number default system element's serial number (manufacturer's number);
- Firmware Version current system element's firmware version.

Click «Reset» button to test the connection to system element.

**Note:** For a repeater: **«Reset**» button reconnects the repeater.

For Control Station: «Reset» button reloads the radio.

#### Talk groups (For Repeaters only)

On the Talk groups tab see selected Talk group info:

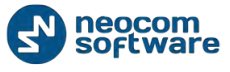

| Description     Talk groups       Specify available talk groups       Image: specify available talk groups       Image: specify availa                                                                                                    |
|----------------------------------------------------------------------------------------------------|
| Specify available talk groups          Image: All Call         Image: Department 1         Image: Department 2                                                                                                    |
| Image: All Call         Image: Department 1         Image: Department 1         Image: Department 2                                                                                                    |
| Image: Constraint of the second second se |
| Image: Department 1       Image: Department 2                                                                                                    |
| Department 2                                                                                                    |
|                                                                                                    |
|                                                                                                    |
|                                                                                                    |
|                                                                                                    |
|                                                                                                    |
|                                                                                                    |
|                                                                                                    |
|                                                                                                    |
|                                                                                                    |
|                                                                                                    |
|                                                                                                    |
|                                                                                                    |
| OK Cancel                                                                                                    |

Specify available Talk groups for the system element in the list of created Talk groups.

Selected Talk groups are available on **Radio** tab in the system element box in the dropdown list:

| IPSC #1 S | ot 2 💿 剩 🕢       |
|-----------|------------------|
| DTT       |                  |
| PII       | Broadcast Call 🔹 |
|           | Broadcast Call   |
|           | 45               |
|           | Free channel     |
|           |                  |
|           | Sender:          |
|           |                  |
|           | · · · · · ·      |
| RX/TX -   |                  |
|           |                  |

**Note:** close TRBOnet RadioServer Configurator before applying system elements' settings.

#### Volume tab (for Repeaters only)

On the **Volume** tab see Volume settings for Repeater:

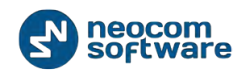

| Repeater #1 Slot 2             |                    |
|--------------------------------|--------------------|
| Description Talk groups Volume |                    |
| ۲                              | ۲                  |
|                                |                    |
|                                |                    |
| $\ominus$                      | Θ                  |
| RX<br><u>Reset</u>             | TX<br><u>Reset</u> |
| Configure system volume        |                    |
|                                | OK Cancel          |

- Specify RX and TX volume level for the Repeater using Volume control indicator.
- Click «Reset» button to set default volume level for RX or TX.
- Configure system volume check to save default volume settings for Voice transmissions from selected Repeater.

#### 3. Transmits tab

On the **Transmits** tab see the information about audio and data transmissions:

| 2                              | × |
|--------------------------------|---|
| Description Channels Transmits | _ |
| Record Audio                   |   |
|                                |   |
|                                |   |
|                                |   |
|                                |   |
|                                |   |
|                                |   |
|                                |   |
|                                |   |
|                                |   |
| OK Cancel                      |   |

• **Record audio** – check to enable audio recordings for selected repeater;

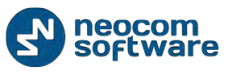

### System Bridging

TRBOnet Dispatch Software provides the **System Bridging** function. System Bridging allows configuring the network to redirect calls.

Administrator can create two types of System Bridging:

- 4. **System Bridging for Master Stations** allows connecting all types of Radios (analogue and digital radios, supports IP Site Connect, Capacity Plus, Linked Capacity Plus and Connect Plus modes).
- 5. **System Bridging for repeaters** allows connecting only repeaters in IP Site Connect mode.

| Eile View Map Iools Help                         |                               |   |
|--------------------------------------------------|-------------------------------|---|
| Administer                                       | System Bridging               |   |
| RadioServer  Call License Database Radio Systems |                               |   |
| System Bridging                                  | 冯 Add 🚽 Edit 📝 Delete         |   |
| - Phone Calls 1                                  | Type 🛆 Name                   | Δ |
| Tasks                                            | Binary Patch     Binary Patch |   |
| Telemetry                                        | System Bridge System Bridge   |   |
| Radio Groups Telemetry                           |                               |   |
| Tools                                            |                               |   |
| i i i i Temniste Maker                           | -                             |   |
| Radio                                            |                               |   |
| GPS Positioning                                  |                               |   |
| Job Ticketing                                    |                               |   |
| 😥 Route Management                               |                               |   |
| Text Messages                                    |                               |   |
| Reports and Statistics                           |                               |   |
| Event Log                                        |                               |   |
| Telemetry                                        | 2                             |   |
| Radio Allocation                                 |                               |   |
| Administer                                       | H H Record 1 of 2 > H H H 4   | ž |

Go to **Administer (1)**, **System Bridging (2)** to add a System Bridging in the system:

Click «Add» button to add a Cross Patch.

Select the System Bridging type in the dropdown list.

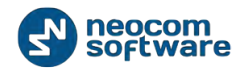

System Bridging for Master Radios:

| System Bridge                |                                | <b>×</b>  |
|------------------------------|--------------------------------|-----------|
| Name: System Bridge#1        |                                |           |
| Work Mode: Channels redirect | the calls to each other        | •         |
| PTT Button: Always Enabled   |                                | •         |
| Channels Parameters          |                                |           |
| Channels to redirect calls   |                                |           |
| Radio System                 | Group                          | Mode      |
| GSM Channel                  | <ul> <li>Any Groups</li> </ul> | Always    |
| Repeater #1 Slot 1           | Any Groups                     | Alway     |
| Add X Delete                 | 2                              | \3 / 4    |
|                              |                                | OK Cancel |

- **Name** specify a name for System Bridging to display in Radio Interface;
- Work mode select work mode in the dropdown list. For more details on System Bridging for Master Radios types see <u>System Bridging Type</u> page;
- PTT Button set PTT on the System Bridging interface to be able to transmit voice or do not set only to hear the voice from other channel s. There are 3 options:
  - o Enable when System Bridging enabled
  - o Always enable
  - o Invisible
- On the «Control Stations» tab select Control Stations and its parameters for Cross Patch.
- Click «Add» button (1) to add a Radio in the list.
- In the «Control Station» column select a radio in the dropdown list (2);
- In the «Group» column select available group for the radio (3);
- In the «Mode» column select a mode for the Radio (4).
  - Select «Always» to enable System Bridging option always, regardless of radio status (online/offline).
  - Select «**ByRadio**» to enable System Bridging option on selected channel when there are online radios capable to receive Voice Calls from selected group.

On the «Parameters» tab specify call types for System Bridging:

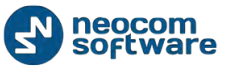

| System Bridge   |                                  |                | × |
|-----------------|----------------------------------|----------------|---|
| Name:           | System Bridge#1                  |                |   |
| Work Mode:      | Channels redirect the calls to e | each other     | • |
| PTT Button:     | Always Enabled                   |                | • |
| Channels Parar  | neters                           |                | _ |
| Specify call ty | pes for System Bridge:           |                |   |
| Voice Call      |                                  | Text Message   |   |
| Check Radio     |                                  | Telemetry      |   |
| Enable/Disable  | e Radio                          | Location (GPS) |   |
| Call Alert      |                                  | User Data      |   |
| Emergency Al    | ert                              |                |   |
|                 |                                  |                |   |
|                 |                                  |                |   |
|                 |                                  |                |   |
|                 |                                  |                |   |
|                 |                                  |                |   |
|                 |                                  |                |   |
|                 |                                  |                |   |
|                 |                                  | OK Cance       |   |
|                 |                                  |                |   |

Check call types to use in System Bridging mode.

Click **«OK»** to add the System Bridging for Master Radios.

The System Bridging is displayed in Radio Interface:

| Eile View Map Lools Help                                                 |                                                                                                    |                                                                            |                                                                                                    |                                                                  |                                                                                                    |
|--------------------------------------------------------------------------|----------------------------------------------------------------------------------------------------|----------------------------------------------------------------------------|----------------------------------------------------------------------------------------------------|------------------------------------------------------------------|----------------------------------------------------------------------------------------------------|
| Radio                                                                    | Radio Interface                                                                                                    |                                                                            |                                                                                                    |                                                                  |                                                                                                    |
| 💼 🗄 🕹 🛠 🍸 😒                                                              | Radio Interface Recent Calls/Events                                                                                 | Active Colle                                                               |                                                                                                    |                                                                  |                                                                                                    |
| Conline Dispatchers (1)     Administrator     Department 1     Radio 105 | Intercom<br>Free channel                                                                                            | I Firem                                                                    | en 🗐 📢 🍳<br>Free channel                                                                                                    | Configure<br>IX I<br>Record<br>To: Selecto<br>Drag and D<br>ured | Passive<br>Passive<br>Passiv |
| Radio GPS Positioning                                                    | Test Call                                                                                                    | Phone     2     3     4     5                                              | Interconnect                                                                                                    | E Patch on                                                       | Repeaters<br>Patch                                                                                                    |
| Job Ticketing                                                            | Repeater #1 Slot 1                                                                                                  | Repea                                                                      | ter #1 Slot 2 🗐 📢 🙆                                                                                                    | System<br>Repe<br>#1 SI<br>Any G                                 | ater PTT                                                                                                    |
| Route Management                                                         | Master Peer disconr                                                                                                 | nected                                                                     | Master Peer disconnected                                                                                                    | - GSM<br>Chan                                                    | nel 🗸                                                                                                    |
| C Text Messages                                                          | Recent Calls/Events                                                                                                 | lean 🌀 Reload   🌇 Fi                                                       | ter By Radio 📳 Grouping 🍸 Auto Filt                                                                                                    | er 🍥 Default Set                                                 | ttings 🚰 Details 😤                                                                                                    |
| Reports and Statistics                                                   | Date 🗸 Radio System                                                                                                 | Sender Recipient                                                           | Message                                                                                                    | Note                                                             | Details                                                                                                    |
| Event Log                                                                | **         5/19/2014 4:45:39 AM           **         5/19/2014 4:44:32 AM           **         5/19/2014 4:39:35 AM | Administrator Radio 10<br>Administrator Radio 10<br>Administrator Radio 10 | Dispatcher 'Administrator' has reques.     Dispatcher 'Administrator' has reques.     Dispatcher 'Administrator' has reques.     Dispatcher 'Administrator' has reques. | •                                                                |                                                                                                    |
| Telemetry                                                                | ⅔         5/19/2014 4:37:31 AM           ⅔         5/19/2014 4:35:12 AM                                             | Administrator Radio 10<br>Administrator Radio 10                           | 5 Dispatcher 'Administrator' has reques.<br>5 Dispatcher 'Administrator' has reques.                                                                                    | •                                                                |                                                                                                    |
| Radio Allocation                                                         | X* 5/19/2014 4:34:53 AM                                                                                             | Administrator Radio 10                                                     | 5 Dispatcher 'Administrator' has reques                                                                                                    | •1                                                               |                                                                                                    |
| administer                                                               | Recent Calls/Events Recent Calls Radio St                                                                           | ate Active Tasks Active                                                    | Routes User Activity Map                                                                                                    |                                                                  |                                                                                                    |

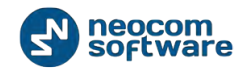

# System Bridging Types

1. Control stations redirect call to each other.

This is the most common type of System Bridging when data exchanges between the Control Stations set in the System Bridging settings. Thus, there is a common channel for all the subscribers of the specified control stations:

To create this mode of System Bridging add a System Bridging and set the Work Mode as **Control stations redirect the calls to each other**.

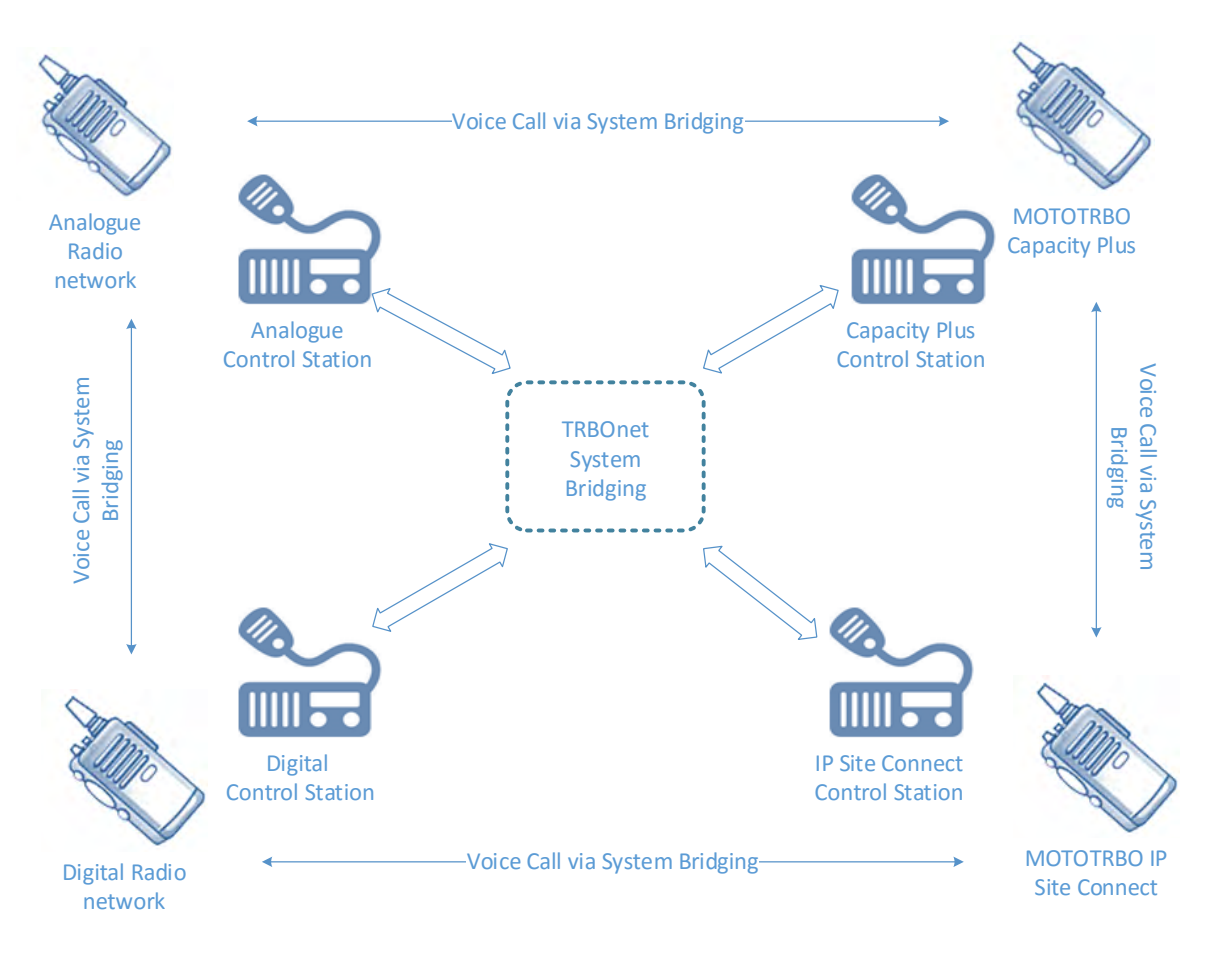

2. One control station redirects calls to many control stations.

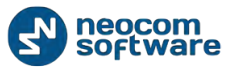

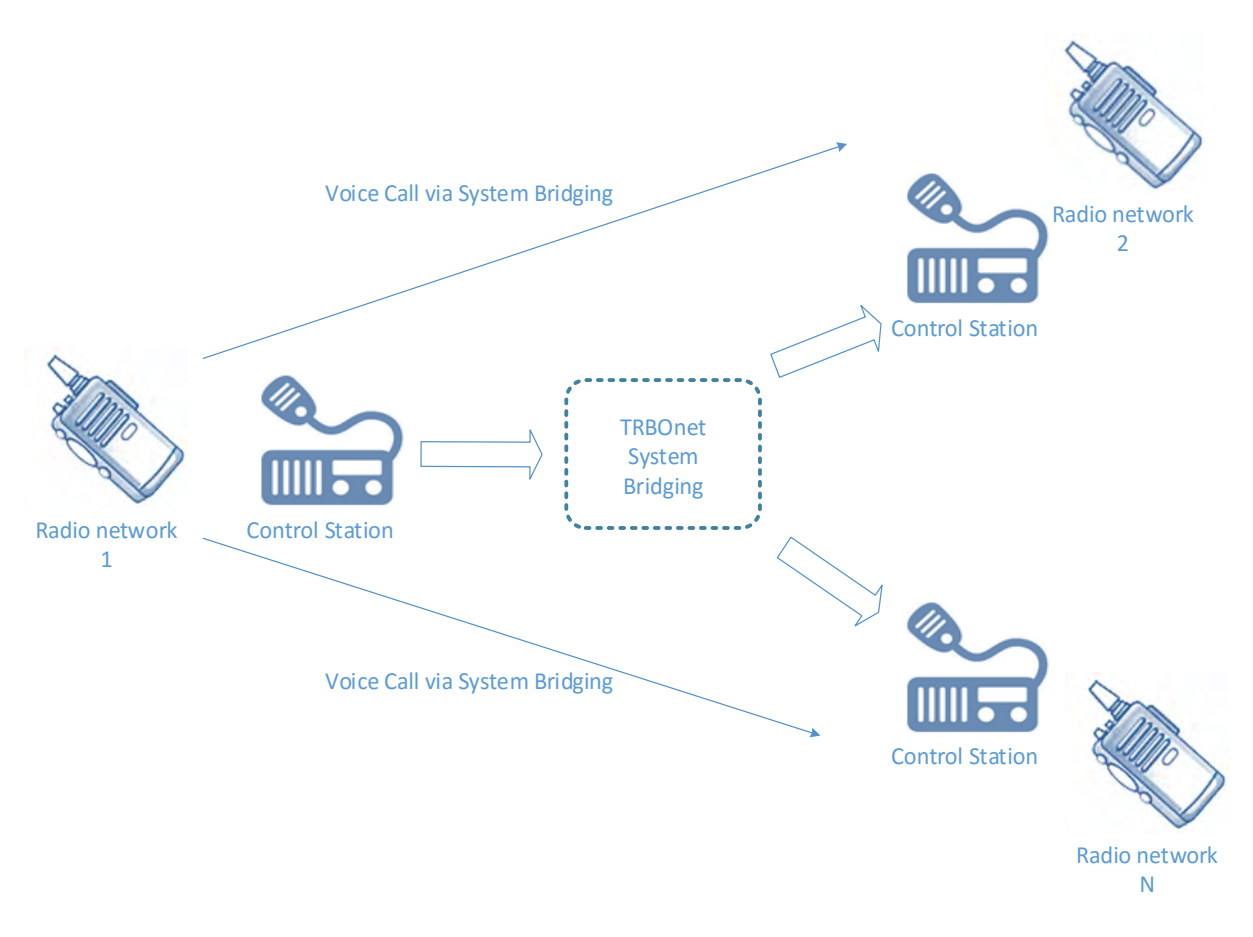

To create this type of System Bridging add a System Bridging and set the Work Mode as **One control station redirects the calls to several Control stations**.

3. Many control stations redirect calls to one control station.

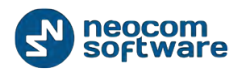

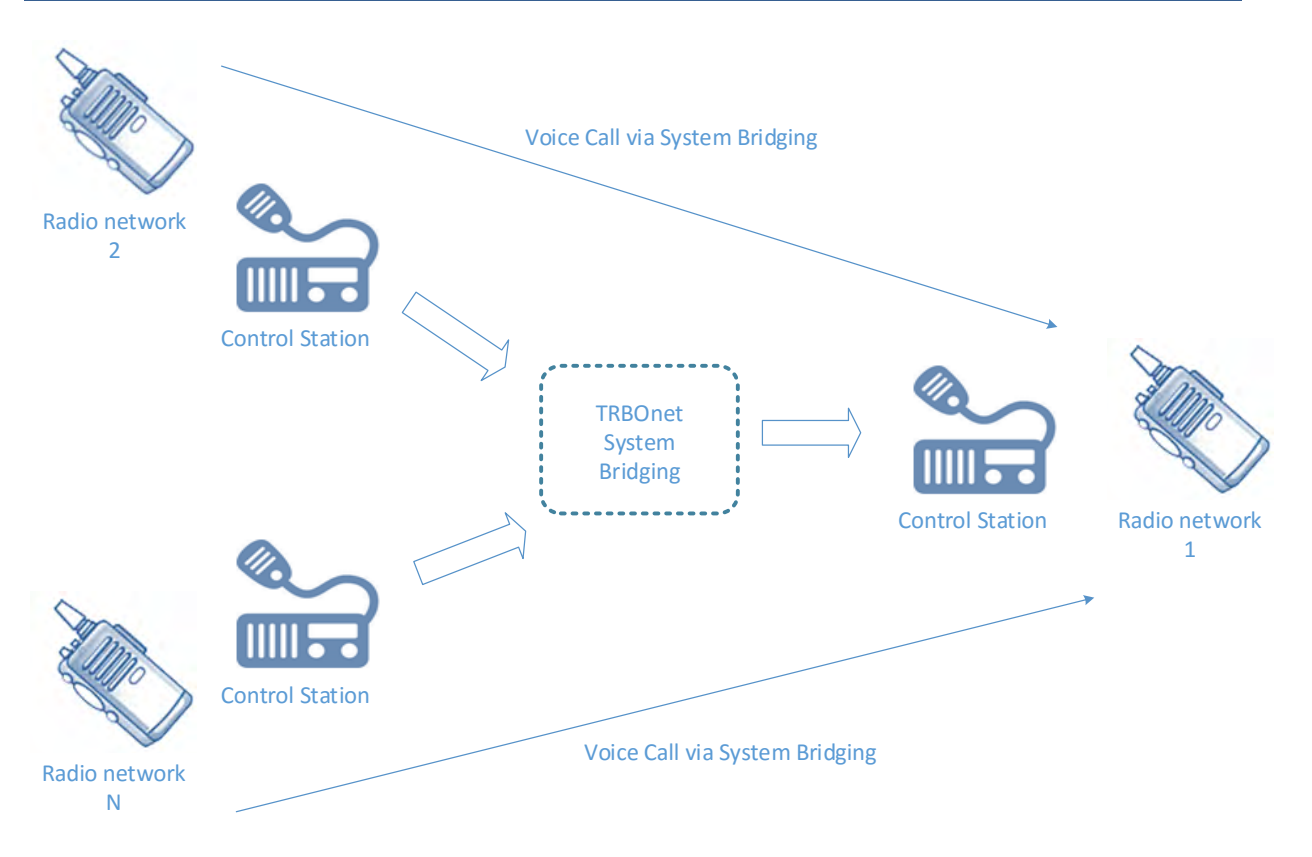

To create this type of System Bridging add a System Bridging and set the Work Mode as **Control stations redirect the calls to one control station**.

| Binary Cross Patch | (IPSC Systems only) |               |        | × |
|--------------------|---------------------|---------------|--------|---|
| Name:              | Binary Patch#1      |               |        |   |
| Rules              |                     |               | 1      |   |
| Rule 1 of 2        | 2                   | <b>\</b>      | -      | ^ |
| Slot: Slot 1       | <b>1</b> 2          | Voice         | 🗸 Data |   |
| 🗌 All Calls        | Private Calls       | 🗹 Group Calls |        |   |
| Groups: (All Gr    | oups)               | 2             |        |   |
| Repeaters: (Al     | Repeaters)          | 3             |        |   |
| Rule 2 of 2        |                     |               |        | ~ |
| Slot: Slot 2       |                     | Voice         | 🗌 Data |   |
| 🗹 All Calls        | 🗹 Private Calls     | Group Calls   |        |   |
| Groups: (All Gr    | oups)               |               |        |   |
| Repeaters: (Al     | Repeaters)          |               |        |   |
|                    |                     |               |        |   |
| 🖶 Add 🗙 Dele       | te                  |               |        |   |
|                    |                     | ОК            | Cance  |   |

#### **Binary Patch:**

**Name** – specify a name for System Bridging to display in Radio Interface.

Rules – specify rules for System Bridging to redirect calls.

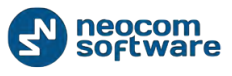

- 1 Check **Voice / Data** to transmit on the selected slot;
- 2 Select available **Call types**;
- 3 Select available **groups** for System Bridging in the dropdown list;

4 – Select available **repeaters** to redirect calls in new System Bridging in the dropdown list.

The System Bridging is displayed in Radio Interface:

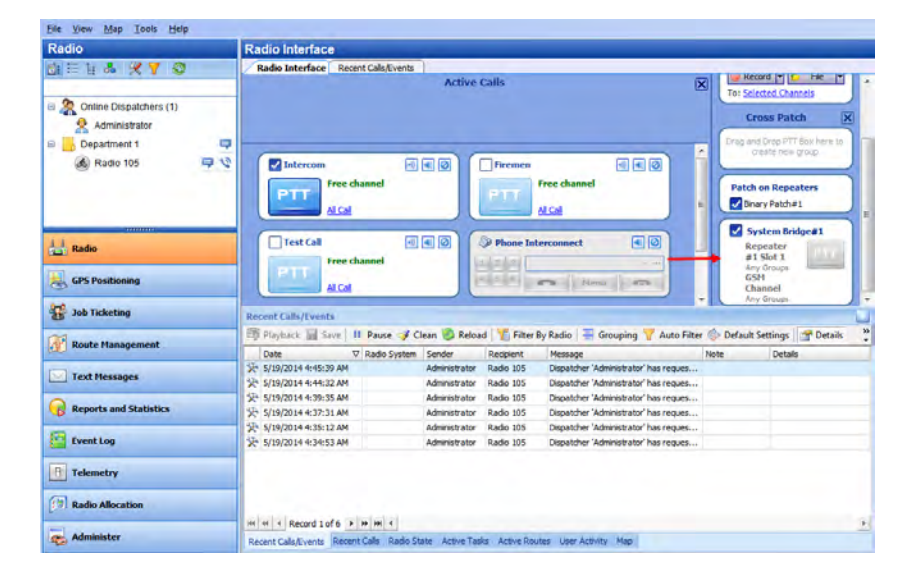

**Note:** System Bridging can be created in Radio Interface. It is a temporary System Bridging; it will be deleted after reconnection to TRBOnet RadioServer or exit Dispatch Console.

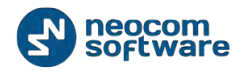

### **Phone Calls**

|                 |                                             | remen 🥂 🤫 😰                  | Test Call          |  |
|-----------------|---------------------------------------------|------------------------------|--------------------|--|
| ic<br>istems =  | Service inactive                            | epeater #1 Slot 1 🛛 🕸 🚳      | Repeater #1 Slot 2 |  |
| Dridging        | Configure Calls SIP Extentions              |                              |                    |  |
| als             |                                             |                              |                    |  |
| arm Managament  | Radio calls configuration                   |                              |                    |  |
| ry              | Allow subscribers to make outgoing calls:   | Yes                          |                    |  |
| roups Telemetry | Allow to use DTMF:                          | Yes                          |                    |  |
|                 | Bacloward call to radio:                    | After establish call         |                    |  |
| rista Makar     | Initialize call to radio:                   | Start transmission           |                    |  |
|                 | Send Text Message if cannot establish call: | Yes                          |                    |  |
|                 | DTMF Access code:                           | 0                            |                    |  |
| loning          | DTMF Deaccess code:                         | #                            |                    |  |
|                 | Configure                                   |                              |                    |  |
| eting           | Landara and Landara and                     | 3                            |                    |  |
|                 | Incoming calls configuration                |                              |                    |  |
| anagement       | Call to Dispatch Center:                    | Redirect to dispatchers      |                    |  |
| ssages          | Unknown Call:                               | Dedine calls                 |                    |  |
| and get         | Extention numbers (voice menu)              |                              |                    |  |
| and Statistics  | Start call automaticaly:                    | Yes                          |                    |  |
|                 | Maximum number length:                      | Call Description             |                    |  |
| g               | 0                                           | Call dispatcher (any availab | c)                 |  |
|                 | <number></number>                           | Call radio with Radio ID = < | Number>            |  |
|                 |                                             |                              |                    |  |
|                 | Configure                                   | 4                            |                    |  |
| ation           |                                             |                              |                    |  |
|                 |                                             |                              |                    |  |

Go to Administer (1), Phone Calls (2) to configure incoming and outgoing SIP calls:

# Outgoing Calls Configuration

Click **«Configure**» button (3) to set Outgoing calls configuration parameters:

| Radio calls configuration    |                      | ×      |
|------------------------------|----------------------|--------|
|                              |                      |        |
| Allow subscribers to make ou | utgoing calls        |        |
| Allow to use DTMF            |                      |        |
| Allow to use Text Messag     | ges                  |        |
| Prefix:                      | sip:123              |        |
| Backward call to radio:      | After establish call | -      |
| Initialize call to radio:    | Start transmission   | -      |
| Send Text Message if canno   | t establish call     |        |
| DTMF Access code:            | ol                   |        |
| DTMF Deaccess code:          | #                    | [      |
|                              | OK                   | Cancel |

 Allow subscribers to make outgoing calls – select to enable outgoing phone calls for subscribers;

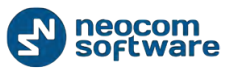

- Allow to use DTMF check to allow radio subscribers to dial the phone number on the radio keyboard.
- Allow to use Text Messages select to enable Text Messages service in SIP Interconnect;
- Prefix a standard prefix for TMS Service (text messaging);
- Backward call to radio select mode to redirect phone call to radio in the dropdown list:
  - **After establish call** when a subscriber initiates a phone call to radio, the Dispatcher must answer the call, after that the phone call will be redirected to a radio;
  - **Before establish call** when a subscriber initiates a phone call it will be automatically redirected to a radio.
- Initialize call to radio select option to start a call to a radio.
  - Start Transmission select to start call to a radio automatically
  - Send Ringtone select to use beep tone until radio user presses PTT.
- Send text message if cannot establish call check if you want to receive text message when the channel is busy during a phone call;
- DTMF Access Code set DTMF Access Code «0»
- DTMF Deaccess Code set DTMF Deaccess Code «#».

# **Incoming Calls Configuration**

Click «**Configure**» button (4) to set Incoming calls configuration parameters:

| Inc                      | Incoming calls configuration |                                              |   |
|--------------------------|------------------------------|----------------------------------------------|---|
| Call to Dispatch Center: |                              | er: Redirect to dispatchers                  | • |
| Unknown Call:            |                              | Decline calls                                | - |
|                          | Extention number             | s (voice menu)                               |   |
|                          | 🔽 Start call automati        | caly                                         |   |
|                          | Max. number length:          | Unlimited 🔶 Accept code: #                   | • |
|                          | Number                       | Call Description                             |   |
|                          | 0                            | Call dispatcher (any available)              |   |
|                          | <number></number>            | Call radio with Radio ID = <number></number> |   |
|                          | 🛃 Add 📑 Edit 🛛               | Delete                                       |   |
|                          |                              | OK Cance                                     | 9 |

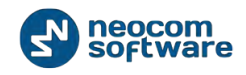

- **Call to Dispatch Center** select an option for input calls in the dropdown list:
  - **Decline calls** all input phone calls will be declined;
  - **Open Voice menu** when an input call starts the subscriber will hear Voice menu commands;
  - Redirect to dispatchers all input voice calls will be redirected to all dispatchers of the Dispatch center and any free dispatcher will answer the phone call.
- **Unknown Call** select mode to receive calls from unregistered subscribers:
  - **Decline Calls** select to cancel all calls from unregistered subscribers;
  - Use number as Radio ID select to allow system read unregistered number as Radio ID and start Private Call;
  - **Use number as Internal** select to allow system read unregistered number according to Voice Menu rules.

#### **Extension numbers (Voice menu)**

- Start call automatically select to search the number in the table automatically. When the option is disabled the subscriber must dial the number according to the following example: **0(phone number)#.** Character **#** used to search the phone number in the table.
- Max. number length specify a max. phone number characters.
- Accept Code used as handle to finish dialing number in Voice Menu.

All available numbers are listed in the table below (contact list) with number value and description.

Click «Add» button to add a number in the table.

To add a static number

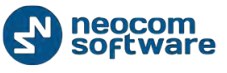

Static number – numeric phone number:

| Extension numb | er 🗾 🔀         |
|----------------|----------------|
| Static num     | ber            |
| C Dynamic n    | umber          |
| Number:        | 123456789      |
| Call Type:     | Call group     |
| Group:         | 45             |
| Channel:       | IPSC #1 Slot 1 |
|                | OK Cancel      |

- Number type in a phone number to add in the table (contact list);
- **Call Type** select a call type in the dropdown list;
- Dispatcher select a Dispatcher to make a phone call (for Dispatch Call).
   Radio select a radio to make a phone call (for Call Radio). Group select a group to make a phone call (for Group Call);
- Channel select a channel to make a phone call (available for Group Call only).

#### To add a Dynamic number

Dynamic number – phone number with selected prefix:

| Extension number | er 🛛 🔍               |
|------------------|----------------------|
| C Static num     | ber                  |
| Oynamic ni       | umber                |
| Prefix:          | 123456789            |
| Call Type:       | Call radio           |
| Radio:           | Detected by Radio ID |
| Channel:         | <b></b>              |
|                  | OK Cancel            |

- **Prefix** specify a prefix for phone calls to type in on the radio keyboard;
- **Call Type** select a call type in the dropdown list;

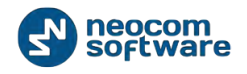

- Radio/Group call to make phone call to the selected radio/group the subscriber must type in radio ID/Group ID on the keyboard
- Channel select a channel to make a phone call (available for Group Call only).

#### **Tasks**

Note: after you have created a task you need to enable it:

| <u>F</u> ile <u>V</u> iew <u>M</u> ap <u>T</u> ools <u>H</u> elp |                                                                                                    |   |
|------------------------------------------------------------------|----------------------------------------------------------------------------------------------------|---|
| Administer                                                       | Tasks                                                                                                    | 9 |
| RadioServer                                                      | ✓ Intercom     ●●●●●       ●●●●     ●●●       ●●●     ●●●       ●●●     ●●●       ●●●     ●●●       ●●●     ●●●       ●●●     ●●●       ●●●     ●●●       ●●●     ●●●       ●●     ●●●       ●●     ●●       ●●     ●●       ●●     ●●       ●●     ●●       ●●     ●●       ●●     ●●       ●●     ●●       ●●     ●●       ●●     ●●       ●●     ●●       ●●     ●●       ●●     ●●       ●●     ●●       ●●     ●●       ●●     ●●       ●●     ●●       ●●     ●●       ●●     ●●       ●●     ●●       ●●     ●       ●●     ●       ●●     ●       ●●     ●       ●●     ●       ●●     ●       ●●     ●       ●●     ●       ●●     ●       ●●     ●       ●●     ●       ●●     ●       ●●     ●       ●●        <                                                                                                    |   |
| System Bridging                                                  | → Add + → Edit     → Delete       Task Name                                                                                                    | Δ |
| GPS Profile                                                      | Image: Construction of the second second                |   |
| GPS Positioning                                                  | Image: Wight of the state of the state o |   |
| Job Ticketing                                                    |                                                                                                    |   |
| Text Messages                                                    |                                                                                                    |   |
| Event Log                                                        |                                                                                                    |   |
| Telemetry                                                        |                                                                                                    |   |
| Administer                                                       | K4 44 Record 9 of 9 ▶ ≫ ≫ 4                                                                                                    | Þ |

Put the checkbox in front of the task you want to enable.

### Agenda

Agenda is used to automatically send predefined messages to the radios. It may be used when you have any software receiving any messages but it is not able to send them to the subscribers. In this case TRBOnet Dispatch Software acts like an intermediary - it receives the messages from the folder and sends them to radios.

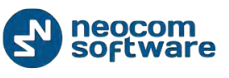

| To enable the tasks | click «Add» | button (1) | ), « <b>Agenda</b> » | (2): |
|---------------------|-------------|------------|----------------------|------|
|---------------------|-------------|------------|----------------------|------|

| <u>File View Map Tools Help</u>                                          |                                                                                                    |          |
|--------------------------------------------------------------------------|----------------------------------------------------------------------------------------------------|----------|
| Administer                                                               | Tasks                                                                                                    | <b>S</b> |
| RadioServer     RadioServer     Josephane     Database     Radio Systems | Intercom         Image: Color         Image: Color |          |
| Tools     Tools     Tools                                                | Add     Image: Construction       Image: Construction     Image: Construction       Image: Construction     Image: Construction       Image: Construction     Image: Construction       Image: Construction     Image: Construction       Image: Construction     Image: Construction       Image: Construction     Image: Construction       Image: Construction     Image: Construction                                                                                                    | Δ        |
| Radio                                                                    | Scheduled Task 2<br>SMS and Email notifications<br>User Activity                                                                                                    |          |
| GPS Positioning                                                          |                                                                                                    |          |
| Route Management         Text Messages                                   |                                                                                                    |          |
| Reports and Statistics                                                   |                                                                                                    |          |
| Telemetry                                                                |                                                                                                    |          |
| Administer                                                               |                                                                                                    |          |
| A.                                                                       | 144 44 4 Record 2 of 7 + 1+ 1+ 141 4                                                                                                    |          |

### Specify Agenda task settings:

| genda                       | ×         |
|-----------------------------|-----------|
| Task name: Agenda           |           |
| Settings                    |           |
| Outgoing folder(on server): |           |
| C:\Outgoing                 |           |
| Incoming folder(on server): |           |
| C:\Incoming files           |           |
| Wait for response(sec):     | 120       |
| Text to confirm:            | ОК        |
|                             |           |
|                             |           |
|                             | OK Cancel |
|                             |           |

- **Task name** specify the name to the task;
- Outgoing folder (on server) specify the outgoing folder for the text message to be displayed in the Dispatch Console (e.g. C:\Outgoing);

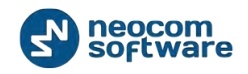

- Incoming folder (on server) specify the incoming folder for the reports (e.g. C:\Incoming files);
- Wait for response specify the time interval for the response;
- **Text to confirm** specify the text to be sent by the subscribers after they receive the message.

# Audio Recorder for NetCRR

Audio recorder feature allows connect to audio recorder NetCRR Digital Call Recorder via IP.

For more details on NetCRR Digital Call Recorder read User Manual:

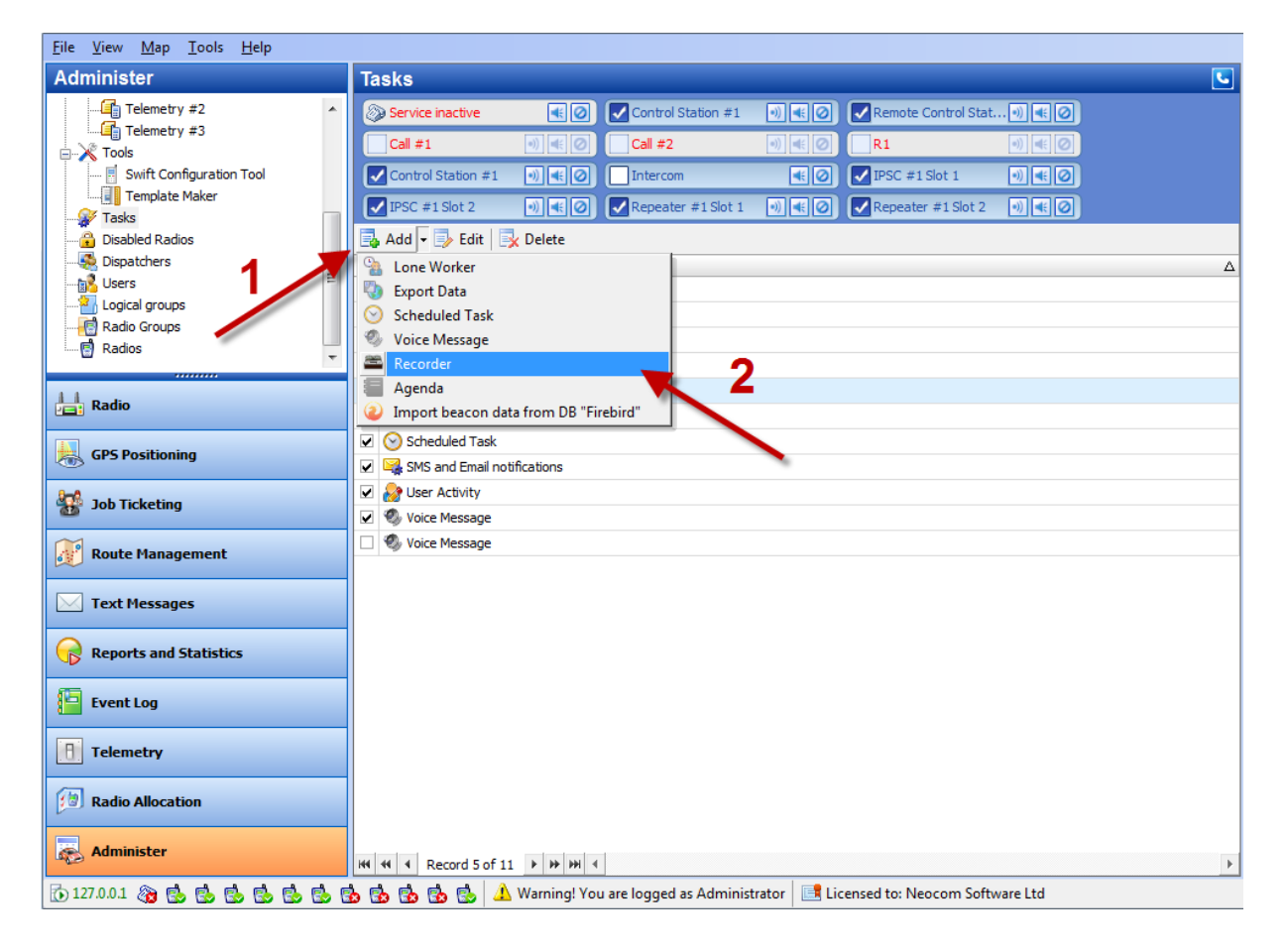

To enable the tasks click «Add» button (1), «Recorder» (2):

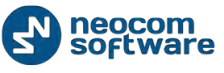

The feature allows replicating audio recordings to the recorder:

| Audio Recorder            | x   |
|---------------------------|-----|
| Task name: Audio Recorder |     |
| Settings                  |     |
| IP:                       |     |
| Port: 9094                |     |
|                           |     |
| Tart of Chappele          |     |
|                           |     |
|                           |     |
|                           |     |
|                           |     |
|                           |     |
|                           |     |
|                           |     |
| OK Can                    | :el |

- Task name specify a name for the task;
- **IP** type in recorder's IP;
- Port specify recorder's port.

Click «Test of channels» button to view all available channels on the recorder.

Click «OK» to add task.

### Import Beacon Data from DB «Firebird»

Import beacon data from DB «Firebird» option allows import beacon data from Firebird database to TRBOnet Dispatch Software database.

To enable the tasks click **«Add»** button (1), **«Import beacon data from DB «Firebird»** (2):

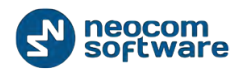

| <u>F</u> ile <u>V</u> iew <u>M</u> ap <u>T</u> ools <u>H</u> elp |                                                                                             |   |
|------------------------------------------------------------------|---------------------------------------------------------------------------------------------|---|
| Administer                                                       | Tasks                                                                                       | • |
| Telemetry #2                                                     | 🛞 Service inactive 🔹 🕢 Control Station #1 🕘 ፋ 🖉 Remote Control Stat 🖏 🐗 Ø                   |   |
| Telemetry #3                                                     |                                                                                             |   |
| Swift Configuration Tool                                         |                                                                                             |   |
| Template Maker                                                   |                                                                                             |   |
|                                                                  |                                                                                             |   |
| Disabled Radios                                                  | Add - Delete                                                                                |   |
| Users                                                            | Lone Worker                                                                                 | Δ |
|                                                                  | 3 Export Data                                                                               |   |
| Radio Groups                                                     | Scheduled Task                                                                              |   |
| Radios                                                           | Voice Message                                                                               |   |
|                                                                  | Recorder                                                                                    |   |
| Radio                                                            | Agenda                                                                                      |   |
|                                                                  |                                                                                             |   |
| GPS Positioning                                                  | SMS and Email notifications                                                                 |   |
| 8-8                                                              | User Activity                                                                               |   |
| 3 Job Ticketing                                                  | Voice Message                                                                               |   |
|                                                                  | Voice Message                                                                               |   |
| Route Management                                                 |                                                                                             |   |
| Text Messages                                                    |                                                                                             |   |
|                                                                  |                                                                                             |   |
| Reports and Statistics                                           |                                                                                             |   |
|                                                                  | -                                                                                           |   |
| Event Log                                                        |                                                                                             |   |
| D zalamatan                                                      |                                                                                             |   |
| lelemetry                                                        |                                                                                             |   |
| Radio Allocation                                                 |                                                                                             |   |
|                                                                  |                                                                                             |   |
| Administer                                                       |                                                                                             |   |
|                                                                  | Imi     Imi     Record 6 of 11     Imi     Imi     Imi                                      | Þ |
| 🝈 127.0.0.1 🆓 🕵 🕵 🕵 🕵                                            | 🍰 😘 😘 🔂 ڬ 🛛 🕹 Warning! You are logged as Administrator 🛛 📑 Licensed to: Neocom Software Ltd |   |

**Settings** – set mail connection to Firebird DB parameters:

| Import beacon data from DB "Fireb | ird"                   |
|-----------------------------------|------------------------|
| Name: Import beacon da            | ata from DB "Firebird" |
| Settings Import                   |                        |
| Server:                           | User:<br>SYSDBA        |
| Database path:                    | Password:              |
| Port:<br>3050                     | Update (sec):          |
| Test                              |                        |
|                                   | OK Cancel              |

- **Name** specify a name for the task;
- Server select remote server or server on the local PC;
- **User** type in name of Firebird DB user;
- **Database path** specify Firebird DB path;
- Password specify a password to connect to Firebird DB (provided when logon);

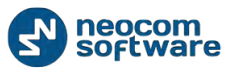

- Port specify port to connect to Firebird DB;
- **Update (sec.)** specify update period for Firebird DB;

Click Test button to test the connection to Firebird DB.

#### Import – specify Import settings:

| Settings Imp                                                    | Import beacon data from DB "Firebird" |
|-----------------------------------------------------------------|---------------------------------------|
| Import da                                                       | ata from.                             |
| <the o<="" th=""><th>Idest Date Possible&gt;  Import</th></the> | Idest Date Possible>  Import          |
| Delet                                                           | te old data                           |
|                                                                 |                                       |
| Report:                                                         |                                       |
|                                                                 |                                       |
|                                                                 |                                       |
|                                                                 |                                       |
|                                                                 |                                       |

- Import data from specify Firebird DB name;
- Click Import button to import data;
- Delete old data select to delete previous imported data from Firebird DB;
- **Report** in the «Report» field import report will be displayed.

Click «**OK**» to add the task.

# Export Data

TRBOnet Dispatch Software provides the Export Data function, which allows export data to an external database table.

To enable the tasks click «Add» button (1), «Export Data» (2):

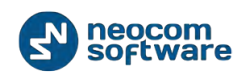

| <u>File View Map Tools Help</u>                               |                                                                                             |          |
|---------------------------------------------------------------|---------------------------------------------------------------------------------------------|----------|
| Administer                                                    | Tasks                                                                                       | <b>S</b> |
| RadioServer  RadioServer  RadioSystems                        |                                                                                             |          |
| System Bridging     Phone Calls     Tools     Tools     Tools | Add     • • • • Edit     Delete       Lone Worker     • • • • • • • • • • • • • • • • • • • | ۵        |
| Radio                                                         | SMS and Email notifications                                                                 |          |
| GPS Positioning                                               |                                                                                             |          |
| Job Ticketing                                                 |                                                                                             |          |
| Route Management                                              |                                                                                             |          |
| Text Messages                                                 |                                                                                             |          |
| Reports and Statistics                                        |                                                                                             |          |
| Event Log                                                     |                                                                                             |          |
| A Telemetry                                                   |                                                                                             |          |
| E Radio Allocation                                            |                                                                                             |          |
| Administer                                                    | 114 4 4 Record 5 of 7 + 1+ 14 4                                                             | ,        |

**Connection** – set the connection settings.

- Task name specify the name to the task;
- **Type** TRBOnet Dispatch Software allows export data for third-party systems using data export tasks. Select the type of data export in the dropdown list:
  - Export to database table. Allows setting export data to MS SQL Server tables. Specify connection to MS SQL Server parameters, database, base and table to export data.
  - **Export to Versa Trans.** Allows export data to data collection system Versa Trans via IP. For more details visit Versa Trans <u>official website</u>.
  - **Export to Google.** Allows export data to file (file format is KML). For more details visit the following <u>website</u>.
  - **Export to NMEA.** Allows export data to file (text file format, export format is NMEA 0183). For more details visit the following <u>website</u>
  - **Export to file.** Allows export data to text file.
- Data select the data to export in the dropdown list;

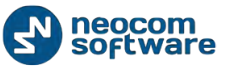

| Export Data                   | ×                                            |
|-------------------------------|----------------------------------------------|
| Task name:                    | Export to database table - Location of radio |
| Type:                         | Export to database table                     |
| Data:                         | Location of radio                            |
|                               |                                              |
| Connection Dat                | a Scheduler Advanced                         |
| ○ Default co<br>ⓒ Specified ( | nnection                                     |
| Server name                   | (local)\SQLEXPRESS                           |
| Database nan                  | ne TRBOnet 💌                                 |
| Windows a                     | authentication                               |
| User name                     |                                              |
| User passwor                  | d                                            |
|                               |                                              |
|                               |                                              |
|                               | OK Cancel                                    |

- Default connection select for default connection to SQL Server;
- Specified connection select to specify SQL Server and database;
- Server name specify SQL server name;
- Database name select a database from the list;
- Windows authentication select to use Windows authentication or unselect to use SQL Server authentication (SQL Server user name and password required).
- **Data** specify a table and data types for export:

| Export Data    |                                                        |               |              |              | x    |
|----------------|--------------------------------------------------------|---------------|--------------|--------------|------|
| Task name:     | ask name: Export to database table - Location of radio |               |              |              |      |
| Type:          | Export to da                                           | tabase table  |              |              | -    |
| Data:          | Location of r                                          | adio          |              |              | -    |
|                | ,<br>,                                                 |               |              |              |      |
| Connection Dat | ta Scheduler                                           | Advanced      |              |              |      |
| Table:         | [Export_Loc                                            | ations]       |              |              |      |
| Column mapp    | bing:                                                  |               | Create table | Load columns | list |
| Table column   | ı                                                      | Data          |              |              | •    |
| Date           |                                                        | Location date |              |              |      |
| Latitude       |                                                        | Latitude      |              |              |      |
| Longitude      |                                                        | Longitude     |              |              |      |
| Speed          |                                                        | Speed         |              |              |      |
| Direction      |                                                        | Direction     |              |              |      |
| Precision      |                                                        | Accuracy      |              |              |      |
| RadioID        |                                                        | Radio ID      |              |              | •    |
|                |                                                        |               |              |              |      |
|                |                                                        |               | Oł           | Ca           | ncel |

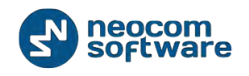

 Table – the name of the table to be exported into external database (by default the name of the table is created after you've specified it in Create table window).

Click **«Load columns list**» button to update the columns list in case you've made any changes in the table.

Click «Create table» button to add new table for data export:

| Create | e table                                     | x                                       |
|--------|---------------------------------------------|-----------------------------------------|
|        | Create new table to<br>Server: (local)\SQLE | export data<br>(PRESS Database: TRBOnet |
| Tabl   | le name: Export_                            | Locations                               |
| Colu   | umn list:                                   |                                         |
|        | Table column                                | Data 🔺                                  |
|        | Date                                        | Location date                           |
|        | Latitude                                    | Latitude                                |
|        | Longitude                                   | Longitude                               |
|        | Speed                                       | Speed                                   |
|        | Direction                                   | Direction                               |
|        | Precision                                   | Accuracy                                |
|        | RadioID                                     | Radio ID                                |
|        | ID                                          | Unique radio ID                         |
|        | Name                                        | Radio name                              |
|        | ExportDate                                  | Export date                             |
|        | ales 1                                      | ales 1                                  |
|        |                                             | OK Cancel                               |

Select data to add in the table and to export.

• Scheduler – set schedule settings for data export:

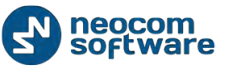

| Export Data     | X                                            |
|-----------------|----------------------------------------------|
| Task name:      | Export to database table - Location of radio |
| Type:           | Export to database table                     |
| Data:           | Location of radio                            |
| Connection Data | B Scheduler Advanced                         |
| Days of week:   | (All days)                                   |
| Execute recur   | rently with interval                         |
| Start time:     | 13:00                                        |
| Stop time:      | 15:00                                        |
| Repeat ever     | y: 01:00:00 🔹                                |
| C Execute at pa | rticular time                                |
|                 |                                              |
|                 |                                              |
|                 | OK Cancel                                    |

- Days of week select days of week to export the data;
- **Execute recurrently with interval** select to set frequency of data export:
- Start time specify time to start data export;
- Stop time specify time to stop data export;
- Repeat every specify time period to export data;
- **Execute at particular time** select export time in columns of table below.
- **Advanced** specify advanced settings for location of the radio:

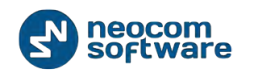

| Export Data                                                                         | X                                                                                                    |
|-------------------------------------------------------------------------------------|----------------------------------------------------------------------------------------------------|
| Task name:                                                                          | Export to database table - Location of radio                                                                   |
| Type:                                                                               | Export to database table                                                                                       |
| Data:                                                                               | Location of radio                                                                                              |
| Connection Data<br>Export only<br>Export mode<br>Always a<br>Update of<br>Update of | Advanced<br>y changed data<br>add new records<br>existing and add new records<br>existing records<br>OK Cancel |

- Export only changed data select to export only changed location of the radio data.
- **Export mode** select updating existing and new records files.

# Geofencing

Geofencing allows to control location and speed of radios respectively to manually specified regions on a map.

Geofencing monitoring consists of: manually configured regions and tasks. Regions specify where to use rules, tasks specify how to rules for the regions and radios.

To enable a Geofencing task, go to «Tasks» (1), «Geofencing» (2):

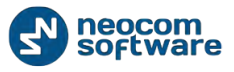

#### Administrator Activity in the Dispatch Console

| <u>File View Map Tools Help</u>                                                                           |                                                                                                    |   |
|----------------------------------------------------------------------------------------------------|----------------------------------------------------------------------------------------------------|---|
| Administer                                                                                                | Tasks                                                                                                    | 5 |
| RadioServer  RadioServer  RadioServer  RadioSystems                                                       | Intercom     01     01     01     01     01     01     01     01     01     01     01     01     01     01     01     01     01     01     01     01     01     01     01     01     01     01     01     01     01     01     01     01     01     01     01     01     01     01     01     01     01     01     01     01     01     01     01     01     01     01     01     01     01     01     01     01     01     01     01     01     01     01     01     01     01     01     01     01     01     01     01     01     01     01     01     01     01     01     01     01     01     01     01     01     01     01     01     01     01     01     01     01     01     01     01     01     01     01     01     01     01     01     01     01     01     01     01     01     01     01     01     01     01     01     01     01     01     01     01     01     01     01     01     01     01     01 |   |
| Phone Calls     Phone Calls     Tasks     Event/Alarm Management     Telemetry     Radio Groups Telemetry | Add      Edit     Celete     Task Name     Agenda     Geofencing     Geofencing     Geofencing     Det Idle Time                                                                                                    | Δ |
| Tools     Tools     Radio                                                                                 | W Rodio Allocation (Sprite Founds)       Ø Scheduled Task       Ø S Scheduled Task       Ø S Scheduled Task       Ø S Scheduled Task       Ø S Scheduled Task       Ø S Scheduled Task                                                                                                    |   |
| GPS Positioning                                                                                           |                                                                                                    |   |
| Koute Management                                                                                          |                                                                                                    |   |
| Reports and Statistics                                                                                    |                                                                                                    |   |
| Telemetry                                                                                                 |                                                                                                    |   |
| Administer                                                                                                | 44 4 Record 2 of 7 5 35 36 4                                                                                                    | k |

# Administrator cans **add/disable/delete** rules for geofencing and edits current rules:

| Geofencing and Speed Control                                |                                 |                                      | x     |  |
|-------------------------------------------------------------|---------------------------------|--------------------------------------|-------|--|
| Rules                                                       | General Scheduler Regions Ra    | dios   Lone Worker                   |       |  |
| ✓ < rule name >                                             |                                 |                                      |       |  |
| <pre><rule name=""></rule></pre>                            | Name: < rule r                  | name >                               |       |  |
|                                                             | Description:                    |                                      |       |  |
| \4                                                          | Send Call Alert to a radio if t | he rule has been triggered           |       |  |
|                                                             | 📝 Reset Alarm mode if the rule  | e is not triggered                   |       |  |
|                                                             | Speed and Idle Control          |                                      |       |  |
|                                                             | Control mode:                   | Control everywhere                   | -     |  |
|                                                             | Maximum Speed:                  | 60 ‡ km/h                            |       |  |
|                                                             | Maximum Idle Time:              | 90 🌲 seconds                         |       |  |
|                                                             | 📝 Activate Alarm mode if t      | he rule has been triggered           |       |  |
|                                                             | Send Text Message to a          | radio if the rule has been triggered |       |  |
|                                                             | 📝 Regions Control               |                                      |       |  |
| 1 / 2                                                       | control mode:                   | Control leaving regions              | -     |  |
|                                                             | 🔽 Activate Alarm mide if t      | ne rule has been triggered           |       |  |
| Send Text Message to a radio if the rule has been triggered |                                 |                                      |       |  |
| Activate or Worker mode if the rule has been triggered      |                                 |                                      |       |  |
| Add Rule 🔻 Disable                                          | Rule Delete Rule                | OK Ca                                | ancel |  |

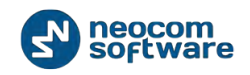

- Click «Add Rule» button (1) and select the appropriate rule in the dropdown list to add a rule in current geofencing configuration. New rule is displayed in the list of rules (4).
- Click «Disable rule» button (2) to disable selected rule.
- Click «Delete rule» button (3) to delete selected rule.

Variable settings for geofencing rules of event types (Map Region, Beacons, Radios and Lone Worker) are represented in the table below:

| Event type                        | Tab Name         | Parameters Description                                                          |  |
|-----------------------------------|------------------|---------------------------------------------------------------------------------|--|
| Common                            | General          | • Name – specify the rule's name;                                               |  |
| Settings                          |                  | <ul> <li>Description – add the rule's description;</li> </ul>                   |  |
|                                   | Scheduler        | • Perform the rule on a schedule - click to start scheduler for geofencing      |  |
|                                   |                  | rules;                                                                          |  |
|                                   |                  | • Days of week - select the days to activate the geofencing rule;               |  |
|                                   |                  | • Start time - set the time to start the fulle,                                 |  |
|                                   | Padios           | • Stop time - set the time to stop the fute.                                    |  |
|                                   | Raulus           | • Only selected radios – select to apply this full of all faults,               |  |
|                                   |                  | Select all – click to select all radios in the list:                            |  |
|                                   |                  | • <b>Deselect all</b> – click to deselect all radios in the list.               |  |
|                                   |                  |                                                                                 |  |
|                                   |                  | Regions Control – select to enable regions control;                             |  |
|                                   |                  | • Control mode - select the control mode for regions in the dropdown list;      |  |
|                                   |                  | • Activate Alarm mode if the rule has been triggered – select to activate       |  |
|                                   |                  | Alarm mode in the Dispatch Console if Regions Control rule has been             |  |
|                                   |                  | triggered;                                                                      |  |
|                                   |                  | • Send Text Message to a radio if the rule has been triggered – select to       |  |
|                                   |                  | inform radio subscriber if Regions Control rule has been triggered;             |  |
|                                   |                  | Activate Lone worker if the rule has been triggered – allows                    |  |
|                                   |                  | automatically activating a Lone worker policy for a radio in case of            |  |
|                                   |                  | Speed and Idle Control – select to enable speed and idle control:               |  |
|                                   |                  | <b>Control mode</b> – select the control mode for speed and idle control in the |  |
|                                   |                  | drondown list:                                                                  |  |
|                                   |                  | • Maximum Speed – set the maximum speed for radio;                              |  |
|                                   |                  | Maximum Idle Time – set the maximum idle time for radio;                        |  |
|                                   |                  | • Activate Alarm mode if the rule has been triggered – select to activate       |  |
|                                   |                  | Alarm mode in the Dispatch Console if Speed and Idle Control rule has           |  |
|                                   |                  | been triggered;                                                                 |  |
| Map Region.                       | General          | • Send Text Message to a radio if the rule has been triggered - select to       |  |
| Allows to                         |                  | inform radio subscriber if Speed and Idle Control rule has been triggered;      |  |
| configure rules                   |                  | Send Call Alert to a radio if the rule has been triggered – select to inform    |  |
| when radio(s)<br>enters or leaves |                  | radio subscriber if the rule has been triggered;                                |  |
|                                   |                  | subscriber if the rule has not been triggered.                                  |  |
| region(s).                        |                  | subschoel in the rate has not been triggered,                                   |  |
| - 5 (-).                          | Scheduler        | See above                                                                       |  |
|                                   |                  | All regions – select to apply this rule for all regions;                        |  |
|                                   | Regions. Select  | • Only selected regions – select to apply the rule for one or several           |  |
|                                   | regions to apply | regions;                                                                        |  |
|                                   | the rule         | <ul> <li>Select all – click to select all regions in the list;</li> </ul>       |  |
|                                   |                  | • Deselect all – click to deselect all regions in the list.                     |  |
|                                   | Radios           | See above                                                                       |  |
|                                   | Lone Worker.     | All Tasks – select to apply all tasks, configured by Administrator, when        |  |
|                                   | Worker when the  | the fute has been triggered;                                                    |  |
|                                   | worker when the  |                                                                                 |  |

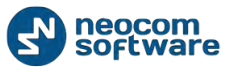

|                                                                                                    | rule has been<br>triggered                       | <b>Only selected tasks</b> – select to enable Lone Worker task, configured by Administrator when the rule has been triggered.                                                                                                    |
|----------------------------------------------------------------------------------------------------|--------------------------------------------------|----------------------------------------------------------------------------------------------------|
| Beacons.<br>Allows to<br>configure rules<br>when beacon (s)<br>enters or leaves<br>coverage zone                                              | General                                          | <ul> <li>Control mode:</li> <li>Control entering beacon coverage zone – select to enable the rule when a radio enters beacon coverage zone;</li> <li>Control leaving beacon coverage zone - select to enable the rule when a radio leaves beacon coverage zone;</li> <li>Activate Alarm mode if the rule has been triggered - select to activate Alarm mode in the Dispatch Console if Beacons rule has been triggered;</li> <li>Reset Alarm mode if the rule is not triggered – select to reset Alarm mode in the Dispatch Console automatically if the rule condition was not triggered (e.g., when «Control entering beacon coverage zone» selected and radio enters to the monitored coverage zone and then instantly leaves the zone, alarm mode in the Dispatch Console will be reseted automatically)</li> <li>Send Call Alert to a radio if the rule has been triggered – select to inform radio subscriber if Beacons rule has been triggered – select to inform radio subscriber if Beacons rule has been triggered – select to inform radio subscriber if the rule has been triggered – allows automatically activating a Lone Worker policy for a radio in case of entering or leaving beacon coverage zone. Select to enable this option.</li> </ul>                                                                                                    |
|                                                                                                    | Radios                                           | See above                                                                                                    |
|                                                                                                    |                                                  |                                                                                                    |
|                                                                                                    | Beacons.<br>Enables rule for<br>selected beacons | All Beacons – select to apply this rule for all beacons;<br>Only selected beacons – select to apply the rule for one or several<br>beacons.                                                                                                    |
|                                                                                                    | Lone Worker                                      | See above.                                                                                                    |
| Radios.<br>Allows use<br>radio(s)1 as a<br>map region and<br>monitor when<br>another radio(s)<br>enters or leaves<br>radio's coverage<br>zone | General                                          | <ul> <li>Control mode:</li> <li>Control Entering Region – select to enable the rule when a radio enters the coverage zone associated with another radio;</li> <li>Control Leaving Regions - select to enable the rule when a radio leaves the coverage zone associated with another radio;</li> <li>Activate Alarm mode if the rule has been triggered - select to activate Alarm mode in the Dispatch Console if Radios rule has been triggered; Reset Alarm mode if the rule is not triggered – select to reset Alarm mode in the Dispatch Console automatically if the rule condition was not triggered (e.g., when «Control Entering Region» selected and radio enters to the monitored coverage zone and then instantly leaves the zone, alarm mode in the Dispatch Console will be reseted automatically)</li> <li>Send Text Message to a radio if the rule has been triggered – select to inform radio subscriber if Radios rule has been triggered – select to inform radio subscriber if the rule has been triggered – select to inform radio subscriber if the rule has been triggered – select to inform radio subscriber if the rule has been triggered in the distance between radios – select a distance in meters. When the distance less than selected value, the rule will be triggered according to settings above.</li> <li>Color of region – select radio coverage zone color.</li> </ul> |
|                                                                                                    | Scheduler                                        | See above                                                                                                    |
|                                                                                                    | Regions                                          | Select radio coverage zones the rule is applied for.                                                                                                    |
|                                                                                                    | Radios                                           | See above                                                                                                    |

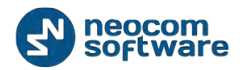

| Lone Worker.<br>Allows configure |             | <ul> <li>Days of week - select the days to activate the Lone Worker rule;</li> <li>Start time - set the time to start the rule;</li> </ul> |
|----------------------------------|-------------|----------------------------------------------------------------------------------------------------|
| scheduled Lone                   | General     | • Stop time - set the time to stop the rule.                                                                                               |
| Worker task                      | Radios      | See above                                                                                                    |
|                                  |             | Select all configured by Administrator Lone Worker tasks or several configured tasks.                                                      |
|                                  | Lone Worker | When Lone Worker task is mentioned as «Disabled», Administrator should enable the task.                                                    |

# Idle Time

Idle Time feature allows monitor vehicles idle time assigning Telemetry Commands on selected VIOs.

To enable the task go to «Tasks» (1), «Idle Time» (2):

| <u>File View Map Tools Help</u>                                                                                                    |                                                                                                    |          |
|----------------------------------------------------------------------------------------------------|----------------------------------------------------------------------------------------------------|----------|
| Administer                                                                                                    | Tasks                                                                                                    | <b>U</b> |
| RadioServer     Gata Server     Gata Database     Horis Parks                                                                                                   | ✓ Intercom         •0         €0         Fremen         •0         €0         Test Cal         •0         €0           Service inactive         €0         Repeater #1 Slot 1         •0         Repeater #1 Slot 2         •0         ●0 |          |
| Your System Dridging     Your System Dridging     Phone Cells     Tasks     Tosks     Crent/Alarm Management     Telemetry     Radio Groups Telemetry     Tools | Add - Dete       Task Name       Agenda       Mage Geofending       Dete       Radio Allocation (sorthe Forms)                                                                                                    | Δ        |
| Radio                                                                                                    | Image: Solution of Scheduled Task     2       Image: SMS and Email notifications     2       Image: SMS and Email notifications     2       Image: SMS and Email notifications     2                                                      |          |
| GPS Positioning                                                                                                    |                                                                                                    |          |
| Job Ticketing                                                                                                    |                                                                                                    |          |
| Text Messages                                                                                                    |                                                                                                    |          |
| Reports and Statistics                                                                                                    |                                                                                                    |          |
| Event Log                                                                                                    |                                                                                                    |          |
| Telemetry                                                                                                    |                                                                                                    |          |
| Administer                                                                                                    | 44 44 4 Record 3 of 7 > >> >>> 4                                                                                                    | (F       |

Specify the telemetry to set the Idle Time:

 Idle Time
 X

 Start
 VIO:
 1 + Command: High

 Stop
 VIO:
 1 + Command: High

 OK
 Cancel

Start:

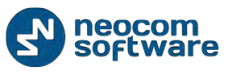

• Specify the telemetry **VIO** and **command** to start the Idle Time;

Stop:

• Specify the telemetry **VIO** and **command** to stop the Idle Time.

Administrator can see Idle Time reports and statistics.

Go to **«Reports and Statistics»** (1) and select **Idle Time summary** or Idle **Time detailed** (2) to see the common report about Idle Time:

| Reports and Statistics       CPS reports         Wowment details       Image: Statistics         Movement details       Image: Statistics         With costain for period       Image: Statistics         Statistics       Image: Statistics         With costain for period       Image: Statistics         Statistics       Image: Statistics         With costain for period       Image: Statistics         Statistics       Image: Statistics         With costain for period       Image: Statistics         With costain for period       Image: Statistics         With costain for period       Image: Statistics         With costain for period       Image: Statistics         With costain for period       Image: Statistics         With costain for period       Image: Statistics         With costain for period       Image: Statistics         Image: CPS Positioning       Image: Statistics         Image: Reports and Statistics       Image: Statistics         Image: Reports and Statistics       Image: Statistics         Image: Reports and Statistics       Image: Statistics         Image: Report and Statistics       Image: Statistics         Image: Report and Statistics       Image: Statistics         Image: Report and Statistics       Ima | File View Map Tools Help              |                                                                                                    |          |
|----------------------------------------------------------------------------------------------------|---------------------------------------|----------------------------------------------------------------------------------------------------|----------|
| Wovement details summary   Section are point of the base   Drive activity summary   Specify or point   Drive activity summary   Specify or point   Specify or point   Spec                                                                                                    | Reports and Statistics                | GPS reports                                                                                                    | <b>L</b> |
| Stadio   Stadio   Speed for period   Stat Lobic:   Speed:   Speed:                                                                                                    | Movement details                      | Intércom     Intércom     Image: Comparison of the second description of the second description of the second des |          |
| Start Date: \$522/2014 12:00 AM   Data Export End Date:   Data Export End Date:   Text Messages I   Reports and Statistics I                                                                                                    | Drive activity summary                | Query parameters           Idle time summary           Select data by period:                                                                                                    |          |
| iter:   Radio   GPS Positioning   iter:   Radio:   Not defined · · ·   Generate Report   Generate Report   Iter:   Radio:   Iter:   Radio:   Iter:   Radio:   Iter:   Radio:   Iter:   Radio:   Iter:   Radio:   Iter:   Radio:   Iter:   Radio:   Iter:   Radio:   Iter:   Radio:   Radio:                                                                                                    | Data Export                           | Start Date:         5/22/2014 12:00 AM         •           End Date: <maximum date="">         •           Speed:         1 - m/h         km/h</maximum>                                                                                                    |          |
| Image: Sob Ticketing     Image: Sob Ticketing     Image:                                                                                                    | GPS Positioning                       | Filter:       Radio:         Not defined                                                                                                    |          |
| Text Messages   Reports and Statistics   Event Log   Telemetry   Radio Allocation                                                                                                    | Bob Ticketing                         | Generate Report                                                                                                    |          |
| Event Log  Telemetry  Radio Allocation                                                                                                    | Text Messages  Reports and Statistics | 1                                                                                                    |          |
| (1) Radio Allocation                                                                                                    | Event Log Telemetry                   |                                                                                                    |          |
| Administer                                                                                                    | Radio Allocation           Administer |                                                                                                    |          |

Note: specify speed accuracy value in «Speed» field.

### Lone Worker

The Lone Worker policy lets the Dispatcher set a time interval the communication with a subscriber is expected. For example, if a lone worker has not called the Dispatcher for 15 minutes, the radio receives a message and the Dispatcher receives an al arm signal.

To enable the task go to «Tasks» (1), «Lone Worker» (2):

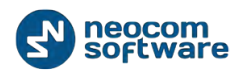

| <u>File View Map Tools Help</u>                                                                                                  |                                                                                                    |   |
|----------------------------------------------------------------------------------------------------|----------------------------------------------------------------------------------------------------|---|
| Administer                                                                                                    | Tasks                                                                                                    | 6 |
| RadioServer       Icense       Database       Radio Systems                                                                      | Intercom     Intercom     Inter |   |
| System Dridging     Priore Colls     Tasks     Event/Alarm Management     Genetry     Radio Groups Telemetry     Tools     Tools | Add •                                                                                                    | Δ |
| Radio                                                                                                    | ✓ Scheduled Task     2       ✓ Image: SMS and Email notifications     2       □ By User Activity     2                                                                                                    |   |
| Job Ticketing                                                                                                    |                                                                                                    |   |
| Text Messages                                                                                                    |                                                                                                    |   |
| Reports and Statistics                                                                                                    |                                                                                                    |   |
| Event Log                                                                                                    |                                                                                                    |   |
| P Telemetry                                                                                                    |                                                                                                    |   |
| Radio Allocation                                                                                                    |                                                                                                    |   |
| Administer                                                                                                    | 111 41 4 Record 1 of 8 + 1+ 111 4                                                                                                    |   |

Task start – specify Lone Worker task start properties:

| Lone Worker        | ×                                           |
|--------------------|---------------------------------------------|
| <u>T</u> ask name: | Lone Worker                                 |
| Task Start Condi   | tions Task Stop                             |
| Manually (on       | demand of dispatcher)                       |
| Automatically      | by receiving Text Message from a radio      |
| Message:           |                                             |
| Automatically      | by receiving Telemetry Command from a radio |
| <u>v</u> IO:       | 1 <u>C</u> ommand: High level               |
| Automatically      | by receiving DTMF command from subscriber   |
| Command:           |                                             |
|                    |                                             |
|                    |                                             |
|                    |                                             |
| Send Text Me       | essage to a radio                           |
| Message:           | alarm                                       |
|                    |                                             |
|                    | OK Cancel                                   |

• Manually (on demand of Dispatcher) – select to start Lone Worker task manually;

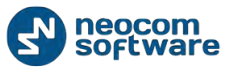

- Automatically by receiving Text Message from a radio select to start Lone Worker task after receiving a message (specify the message text in the Message field);
- Automatically by receiving Telemetry Command from a radio select to start Lone Worker task after receiving telemetry. Specify VIOs (1 to 5) and the Command;
- Automatically by receiving DTMF command from subscriber select to start Lone Worker task after receiving a predefined DTMF command (specify the command in the Command field).

| Lone Worker          |                                                      | ×            |  |  |
|----------------------|------------------------------------------------------|--------------|--|--|
| Task name:           | one Worker                                           |              |  |  |
| Task Start Condition | ons Task Stop                                        |              |  |  |
| Radio has not bee    | en transmitting during                               | 30 📩 minutes |  |  |
| Send a notifica      | Send a notification to a radio to start transmitting |              |  |  |
| Send notificati      | on before                                            | 60 🔿 seconds |  |  |
| Send Call A          | lert to a radio                                      |              |  |  |
| Send Text            | Message to a radio                                   |              |  |  |
| Message:             |                                                      |              |  |  |
|                      |                                                      |              |  |  |
|                      |                                                      |              |  |  |
|                      |                                                      |              |  |  |
|                      |                                                      |              |  |  |
|                      |                                                      |              |  |  |
|                      |                                                      |              |  |  |
|                      |                                                      | OK Cancel    |  |  |
|                      |                                                      |              |  |  |

**Conditions** – specify alarm mode settings for Lone Worker:

- Radio has not been transmitting during ... minutes specify time period when radio do not transmit to enable Lone Worker policy;
- Send a notification to a radio to start transmitting select to send notification to a radio before triggering the policy when a subscriber has not transmitted during selected time period;
- **Send notification before** ... **seconds** set the time after the notification for the radio to respond before triggering the Lone Worker policy;
- Send Call Alert to a radio select to send a call alert to a radio in case the policy has been triggered;
- Send Text Message to a radio select to send a text message to a radio in case the policy has been triggered (specify the message text in the Message field).
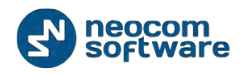

Task stop - specify Lone Worker task stop properties:

| Lone Worker     | ×                                             |
|-----------------|-----------------------------------------------|
| Task name:      | Lone Worker                                   |
| Task Start Cond | itions Task Stop                              |
| Manually (on    | demand of dispatcher)                         |
| Automatically   | y by receiving Text Message from a radio      |
| Message:        | test message                                  |
| Automatically   | y by receiving Telemetry Command from a radio |
| <u>V</u> IO:    | 1 <u>Command:</u> High level                  |
| Automatically   | y by receiving DTMF command from subscriber   |
| Command:        | 123456 #123456#                               |
|                 | -                                             |
|                 |                                               |
|                 |                                               |
| Cond Tout M     |                                               |
| Send Text M     | essage to a radio                             |
| Message:        |                                               |
|                 |                                               |
|                 | OK Cancel                                     |
| L               |                                               |

- Manually (on demand of Dispatcher) select to stop Lone Worker task manually;
- Automatically by receiving Text Message from a radio select to stop Lone Worker task after receiving a message (specify the message text in the Message field);
- Automatically by receiving Telemetry Command from a radio select to stop Lone Worker task after receiving telemetry. Specify VIOs (1 to 5) and the Command;
- Automatically by receiving DTMF command from subscriber select to stop Lone Worker task after receiving a predefined DTMF command (specify the command in the Command field).

To enable Lone Worker feature for selected Radio go to **Radio** section (1), right-click selected radio (2) and select **Start Lone Worker** (3):

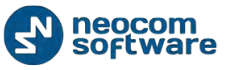

#### Administrator Activity in the Dispatch Console

| adio        | Radi                                                                                           | o Interface                   |                   |              |           |                             |            |                                                                                                    |                |   |
|-------------|------------------------------------------------------------------------------------------------|-------------------------------|-------------------|--------------|-----------|-----------------------------|------------|----------------------------------------------------------------------------------------------------|----------------|---|
| 三百品 🤌       | K Y 🕲 Rad                                                                                      | lio Interface Rec             | ent Calls/Events  | Extended     | Messages  |                             | -          |                                                                                                    |                |   |
| 💰 🕑 Worke   |                                                                                                |                               |                   | Active Calls |           |                             | ×          | Quick Comn<br>Configure<br>TX Passi                                                                                                    | ve (           |   |
| New Radio G | r1 Presence in Network<br>Request Location                                                     | Service inactive.<br>−*pil ≠2 |                   | Cal #1       |           | n C (5)                     |            | Record  Record | file +         |   |
| Radio       | Find on Google Earth<br>Show Route on Google Earth<br>Google Street View<br>Yandex Street View | Intercom<br>Bro               | adcast Call       | •            |           |                             |            | Voice Message<br>CrossPal                                                                                                    | tch            |   |
| Job Ticketi | Private Call<br>Send Message<br>Send Call                                                      | Sess<br>Free                  | ion:<br>: channel |              |           |                             | . 7        | Patch on Rep                                                                                                    | eaters         | 5 |
| Route Han   | Remote Monitor (Open mic)                                                                      | alls/Events                   |                   |              |           |                             |            |                                                                                                    |                |   |
| - 1 8       | Disable Radio                                                                                  | aack in Save                  | II Pause 🥩        | Clean 🌀 Rel  | oad 1 Fil | ter By Radio 📑 Groupin      | ng 🍸 Aut   | to Filter 🍈 D                                                                                                    | efault Setting | s |
| Text Messa  | Check Printer Availability                                                                     |                               | ♥ Control St      | Sender       | Recipient | Message                     |            | Note                                                                                                    | Ext. Note      |   |
|             | Reset GPS Trigger                                                                              | 1.2013 14:00:00               |                   | RadioServer  | Al        | The Control Station for th  | ns operat  | -                                                                                                    |                |   |
| Reports an  | Monitoring in New Window                                                                       | 1.2013 13:00:00               |                   | RadioServer  | A         | The Control Station for th  | ns operat. |                                                                                                    |                |   |
|             | Specify Custom Icons                                                                           | . 2013 12:00:00               |                   | RadioServer  | 41        | The Control Station for the | is operat  | -                                                                                                    |                |   |
| Event Log   | VI01                                                                                           | 2013 17:57                    |                   | Test radio   | Al        | Stop Lone Worker            | is operat  |                                                                                                    |                |   |
|             | Set On Duty                                                                                    | 1.2013 17:56:50               | 1                 | Test radio   | Al        | Lone Worker                 |            |                                                                                                    |                |   |
| Telemetry   | Set User Activity #1                                                                           | 1.2013 13 .0123               |                   | Test radio   | AL        | Stop Lone Worker            |            |                                                                                                    |                |   |
|             |                                                                                                | 12 17 10.56                   |                   | Test radio   | Al        | Lone Worker                 |            |                                                                                                    |                |   |
|             | Start Lone Worker                                                                              | 10 1/:49:30                   |                   | 19921 69919  |           |                             |            |                                                                                                    |                |   |

### To monitor Lone Worker task go to Active Tasks tab:

| Eile View Map Iools Help                                                                                                    |                         |                                                     |              |                                                                                                    |
|----------------------------------------------------------------------------------------------------|-------------------------|-----------------------------------------------------|--------------|----------------------------------------------------------------------------------------------------|
| Radio                                                                                                    | Radio Interface         | and the second second second second                 |              |                                                                                                    |
| BEES XY Q                                                                                                    | Radio Interface R       | ecent Calls/Events Extended Messages                |              |                                                                                                    |
|                                                                                                    |                         | Active Calls                                        | X Quick (    | Commands 🛛 🗙 📩                                                                                                    |
| 🗉 🧖 Online Dispatch                                                                                                    | 3                       |                                                     | Configure    |                                                                                                    |
| e Administrator                                                                                                    |                         |                                                     |              | Providence (PE)                                                                                                    |
|                                                                                                    | ±                       |                                                     |              | Passive X                                                                                                    |
|                                                                                                    | Service inactive        |                                                     | A Record     | d 🕶 💪 File 💌                                                                                                    |
| Worker - C                                                                                                    | Tester                  |                                                     | = To: Select | ed Control Stations                                                                                                    |
| (a) worker                                                                                                    | U81 #2                  |                                                     | Alarm Ic     | ine di la constante di la constante di la cons |
| 🙈 🕑 Worker1 🛛 📮 😴                                                                                                    | G                       |                                                     |              | oice Message                                                                                                    |
| 💰 🧭 Workert 🛛 📮 🔮                                                                                                    | Intercom                |                                                     | Voice Mes    | sage                                                                                                    |
| (4) (A midned)                                                                                                    |                         |                                                     |              |                                                                                                    |
| Radio                                                                                                    | PTI                     | roadcast Call 🔹                                     | Cros         | ssPatch 🗙 –                                                                                                    |
| Test 1                                                                                                    |                         |                                                     | Drag and D   | Orop Control Station                                                                                                    |
| GPS Positioning                                                                                                    | Se                      | ssion:                                              | There to     | create new group                                                                                                    |
| 1×0                                                                                                    | Fre                     | ee dhannel                                          |              |                                                                                                    |
| Job Ticketing                                                                                                    |                         |                                                     | - Patch or   | Repeaters -                                                                                                    |
| Route Management                                                                                                    | Active Tasks            |                                                     |              | 1¥                                                                                                    |
| Note Presidential                                                                                                    | 📕 Stop 🖷 Grouping       | g 🍟 Auto Filter 🧼 Default Settings                  |              |                                                                                                    |
| Text Messages                                                                                                    | Task                    | Radio                                               | State        |                                                                                                    |
|                                                                                                    | Lone Worker             | Worker 1                                            | 14:36        | → 15:06                                                                                                    |
| Reports and Statistics                                                                                                    | New route 1             | Worker1 (USER.1)                                    |              |                                                                                                    |
| -                                                                                                    |                         |                                                     |              |                                                                                                    |
| Event Log                                                                                                    |                         |                                                     |              |                                                                                                    |
|                                                                                                    |                         |                                                     |              |                                                                                                    |
| 1 Telemetry                                                                                                    |                         |                                                     | A            |                                                                                                    |
| ( The second second sec |                         |                                                     |              |                                                                                                    |
| Las Radio Allocation                                                                                                    |                         | a la la la la la la la la la la la la la            |              |                                                                                                    |
| Administer                                                                                                    | 144 44 4 Record 1 of 2  | * 1* 1* 1                                           |              |                                                                                                    |
| 4Co . Handred .                                                                                                    | Recent Calls/Events Rec | cent Calls Radio State Active Tasks Active Routes U | Ser Activity |                                                                                                    |

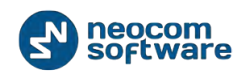

To enable Lone Worker go to **GPS Positioning** section (1) and click **«Geofencing»** button (2):

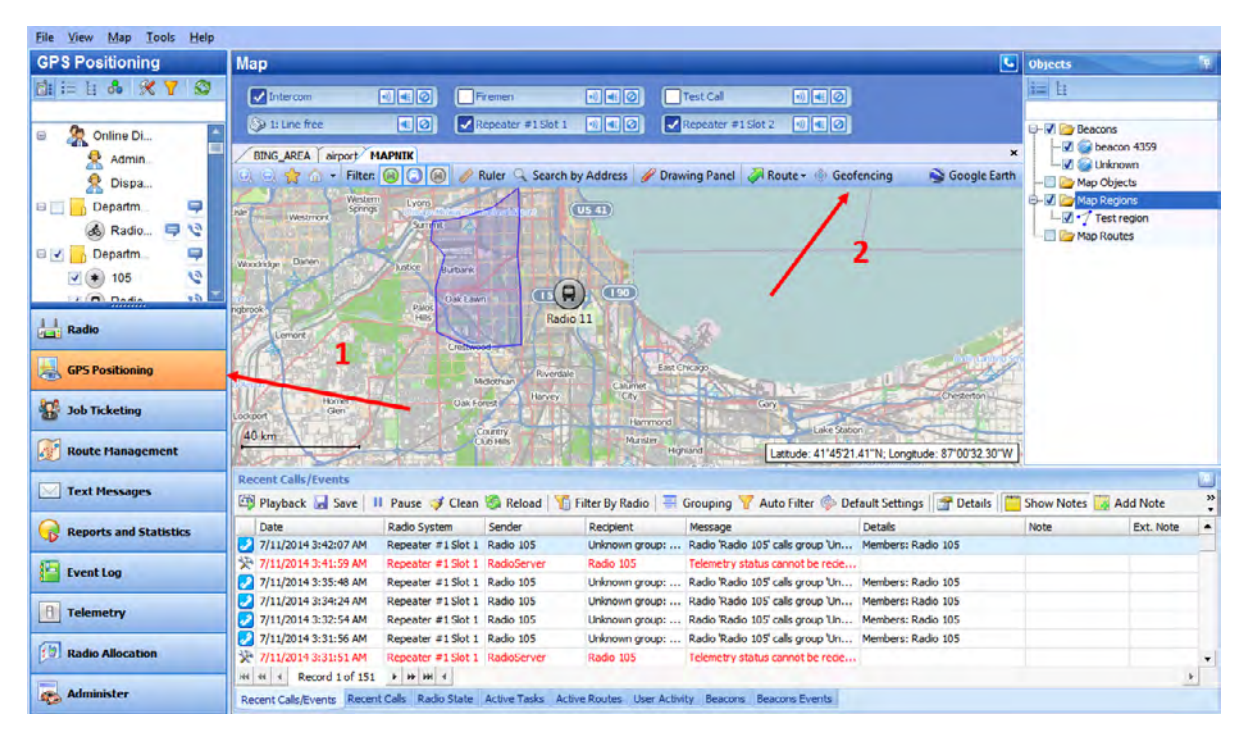

Select Add Rule - Lone Worker (1):

| Geofencing and Speed Control    |                     |                 | ×         |
|---------------------------------|---------------------|-----------------|-----------|
| Rules                           | General Radios Lone | Worker          |           |
| Rule 1                          |                     |                 |           |
| ✓ Lone Worker 1                 | Name:               | Lone Worker 1   |           |
|                                 | Description:        | Department 1    |           |
|                                 | Days of week:       | Monday, Tuesday | •         |
|                                 | Start time:         | 4:00 AM         |           |
|                                 | Stop Time:          | 12:00 AM        |           |
|                                 |                     |                 |           |
| Add Rule    Disable  Map Region | e Rule Delete       | Rule            | OK Cancel |
| 🥯 Beacons                       |                     |                 |           |
| 😣 Radios                        |                     |                 |           |
| 🎦 Lone Worker                   |                     |                 |           |

Select Name for Lone Worker rule and add description.

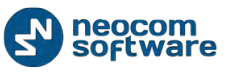

- **Days of week** select the days to activate the Lone Worker rule;
- Start time set the time to start the rule;
- **Stop time** set the time to stop the rule.

Go to Radios tab and add radios to apply Lone Worker rule:

| Geofencing and Speed Control |                                        |
|------------------------------|----------------------------------------|
| Rules                        | General Radios Lone Worker             |
| Rule 1                       |                                        |
| Lone Worker 1                | Select radios the rule is applied for: |
|                              | All radios                             |
|                              | Only selected radios                   |
|                              | Radios                                 |
|                              | Radio 3737                             |
|                              | ✓ Radio 3838                           |
|                              | Radio 3939                             |
|                              | Radio 4040                             |
|                              | Radio 4141                             |
|                              | Radio 4242                             |
|                              | ✓ Radio 4343                           |
|                              | Radio 44                               |
|                              |                                        |
|                              |                                        |
|                              |                                        |
|                              |                                        |
|                              | Select All Deselect All                |
|                              |                                        |
|                              |                                        |
|                              |                                        |
| Add Rule                     | 2 Kule Ukelete Rule UK Cancel          |
|                              |                                        |

- All radios select to apply this rule for all radios;
- **Only selected radios** select to apply the rule for one or several radios;
- Select all click to select all radios in the list;
- **Deselect all** click to deselect all radios in the list.

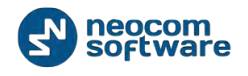

| Rules              | General Radios Lone Worker                                 |
|--------------------|------------------------------------------------------------|
| Rule #1            |                                                            |
| Lone Worker Rule   | Select the tasks to be executed when the rule is triggered |
|                    | 🔿 All tasks                                                |
|                    | Only selected tasks                                        |
|                    | Lone Workers /                                             |
|                    | Lone Worker (disabled)                                     |
|                    | V Lone Worker 2                                            |
|                    |                                                            |
|                    |                                                            |
|                    |                                                            |
|                    |                                                            |
|                    |                                                            |
|                    |                                                            |
|                    |                                                            |
|                    |                                                            |
|                    | Select All Decelect All                                    |
|                    |                                                            |
|                    |                                                            |
| Add Rule 🔻 Disable | e Rule OK Cancel                                           |

Go to Lone Worker tab and select configured Lone Worker tasks:

Select all configured Lone Worker tasks or several configured tasks.

When Lone Worker task is mentioned as **«Disabled»**, enable the task on **Tasks** page.

### Radio Allocation (Sprite Forms)

This function is used for direct communication between the Dispatcher and the subscriber via special **Tallysman Option board** installed into the radio. Dispatcher and subscriber have special form templates. Dispatcher receives Duty ID of the subscriber with his template output form whereas the subscriber sends it using template input form. Radio name changes to its Duty ID.

**Note:** any activity may be decoded with its Duty ID so it is the way to communicate for Dispatcher and subscribers only.

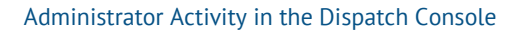

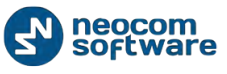

To enable the task go to **«Tasks»** (1) , **«Radio Allocation (Sprite forms)»** (2):

| <u>File View Map Tools Help</u>                                                                                                    |                                                                                                    |   |
|----------------------------------------------------------------------------------------------------|----------------------------------------------------------------------------------------------------|---|
| Administer                                                                                                    | Tasks                                                                                                    |   |
| RadioServer                                                                                                    | Intercom     Intercom     Inter                                                                                                    |   |
| Phone Call     Phone Call     Phone Call     Tasks     Cvent/Alarm Management     Telemetry     Radio Groups Telemetry     X Tools | Image: Second second second               | ۵ |
| Radio                                                                                                    | Image: String String |   |
| GPS Positioning                                                                                                    | User Activity                                                                                                    |   |
| 🕁 Job Ticketing                                                                                                    |                                                                                                    |   |
| 💓 Route Management                                                                                                    |                                                                                                    |   |
| Text Messages                                                                                                    |                                                                                                    |   |
| Reports and Statistics                                                                                                    |                                                                                                    |   |
| Event Log                                                                                                    |                                                                                                    |   |
| Telemetry                                                                                                    |                                                                                                    |   |
| E Radio Allocation                                                                                                    |                                                                                                    |   |
| Administer                                                                                                    | 144 44 Record 5 of 8 > 1 > 1 = 1 = 1                                                                                                    |   |
| 🝈 127.0.0.1 🎯 🔂 🔂 🔔 🗘 Warr                                                                                                    | ning! You are logged as Administrator 🔠 Licensed to: Neocom Software Ltd                                                                                                    |   |

### Load the Sprite Form (output template) and select the Field Name:

| Shift Radio Name (Sprit                                                                                                    | te Form)                                                                                                    | ē                                                              | X                                                          |
|----------------------------------------------------------------------------------------------------|----------------------------------------------------------------------------------------------------|----------------------------------------------------------------|------------------------------------------------------------|
| Form Description:                                                                                                    |                                                                                                    |                                                                |                                                            |
| APP_VERSION1=0.1/<br>APP_VERSION2=1<br>DATE_MODIFIED=12<br>FORMATTED=<br>0203000FB98C0AF50<br>0FB00F50253686966<br>AS_ARRAY=0x02, 0x<br>0x4E, 0x5A, 0x20, 0x4<br>0x05, 0x00, 0x02, 0x8<br>0x68, 0x69, 0x66, 0x7<br>0x78, 0x1E<br>METADATA=0008000<br>FORM_TITLE=NZ Bu<br>FORM_TITLE=NZ Bu<br>FORM_ID=2<br>FORM_REVISION=3<br>[Field Data #0]<br>Promot="Shift number" | 4<br>2/12/2012 8:21:05 a.m.<br>12FB004E5A204275730180000001061805000<br>74206E756D62657235AD781E<br>03, 0x00, 0x0F, 0xB9, 0x8C, 0x0A, 0xF5, 0x02<br>12, 0x75, 0x73, 0x01, 0x80, 0x00, 0x00, 0x01,<br>7, 0x68, 0xCE, 0x0F, 0x10, 0xFB, 0x00, 0xF5,<br>4, 0x20, 0x6E, 0x75, 0x6D, 0x62, 0x65, 0x72,<br>0000000000<br>s | )28768CE<br>;, 0xFB, 0x<br>0x06, 0x1<br>0x02, 0x5<br>0x35, 0x4 | x0F1<br>000. ≡<br>3. , , , , , , , , , , , , , , , , , , , |
| Field Name:                                                                                                    | Shift number                                                                                                    |                                                                | .oad                                                       |
|                                                                                                    | OK                                                                                                    | G                                                              | ancel                                                      |

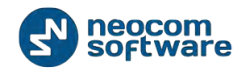

Click «OK» to add a Sprite Form.

## Scheduled Task

This function allows sending scheduled messages to radios.

To enable the tasks click **«Add**» button (1), **«Scheduled task**» (2):

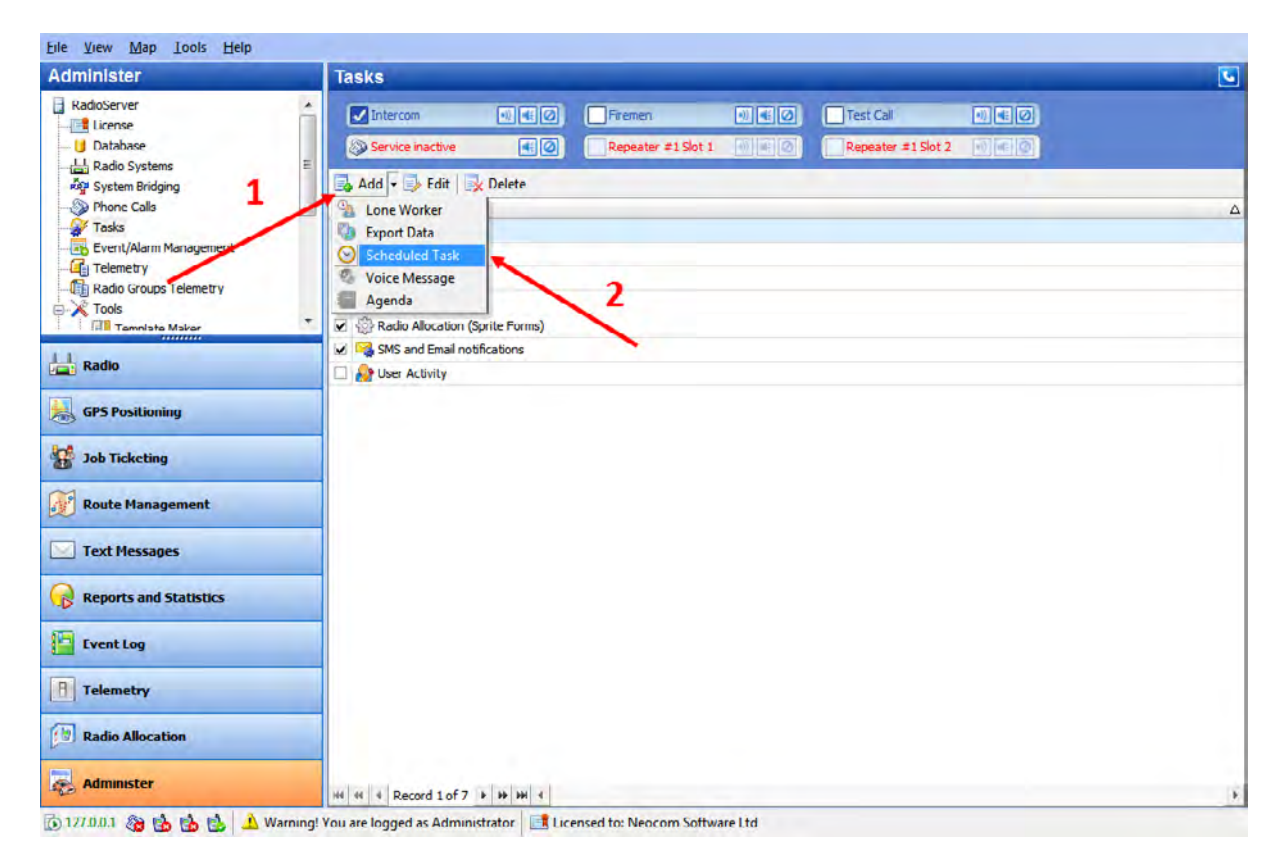

Task name – specify a name for the task.

**Command** – specify a command for scheduled task.

Send text message - select to send text message to selected subscribers:

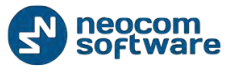

| Scheduled Task                                                                | x                                                  |
|-------------------------------------------------------------------------------|----------------------------------------------------|
| Task name:                                                                    | Scheduled Task                                     |
| Command Sche                                                                  | duler                                              |
| Command:                                                                      | Send Text Message                                  |
| Message:                                                                      | alarm                                              |
| Send to rad     Send to sub     Recipient     45     New Radio     Radio Grou | io group<br>sscribed radio<br>Group<br>p_region 45 |
|                                                                               |                                                    |
|                                                                               | OK Cancel                                          |

- Message type in message text;
- Select send options: send to radio group or send to subscribed radio.
- In the **«Recipient**» field specify radio group or radios to send text message.

Send Telemetry – select to receive scheduled telemetry from selected subscribers:

| Sc | cheduled Task                    |
|----|----------------------------------|
|    | Task name: Scheduled Task        |
|    | Command Scheduler                |
|    | Command: Send Telemetry          |
|    | VIO: VIO 2  Command: Query state |
|    | C Send to radio group            |
|    | Send to subscribed radio         |
|    | Recipient                        |
|    | Vorker1                          |
|    | Worker 1                         |
|    | Worker 1                         |
|    |                                  |
|    |                                  |
|    |                                  |
|    | <u> </u>                         |
|    | OK Cancel                        |

- Specify **VIO** and **Command** to receive telemetry from selected subscribers.
- Select send options: send to radio group or send to subscribed radio.
- In the **«Recipient**» field specify radio group or radios to receive telemetry data.

Request location - select to receive selected radios location data:

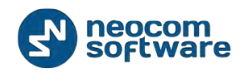

| Scheduled Task |                  | x  |
|----------------|------------------|----|
| Task name:     | Scheduled Task   |    |
| Command Sch    | eduler           |    |
| Command:       | Request Location | -  |
| Recipient      |                  |    |
|                | OK Canc          | el |

• In the «Recipient» field specify radio group or radios to receive radio's location data.

Send voice message - select to send voice message to selected subscribers:

| cheduled Task                                                      |                     | X            |
|--------------------------------------------------------------------|---------------------|--------------|
| Task name: Schedul                                                 | ed Task             |              |
| Command Scheduler                                                  |                     |              |
| Command: Send                                                      | Voice Message       | •            |
| Load from file           Record message           Playback message |                     |              |
| Call Type                                                          | ∇ Channel           | Call Target  |
| Private Call                                                       | Auto Detect         | Test radio 🔻 |
| Broadcast Call                                                     | L Control Station # | 1            |
| Add × Remove                                                       | 255                 |              |

- Load from file choose to load an existing file from your PC;
- Record Message choose to record new message;
- Playback message choose to playback an existing message.

Specify **call type**, **channel** and **call target** for voice message:

**Note:** to send a Voice Message to a subscriber from a phone book click  $\frac{1}{2}$  button in the Call Target column and select the contact in the phone book.

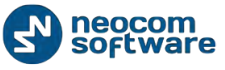

• **Impolite channel access** - the radio will always transmit when the Push-to-Talk (PTT) button is pressed (not available in a Capacity Plus Personality channel).

| s | cheduled Task           |               |          |    | ×      |
|---|-------------------------|---------------|----------|----|--------|
|   | Task name: Schedu       | iled Task     |          |    |        |
|   | Command Scheduler       |               |          |    |        |
|   | Start date:             |               |          |    | •      |
|   | Stop date:              |               |          |    | •      |
|   | Days of week:           | (All days)    |          |    | •      |
|   | • Execute recurrently v | with interval |          |    |        |
|   | Start time:             | 15:00         | <b></b>  |    |        |
|   | Stop time:              | 18:00         | <u>+</u> |    |        |
|   | Repeat every:           | 01:00:00      | <b>•</b> |    |        |
|   | C Execute at particular | time          |          |    |        |
|   |                         |               |          |    |        |
|   |                         |               |          |    |        |
|   |                         |               |          | ОК | Cancel |

**Scheduler** – set scheduler parameters:

- Start date select a date to start the task;
- **Stop date** select a date to stop the task;
- Days of week select days of week to export the data;
- **Execute recurrently with interval** select to set frequency of data export:
- Start time specify time to start data export;
- Stop time specify time to stop data export;
- Repeat every specify time period to export data;
- **Execute at particular time** select export time in columns of table below.

#### SMS and Email Notifications

TRBOnet Dispatch Software allows manage text messages:

1. Send Text Messages from LAN to a particular radio or talk group (POP3 Server);

2. Forward all Text Messages from radios to base radio to particular email address (SMTP Server).

**Note:** Microsoft Exchange Server can be used as SMTP and POP3 servers. For more details on SMTP or POP3 servers ask your System Administrator.

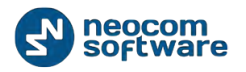

| dminister                     | Tasks                                                                                                    |  |
|-------------------------------|----------------------------------------------------------------------------------------------------|--|
| RadioServer                   | Intercom     Il € 0     Firemen     Il € 0     Firemen     Il € 0     Test Col     Il € 0     Repeater #1 Slot 1     Il € 0     Repeater #1 Slot 2     Il € 0 |  |
| Radio Systems                 |                                                                                                    |  |
| System Bridging               | 📑 Add 🔹 📴 Edit 📑 Delete                                                                                                    |  |
| Phone Calls                   | Task Name                                                                                                    |  |
| Event/AlamManagement          | Apenda                                                                                                    |  |
| Telemetry                     | V Ing Geotenang                                                                                                    |  |
| Radio Groups Telemetry        | V (g) Ide Ime                                                                                                    |  |
| 🔀 Tools                       | Lone Worker                                                                                                    |  |
| Tamolate Maker                | Radio Allocation (Sprite Forms)                                                                                                    |  |
| Radio                         | Mission SMS and Email notifications                                                                                                    |  |
|                               | □ 🔐 User Activity                                                                                                    |  |
| GPS Positioning               | · · · · · · · · · · · · · · · · · · ·                                                                                                    |  |
|                               |                                                                                                    |  |
| Job Ticketing                 |                                                                                                    |  |
|                               |                                                                                                    |  |
| Route Management              |                                                                                                    |  |
|                               |                                                                                                    |  |
| Text Messages                 |                                                                                                    |  |
| and the second second         |                                                                                                    |  |
| Reports and Statistics        |                                                                                                    |  |
| La contrator                  |                                                                                                    |  |
| Event Log                     |                                                                                                    |  |
|                               |                                                                                                    |  |
| Talamata                      |                                                                                                    |  |
| Telemetry                     |                                                                                                    |  |
| Telemetry                     |                                                                                                    |  |
| Telemetry<br>Radio Allocation |                                                                                                    |  |
| Telemetry<br>Radio Allocation |                                                                                                    |  |

To enable the task go to **«Tasks»** (1), **«SMS and Email notifications»** (2):

### SMS settings - set parameters for SMS sending:

| SMS and Email notifications                                                | ×      |
|----------------------------------------------------------------------------|--------|
| SMS settings Outgoing Email settings (SMTP) Incoming Email settings (POP3) |        |
|                                                                            |        |
| Send SMS to recipients if ALARM has been activated                         |        |
| Send MMS to recipients if ALARM has been activated                         |        |
| Forward Text Messages to cell phone recipients                             |        |
| Input messages (from radionetwork to dispatchers)                          |        |
| Output messages (from dispatchers to radionetwork)                         |        |
|                                                                            |        |
|                                                                            |        |
|                                                                            |        |
|                                                                            |        |
|                                                                            |        |
|                                                                            |        |
|                                                                            |        |
|                                                                            |        |
|                                                                            |        |
|                                                                            |        |
|                                                                            |        |
|                                                                            |        |
|                                                                            |        |
|                                                                            |        |
|                                                                            |        |
|                                                                            |        |
|                                                                            |        |
|                                                                            |        |
| ОК                                                                         | Cancel |
|                                                                            |        |

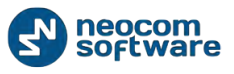

- Send SMS to recipients if ALARM has been activated select to send SMS in case of Alarm on the radio;
- Send MMS to recipients if ALARM has been activated select to send MMS in case of Alarm on the radio;

#### Forward Text Messages to cell phone recipients

- Input messages (from radio network to Dispatchers) select to forward incoming text messages to cell phone;
- **Output messages (from Dispatchers to radio network)** select to forward outgoing text messages to cell phone;

For more details on sms settings go to

#### Outgoing email settings (SMTP)

A radio sends text messages to base station. TRBOnet RadioServer forwards all text messages to a particular email address (e.g. <u>admin@yourcompany.com</u>). Administrator receives text messages from radios as regular emails.

Configure outgoing email parameters:

| SMS and Email notifications                                                |
|----------------------------------------------------------------------------|
| SMS settings Outgoing Email settings (SMTP) Incoming Email settings (POP3) |
|                                                                            |
| Send Email to recipients if ALARM has been activated                       |
|                                                                            |
| Forward Text Messages to email recipients                                  |
| Input messages (from radionetwork to dispatchers)                          |
| Output messages (from dispatchers to radionetwork)                         |
|                                                                            |
|                                                                            |
|                                                                            |
|                                                                            |
|                                                                            |
|                                                                            |
|                                                                            |
|                                                                            |
|                                                                            |
|                                                                            |
|                                                                            |
|                                                                            |
|                                                                            |
|                                                                            |
|                                                                            |
|                                                                            |
|                                                                            |
|                                                                            |
|                                                                            |
|                                                                            |
| OK Cancel                                                                  |
|                                                                            |

 Send Email to recipients if ALARM has been activated – select to send Email in case of Alarm;

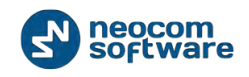

#### Forward Text Messages to email recipients

- Input messages (from radio network to Dispatchers) select to forward incoming text messages to Email address(es);
- Output messages (from Dispatchers to radio network) select to forward outgoing text messages to Email address(es);

#### Incoming email settings (POP3)

Sending emails to a dedicated email address (e.g. radioserver@yourcompany.com).

TRBOnet RadioServer connects to POP3 server, reads emails and sends text messages to radios or talk groups.

1. Create an email account on your email server.

2. Send an email to <u>radioserver@yourcompany.com</u>. In the **«Subject**» field type in **Radio ID**: XXX to send an email to selected radio or **Group ID**: XXX to send an email to selected radio group.

**Note:** If you did not specify the **«Subject**» of email properly or specify not existing **RadiolD**, you will see an appropriate notification in the Event Log of Dispatcher Console.

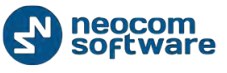

Configure incoming email parameters:

| SMS and Email notifications                                                |           |
|----------------------------------------------------------------------------|-----------|
| SMS settings Outgoing Email settings (SMTP) Incoming Email settings (POP3) |           |
|                                                                            |           |
| Forward incomming emails to radionetwork (from emailbox to radios)         |           |
|                                                                            |           |
|                                                                            |           |
|                                                                            |           |
|                                                                            |           |
|                                                                            |           |
|                                                                            |           |
|                                                                            |           |
|                                                                            |           |
|                                                                            |           |
|                                                                            |           |
|                                                                            |           |
|                                                                            |           |
|                                                                            |           |
|                                                                            |           |
|                                                                            |           |
|                                                                            |           |
|                                                                            |           |
|                                                                            |           |
|                                                                            |           |
|                                                                            |           |
|                                                                            | OK Cancel |

• Forward incoming emails to radio network (from email box to radios) – select to forward incoming emails to radio network;

# **User Activity**

The **User Activity** function allows the Dispatcher make lists of subscribers can be assigned to due to their activity.

For example, if a subscriber sends a message "**On duty**" or presses an exact preset telemetry button, this subscriber gets assigned to the "**On duty**" list in the Remote Dispatcher Console. The Dispatcher can also assign subscribers to lists manually.

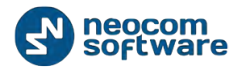

| Administer                                   | Tasks                                                                     | <u></u> |
|----------------------------------------------|---------------------------------------------------------------------------|---------|
| RadioServer -                                |                                                                           |         |
| License                                      |                                                                           |         |
| U Database                                   | Service nactive Repeater #1Stol 1 1 Repeater #1Stol 2 1 Repeater #1Stol 2 |         |
| System Dridging                              | 🔁 Add - 📑 Edit 🔄 Delete                                                   |         |
| - De Phone Calls                             | Task Name                                                                 | Δ       |
| Tasks 🔨 1                                    | 🗆 🗑 Agenda                                                                |         |
| Event/Alarm Management -                     | 🐱 🕍 Geofencing                                                            |         |
| Telemetry                                    | 🖌 🎡 Ide Time                                                              |         |
| Radio Groups Telemetry                       | V Stane Worker                                                            |         |
| Tamplate Maker                               | 🖌 🐼 Radio Allocation (Sprite Forms)                                       |         |
|                                              | SMS and Email notifications                                               |         |
| Radio                                        | Viser Activity                                                            |         |
| Job Ticketing Koute Management Text Messages |                                                                           |         |
| Reports and Statistics                       |                                                                           |         |
| Cvent Log                                    |                                                                           |         |
| 1 Telemetry                                  |                                                                           |         |
| Radio Allocation                             |                                                                           |         |
|                                              |                                                                           |         |

#### To enable the tasks go to «Tasks» (1), «User Activity» (2):

# Lists of radios – configure lists of radios parameters:

| 55 011 | adios A     | dvanced |      |         |      |    |        |
|--------|-------------|---------|------|---------|------|----|--------|
| Na     | me          |         | Desc | ription |      |    |        |
| 🛞 Off  | Duty        |         |      |         |      |    |        |
| 🖲 On   | Duty        |         |      |         |      |    |        |
| 🛞 Use  | er Activity | #1      |      |         |      |    |        |
|        |             |         |      |         |      |    |        |
|        |             | Ad      | id   | Ē       | Edit |    | Delete |
|        |             |         |      |         |      | ОК | Cance  |

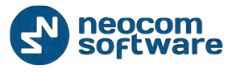

| User Activity List Set | tings                                       |  |  |  |
|------------------------|---------------------------------------------|--|--|--|
| Name:                  | User Activity #1                            |  |  |  |
| Description:           |                                             |  |  |  |
|                        |                                             |  |  |  |
| Background:            | S Violet                                    |  |  |  |
| Move a radio to th     | is list if:                                 |  |  |  |
| Manually (on d         | Manually (on demand of dispatcher)          |  |  |  |
| Automatically I        | by receiving Text Message from a radio      |  |  |  |
| Message:               |                                             |  |  |  |
| Automatically          | by receiving Telemetry Command from a radio |  |  |  |
| <u>V</u> IO:           | 1 🔄 Command: High level                     |  |  |  |
| Automatically          | by receiving DTMF command from subscriber   |  |  |  |
| Command:               |                                             |  |  |  |
|                        | OK Cancel                                   |  |  |  |

- Name specify a name for new user activity list;
- **Description** add a description for new user activity list;
- **Background** select the background color to display the subscribers assigned to the list;

Move a radio to this list if:

- Manually (on demand of Dispatcher) select to assign subscribers to the list manually;
- Automatically by receiving Text Message from a radio select to assign a radio to the list after receiving a message (specify the message text in the Message field);
- Automatically by receiving Telemetry Command from a radio select to assign a radio to the list after receiving telemetry. Specify VIOs (1 to 5) and the Command;
- Automatically by receiving DTMF command from subscriber to assign a radio to the list after receiving a predefined DTMF command (specify the command in the Command field).

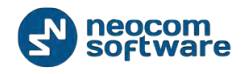

To assign an offline subscriber to the default User Activity list, go to the **Advanced** tab:

| User Activity                                           |
|---------------------------------------------------------|
| Lists of radios Advanced                                |
| Automatically set the default status for offline radios |
| Set the default status 10 🚔 minutes                     |
|                                                         |
|                                                         |
|                                                         |
|                                                         |
|                                                         |
|                                                         |
| OK Cancel                                               |

- Automatically set the default status for offline radios select to allow assign the default status for offline radios;
- Set the default status specify time period to set default status to a subscriber.

### Voice Message

The Voice Message allows automatically broadcasting a predefined Voice Message after receiving telemetry, a text message or a DTMF command.

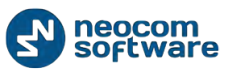

| To enable the tasks | ; go to « <b>Tasks</b> » (1) , | «Voice Message» (2): |
|---------------------|--------------------------------|----------------------|
|---------------------|--------------------------------|----------------------|

| Administer             | Tasks                               | <u></u> |
|------------------------|-------------------------------------|---------|
| RadioServer            | Intercom                            |         |
| License Database       |                                     |         |
| - La Radio Systems     | V service nactive                   |         |
| System Bridging        | 🛃 Add 🗸 🔂 Edit 🔤 Delete             |         |
|                        | Task Name                           | 4       |
|                        | 🗆 🚝 Agenda                          |         |
| Event/Alamatanagement  | 🔽 🉀 Geofencing                      |         |
| Radio Groups Telemetry | 🗹 💮 Ide Time                        |         |
| E-X Tools              | 🗹 💁 Lone Worker                     |         |
| Tamnista Makar         | 🗹 🍪 Radio Allocation (Sprite Forms) |         |
| 1.1 pada               | 🛃 🙀 SMS and Email notifications     |         |
| Kadio                  | 🗹 灥 User Activity                   |         |
| CDS Postilisation      | V Voice Message                     |         |
| - Grarostoning         |                                     |         |
| 10b Ticketing          |                                     |         |
| <b>65</b>              |                                     |         |
| 😥 Route Management     |                                     |         |
| C Text Messages        |                                     |         |
| Reports and Statistics |                                     |         |
| Cvent Log              |                                     |         |
| Telemetry              |                                     |         |
| Radio Allocation       |                                     |         |
|                        |                                     |         |

Click **«Add**» button to add a voice message task. The user can have several Voice Message policies for different purposes. Specify the name of the policy in the **Task name** field and set the policy's parameters.

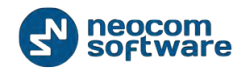

| Voice Message                    | <b>— X —</b>                                  |  |  |  |  |  |
|----------------------------------|-----------------------------------------------|--|--|--|--|--|
| Task name:                       | Voice Message                                 |  |  |  |  |  |
| Task Start Task                  | Process Task Stop Message Telemetry           |  |  |  |  |  |
| Manually (on                     | demand of dispatcher)                         |  |  |  |  |  |
| Automatically                    | y by receiving Text Message from a radio      |  |  |  |  |  |
| Message:                         |                                               |  |  |  |  |  |
| Automatically                    | y by receiving Telemetry Command from a radio |  |  |  |  |  |
| <u>v</u> Io:                     | 1 <u>Command:</u> High level                  |  |  |  |  |  |
| Automatically                    | y by receiving DTMF command from subscriber   |  |  |  |  |  |
| Command:                         |                                               |  |  |  |  |  |
| Automatically                    | / by receiving Emergency from subscriber      |  |  |  |  |  |
| Emg. Type:                       | All                                           |  |  |  |  |  |
| <ul> <li>Activated by</li> </ul> | / any radio                                   |  |  |  |  |  |
| Activated by                     | specific radios only                          |  |  |  |  |  |
| Radio:                           | Worker1                                       |  |  |  |  |  |
|                                  |                                               |  |  |  |  |  |
| Send Text M                      | essage to a radio                             |  |  |  |  |  |
| Message:                         | test message                                  |  |  |  |  |  |
|                                  |                                               |  |  |  |  |  |
|                                  | OK Cancel                                     |  |  |  |  |  |
|                                  |                                               |  |  |  |  |  |

**Task start** – set parameters to control the start of the policy:

- **Manually (on demand of the Dispatcher**) select to allow the Dispatcher start Voice Message manually;
- Automatically by receiving Text Message from a radio select to start Voice Message after receiving a message from a subscriber (specify the message text in the Message field);
- Automatically by receiving Telemetry Command from a radio select to start Voice Message after receiving telemetry: set the telemetry VIO (1 to 5) and the Command (High, Low or Pulse);
- Automatically by receiving DTMF command from subscriber select to start Voice Message after receiving a DTMF command from radio subscriber (specify the command in the Command field, e.g. 1221);
- Activated by any radio filter to receive data for enabling task. Select to receive data from any radio in the system;
- Activate by specific radios only filter to receive data for enabling task. Select to receive data from selected radios in the system;
- Send Text Message to a radio select to notify with a text message when Voice Message starts (specify the message text in the Message field);

Task Process – specify Voice Message transmitting parameters:

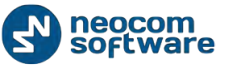

| Voice Message                                       |
|-----------------------------------------------------|
| Task name: Voice Message                            |
| Task Start Task Process Task Stop Message Telemetry |
| C Send voice message once                           |
| Send voice message repeatable                       |
| Repeat Interval: 60 🚖 second(s)                     |
| Repeat Count: 10 📥                                  |
| Impolite channel access                             |
|                                                     |
|                                                     |
|                                                     |
|                                                     |
|                                                     |
|                                                     |
|                                                     |
|                                                     |
|                                                     |
|                                                     |
|                                                     |
| OK Cancel                                           |

- Send Voice Message once select to send voice message to a selected radio (s) once;
- Send Voice Message repeatable specify Repeat Interval and Repeat Count if you need to send Voice Message more than once;
- **Impolite channel access** the radio will always transmit when the Push-to-Talk (PTT) button is pressed (not available in a Capacity Plus Personality channel).

32

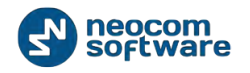

|   | • •           |               | , |
|---|---------------|---------------|---|
| ĺ | Voice Message |               |   |
|   | Task name:    | Voice Message |   |

**Task stop** – set parameters to control the stop of the policy:

| Task name: Voice Message                                         |
|------------------------------------------------------------------|
| Task Start Task Process Task Stop Message Telemetry              |
| Manually (on demand of dispatcher)                               |
| Automatically by receiving Text Message from a radio             |
| Message:                                                         |
| Automatically by receiving <u>Telemetry</u> Command from a radio |
| VIO: 1 Command: High level                                       |
| Automatically by receiving DTMF command from subscriber          |
| Command:                                                         |
| Send Text Message to a radio<br>Message:                         |
|                                                                  |
| OK Cancel                                                        |

- Manually (on demand of the Dispatcher) select to allow the Dispatcher stop Voice • Message manually;
- Automatically by receiving Text Message from a radio select to stop Voice Message after receiving a message from a subscriber (specify the message text in the Message field);
- Automatically by receiving Telemetry Command from a radio select to stop Voice Message after receiving telemetry: set the telemetry VIO (1 to 5) and the Command (High, Low or Pulse);
- Automatically by receiving DTMF command from subscriber select to stop Voice Message after receiving a DTMF command from radio subscriber (specify the command in the Command field e.g. 2112);
- Send Text Message to a radio select to notify with a message when Voice Message starts (specify the message text in the Message field).

**Message** – specify Voice Message file parameters:

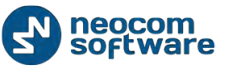

| Voice Message             |                       |                       |  |
|---------------------------|-----------------------|-----------------------|--|
| Task name: Voice Mes      | sage                  |                       |  |
| Task Start Task Process T | ask Stop Message Tele | metry                 |  |
| Load from file            |                       |                       |  |
| Record message            |                       |                       |  |
| Playback message          |                       |                       |  |
| Call Type                 | Channel               | Call Target           |  |
| Group Call                | 낦 Call #1             | Radio Group_region 45 |  |
| Broadcast Call            | LI Control Station #1 |                       |  |
| Phone Call                | SIP Interconnect      | Worker 45 ···         |  |
|                           |                       |                       |  |
|                           |                       |                       |  |
|                           |                       |                       |  |
|                           |                       |                       |  |
|                           |                       |                       |  |
|                           |                       |                       |  |
|                           |                       |                       |  |
| Add X Remove              |                       |                       |  |
|                           | (                     | OK Cancel             |  |

- Load from file choose to load an existing file from your PC;
- **Record Message** choose to record new message;
- **Playback message** choose to playback an existing message.

Specify **call type**, **channel** and **call target** for voice message:

**Note:** to send a Voice Message to a subscriber from a phone book click  $\frac{1}{2}$  button in the Call Target column and select the contact in the phone book.

**Telemetry** – set telemetry transmission options:

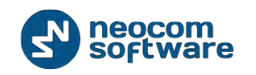

| Task name: Voice Message                            |
|-----------------------------------------------------|
| Task Start Task Process Task Stop Message Telemetry |
| Send Telemetry before starting task                 |
| VIO: 1 Command: High level                          |
| Send Telemetry after stopping task                  |
| VIO: 1 🚔 Command: Low level 💌                       |
| Recipient:                                          |
|                                                     |
|                                                     |
|                                                     |
|                                                     |
|                                                     |
|                                                     |
|                                                     |
|                                                     |
| OK Cancel                                           |

- **Send telemetry before start task** select to send telemetry before voice message will be transmitted.
- Specify **VIO** and **Command** to send the telemetry.
- Send telemetry after stop task select to send telemetry after voice message will be transmitted.
- Specify **VIO** and **Command** to send the telemetry.
- **Recipient** select the radio to send the telemetry.

Click «**OK**» to save voice message policy settings.

# Scheduled Report

Scheduled Report task allows to reports on selected parameters and send these reports to selected email subscribers groups.

**Note:** Before configuring the task you need to create a number of email groups to send reports to. *For more detail on Email groups see <u>Email Groups</u> section.* 

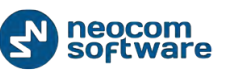

| <u>File View Map Tools H</u> elp                                         |                                                                                                    |
|--------------------------------------------------------------------------|----------------------------------------------------------------------------------------------------|
| Administer                                                               | Tasks                                                                                                    |
| RadioServer  RadioServer  Database  Radio Systems  System Bridding       | Intercom       ●       ●       Fremen       ●       ●       ●       ●       ●       ●       ●       ●       ●       ●       ●       ●       ●       ●       ●       ●       ●       ●       ●       ●       ●       ●       ●       ●       ●       ●       ●       ●       ●       ●       ●       ●       ●       ●       ●       ●       ●       ●       ●       ●       ●       ●       ●       ●       ●       ●       ●       ●       ●       ●       ●       ●       ●       ●       ●       ●       ●       ●       ●       ●       ●       ●       ●       ●       ●       ●       ●       ●       ●       ●       ●       ●       ●       ●       ●       ●       ●       ●       ●       ●       ●       ●       ●       ●       ●       ●       ●       ●       ●       ●       ●       ●       ●       ●       ●       ●       ●       ●       ●       ●       ●       ●       ●       ●       ●       ●       ●       ●       ●       ●       ●       ●       ●       ●                                                                                                    |
| Phone Calls Tasks Event/Asem Management Telemetry Radio Groups Telemetry | Image: Second Second |
| Radio                                                                    | Scheduled Report     Forms)       Image: SMS and Email notifications       Image: SMS and Email notifications       Image: SMS                                                                                                    |
| GPS Positioning                                                          |                                                                                                    |
| Route Management                                                         |                                                                                                    |
| Reports and Statistics                                                   |                                                                                                    |
| Event Log                                                                |                                                                                                    |
| Radio Allocation                                                         |                                                                                                    |
| Administer                                                               | III         III         IIII         IIIIIIIIIIIIIIIIIIIIIIIIIIIIIIIIIIII                                                                                                    |

Go to **Tasks (1)** > **Scheduled Report (2)** to configure report parameters:

Click **«Add**» button to add a scheduled report task. The user can have several Scheduled Report policies for different purposes.

Specify the name of the policy in the **Task name** field and set the policy's parameters.

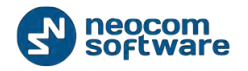

| Scheduled Report                                             |   |                       |                                |  |
|--------------------------------------------------------------|---|-----------------------|--------------------------------|--|
| Task name: Voice Recording                                   |   |                       |                                |  |
| Report Scheduler                                             |   |                       |                                |  |
| System reports<br>Registered Radios                          | Â | Select data by per    | riod:                          |  |
| GPS Status                                                   |   | Start Date:           | 10/14/2014 12:00 AM            |  |
| System Bridging activity                                     |   | End Date:             | <maximum date=""></maximum>    |  |
| Voice Recording                                              |   | Filter:               |                                |  |
| ···· Messages for period                                     |   | Call Type:            | Intercom call, Phone Call, A 🔻 |  |
| State of Radios<br>User messages and notes                   | Ξ | Radio System:         | Selected items: 1              |  |
| Radio allocation                                             |   | Members:              | Selected items: 10 💌           |  |
| Radio disabling<br>User connection history                   |   | Group:                | All                            |  |
| Telemetry                                                    |   | Logical Group:        | All                            |  |
| Radio Users by Channel<br>Job ticketing<br>Channe inh status |   | Radio ID (e.g. 22,33, | 40-55,88):                     |  |
| List Finished Routes                                         |   | Find Text:            |                                |  |
| Indoor reports                                               |   |                       |                                |  |
| Movement details<br>Movement details summary                 |   | 🗌 Hide zero length a  | udio message                   |  |
| Visited Beacons                                              | - |                       |                                |  |
| CDS reports                                                  |   |                       |                                |  |
|                                                              |   |                       | OK Cancel                      |  |

On the **"Report**" tab Administrator can select a Report type for Scheduled Report task.

Report details and filter might be different.

For more details on reports see User Guide "Reports and Statistic" section.

Go to "Schedule" tab to configure periodical report sending.

Example: security organization management needs to monitor employees' communications during the working day. The Management needs to receive the data for a 1 week, the organization working hours are from 10 AM to 8 PM (the report must include voice recording data for 8 working hours). Administrator created email group "**Managers**" to send reports.

On the screenshot below you can see required schedule settings for the monitoring:

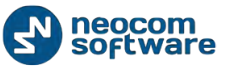

| Scheduled Report   |                                              | ×      |
|--------------------|----------------------------------------------|--------|
| Task name: Voice R | tecording                                    |        |
| Report Scheduler   |                                              |        |
| Start date:        | 21 October 2014                              | •      |
| Stop date:         | 28 October 2014                              | •      |
| Days of week:      | Monday, Tuesday, Wednesday, Thursday, Friday | •      |
| Interval:          |                                              |        |
| Start time:        | 8:00 PM (-)                                  |        |
| Email groups:      |                                              |        |
|                    | Terminal 2                                   |        |
|                    | Security                                     |        |
|                    |                                              |        |
|                    |                                              |        |
|                    |                                              |        |
|                    |                                              |        |
| L                  | ок                                           | Cancel |
|                    |                                              | it.    |

• **Start date and stop date** – select the time period to generate reports and sent them to email group;

**Note:** Start date may be any date you want to start the task. Stop date must be later or equal the actual date.

- Days of week select days you want to generate reports;
- Interval > the last select time period (in minutes, hours, weeks, etc.) to collect the data.

**Note:** set "the last" period you want to receive reports for, the data beyond this time period will not be included in the report. E.g. you want to receive the data from 10 AM to 8 PM, so, "the last" interval is 8 hours.

- **Start time** select time to start report generating.
- Email groups select email groups in the list to send report to.

Click "OK" to save reports' settings.

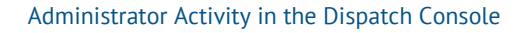

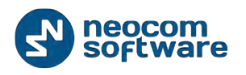

The report displayed in the tasks list:

| <u>File View Map Tools Help</u>                                                                        |                                                                                                    |   |
|----------------------------------------------------------------------------------------------------|----------------------------------------------------------------------------------------------------|---|
| Administer                                                                                             | Tasks                                                                                                    |   |
| RadioServer                                                                                            | Test Graqe                                                                                                    |   |
| Radio Systems     System Bridging     Phone Calls                                                      | a Add - Delete<br>Iadk Name<br>□ A Agenda<br>W B Generada                                                                                                    | Δ |
| Idaks     Event/Alarm Management     Light Telemetry     B Radio Groups Telemetry     Groups Telemetry | Image: Construction       Image: Construction       Image: Constr                                                                                                    |   |
| GrS Profile                                                                                            | Image: SMS and Email notifications       Image: SMS and Email notifications       Image: SMS an |   |
| GPS Positioning                                                                                        |                                                                                                    |   |
| Route Management                                                                                       |                                                                                                    |   |
| Text Messages                                                                                          |                                                                                                    |   |
| Reports and Statistics                                                                                 |                                                                                                    |   |
| Fvent Log                                                                                              |                                                                                                    |   |
| Telemetry                                                                                              |                                                                                                    |   |
| Radio Allocation                                                                                       |                                                                                                    |   |
| Administer                                                                                             | 144 44 Record 9 of 9 + 10 114 4                                                                                                    | E |

Do not forget to enable the task – put the checkbox in front of scheduled report task you have already created.

There are three types of Scheduled reports statuses icons:

- Green active task. The task enabled (checked).
- Grey inactive task. The task disabled (unchecked).
- Red disabled task. Task period is up in the past.

#### **Event/Alarm Management**

**Event/Alarm Management** feature allows to create action rules for Alarms, Emails, Notifications, Text Messages to radios etc. When configured rule is accomplished, configured action starts.

For example, an external application sends text data which contains «alarm» text to TRBOnet software. «Alarm» text is configured as a rule to start voice messaging to selected recipients radios (e.g. firemen group) with predefined voice message (e.g. «Alarm in Sector N»). Finally, firemen group is notified about emergency condition.

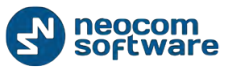

Go to **Administer (1)**, **Event/Alarm Management (2)** to set Event/Alarm Management:

| <u>File View Map Tools Help</u> |                                     |         |
|---------------------------------|-------------------------------------|---------|
| Administer                      | Event/Alarm Management              | <u></u> |
| Radio Systems                   |                                     |         |
| Fvent/Alarm Management          | Add 😼 Edit 📑 Create a Copy 🔂 Delete |         |
| Telemetry                       | Name                                | ۵       |
| Radio Groups Telemetry          | COM POrt Connection 1               |         |
| -X Tools -                      | External Network Connection 1       |         |
| Radio                           | 3                                   |         |
| GPS Positioning                 |                                     |         |
| 🙀 Job Ticketing                 |                                     |         |
| 💓 Route Management              |                                     |         |
| V Text Messages                 |                                     |         |
| Reports and Statistics          |                                     |         |
| Event Log                       |                                     |         |
| 1 Ielemetry                     | 1                                   |         |
| Radio Allocation                |                                     |         |
| Administer 🦛                    | 144 44 4 Record 1 of 3 9 7 7 7 14   |         |

Click «Add» button (3) to add new Event/Alarm Management configuration.

Administrator can create a copy of existing Event/Alarm Management configuration. Select configuration in the list and click Create a Copy button. The system will create a copy with the same configuration parameters.

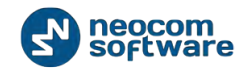

Go to **Source** page (1) and click button (2) to add new data source for the action:

| Name | Event Source                                                               |                                                                                                    |  |
|------|----------------------------------------------------------------------------|----------------------------------------------------------------------------------------------------|--|
| 1    | Event.<br>Activated by an<br>Activated by sp<br>Pacilos:<br>Text Contains: | Text Message<br>Text Message<br>Telemetry<br>DTMF<br>LCM Port<br>External Network Connection<br>Alarm<br>Radio state |  |
| 2    |                                                                            | OK Cancel                                                                                                    |  |

**Event** – select event in the dropdown list to set it as a rule for an action (3).

Variable settings for event source see in the table below:

| Event Type   | Parameters Description                                                                                                    |
|--------------|----------------------------------------------------------------------------------------------------|
| Text Message | <ul> <li>Activated by any radio – filter to receive text messages with predefined text from any radio in the system to enable the action;</li> <li>Activate by specific radios only - filter to receive text messages with predefined text from selected radios in the system to enable the action;</li> <li>Text Contains – specify the text or digits text messages from radios should contain to start an action, selected on Action page.</li> </ul> |
| Telemetry    | <ul> <li>Activated by any radio – filter to receive telemetry data from any radio in the system to enable the action;</li> <li>Activate by specific radios only - filter to receive telemetry data from selected radios in the system to enable the action;</li> <li>VIO – select VIO to send telemetry;</li> <li>Command – specify a command for selected VIO.</li> </ul>                                                                               |
| DTMF         | <ul> <li>Activated by any radio – filter to receive DTMF command from any radio in the system to enable the action;</li> <li>Activate by specific radios only - filter to receive DTMF command from selected radios in the system to enable the action;</li> <li>Command – specify DTMF command to start an action.</li> </ul>                                                                                                    |
| COM Port     | <b>COM Port</b> – select COM Port connection configured in Server Configurator;<br><b>Regular Expression</b> – specify the text or digits the data from external application should contain to start an action, selected on <b>Action</b> page. For more details on regular expressions see <u>wiki</u> article.                                                                                                    |

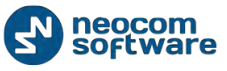

| External<br>Network<br>Connection | <b>Connection</b> – select connection configured in Server Configurator on <u>TCP/IP</u> page;<br><b>Regular Expression</b> – specify the text or digits the data from external application should contain<br>to start an action, selected on <b>Action</b> page. For more details on regular expressions see <u>wiki</u><br>article.                                                                                                    |
|-----------------------------------|----------------------------------------------------------------------------------------------------|
| Alarm                             | <ul> <li>Activated by any radio – filter to receive an alarm from any radio in the system to enable the action;</li> <li>Activate by specific radios only - filter to receive an alarm from selected radios in the system to enable the action;</li> <li>Alarm – select alarm type in the dropdown list.</li> <li>Emergency Alarm – alarm configured in radio Code Plug;</li> <li>Man Down – subscriber positioning monitoring;</li> <li>No Movement – subscriber movement monitoring;</li> <li>Crash Detect – subscriber speed and sudden stop monitoring;</li> <li>Geofencing - control location and speed of radios respectively to manually specified regions on a map.</li> </ul> |
| Radio State                       | <ul> <li>Activated by any radio – filter to receive radio state data from any radio in the system to enable the action;</li> <li>Activate by specific radios only - filter to receive radio state data from selected radios in the system to enable the action;</li> <li>Radio is detected as online – when radio state «Online» comes, the action starts;</li> <li>Radio is detected as offline - when radio state «Offline» comes, the action starts.</li> </ul>                                                                                                    |

**Note:** check the event you want to enable. In case no one event selected all configured events are disabled by default:

| Event/Ala | rm Management   |                                 | X         |
|-----------|-----------------|---------------------------------|-----------|
| Name:     | COM POrt Cor    | noction 1                       |           |
| Source    | Location Action |                                 |           |
|           | Name            | Description                     |           |
| V         | Text Message    | Active Radios: All: Text: test: |           |
| V         | COM Port        | Port: COM2; Text: alarm;        |           |
|           | Add Edt         | Delete                          |           |
|           |                 |                                 | OK Cancel |

Go to **Location** page (1) to set regions for the action. When Location rule enabled and a region is selected events, mentioned on **Source** page should take place in the selected region to start the action.

**Note:** when source event **COM Port** and/or **External Network Connection** selected, **Location** rule should not be used.

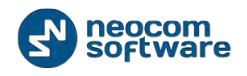

| Event/Alarm Management              |
|-------------------------------------|
| Name: External Matured Connection 1 |
|                                     |
| Source Location Action              |
| 🗸 Enable 🚤                          |
| ⊘ All Regions                       |
| Selected Regions                    |
| Region /                            |
| Test region                         |
|                                     |
|                                     |
|                                     |
|                                     |
|                                     |
|                                     |
|                                     |
|                                     |
|                                     |
|                                     |
| Select All Deselect All             |
|                                     |
| OK Cancel                           |
| h.                                  |

Check **«Enable»** (2) to apply **Location** rule to the action.

- All Regions select to use Source Event rule in all map regions to start the action;
- **Selected Regions** select to use Source Event rule to start the action only in selected regions.

Go to **Action** page (1) to set actions for **Source Event** and **Location** rules. In the Actions list Administrator can add and configure action types to be started when rules, configured on Source and/or Location pages, will be accomplished.

Click Add button (2) to add an action:

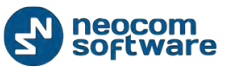

| Event/Alarm Management |                   |                                                             |           | 23 |
|------------------------|-------------------|-------------------------------------------------------------|-----------|----|
| Name: External Network | Connection 1      |                                                             |           |    |
| Source Location Action | Action            |                                                             | <b>—</b>  | 7  |
| Name                   | Action Type:      | Alarm                                                       | •         |    |
|                        | Set alarm mode fo | the Email<br>Job Ticket<br>Notification<br>Request Location |           |    |
|                        | 3                 | SMS<br>System Bridging<br>Telemetry                         |           |    |
|                        |                   | Text Message<br>Text to Speech<br>Voice Message             |           |    |
|                        |                   |                                                             |           |    |
|                        |                   |                                                             |           |    |
| 2                      |                   |                                                             |           |    |
| Add Edit               |                   |                                                             | OK Cancel |    |

Action – select action type in the dropdown list (3).

Variable settings for the Actions see in the table below:

| Action Type | Parameters Description                                                                                                    |
|-------------|----------------------------------------------------------------------------------------------------|
| Alarm       | Not applicable.                                                                                                    |
| Email       | <ul> <li>Recipients – select email recipients in the dropdown list;</li> <li>Text – type in email text to send to recipients;</li> <li>Variables – Administrator can add Variables to include in the email text:</li> <li>Radio ID – Radio ID data will be included in the email text</li> <li>Radio Name – Radio Name will be included in the email text</li> <li>Radio State on/off – Radio State data will be included in the email text</li> <li>Beacon Name – Beacon Name will be included in the email text (if beacons are used in the system)</li> <li>Alarm – Alarm Type will be included in the email text (available when Use</li> <li>MapPoint location resolving option selected for Enhanced GPS)</li> <li>Map Link – Link to radio current location on Google Maps will be included in the email text</li> <li>Region – region name will be included in the email text.</li> <li>Incoming Text Data – all incoming text data (e.g. COM port devices and External Network Connection data, text messages) will be included in the email text.</li> </ul> |
| Job Ticket  | <b>Deadline</b> – select task end time;<br><b>Recipients</b> – Administrator can select radios or radio groups registered in the system;                                                                                                    |

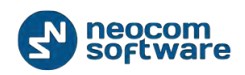

|                     | <b>Description</b> – add Job Ticket description;<br><b>Variables</b> – add variables to include in Job Ticket description.                                                                                                    |  |  |
|---------------------|----------------------------------------------------------------------------------------------------|--|--|
| Notification        | <ul> <li>Severity – select severity level in the dropdown list:</li> <li>Information – select to set low severity level</li> <li>Warning – select to set middle severity level</li> <li>Alarm – select to set high severity level.</li> <li>Text – add text in the notification to display in the Dispatch Console;</li> <li>Variables – add variables to include in Notification.</li> </ul>                                                                                                    |  |  |
| Request<br>Location | Not applicable.                                                                                                    |  |  |
| SMS                 | <ul> <li>Recipients – select sms recipients in the dropdown list;</li> <li>Text – type in sms text to send to recipients;</li> <li>Variables – Administrator can add Variables to include in the sms text.</li> </ul>                                                                                                    |  |  |
| System Bridging     | <ul> <li>Profiles – select System Bridging profile to activate/deactivate;</li> <li>Activate/deactivate – select action type for System Bridging pro file.</li> </ul>                                                                                                    |  |  |
| Telemetry           | <ul> <li>VIO – select VIO to send telemetry;</li> <li>Command – specify a command for selected VIO;</li> <li>Recipients – select Radios or Radio Groups to send telemetry.</li> </ul>                                                                                                    |  |  |
| Text Message        | <ul> <li>Recipients – select text message recipients in the dropdown list;</li> <li>Text Message – type in message text to send to recipients;</li> <li>Variables – Administrator can add Variables to include in the message text.</li> </ul>                                                                                                    |  |  |
| Text to Speech      | Text to speech feature allows convert text to speech:          Action       Image: Text to Speech         Action       Image: Text to Speech         Image: Text to Speech       Image: Text Group         Image: Text Speech       Text Group         Image: Text Speech       Text Group         Image: Text Speech       Text Group         Image: Text Speech       Text Group         Image: Text Speech       Text Speech         Image: Text Speech       Text Speech         Image: Text Speech       Text Speech         Image: Text Speech       Text Speech         Image: Text Speech       Text Speech         Image: Text Speech       Text Speech         Image: Text Speech       Text Speech         Image: Text Speech       Text Speech         Image: Text Speech       Text Speech         Image: Text Speech       Text Speech         Image: Text Speech       Text Speech |  |  |

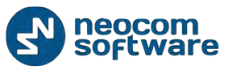

|               | <b>Variables</b> - Administrator can add Variables to include in the message converted to |
|---------------|-------------------------------------------------------------------------------------------|
|               | speech.                                                                                   |
|               |                                                                                           |
| Voice Message | Voice Messages – select recorded voice messages. For more details on Voice Messages       |
|               | see <u>Tasks</u> , Voice Message section.                                                 |

**Note:** After configuring check rules you want to enable in the list. In case when no one rule is selected, the action will not be started:

| <u>File View Map Tools H</u> elp                                                            |                                                                                                    |          |
|---------------------------------------------------------------------------------------------|----------------------------------------------------------------------------------------------------|----------|
| Administer                                                                                  | Event/Alarm Management                                                                                         | <b>S</b> |
| - Hadio Systems ▲<br>- Age System Dridging<br>- ≫ Phone Calls<br>- ☆ Tasks                  | Intercom VICO Fremen VICO Test Group VICO                                                                      |          |
| Event/Alarm Management     Telemetry     Radio Groups Telemetry     GPS Profile     X Tools | Add  Edit Create a Copy  Except Delete  Name  COM Port Connection 1  External Network Connection 1  Test Alarm | Δ        |
| Radio                                                                                       |                                                                                                    |          |
| Job Ticketing                                                                               |                                                                                                    |          |
| Route Management           Text Messages                                                    |                                                                                                    |          |
| Reports and Statistics                                                                      |                                                                                                    |          |
| Event Log                                                                                   |                                                                                                    |          |
| Telemetry     Padia Allocation                                                              |                                                                                                    |          |
| Administer                                                                                  | 144 44 4 Record 1 of 3 F FF FR 4                                                                               | ,        |

# **Telemetry**

On the **«Telemetry**» page you can configure Telemetry.

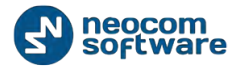

| <u>File View Map Lools Help</u>                                                        |                                                                           |   |
|----------------------------------------------------------------------------------------|---------------------------------------------------------------------------|---|
| Administer                                                                             | Telemetry configuration                                                   | 6 |
| RadioServer                                                                            | Thercom 🔿 4100 Fremen 🗐 4100 Test Call 🗐 410                              |   |
| Database     Adio Systems                                                              | Service inactive Repeater #1 Slot 1 Repeater #1 Slot 2 Repeater #1 Slot 2 |   |
| System Bridging     Broce Calls                                                        | 🛃 Add 📴 Edit 🖳: Delete                                                    |   |
| Tasks<br>Event/Alarm Management<br>Comment<br>Radio Groups Telemetry<br>Truck<br>Radio | Auto refresh inputs: Disabled     Digital Inputs                          |   |
| GPS Positioning                                                                        | Not used                                                                  |   |
| 🙀 Job Ticketing                                                                        |                                                                           |   |
| Route Management                                                                       |                                                                           |   |
| Text Messages                                                                          |                                                                           |   |
| Reports and Statistics                                                                 |                                                                           |   |
| Event Log                                                                              |                                                                           |   |
| 1 Telemetry                                                                            | 1                                                                         |   |
| ( Radio Allocation                                                                     |                                                                           |   |
| administer                                                                             |                                                                           |   |
| 🔂 127.0.0.1 🍪 🔂 🔂 🔔 🔺 Warnin                                                           | g! You are logged as Administrator Licensed to: Neocom Software Ltd       |   |

Go to Administer (1), Telemetry (2) to manage Telemetry properties:

# Radio Groups Telemetry

Go to «Radio Groups Telemetry» to manage telemetry profiles for radio groups:

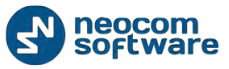

| dminister                                                                                      | Telemetry configuration                                                                                                    | _ |
|------------------------------------------------------------------------------------------------|----------------------------------------------------------------------------------------------------|---|
| i RadiuServer<br>- ि Ucense<br>- j Database<br>- सि Radio Systems<br>- मैंग्रे System Bridging | Intercom el el O Fremen el el O Test Cal el el O     Service inactive el O Repeater #1 Sot 1 el EO Repeater #1 Sot 2 el el O     Edit                                                                                                    |   |
| Phone Calls Taks Taks Telemetry Kado Groups (elemetry Trule Radio Radio Radio Radio            | Radio Groups Telemetry           Digital Outputs           ① VIO1: VIO1 (High level)           ① VIO2: VIO1 (High level)           ① VIO3: VIO3 (High level)           ① VIO3: VIO3 (High level)           ① VIO3: VIO3 (High level)           ① VIO3: VIO3 (High level)           ① VIO4: VIO4 (High level)           ① VIO5: VIO5 (High level) |   |
| GPS Positioning                                                                                |                                                                                                    |   |
| Route Management                                                                               |                                                                                                    |   |
| Text Messages                                                                                  |                                                                                                    |   |
| Event Log                                                                                      |                                                                                                    |   |
| Telemetry                                                                                      |                                                                                                    |   |
| Radio Allocation                                                                               |                                                                                                    |   |
| Administer                                                                                     |                                                                                                    |   |

Click «Add» button to add a telemetry profile for Radio Groups:

| Telemetry Profile     |          | ×      |
|-----------------------|----------|--------|
| Telemetry type:       | Mototrbo | •      |
| Specify profile name: |          |        |
| Telemetry #3          |          |        |
|                       | ОК       | Cancel |

Specify Telemetry Type for Radio groups:

- Mototrbo telemetry from Motorola devices.
- Novox telemetry from Novox devices connected to radio via COM port.
- Swift.Tracker telemetry from Swift.Tracker sensors. Swift.Tracker connects to radio over-the-air.
- **Sprite** telemetry from Sprite devices.

**Note:** Sprite telemetry profile can be read but not written.

Specify **profile name** to display in the Dispatch Console.

Click «**OK**» to add a telemetry profile.

Specify new telemetry profile settings.
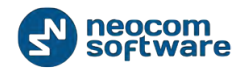

| lemetry # | 3                 |                   |          | ×         |
|-----------|-------------------|-------------------|----------|-----------|
| Name:     | Telemet           | y #3              |          |           |
| Common    | Digital Inputs    | Digital Outputs   |          |           |
| VA        | to request incu   | it states         |          |           |
| Re        | quest interval:   | 600               | * second |           |
| V To      | ace digital input | s                 |          |           |
| V Tr      | ace analog inpu   | ts                |          |           |
| Re        | place state eve   | ent to VIO events | 5        |           |
|           |                   |                   |          |           |
|           |                   |                   |          |           |
|           |                   |                   |          |           |
|           |                   |                   |          |           |
|           |                   |                   |          |           |
|           |                   |                   |          |           |
|           |                   |                   |          |           |
|           |                   |                   |          |           |
|           |                   |                   |          |           |
|           |                   |                   |          |           |
|           |                   |                   |          |           |
|           |                   |                   |          | OK Cancel |

On the **Common** tab specify common settings for new profile:

- **Auto request input states** select to set time interval to request input data. Specify time period in seconds (600 seconds set by default);
- Trace digital inputs select to monitor digital inputs' damages;
- Trace analog inputs select to monitor analog inputs' damages;
- **Replace state event to VIO events** select to generate **VIO ON/OFF** event when the system compares the last and the current state of the VIO.

**Note:** Most of the policies are set to replace events, so it is recommended to enable this option.

On the **«Digital Inputs**» tab specify settings for digital inputs:

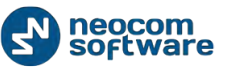

| Telemetry #3 |                                          | ×          |  |  |  |  |
|--------------|------------------------------------------|------------|--|--|--|--|
| Name:        | Telemetry #3                             |            |  |  |  |  |
| Common       | Digital Inputs Digital Outputs           |            |  |  |  |  |
| ID           | Name                                     | Event      |  |  |  |  |
| VIO1         | ③ VIO1                                   | High level |  |  |  |  |
| VIO2         | ③ VIO2                                   | High level |  |  |  |  |
|              |                                          |            |  |  |  |  |
|              |                                          |            |  |  |  |  |
|              |                                          |            |  |  |  |  |
|              |                                          |            |  |  |  |  |
|              |                                          |            |  |  |  |  |
| Description  | 1                                        |            |  |  |  |  |
| ID:          | VIO2                                     |            |  |  |  |  |
| Name:        | VIO2                                     |            |  |  |  |  |
| Event:       | High level 💌                             |            |  |  |  |  |
| Severity:    | 🔔 Warning 📃 💌                            |            |  |  |  |  |
| 🗸 Display    | / as subscriber state                    |            |  |  |  |  |
| Auto r       | eset state                               |            |  |  |  |  |
| Reque        | Request location of subscriber     Apply |            |  |  |  |  |
| Add          | Remove                                   |            |  |  |  |  |
|              |                                          | OK Cancel  |  |  |  |  |

Click «Add» button to set VIO (Virtual Configured PIN):

- **ID** select VIO in the dropdown list to set its parameters;
- **Name** specify VIO name to display in the Dispatch Console;
- Event a filter for telemetry events. Select the signal level of VIO events in the dropdown list. When any event with selected signal level takes place on the selected VIO, the telemetry activates. The signal level must be the same in radio's code plug and in Telemetry configuration in TRBOnet. It is a programmable option that sets the pin's voltage level to High or Low in order to trigger a selected functionality;

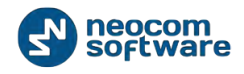

• **Severity** – specify severity level for VIO event in the dropdown list. Selected icon will be displayed as VIO icon in the Dispatch Console:

| dminister                                                                                                    | Telemetry configuration                                                                                                    |  |
|----------------------------------------------------------------------------------------------------|----------------------------------------------------------------------------------------------------|--|
| - 🕁 Radio Systems<br>- 崎 System Bridging<br>- 🎲 Phone Calls<br>- 🚰 Traks<br>- 👼 Event/Alarm Management<br>- 🕞 Telemetry | Intercom     Intercom     Intercom |  |
| Telemetry #1<br>Connecty #2<br>Telemetry #3<br>Radio Groups Telemetry<br>Tools<br>Tools<br>Toolsta Maker                | Auto refresh inputs: Disabled<br>Digital Inputs<br>M VIO1: VIO1 (High level)<br>Digital Outputs<br>Not used                                                                                                    |  |
| GPS Positioning                                                                                                    |                                                                                                    |  |
| Job Ticketing                                                                                                    |                                                                                                    |  |
| Route Management                                                                                                    |                                                                                                    |  |
| Text Messages                                                                                                    |                                                                                                    |  |
| Reports and Statistics                                                                                                  |                                                                                                    |  |
| Fvent Log                                                                                                    |                                                                                                    |  |
| Telemetry                                                                                                    |                                                                                                    |  |
| Radio Allocation                                                                                                    |                                                                                                    |  |
| Administer                                                                                                    |                                                                                                    |  |

• **Display as the Subscriber state** – go to **Telemetry** page to see selected radio telemetry data:

| Telemetry                | Telemetry           |           |                    |       |         |         |  |
|--------------------------|---------------------|-----------|--------------------|-------|---------|---------|--|
| 14 F 1 4 X 7 18          | () farvice inactive |           | Control Station #1 |       | Cal #1  |         |  |
|                          | Call #2             | 0         | Driacom            | • 3   | Strist1 | 2.14.33 |  |
| 🖉 🖉 Wartert 🔍 🕲          | TTX: 41547          |           | Select #1 Anning   | - E a |         |         |  |
| Watter1                  | and show            |           |                    |       |         |         |  |
| A LE Wagert              | Test radio          |           | Posts.             |       |         |         |  |
| Watter1                  | Update a conditor   | of causes | CH CH              |       |         |         |  |
| (A) Wanters              | 1221                |           |                    |       |         |         |  |
| 🐼 🕑 Warkert 🛛 📮 😒        |                     |           |                    |       |         |         |  |
| Det Orter and a Ba       |                     |           |                    |       |         |         |  |
| Radio                    |                     |           |                    |       |         |         |  |
| GPS Positioning          |                     |           |                    |       |         |         |  |
| 🚰 Job Ticketing          |                     |           |                    |       |         |         |  |
| Route Hanagement         |                     |           |                    |       |         |         |  |
| Text Messages            |                     |           |                    |       |         |         |  |
| 😡 Reports and Statistics |                     |           |                    |       |         |         |  |
| Event Log                |                     | -         |                    |       |         |         |  |
| Telemetry                |                     |           |                    |       |         |         |  |
| Radio Allocation         |                     |           |                    |       |         |         |  |
| Administer               |                     |           |                    |       |         |         |  |

- Auto reset state select to reset the telemetry VIO automatically;
- **Request location of subscriber** select to enable subscriber GPS positioning.

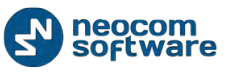

Click «Apply» button to apply settings to selected inputs.

On the **«Digital Outputs**» tab specify settings for digital outputs:

| lemetry #3                             |                               | ×            |
|----------------------------------------|-------------------------------|--------------|
| Name:                                  | Telemetry #3                  |              |
| Common D                               | igital Inputs Digital Outputs |              |
| ID                                     | Name                          | Command      |
| VIO1                                   | VIO1                          | High level   |
| VIO2                                   | VIO2                          | Low level    |
| VIO3                                   | VIO3                          | High level   |
| VIO4                                   | VIO4                          | Toggle level |
| Description<br>ID:<br>Name:<br>Command | VIO2                          |              |
|                                        | Low level                     |              |
| Add                                    | Low level                     | Apply        |

Click «Add» button to set VIO (Virtual Configured PIN):

- **ID** select VIO in the dropdown list to set its parameters;
- Name specify VIO name to display in the Dispatch Console;
- **Command** specify a command for selected VIO in the dropdown list.

Click **«Apply**» button to apply settings to selected inputs.

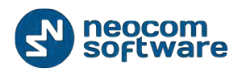

The profile is added in the navigation tree:

| Administer                                                                                                    | Telemetry configuration                                                                                   |                    |           |                    | <b>C</b> |
|----------------------------------------------------------------------------------------------------|----------------------------------------------------------------------------------------------------|--------------------|-----------|--------------------|----------|
| Radio Systems                                                                                                    | Intercom 🐠 📢 🧭                                                                                            | Hremen             |           | Fest Cal           |          |
| - Dependence Calls                                                                                                    | Service inactive                                                                                          | Repeater #1 Slot 1 | [4][4][Q] | Repeater #1 Slot 2 |          |
| Event/Alarm Management                                                                                                    | 🔜 Add 🥪 Edit 🛛 🙀 Delete                                                                                   |                    |           |                    |          |
| Todometry #1<br>Todometry #1<br>Todometry #2<br>Todometry #2<br>Todos Gragas Telemetry<br>Tools<br>Tools<br>Tools<br>Tools<br>Tools<br>Tools<br>Tools<br>Tools<br>Tools<br>Tools | Auto refresh inputs: Disabled<br>Digital Inputs<br>vio1: vio1 (High level)<br>Digital Outputs<br>Not used |                    |           |                    |          |
| GPS Positioning                                                                                                    |                                                                                                    |                    |           |                    |          |
| 📅 Job Ticketing                                                                                                    |                                                                                                    |                    |           |                    |          |
| Route Management                                                                                                    |                                                                                                    |                    |           |                    |          |
| Text Messages                                                                                                    |                                                                                                    |                    |           |                    |          |
| Reports and Statistics                                                                                                    |                                                                                                    |                    |           |                    |          |
| Event Log                                                                                                    |                                                                                                    |                    |           |                    |          |
| 1 Telemetry                                                                                                    |                                                                                                    |                    |           |                    |          |
| Radio Allocation                                                                                                    |                                                                                                    |                    |           |                    |          |
| Administer                                                                                                    |                                                                                                    |                    |           |                    |          |

🚯 127.0.0.1 🐞 📸 🔂 🔔 Warning! You are logged as Administrator 📃 Licensed to: Neocom Software Ltd

**Note:** For editing telemetry profile for Radio Groups only **«Digital Outputs»** tab available.

# Telemetry #N

Go to **Telemetry (1)**, **Telemetry #N (2)** to add and configure personal Telemetry profiles.

All telemetry profiles configured in the system are displayed in the Navigation Tree:

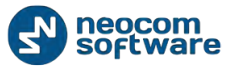

#### Administrator Activity in the Dispatch Console

| Eile Yiew Map Tools Help                                                                                    |                                                                                                    |
|----------------------------------------------------------------------------------------------------|----------------------------------------------------------------------------------------------------|
| Administer                                                                                                  | Telemetry configuration                                                                                                    |
| La Radio Systems<br>- 분열· System Bridging<br>- ② Phone Calls<br>@ Tasks                                     | Intercom         Image: Comment of the comment of the comment of                                 |
| Event/Alarm Management<br>Telemetry<br>Cemetry #1<br>Cemetry #2<br>Radio Groups Telemetry<br>Tonnsize Maker | Add Le Edit Le Edit Le |
| GPS Positioning  GPS Positioning  Job Ticketing  Route Management                                           |                                                                                                    |
| Text Messages  Reports and Statistics                                                                       |                                                                                                    |
| Event Log                                                                                                   |                                                                                                    |
| Telemetry                                                                                                   |                                                                                                    |
| Administer                                                                                                  |                                                                                                    |
| 127001 (                                                                                                    | Incl You are logged as Administrator                                                                                                    |

To add and edit personal telemetry profiles follow the steps as described in Telemetrypage.

# **GPS** Profile

GPS Profile feature allows to configure different profiles of GPS update settings for built-in GPS receiver. GPS Profile overrides default GPS trigger configuration in RadioServer settings. For example, fire emergency service has a number of departments in a city and needs to monitor radio subscribers (firemen) current position. Administrator can create a number of separate GPS profiles with different GPS tracking settings for each department.

**Note:** GPS Profile feature available for MOTOTRBO Generation II radios, firmware version 2.4 or later.

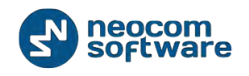

| Administer                                                                                       | GPS Profile                                                                             |                                            |                            |
|--------------------------------------------------------------------------------------------------|-----------------------------------------------------------------------------------------|--------------------------------------------|----------------------------|
| ] RadiuServer<br>III Ucense<br>] Database<br>III Radio Systems                                   | E Intercom                                                                              | 0 <mark>Fremen at 0</mark><br>0            | Test Group                 |
| - Pgr System Bridging<br>- Whene Calls<br>W Taeks<br>- Event/Alarm Management<br>- Gij Telemetry | Add Le Edit Colete  Manual manage trigger:      GPS channel type:      Grantee strength | No<br>Non-scheduled (Regular GPS over Voic | ce or Data Revert Channel) |
| Carls Profile                                                                                    | Penodc Trigger:     Distance Trigger:     Tolemetry Trigger:     Emergency Trigger:     | Interval 30.0 sec<br>No<br>No              |                            |
| GPS Positioning                                                                                  |                                                                                         |                                            |                            |
| Route Management                                                                                 |                                                                                         |                                            |                            |
| Text Messages                                                                                    |                                                                                         |                                            |                            |
| Reports and Statistics                                                                           |                                                                                         |                                            |                            |
| Event Log                                                                                        |                                                                                         |                                            |                            |
| Telemetry                                                                                        | 1                                                                                       |                                            |                            |
| 7 Radio Allocation                                                                               |                                                                                         |                                            |                            |
| Administer                                                                                       |                                                                                         |                                            |                            |

Go to Administer (1) GPS Profile to manage GPS Profiles:

There is a default GPS Profile which Administrator can use and edit.

Default GPS Profile settings are showed on the screenshot below:

| <u>File V</u> iew <u>M</u> ap <u>T</u> ools <u>H</u> elp                                                                                                    |                                                                                                    |                                                                                                    |
|----------------------------------------------------------------------------------------------------|----------------------------------------------------------------------------------------------------|----------------------------------------------------------------------------------------------------|
| Administer                                                                                                    | GPS Profile                                                                                                    |                                                                                                    |
| Tasks<br>Event/Alarm Management<br>Telemetry<br>Radio Groups Telemetry<br>GPS Profile<br>Tools<br>Swift Tracker Configuration Tool<br>Swift Tracker Configuration Tool<br>Templates<br>Indoor 2D Map Converter<br>Disabled Radios<br>Dispatchers<br>Email Groups | ✓ Intercom     ✓ Intercom     ✓ I: Line free     ✓ I: Line free | Firemen       Test Group         No         Non-scheduled (Regular GPS over Voice or Data Revert Channel)         1 sec         Interval 30.0 sec         No         No         No         No         No         No         No         No         No         No         No         No         No         No         No         No         No         No         No |
|                                                                                                    |                                                                                                    |                                                                                                    |

Administrator can:

- 1. Use default GPS profile;
- 2. Create a custom GPS profile: "Add" button;
- 3. Edit a profile: "**Edit**" button.

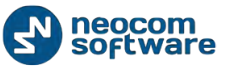

Note: For default profile Name and Description fields cannot be changed.

GPS Profile properties:

| GPS Profile         |                                                               | ×    |
|---------------------|---------------------------------------------------------------|------|
|                     |                                                               |      |
| Name:               | Department 1                                                  |      |
| Description:        |                                                               | *    |
|                     |                                                               |      |
|                     |                                                               |      |
|                     |                                                               | Ŧ    |
| Manual manage trigg | er                                                            |      |
| GPS channel type:   | Non-scheduled (Regular GPS over Voice or Data Revert Channel) | •    |
| Counting interval:  | 1 second                                                      |      |
| Periodic trigger    |                                                               |      |
| Teteruelu           | 20.0 <b>•</b> accord                                          |      |
| Distance bisson     | second                                                        |      |
| Distance trigger    |                                                               |      |
| Distance:           | 1000 emeters                                                  |      |
| Min. interval:      | 10 second                                                     |      |
| Telemetry trigger   |                                                               |      |
| Emergency trigger   |                                                               |      |
|                     |                                                               |      |
|                     | OK Cance                                                      | el 🛛 |

- Name display name for configuration to specify later in radio properties;
- **Description** optional description for the profile;

Manual manage trigger – allows Dispatcher to start and stop GPS trigger manually.

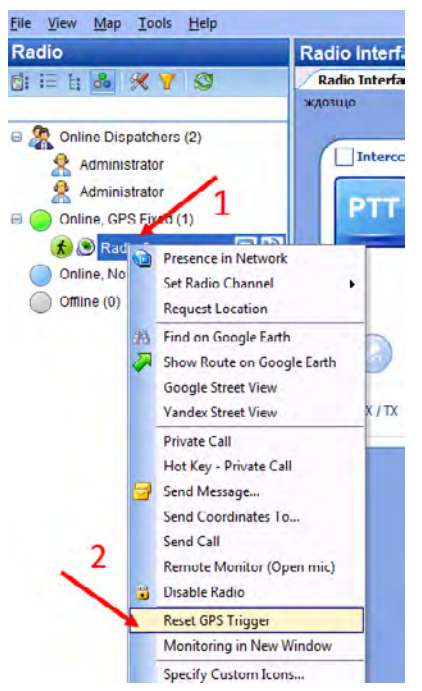

To reset GPS trigger select Radio (1), go to Context Menu and select "Reset GPS trigger" option (2). These settings are temporary, after restarting RadioServer, GPS profile configuration selected in Radio Properties will be applied to a Radio.

• **Reset/Stop/Start GPS Trigger** – send appropriate command to the radio;

• **Change GPS Interval** – allows to change GPS trigger update interval..

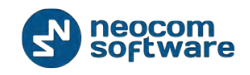

- **GPS channel type** GPS data transfer channel type according to system settings (Radio and Repeater codeplugs configuration):
  - Non-scheduled channel is a channel with regular GPS (Enhanced GPS not supported);
  - Scheduled channel available when "Enhanced GPS" configured in the radio system;
  - Non-scheduled channel with CSBK allows using CSBK (Control Signaling Block) while decoding;
  - Scheduled with CSBK data is the channel with Enhanced GPS and with CSBK (Control Signaling Block) while decoding.

GPS update can be configured to override default settings from RadioServer configuration or Sprite options boards.

- **Counting Interval -** for radios with installed Sprite Option Boards.
- **Periodic Trigger** sets GPS trigger configuration for radios with built-in GPS receiver (*For more details see Location Service section*).
  - Interval GPS update interval in seconds;
- **Distance trigger** allows to get GPS updates by distance:
  - **Distance** radio will GPS updates if it exceeds specified distance from the last GPS point;
  - **Min. Interval** radio will send GPS updates if does not move within specified period of time in seconds..
- **Telemetry trigger** radio will send GPS updates triggered by Telemetry according to settings in codeplug.
- **Emergency Trigger** radio will send GPS updates triggered by Emergency according to in codeplug.

Click "OK" to save settings.

To apply new GPS Profile to a radio go to Administer (1) Radios (2):

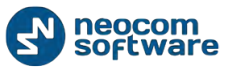

#### Administrator Activity in the Dispatch Console

| dminister              | Registered ra    | adio groups a | and radios   |                   |                |                    |         |               |
|------------------------|------------------|---------------|--------------|-------------------|----------------|--------------------|---------|---------------|
| Tools                  | ▲ Intercom       |               |              | n 🔊 🖷             | 0 lest         | call 👘             |         |               |
|                        | Service inact    | ve 🛋 🗹        | Repeat       | ter #1 Slot 1 😐 🖷 | C Repe         | ater #1 Slot 2     | •0      |               |
|                        | Registered       | Inregistered  |              |                   |                |                    |         |               |
| Email Groups           | Add Group        | 🛃 Add 🔜 Add R | lange 📑 Edit | 📑 Delete 📑 Gro    | uping 🍸 Auto I | Filter @ Default S | ettings |               |
| SMS Groups             | Callsign         | Δ Group       | Radio ID     | MDC / Select-5    | Vehicle Make   | Plate Number       | Drivers | Swift License |
| Users                  | _ 🔘 Radio 100100 | Department 1  | 100          | 0                 | 1000           |                    |         |               |
| Cal Groups 2           | - Radio 1010     | Department 1  | 10           | 0                 |                |                    |         |               |
| Radio Groups           | Radio 105        | All           | 105          | 0                 |                |                    |         |               |
|                        | * 🔘 Radio 11     | Department 1  | 1            | 0                 |                |                    |         |               |
|                        | Radio 1111       | Department 1  | 11           | 0                 |                |                    |         |               |
| Radio                  | Radio 1212       | Department 1  | 12           | 0                 |                |                    |         |               |
| Transa and             | Radio 1313       | Department 1  | 13           | 0                 |                |                    |         |               |
| GPS Positioning        | Radio 1414       | Department 1  | 14           | 0                 |                |                    |         |               |
| and Televis            | Radio 1515       | Department 1  | 15           | 0                 |                |                    |         |               |
| Job licketing          | Radio 1616       | Department 1  | 16           | 0                 |                |                    |         |               |
| Pouto Management       | Radio 1717       | Department 1  | 17           | 0                 |                |                    |         |               |
| Koute Hanagement       | Radio 1818       | Department 1  | 18           | 0                 |                |                    |         |               |
| Levt Messages          | Radio 1919       | Department 1  | 19           | 0                 |                |                    |         |               |
| _ reactives ages       | Radio 2020       | Department 1  | 20           | 0                 |                |                    |         |               |
| Reports and Statistics | Radio 2121       | Department 1  | 21           | 0                 |                |                    |         |               |
| ,                      | Radio 22         | Department 1  | 2            | 0                 |                |                    |         |               |
| Event Log              | Radio 2222       | Department 1  | 22           | 0                 |                |                    |         |               |
|                        | Radio 2323       | Department 1  | 23           | 0                 |                |                    |         |               |
| Telemetry              | Radio 2421       | Department 1  | 21           | 0                 |                |                    |         |               |
|                        | Radio 2525       | Department 1  | 25           | 0                 |                |                    |         |               |
| Radio Allocation       | Radio 2626       | Department 1  | 26           | 0                 |                |                    |         |               |
|                        | (R) Rodio 2727   | Department 1  | 27           | 0                 |                |                    |         |               |
| Administer             | - Radio 2828     | Department 1  | 28           | 0                 |                |                    |         |               |

Open Radio **Properties** to specify GPS Profile:

| Radio Radio 22       | ×                                       |  |  |  |  |
|----------------------|-----------------------------------------|--|--|--|--|
| General Logical Grou | ps Extended devices Additional SIP Call |  |  |  |  |
|                      |                                         |  |  |  |  |
| Callsign:            | Radio 22                                |  |  |  |  |
| Radio ID:            | 2                                       |  |  |  |  |
| MDC / Select-5:      | 0 (HEX)                                 |  |  |  |  |
| Radio Groups:        | Department 1                            |  |  |  |  |
| Use icon:            | R Bus                                   |  |  |  |  |
|                      | Ruitt in CDC angeium                    |  |  |  |  |
| GPS Source:          | Built-In GPS receiver                   |  |  |  |  |
| GPS Profile:         | Department 1                            |  |  |  |  |
|                      | GPS Enabled                             |  |  |  |  |
| Equipped with D      | Display (for Text Messaging)            |  |  |  |  |
| Telemetry:           | (Default)                               |  |  |  |  |
|                      |                                         |  |  |  |  |
|                      |                                         |  |  |  |  |
|                      |                                         |  |  |  |  |
|                      |                                         |  |  |  |  |
|                      | OK Cancel                               |  |  |  |  |
|                      |                                         |  |  |  |  |

Go to **General** page and select GPS Profile in the list.

Select the checkbox "GPS Enabled" to enable GPS trigger.

Unselect the checkbox "GPS Enabled" to disable GPS trigger.

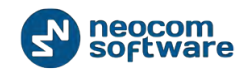

**Note:** GPS Profile is only applicable when "Built-in GPS receiver" selected for GPS source.

## **Tools**

On the **«Tools**» page you can find some useful tools.

# Swift.Tracker Configuration Tool

In general, a MOTOTRBO<sup>™</sup> portable radio comes with a standard option board factory- installed to the radio.

Generic Option Board replaces this standard option board, new radio like XPR 7550 come with Generic Option Board already installed. Generic Option Board can be flashed with custom firmware to provide additional functionality: ManDown, No Movement, Crash Detect, Lone Worker and event-driven GPS functionality. Event-driven GPS feature allows to collect GPS data more frequently, store and forward GPS data by event, also it allows to collect and store GPS data while radio is out of radio coverage to request GPS data when comes back to radio coverage.

Go to Administer (1), Swift Configuration Tool (2) to manage Swift.Tracker settings:

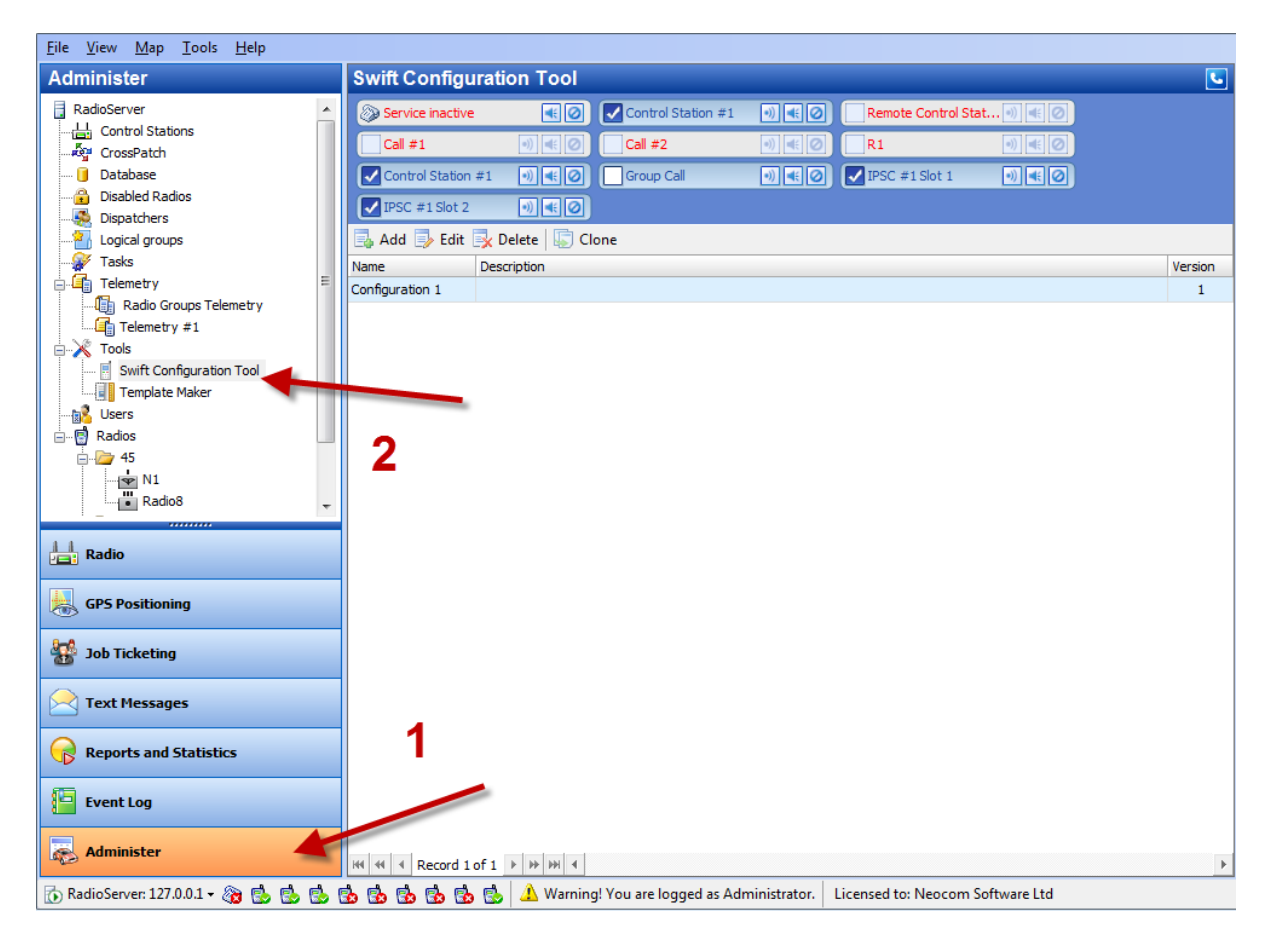

Click «Add» button to add configuration for Swift Tracker.

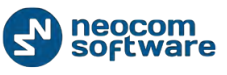

- Name select name for configuration to apply it to radio or group of radios;
- **Description** add description for configuration;

Click «**Set Defaults**» button - select to enable default settings for GOB.

On «General» page set general settings for Swift Tracker:

| ft Configurat | ion Tool                            |           |
|---------------|-------------------------------------|-----------|
| Name:         | Configuration 1                     |           |
| Description:  |                                     |           |
| General G     | PS Tracker Accelerometer Input Pins |           |
| Module        | 89                                  |           |
| Enable        | GPS Tracker                         |           |
| Enable        | "No Movement" Alarm                 |           |
| Enable        | "Man Down" Alarm                    |           |
| Enable        | "Crash Detect"                      |           |
| 6             | -I D                                |           |
| Benera        | arried (see):                       | 120       |
| Number        | renou (sec).                        |           |
| Retry D       |                                     | 3<br>15   |
| neuy D        | ciay (SCC).                         |           |
| Radio         | Settings                            |           |
| Network       | k Radio ID (CAI ID):                | 13        |
| Target F      | Radio ID:                           | 64250     |
| Port:         |                                     | 4004      |
| Automa        | tically Switch to Revert Channel:   |           |
|               |                                     |           |
|               |                                     |           |
|               |                                     |           |
|               |                                     |           |
|               |                                     |           |
| Set Defa      | ults                                | OK Cancel |

#### Modules

- **Enable GPS Tracker** when GPS enabled radio sends data to TRBOnet RadioServer according individual GOB settings.
- Enable "No Movement" Alarm select to enable No Movement feature;
- Enable "Man Down" select to enable Man Down feature.

#### **General report**

- Report period (sec.) select time period for data transfer to the server;
- **Number of retries** specify the number of retries when data transfer is impossible. If the channel is busy data transfer to the server is priority and TX Interrupt feature will be enabled automatically;
- **Retry delay** select time period between data transfer retries.

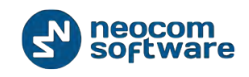

### **Radio settings**

- Network radio ID (CAI ID) select your RadioServer PC network radio ID. ID=13 is a default value to route packet to RadioServer PC, value 12 will send packets to a control station.
- **Target Radio ID** select target radio ID for data transfer. In case of direct connection to repeater select the TRBOnet server ID (TRBOnet peer ID).
- **Port** select port for data transfer.

**Automatically Switch to Revert Channel** - select to transfer data via revert channel in automatically mode.

Note: if radio does not have a revert channel this option must be disabled.

| Go t | to «GPS | Tracker | page» | to set | GPS | Tracker | settings: |
|------|---------|---------|-------|--------|-----|---------|-----------|
|------|---------|---------|-------|--------|-----|---------|-----------|

| ame:        | Configuration 1                        |      |        |
|-------------|----------------------------------------|------|--------|
| escription: |                                        |      |        |
| eneral G    | PS Tracker Tasks Input Pins            |      |        |
| GORI        | )ata Storage                           |      |        |
| Save G      | iPS data on passing distance every (m) | 50   |        |
|             | - D. I. I. D I                         |      |        |
| Speed       | g Data to Report                       |      |        |
| Add Da      | and Direction.                         | 250  |        |
| Minimal     | Direction Angle (°)                    | 14   |        |
| Add Da      | ata To Report every (sec):             | 6000 |        |
| <b>D</b>    |                                        |      |        |
| Report      |                                        | 120  |        |
| Passed      | Distance is more than (m)              | 1000 |        |
| Speed       | Exceeds (km/h)                         | 120  |        |
| Stop/Id     | lle Time is more than (sec)            | 300  |        |
|             |                                        |      |        |
|             |                                        |      |        |
|             |                                        |      |        |
|             |                                        |      |        |
|             |                                        |      |        |
|             |                                        |      |        |
|             |                                        |      |        |
|             | ulta Emant I Tura                      |      | Canaal |

#### **GOB** data Storage

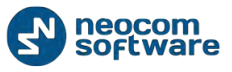

• Save GPS data on passing distance every (m) - specify the distance. When the indicated distance is passed radio saves the data in Option Board memory but GPS data are not added in the report;

## Adding data to report

- Speed and Direction select to receive radio speed and direction data;
- Add data to report every (m) specify the distance. When indicated distance is passed radio adds data to the report. At this case the data is saved in the report to send the report according to selected time period (see **«Report Period »** option).

**Note:** Number value Add data to report every (m) must exceed number value Save GPS data on passing distance every (m).

- **Minimal direction angle** select minimal direction angle to add data to the report automatically (if the radio reverses the direction the current data is added to the report automatically and next data recording is started).
- Add data to report every (sec.) specify time period for the report. When the indicated time period is passed radio adds the data to the report.

### Report transmit conditions (custom report settings)

- Report period (sec.) set time period to send the report;
- **Passed distance is more than (m)** type in the distance. When the indicated distance is passed the Option Board sends the report.

**Note:** Number value **Add data to report every** (m) must exceed number value **Save GPS data on passing distance every** (m).

- **Speed exceeds** select speed. When current speed is more than the indicated one, radio sends data to the TRBOnet Dispatch Software server;
- **Stop/Idle Time is more than (sec.)** select stop/idle time. When stop/idle time is more than the indicated one radio sends data to TRBOnet RadioServer.

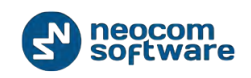

Go to **«Tasks»** page to set **Man Down**, **No Movement**, **Lone Worker** and **Crash Detect** settings:

| me: Configuration 1                                  |                 |     |
|------------------------------------------------------|-----------------|-----|
| scription:                                           |                 |     |
| eneral GPS Tracker Tasks Input Pins                  |                 |     |
| General                                              |                 | n í |
| Activate the accelerometer on the radio switching on |                 |     |
| Disable alam by button click                         |                 |     |
| "Man Down" Settings                                  |                 |     |
| Activation Angle (°):                                | 60              |     |
| Pre-Alarm (1) Timeout (sec):                         | 10              |     |
| Pre-Alarm Tone (1):                                  | RingStyleTone1  |     |
| "No Movement" Settings                               |                 |     |
| Vibration Threshold (%)                              | 15              |     |
| First Pre-Alarm Timeout (sec):                       | 30              |     |
| First Pre-Alarm Tone:                                | RingStyleTone1  |     |
| c "Lone Worker" Settings                             |                 |     |
| Timeout (sec):                                       | 1800            |     |
| Pre-Alam Tone:                                       | RingStyleTone5  |     |
|                                                      |                 | J   |
| Second Pre-Alarm Notification                        |                 | n l |
| Timeout (sec)                                        | 5               |     |
| Pre-Alarm Tone:                                      | Talk Prohibit 🔹 |     |
| Volume Level Increase (%):                           | 50 👤            |     |
| Pre-Alarm Tone Duration (sec):                       | 5               |     |
| "Crash Detect" Settings                              |                 |     |
| Crash Threshold (g):                                 | 8               |     |
| Movement Stop Timeout (sec):                         | 10              |     |
| No Movement Timeout (sec):                           | 15              |     |
| Emergency Call                                       |                 | í l |
| TRBOnet Emergency timeout (sec)                      | 10              |     |
| MOTOTRBO Emergency timeout (sec)                     | 10              |     |
| Sound notification after emergency call              |                 |     |
| Timeout (sec):                                       | 0               |     |
| Tone:                                                | RingStyleTone4  |     |
|                                                      |                 | ]   |

• Activate the accelerometer on the radio switching on - select to enable accelerometer;

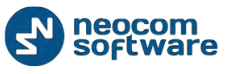

• **Disable alarm by button click** – select to allow radio subscriber disable alarm notification by pressing any button on the radio.

### "Man Down" settings

- Activation angle select activation angle to enable Man Down feature;
- Pre-Alarm (1) Timeout (sec.) select time period preceding pre-alarm Tone 1;
- **Pre-Alarm tone (1)** select pre-alarm tone. All pre-alarm tones can be found in radio's code plug configuration.

### "No Movement" Settings

- Vibration Threshold (%) select max. vibration threshold for No Movement feature;
- Pre-Alarm Timeout (sec.) select time period preceding pre-alarm Tone 1;
- **Pre-Alarm tone** select pre-alarm tone. All pre-alarm tones can be found in radio's code plug configuration.

### «Lone Worker» Settings

- **Timeout (sec.)** select time period to enable Lone Worker alarm;
- **Pre-alarm tone** select pre-alarm tone. All pre-alarm tones can be found in radio's code plug configuration;

**Second Pre-Alarm Notification.** When pre-alarm tone (1) activates for **Man Down**, **No Movement** and **Lone Worker**, and there was no user's activity (the radio remains unchanged), the second pre-alarm tone activates:

- **Timeout (sec.)** select time period preceding pre-alarm Tone 2;
- **Pre-Alarm tone** select pre-alarm tone. All pre-alarm tones can be found in radio's code plug configuration;
- **Volume Level Increase (%)** select the percentage of the Volume Level Increase for prealarm Tone 2;
- **Pre-Alarm Duration (sec.)** select pre-alarm Tone 2 duration.

### «Crash Detect» Settings:

- **Crash Threshold (g)** select acceleration changing value to enable Crash Detect alarm notification;
- **Movement Stop Timeout** select the time period of movement stop to enable Crash Detect alarm notification;
- **No Movement Timeout** select the time period of the radio without any movement to enable Crash Detect alarm notification;

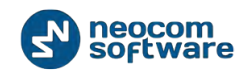

### **Emergency call**

- **TRBOnet Emergency Timeout (sec.)** select time period preceding emergency tone to the Dispatch Console for **Man Down**, **No Movement** and **Lone Worker** options;
- **MOTOTRBO Emergency timeout (sec.)** select time period preceding emergency tone to the Dispatch Console.

Note: MOTOTRBO Emergency Alarm should be set in Radio's code plug.

## Sound notification after emergency call

- **Timeout (sec.)** select time period to repeat the alarm notification. To stop the alarm notification Dispatcher should disable alarm notification;
- **Tone** select the notification tone. All tones can be found in radio's code plug configuration.

Click «Set defaults» button to apply default values.

Click «Import» button to import Swift .Tracker configuration from file.

Click **«Export**» button to save Swift .Tracker configuration as file to the PC.

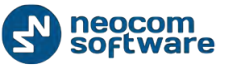

| me: Co         | nfiguration 1          |          |            |  |
|----------------|------------------------|----------|------------|--|
| scription:     |                        |          |            |  |
| eneral GPS Tra | acker Tasks Input Pins |          |            |  |
| Enabled        |                        | Disabled |            |  |
| Pin 12V        | Deferred -             | Pin 12V  | Deferred - |  |
| Pin 1          | Deferred -             | Pin 1    | Deferred - |  |
| Pin 2          | Deferred -             | Pin 2    | Deferred - |  |
| Pin 3          | Deferred -             | Pin 3    | Deferred - |  |
| Pin 4          | Deferred -             | Pin 4    | Deferred - |  |
| Pin 5          | Deferred -             | Pin 5    | Deferred - |  |
| Pin 6          | Deferred -             | Pin 6    | Deferred - |  |
| Pin 7          | Deferred -             | Pin 7    | Deferred - |  |
| Pin 8          | Deferred -             | Pin 8    | Deferred - |  |
| Pin 9          | Deferred -             | Pin 9    | Deferred - |  |
| Pin 10         | Deferred -             | Pin 10   | Deferred - |  |
| Pin 11         | Deferred -             | Pin 11   | Deferred - |  |
| Pin 12         | Deferred -             | Pin 12   | Deferred - |  |
| Pin Ign        | Deferred -             | Pin Ign  | Deferred - |  |
|                |                        |          |            |  |
|                |                        |          |            |  |
|                |                        |          |            |  |

Go to «Input Pins» page to set the priority for Enabled/Disabled Pins:

Select programmed Pin in Enabled/Disabled Pins table.

Select data transmission priority for Pin:

- **Deferred** to send the data into current packet;
- In Memory to save the data in the GOB memory;
- **Immediately** transmission interrupt oriented. Select **Immediately** to transmit the data via free channel with radio channel priority;
- **Extremely** transmission via radio channel and GSM channel simultaneously.

The PIN options are model dependent. All available PINs for the radio can be programmed in Radio's codeplug configuration (See **Accessories**, **GPIO Physical PINs**)

**Note:** additional PINs are available when GSM Swift.Tracker connected only. For more details contact technical support.

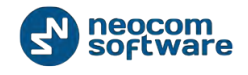

Click «OK» to save the settings.

# Templates for Extended Messages

Template Maker can be used for Extended Messages and Extended Notes.

**Extended Messages** - is a special function allowing the users to send detailed preconfigured templates containing necessary information to each other with the help of the special TRBOnet Dispatch Software application.

This service was created especially f or the clients that need to use more detailed and structured messages for their work. If the standard messages are not enough to contain all the information you need to send you may use Extended Messages service.

Go to Administer (1), Template Maker (2) page to create new template:

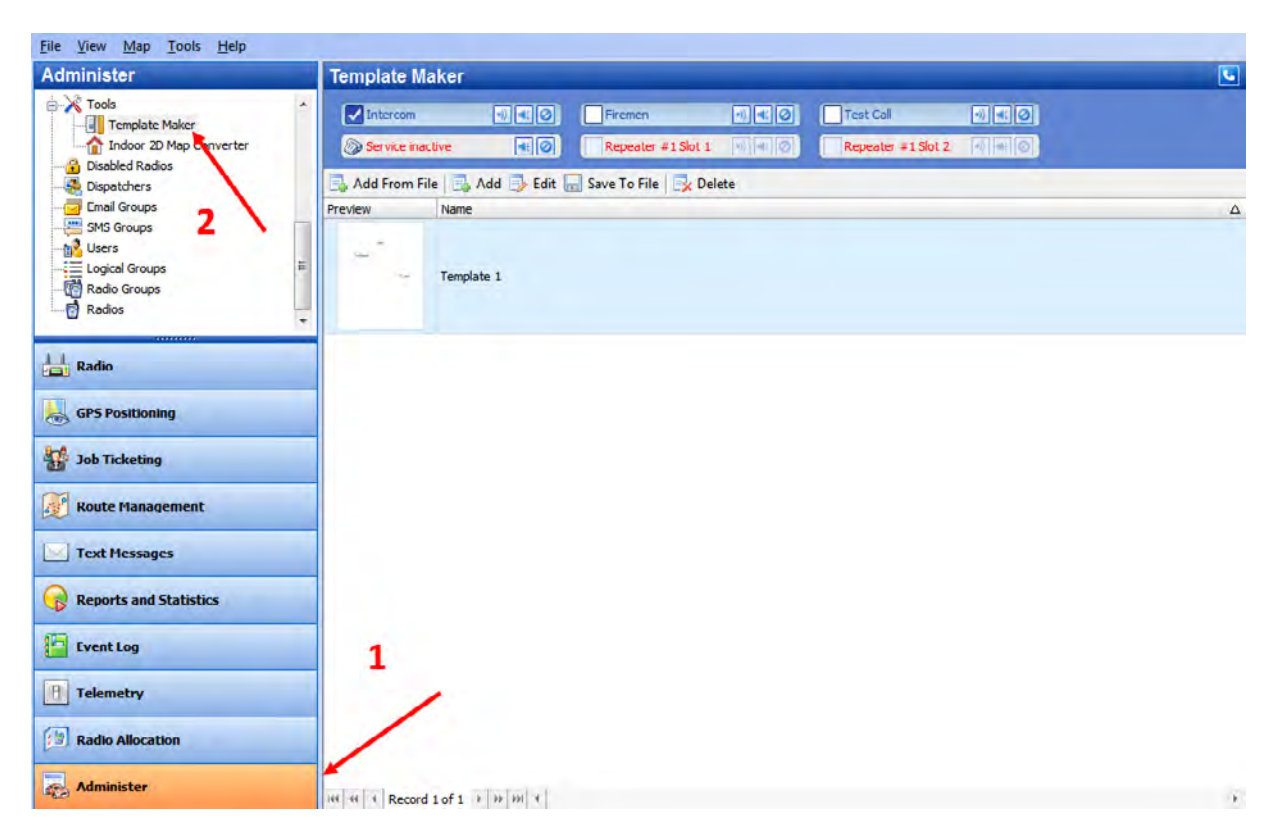

Click «Add from file» button to add a template from file.

**Note:** before adding the template from file save created template to custom directory.

Select the directory you saved the template and click **«OK»** to add the file.

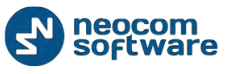

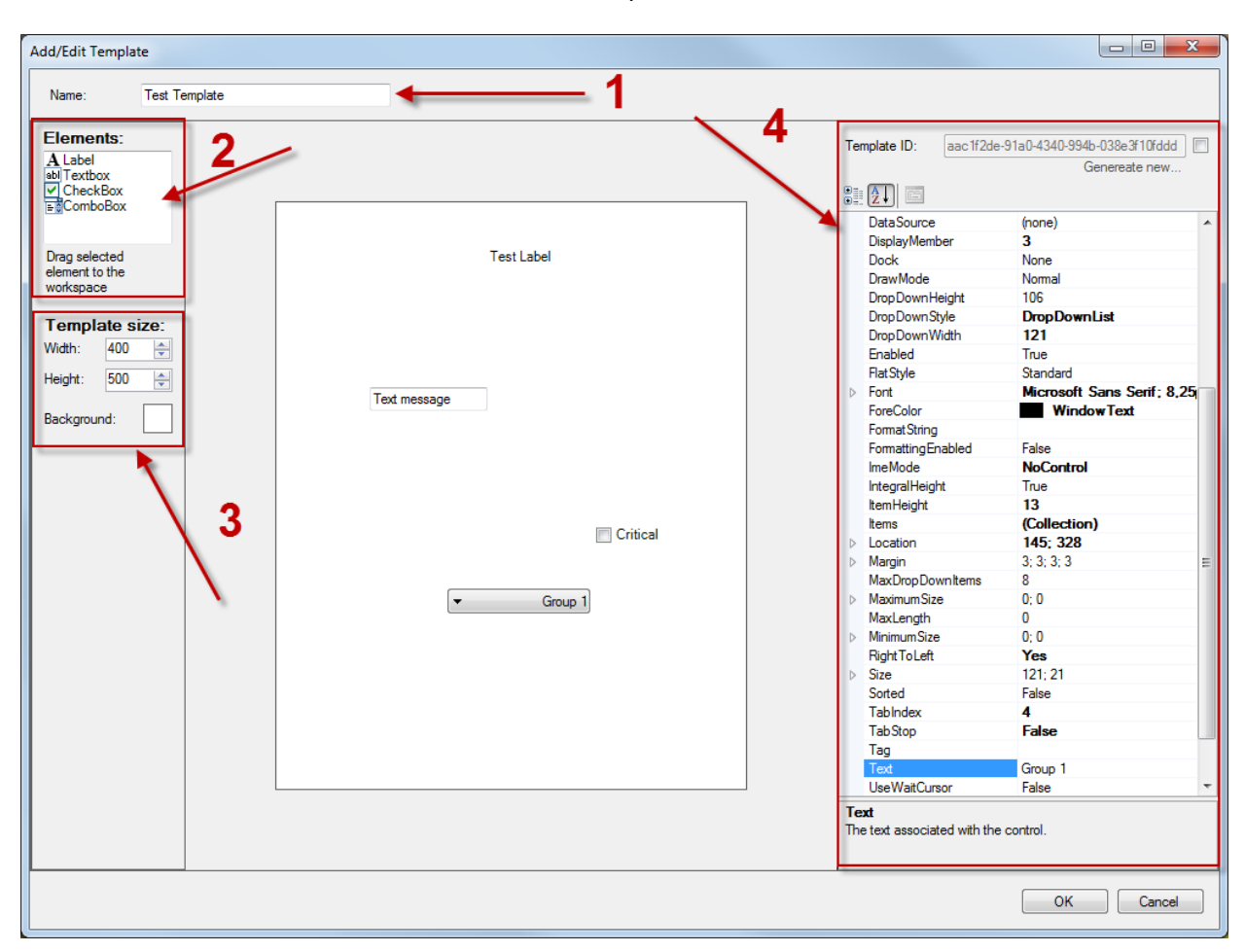

Click «Add» button to create new template:

1 – Specify new template name to display in the Dispatch Console;

2 – Select elements to add in new template. Drag and drop the selected element to the mail template field;

3 – Specify template size and background color;

4 – Click element on the template. On the left side of the template window displays selected element properties table.

Select property in the table and read the prompt at the bottom of the table.

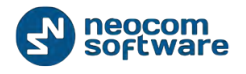

| Elements:         A Label and Textbox         O'CreckBox         Box         Combotionx         Terrylate 10:         actif2de:91a0/4340/9940-038c/3102dd         Genereate new         Box         Box         Combotionx         Terrylate size:         With:         Mult:         400         BackColor         BroderStyle         Fored 3D         CausesValidation         True         BackColor         BackColor         BroderStyle         Fored 3D         CausesValidation         True         BackColor         BackColor         BackConor         BackC | Name: Test Template |                            |                                                                                                    |
|----------------------------------------------------------------------------------------------------|---------------------|----------------------------|----------------------------------------------------------------------------------------------------|
|                                                                                                    | Name: Test Template | Test Label<br>Test message | Template ID.       act:1/2de:91a0-4340-9940-038c9/10/dd/<br>Generate new         AutoCompleteSource       None         BackColor       Window         BordeColor       Window         BordeColor       Window         BordeColor       Window         BordeColor       Window         BordeColor       Window         BordeColor       Window         CausesValidation       True         CharacterCasing       Nomal         ContextMeru3thp       Cursor         Cursor       IBeam         Dock       None         Enabled       True         P Fort       Microsoft Sans Serif; 8,25         FureColor       Window Text         HideSelection       True         IneMode       NoCentrol         D Location       79, 157         Margin       3; 3; 3; 3         MaxmumSize       0; 0         Multime       False         PasswortChar       ReadOnly         ReadOnly       False         PasswortChar       ReadOnly         Brase       None         StortCustSFrabled       True |

How to add a text for selected element:

Click selected element on the template, e.g. textbox (1);

Go to element properties table and select **«Text**» field (2);

Type in text in the field.

Click **«OK»** to save the template.

Send template to radio:

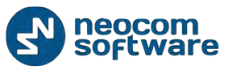

| Eile View Map Iools Help  |                          |                                                       |         |
|---------------------------|--------------------------|-------------------------------------------------------|---------|
| Text Messages             | Text Messages            |                                                       | -       |
| 🖻 🗄 🗄 🔦 🏹 🧕               | Service inactive         | Station #1 m ( ) Call #1 m ( ) O                      |         |
| 2                         | Call #2                  |                                                       |         |
| 🗉 🔏 Online Dispatcher (1) | PSC #1 Sot 2 4 0 Selex # | 1 Analog Wiel S                                       |         |
| Administrator             | Simple Extended          |                                                       |         |
| B 🚺 45 🤤                  | New Messa                | «                                                     |         |
| 💰 Worker1 🔇 😵             |                          | (d) N1 *                                              |         |
| 🂰 🕑 Workert 🛛 📮 😵         | -                        | Send to Radio                                         |         |
| 💰 🕑 Workert 🛛 📮 😒         | TestTemplate             |                                                       |         |
| 💰 🥑 Worker1 🛛 📮 😒         | 15                       |                                                       |         |
| A Church and and          |                          | 2000 T                                                |         |
| Radio                     |                          | Test Label                                            | Ξ       |
| GPS Positioning           |                          |                                                       |         |
| Sob Ticketing             | 10000                    |                                                       |         |
| 😿 Route Management        | 1                        | Text message                                          |         |
| Text Messages             |                          |                                                       |         |
| Reports and Statistics    |                          | 🕮 Playback 🛃 Save 🔢 Pause 🥩 Clean 🥘 Reload 📑 Grouping | 30<br>• |
|                           |                          | Date V C S R Message Note Ext. Note                   | *       |
| Event Log                 | 1                        | 11.12.2013 15:31:31 IP Di 45 Dispatcher               | -       |
| Call and the              | -/                       | 11.12.2013 15:30:55 IP Di 45 Dispatcher               |         |
| 1 Telemetry               |                          | - 🔆 11.12.2013 15:00:00 R All The Control             |         |
| Radio Allocation          | Inbox (0)                | 2 11.12.2013 14:00:00 R Al The Control                |         |
| Las radio Allocation      | Outbox (0)               | 11.12.2013 13:00:00 R, All The Control                |         |
| Administer                | New Message              | K IL IZ 2013 IZ 0000 K AN INE CONTON                  | •       |
|                           |                          |                                                       |         |

Text Messages (1), View (2)

Select «Show Extended Messages» option.

Go to «Extended Messages» tab (3), New message (4).

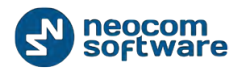

| Simple Extended |                                                                                                    |   |
|-----------------|----------------------------------------------------------------------------------------------------|---|
| New Message «   | Send to Radio                                                                                                    | * |
| 1               | Test Label                                                                                                    |   |
|                 | Text message                                                                                                    | • |
|                 |                                                                                                    | - |
|                 | Image: Second second second |   |
|                 | 11.12.2013 15:31:13 IP Di 45 Dispatcher '                                                                                                    |   |
|                 | 11.12.2013 15:30:55 IP Di 45 Dispatcher '                                                                                                    |   |
| Inhox (0)       | 11.12.2013 15:00:00         R         All         The Control                                                                                                    |   |
|                 | X*         11.12.2013 14:00:00         R         All         The Control           X*         11.12.2012 12:00:00         D         All         The Control                                                                                                    |   |
| Outbox (0)      | No.         The Control           Image: State State                                       |   |
| New Message     | HI 41 4 Record 1 of 465 + + + HI 4                                                                                                    | • |

Select new message template in the list (1):

Select a radio in the dropdown list to send the template (2).

Click «Send to Radio» button to send the template to a radio.

# Indoor 2D Map Converter

TRBOnet Dispatch Software provides Map Converter to use custom images as Indoor 2D Floor plans. The tool allows to convert images to .bmap format supported as maps for Indoor Positioning.

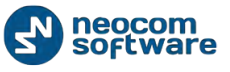

Go to **Administer (1)**, **Tools**, **Indoor 2D Map Converter (2)** to convert selected images:

| <u>File View Map Tools H</u> elp                                                     |                                                                                                    |   |
|--------------------------------------------------------------------------------------|----------------------------------------------------------------------------------------------------|---|
| Administer                                                                           | Indoor 2D Map Converter                                                                                                    | 5 |
| Telemetry     Swift.Tracker telemetry     Genetry #1     Telemetry #2     Genetry #2 | ✓ Intercom     •)     •)     •)     •)     •)     •)     •)     •)     •)     •)     •)     •)     •)     •)     •)     •)     •)     •)     •)     •)     •)     •)     •)     •)     •)     •)     •)     •)     •)     •)     •)     •)     •)     •)     •)     •)     •)     •)     •)     •)     •)     •)     •)     •)     •)     •)     •)     •)     •)     •)     •)     •)     •)     •)     •)     •)     •)     •)     •)     •)     •)     •)     •)     •)     •)     •)     •)     •)     •)     •)     •)     •)     •)     •)     •)     •)     •)     •)     •)     •)     •)     •)     •)     •)     •)     •)     •)     •)     •)     •)     •)     •)     •)     •)     •)     •)     •)     •)     •)     •)     •)     •)     •)     •)     •)     •)     •)     •)     •)     •)     •)     •)     •)     •)     •)     •)     •)     •)     •)     •)     •)     •)     •)     •)     •)     •) </th <th></th> |   |
| Radio Groups Telemetry                                                               | Name:<br>Floorplan 2 <br>Image:<br>C:\Users\van2\Desktop\polshi-na-russkom.jpg<br>Directory:<br>C:\Users\van2\Desktop\Indoor Maps                                                                                                    |   |
| Radio                                                                                | Start                                                                                                    |   |
| GPS Positioning                                                                      |                                                                                                    |   |
| 😼 Job Ticketing                                                                      |                                                                                                    |   |
| Route Management                                                                     |                                                                                                    |   |
| C Text Messages                                                                      |                                                                                                    |   |
| Reports and Statistics                                                               |                                                                                                    |   |
| Event Log                                                                            |                                                                                                    |   |
| Telemetry                                                                            | 2                                                                                                    |   |
| Radio Allocation                                                                     |                                                                                                    |   |
| administer                                                                           |                                                                                                    |   |

- Name select name for new Indoor 2D Map;
- **Image** select image on your PC. PNG, Jpeg, tiff, gif formats supported;
- **Directory** select directory to save converted Indoor 2D map.

Click «**Start**» button to convert the image.

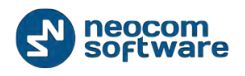

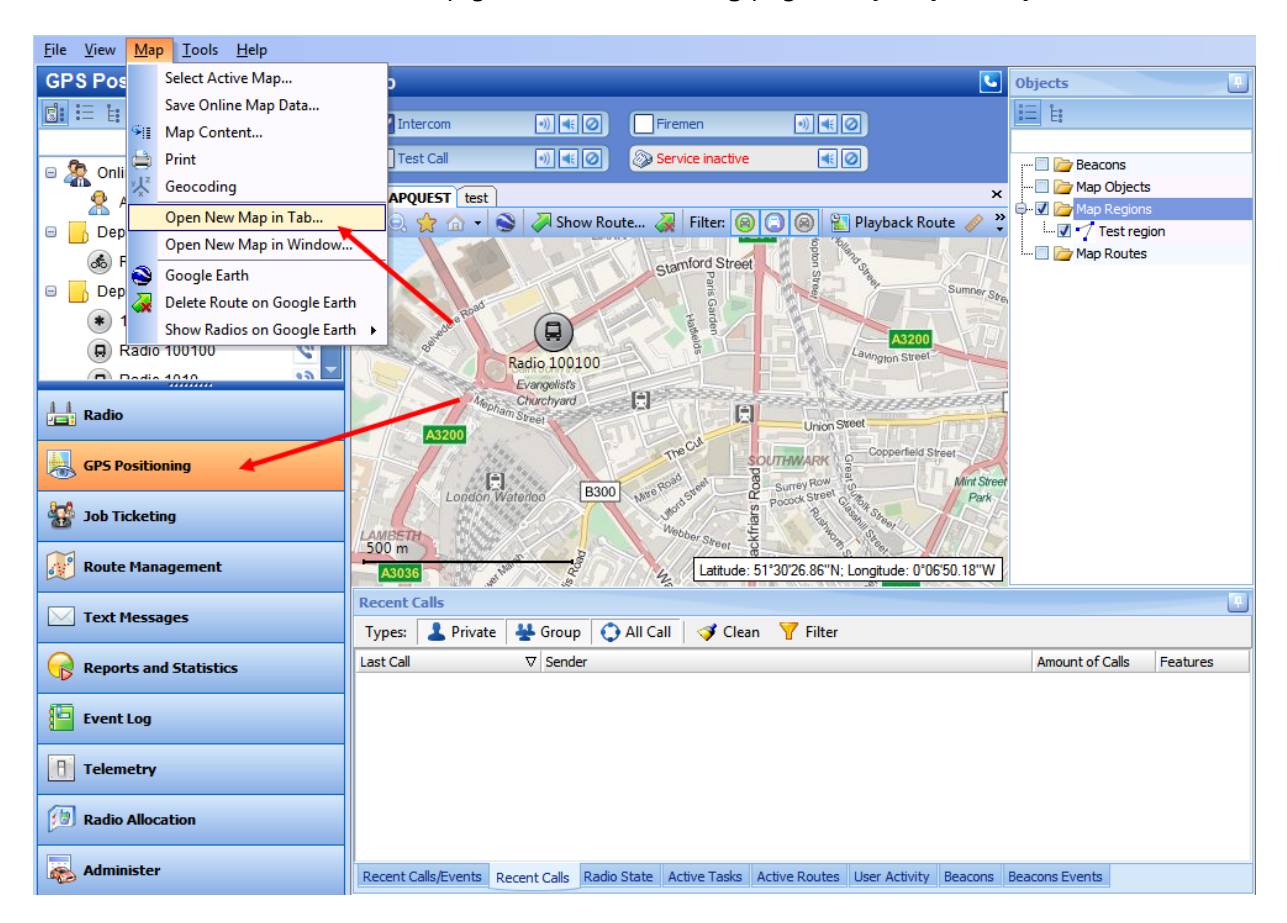

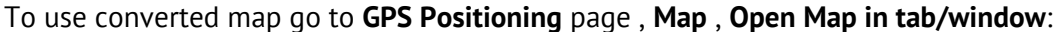

Then select map type – Beacon 2D:

| Select Map                                                                                                  |                                                                                              | <b>×</b>                   |
|----------------------------------------------------------------------------------------------------|----------------------------------------------------------------------------------------------|----------------------------|
| Map Type:<br>Caption:<br>Available Maps<br>Name                                                             | Online maps<br>Online maps<br>TRBOMap<br>TMap<br>GIS Panorama format<br>Beacon2D<br>Beacon3D | •                          |
| MAPNIK<br>CYCLE<br>TRANSPORT<br>LANDSCAPE<br>MAPQUEST<br>BING_ROAD<br>BING_ROAD<br>BING_AREA<br>BING_HYBRID | MapLib map format.<br>Map projects saved in TatukGIS format                                  | OK<br>OK<br>OK<br>OK<br>OK |
| Add                                                                                                    | Remove                                                                                       | OK Cancel                  |

Click Add button to add a new map and select map you have just converted. Click **«OK»** to open new Indoor map.

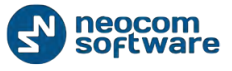

# **Disabled Radios**

TRBOnet Dispatch Software provides the **Stun Kill Passive** function – to disable a radio even a radio is offline. The system will disable an offline radio as soon as it gets available.

**Note:** Dispatcher can disable a radio when he has relevant Access Rights (for more details on adding and editing Dispatchers see <u>Dispatchers</u> section).

Go to Administer (1), Disabled Radios (2) to disable selected radio:

| <u>File View Map Tools Help</u>                                          |                                                                                                    |   |
|--------------------------------------------------------------------------|----------------------------------------------------------------------------------------------------|---|
| Administer                                                               | Disabled Radios                                                                                                    | 6 |
| Tools     Template Maker     Indoor 2D Map Converter     Disabled Radios |                                                                                                    |   |
| Dispetchers<br>Email Groups<br>SMS Groups<br>Users<br>Logical Groups     | Si Disable Radio     Radio       Radio     A       Disable date     Reason       Radio     105       5/29/2014 5:44 AM |   |
| Radio Groups                                                             | 3 \ 4                                                                                                    |   |
| Radio                                                                    |                                                                                                    |   |
| GPS Positioning                                                          |                                                                                                    |   |
| Job Ticketing                                                            |                                                                                                    |   |
| Route Management                                                         |                                                                                                    |   |
| V Text Messages                                                          |                                                                                                    |   |
| Reports and Statistics                                                   |                                                                                                    |   |
| Event Log                                                                |                                                                                                    |   |
| 1 Telemetry                                                              |                                                                                                    |   |
| Radio Allocation                                                         |                                                                                                    |   |
| Administer                                                               | 144 44 4 Record 1 of 1 1 10 10 10 4                                                                                    | ŕ |

🚯 127.0.0.1 🍓 🕵 🥵 🔔 🙏 Warning! You are logged as Administrator 🛛 🛄 Licensed to: Neocom Software Ltd

Click «Disable Radio» button (3) to open the dialog window:

| Disat                     | ole Radio |    | ×      |
|---------------------------|-----------|----|--------|
| Radio:<br>Reason:<br>Test | Worker 1  |    | •      |
|                           |           |    |        |
|                           |           | ок | Cancel |

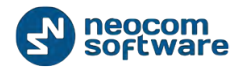

Select a Radio in the dropdown list and specify a reason to disable.

Click «OK» to disable a radio:

| 1 | Message 1 of 1                                                |  |
|---|---------------------------------------------------------------|--|
|   | Radio8<br>Disable Radio                                       |  |
|   | The command has been executed.                                |  |
|   | The radio is offline. It will be disabled when switch online. |  |
|   | Do not show this message next time                            |  |
|   | << Prev Next >> Close                                         |  |

Selected Radio disabled.

The Radio is added in the Disabled Radios list and marked as Disabled (2) in Radio Interface (1):

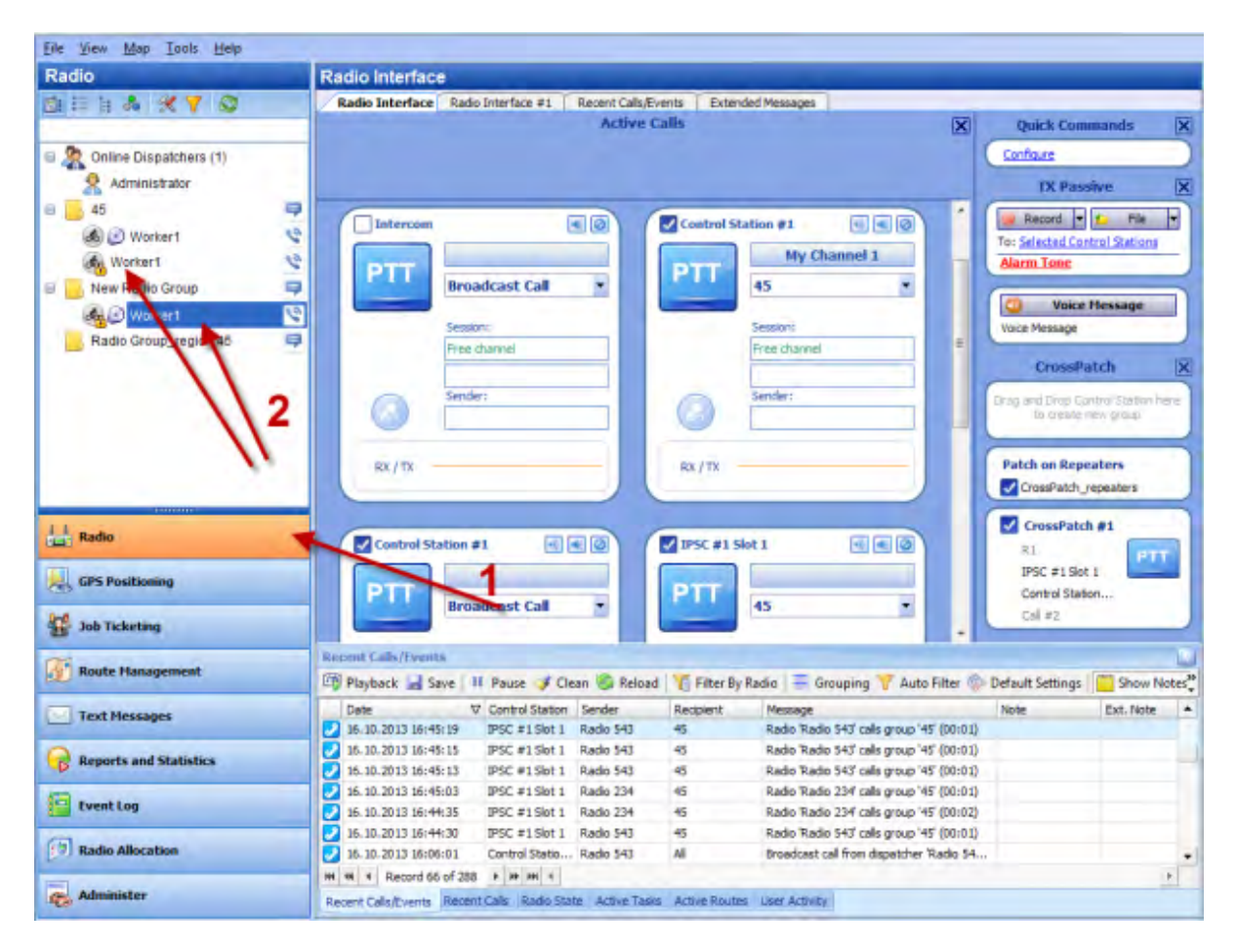

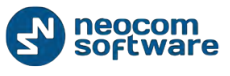

Click «Enable Radio» button (4) to enable selected radio.

Select a Radio in the dropdown list and specify a reason to enable.

Click «OK» to enable a radio.

# **Dispatchers**

Administrator can add, edit and delete Dispatchers in the system.

Go to Administer (1), Dispatchers (2) to work with Dispatchers:

| File View Map Tools Help                                                                                                    |                              |                                                                                                    |              |                              |          |
|----------------------------------------------------------------------------------------------------|------------------------------|----------------------------------------------------------------------------------------------------|--------------|------------------------------|----------|
| Administer                                                                                                    | Registered Dispa             | tchers                                                                                                    |              |                              | <b>S</b> |
| Tools  Template Maker  Disabled Radios  Disabled Radios         | Service inactive             | Image: Second state     Image: Second state       Image: Second state     Image: Second state       Image: Second state     Image: Second state | N C C        | Test Call Repeater #1 Slot 2 |          |
| Clina Goups 2<br>Clina Goups 2<br>Clina Goups Clina Goups Cl | Dispatcher 1<br>Dispatcher 2 | A Display Name<br>Dispatcher 1<br>Dispatcher 2                                                                                                  |              | Description                  |          |
| Radio                                                                                                    |                              |                                                                                                    |              |                              |          |
| Job Ticketing                                                                                                    |                              |                                                                                                    |              |                              |          |
| Text Messages                                                                                                    |                              |                                                                                                    |              |                              |          |
| Reports and Statistics                                                                                                    |                              |                                                                                                    |              |                              |          |
| Event Log                                                                                                    | 1                            |                                                                                                    |              |                              |          |
| 1 Telemetry                                                                                                    | 1                            |                                                                                                    |              |                              |          |
| Radio Allocation                                                                                                    |                              |                                                                                                    |              |                              |          |
| Administer                                                                                                    | HI 41 4 Record 1 of 2        | F IF IH 1                                                                                                    |              |                              | IF.      |
| 🔂 127.0.0.1 🌚 🔂 🔂 🔂 🗛 Warnin                                                                                                    | g! You are logged as Admini  | strator 🔄 Licensed to: Neocom 🗄                                                                                                    | Software Ltd |                              |          |

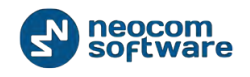

Click **«Add**» button to add a Dispatcher. On the **«General**» page set general parameters for new Dispatcher:

| Add/Edit User             |                           |                  |               | ×        |
|---------------------------|---------------------------|------------------|---------------|----------|
| General Access Rights A   | vailable Control Stations | Available groups | Dispatch Call |          |
| Authentication:           | TRBOnet Authentication    |                  |               | -        |
| User Name:                | Dispatcher 1              |                  |               |          |
| Password :                | ********                  |                  |               |          |
| Repeat password:          | *****                     |                  |               |          |
| Display Name:             | Dispatcher region 1       |                  |               |          |
| Description:              |                           |                  |               |          |
|                           |                           |                  |               |          |
|                           |                           |                  |               |          |
| AvailableModes:           | (All Modes)               |                  |               | <b>_</b> |
| Hide logon of this use    | er from other users       |                  |               |          |
| 🔲 Allow this user to logi | in in several consoles at | the same time    |               |          |
|                           |                           |                  |               |          |
|                           |                           |                  |               |          |
|                           |                           |                  |               |          |
|                           |                           |                  | ок с          | ancel    |

On the «General» tab set general parameters for new Dispatcher:

### Authentication:

- Authentication select Authentication type in the dropdown list.
- Select TRBOnet Authentication to log on as User registered in TRBOnet Dispatch Software Users list.
- User Name specify User Name registered in TRBOnet Dispatch Software Users list;
- **Password** type in the individual password.

Select **Windows Authentication** to log on using the PC name. The system automatically shows the PC name as User Name.

Note: The password not required when Windows Authentication used.

Note: for more details on user access to Allocation Console see Users section.

- **Display Name** specify the name for new dispatcher to display in the Dispatch Console;
- Description add the description for new dispatcher;
- **Available modes** select available tabs of the Navigation Pane of the Dispatch Console for new Dispatcher;

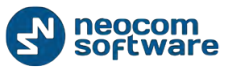

- Hide logon of this user from other users check to make new Dispatcher invisible for other users;
- Allow this user to login in several consoles at the same time check to allow new dispatcher to use any number of Dispatch Consoles simultaneously.

On the **«Access Rights**» tab specify available options for new Dispatcher. Check options allowed to Dispatcher in the list of Access Rights:

| Add/Edit User                                                                                                    |
|----------------------------------------------------------------------------------------------------|
| General Access Rights Available Control Stations Available groups Dispatch Call                                                                                                    |
| Image: Section of the section of the section of th |
| <ul> <li>Allow to Lock/Unlockradios remotely (Kill Radio)</li> <li>Allow the Remote Monitoring of subscriber radios (Open Mic)</li> </ul>                                                                                                    |
| Allow to reset Control Stations                                                                                                    |
| ✓ Allow to Enable/Disable Cross-Patch ✓ Allow to edit map objects                                                                                                    |
| ✓ Allow to reset GPS trigger                                                                                                    |
| Allow to set location of radios manually         Image: Allow request location                                                                                                    |
| ☑ Allow to close map tabs                                                                                                    |
| OK Cancel                                                                                                    |

On the **«Available Control Station**» tab specify Controls Station available for new Dispatcher:

| dd/Edit    | t Use        | er                                                            | ×          |
|------------|--------------|---------------------------------------------------------------|------------|
| Gener      | al           | Access Rights Available Control Stations Available groups Dis | patch Call |
|            |              |                                                               |            |
| $\bigcirc$ | All C        | ontrol Stations are available                                 |            |
| ۲          | Only         | selected Control Stations are available                       |            |
|            |              | Control Station                                               | TX         |
|            | ☑            | Call #1                                                       |            |
|            |              | Call #2                                                       |            |
|            | $\Box$       | Control Station #1                                            |            |
|            | ◄            | Control Station #1                                            |            |
|            |              | IPSC #1 Slot 1                                                |            |
|            | ◄            | IPSC #1 Slot 2                                                |            |
|            | $\mathbf{V}$ | R1                                                            |            |
|            |              | Remote Control Station #1                                     |            |
|            |              |                                                               |            |
|            |              |                                                               |            |
|            |              |                                                               |            |
|            |              |                                                               |            |
|            |              |                                                               |            |
|            |              |                                                               |            |
|            |              |                                                               |            |
|            |              |                                                               |            |
|            |              |                                                               |            |
|            |              | _                                                             |            |
|            |              |                                                               | OK Cancel  |

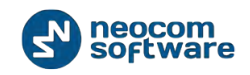

- Select **All Control Stations are available** to make all Control Stations in the system available for new Dispatcher to transmit and receive Voice and Data;
- Select **Only selected Control Stations are available** to specify Control Stations for new Dispatcher in the list.

Check selected Control Station box in the left column to add the Control Station in the Radio interface for new Dispatcher. When the Control Station is not selected in the left column, it is not available for the Dispatcher.

Check selected Control Station box in the TX column to allow new Dispatcher make Voice Calls using the Control Station. When the Control Station is not selected in TX column, Dispatcher cannot use it to transmit voice and data.

| A | dd/Edit U | ser                    |                            |                  |               | ×      |
|---|-----------|------------------------|----------------------------|------------------|---------------|--------|
|   | General   | Access Rights          | Available Control Stations | Available groups | Dispatch Call |        |
|   | All       | groups are avai        | lable                      |                  |               |        |
|   | On        | ly selected grou       | ıps are available          |                  |               |        |
|   | <b>V</b>  | 45<br>  Broadcast Call |                            |                  |               | *      |
|   |           | New Radio Gro          | pup                        |                  |               |        |
|   |           |                        |                            |                  |               |        |
|   |           |                        |                            |                  |               |        |
|   |           |                        |                            |                  |               |        |
|   |           |                        |                            |                  |               |        |
|   |           |                        |                            |                  |               |        |
|   |           |                        |                            |                  |               |        |
|   |           |                        |                            |                  |               |        |
|   |           |                        |                            |                  |               |        |
|   |           |                        |                            |                  |               |        |
|   |           |                        |                            |                  |               |        |
|   |           |                        |                            |                  |               | -      |
|   |           |                        |                            |                  |               |        |
|   |           |                        |                            | C                | ок            | Cancel |

On the **«Available groups**» tab specify group for new Dispatcher to work with:

- Select **All groups are available** to make all created groups of the system available for new Dispatcher;
- Select **Only selected groups are available** to specify groups for new Dispatcher in the list.

Check selected groups in the list to make it available for new Dispatcher.

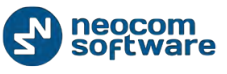

On the **«Dispatch Call**» tab specify Dispatch Call and SIP call settings for new Dispatcher:

| neral  | Access Right    | s Availah   | le Control Stat        | ions   | Available group | Dispatch ( | Call |
|--------|-----------------|-------------|------------------------|--------|-----------------|------------|------|
|        |                 |             |                        |        |                 |            |      |
| 🗸 Au   | tomatically b   | y receiving | g Text <u>M</u> essag  | e from | a radio         |            |      |
| Me     | ssa <u>q</u> e: | alarm       |                        |        |                 |            |      |
| V Au   | tomatically b   | y receiving | g <u>T</u> elemetry Co | mman   | d from a radio  |            |      |
| VI     | o: 🛛            | 1 🌲         | Command:               | High   | level           | -          |      |
| 🔳 Au   | tomatically b   | y receiving | DTMF comma             | nd fro | m subscriber    |            |      |
| Co     | mmand:          |             |                        |        |                 |            |      |
|        |                 |             |                        |        |                 |            |      |
| Phone  | Number:         |             |                        |        |                 |            |      |
| Email: |                 |             |                        |        |                 |            |      |
| SIP C  | all             |             |                        |        |                 |            |      |
| SIP ID | . [             |             |                        |        |                 |            |      |
|        |                 |             |                        |        |                 |            |      |
| SIP N  | ame:            |             |                        |        |                 |            |      |
| Passv  | vord:           |             |                        |        |                 |            |      |
|        |                 |             |                        |        |                 |            |      |
|        |                 |             |                        |        |                 |            |      |
|        |                 |             |                        |        |                 |            |      |

- Automatically by receiving Text Message from a radio select to start Dispatch Call when radio sends text message with predefined text;
  - ✓ **Message** specify text message text
- Automatically by receiving Telemetry Command from a radio select to start Dispatch Call when radio sends predefined telemetry;
  - ✓ VIO select VIO to send telemetry;
  - ✓ Command specify a command for selected VIO;
- Automatically by receiving DTMF command from subscriber select to start Dispatch Call when radio sends DTMF command;
  - Command specify DTMF command;
- Phone number specify subscriber contact phone number (additional data);
- **Email** specify subscriber contact email (additional data);

### SIP Call

- **SIP ID** type in your SIP ID afforded by provider to make incoming phone call;
- **SIP Name** type in SIP Name afforded by provider when logon;
- **Password** the password for integration with Automatic Telephone Station.

# Email Groups

Email Groups are used in Event/Alarm Management and Job Tickets configuration to send emails to dedicated recipients groups.

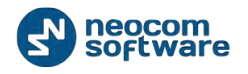

Go to **Administer (1)**, **Email Groups (2)** to add/edit/delete email groups in the system:

| Auminister                                                                                                    | Email Groups                         |              |                                                  |                | <b>E</b> |
|----------------------------------------------------------------------------------------------------|--------------------------------------|--------------|--------------------------------------------------|----------------|----------|
| Tools     Tools     Indoor ZU Map Converter     Disabled Radios     Disabled Radios                                                                                                    | Intercom Service inactive Add Fdit V | elete 🖉 Grou | Firemen Repeater #1 Slot 1 uping 7 Auto Filter @ | Test Coll      |          |
| Email Groups                                                                                                    | Group Name                           |              | on                                               | Email List     |          |
| SMS Groups                                                                                                    | Terminal 1                           |              |                                                  | 65@trbonet.com |          |
| E Logical Groups                                                                                                    | Terminal 2                           |              |                                                  | 75@trbonet.com |          |
| Radio Groups                                                                                                    |                                      |              |                                                  |                |          |
| Radios                                                                                                    |                                      |              |                                                  |                |          |
|                                                                                                    |                                      |              |                                                  |                |          |
| Radio                                                                                                    |                                      |              |                                                  |                |          |
| GP5 Positioning                                                                                                    |                                      |              |                                                  |                |          |
| 🚰 Job Ticketing                                                                                                    |                                      |              |                                                  |                |          |
| 44                                                                                                    |                                      |              |                                                  |                |          |
| Route Management                                                                                                    |                                      |              |                                                  |                |          |
| Route Management                                                                                                    |                                      |              |                                                  |                |          |
| Route Management         Text Messages         Reports and Statistics                                                                                                    |                                      |              |                                                  |                |          |
| Image: Control of Control of Contro |                                      |              |                                                  |                |          |
|                                                                                                    | 1 /                                  |              |                                                  |                |          |
|                                                                                                    | 1                                    |              |                                                  |                |          |

Click Add button to create new email group:

| Add/Edit Email Gr | oups                                               | × |
|-------------------|----------------------------------------------------|---|
| Name:             | Terminal 1                                         |   |
| Description:      | Region 1 Terminal 1                                |   |
| Email list:       | 65@trbonet.com<br>66@trbonet.com<br>67@trbonet.com |   |
|                   | Add Remove                                         |   |
|                   | OK Cancel                                          |   |

• Name – type in name for new email group;

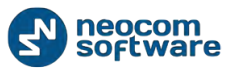

- **Description** add description for new email group;
- **Email list** add emails to include in the email group.

## SMS Groups

SMS Groups are used in Event/Alarm Management configuration to send sms to dedicated sms recipients groups.

Go to Administer (1), SMS Groups (2) to add/edit/delete SMS groups in the system:

| Administer                                                                                                    | Caller Groups           |                                                                                                    |             |                                                                                                    | 5 |
|----------------------------------------------------------------------------------------------------|-------------------------|----------------------------------------------------------------------------------------------------|-------------|----------------------------------------------------------------------------------------------------|---|
| Administer<br>Tools<br>Tonols Deable Maker<br>Doabled Radios<br>Doabled Radios<br>SMS Groups<br>Multiple Groups<br>Radio Groups<br>Radio<br>GPS Positioning<br>Deable States<br>Company States<br>Radio<br>Deable States<br>Company States<br>Company States | Caller Groups           | <ul> <li>N ■ O</li> <li>Fremen</li> <li>O Repeater #1</li> <li>Octete Grouping Y Auto F</li> <li>A Description</li> <li>Region 1 Department 3</li> </ul> | Slot 1 0 00 | Test Call 0 € 0<br>Repeater #1 Slot 2 0 € 0<br>ngs<br>Phone Numbers<br>7911945676<br>19045155046, 19045165046 |   |
| Image: Reports and Statistics         Image: Reports and Statistics         Image: Report and Statistics         Image: Report and Statistics         Image: Report and Statistics         Image: Report and Statistics         Image: Report and Statistics         Image: Report and Statistics         Image: Report and Statistics         Image: Report and Statistics         Image: Report and Statistics         Image: Report and Statistics </th <th>1<br/>Multi- Bernd 10(1)</th> <th>chalad sh</th> <th></th> <th></th> <th></th>                                                                                                    | 1<br>Multi- Bernd 10(1) | chalad sh                                                                                                    |             |                                                                                                    |   |

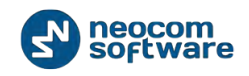

| Click               | button to create new SMS group:          |   |
|---------------------|------------------------------------------|---|
| Add/Edit SMS Groups | s                                        | × |
| Name:               | Department 3                             |   |
| Description:        | Region 1 Department 3                    |   |
| Phone Numbers:      | 19045155046<br>19045165046<br>Add Remove |   |
|                     | OK Cancel                                | _ |
|                     |                                          | _ |

- **Name** type in name for SMS group;
- **Description** add description for new SMS group;
- **Phone Numbers** add phone numbers to include in the SMS group.

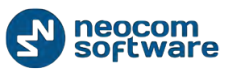

## **Users**

| Administer                  | Users         |            | _                     | _             |                    |     |  |
|-----------------------------|---------------|------------|-----------------------|---------------|--------------------|-----|--|
| Tools                       | * Intercom    |            | Firemen               |               | Test Call          | 1.0 |  |
| Indoor 2D Map Converter     | Service inact | ive 🔣 🎯    | Repeater #1 Slot 1    |               | Repeater #1 Slot 2 |     |  |
| Disabled Radios Dispatchers | Add De Edit   | Delete Gro | uping 🍸 Auto Filter 💿 | Default Setti | ngs                |     |  |
| Cmail Groups                | Login         | △ Name     |                       |               | Comment            |     |  |
| SMS Groups                  | User 1        | User 1     |                       |               |                    |     |  |
| Users                       | user 2        | User 2     |                       |               |                    |     |  |
| Radio Groups                | -             |            |                       |               |                    |     |  |
| Radios                      |               |            |                       |               |                    |     |  |
| -                           | 12            |            |                       |               |                    |     |  |
|                             |               |            |                       |               |                    |     |  |
| E Radio                     |               |            |                       |               |                    |     |  |
| CDE Desitioning             |               |            |                       |               |                    |     |  |
| GPS Posicioning             |               |            |                       |               |                    |     |  |
| Job Ticketing               |               |            |                       |               |                    |     |  |
| Route Management            |               |            |                       |               |                    |     |  |
| Text Messages               |               |            |                       |               |                    |     |  |
| Reports and Statistics      |               |            |                       |               |                    |     |  |
| Event Log                   |               |            |                       |               |                    |     |  |
| Telemetry                   | 1             |            |                       |               |                    |     |  |
|                             |               |            |                       |               |                    |     |  |
| Radio Allocation            |               |            |                       |               |                    |     |  |

Go to Administer (1), Users (2) to add/edit/delete Users in the system:

Click «Add» button to add new User in the system:

On the **«General**» page set general parameters for new User:
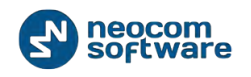

| Add/Edit User          | x           |
|------------------------|-------------|
| General Radios Advance | d User Call |
| Specify user infor     | mation      |
| Login:                 | User 1      |
| Password :             | ******      |
| Repeat password:       | ******      |
| Display Name:          | User 1      |
| Max radios count:      | 1           |
| Description:           |             |
|                        |             |
|                        |             |
|                        |             |
|                        |             |
|                        |             |
|                        |             |
|                        |             |
|                        | OK Cancel   |

- Login specify the login to logon in Dispatch Console;
- **Password** type in the individual password.
- **Display Name** specify a name for new user to display in the Dispatch Console;
- Max radios count select a number of radios available to use for new user
- **Description** add the description for new dispatcher;

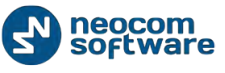

On «Radios» tab set radios available for new user:

| Add/Edit User                         | ×               |
|---------------------------------------|-----------------|
| General Radios Advanced User Call     |                 |
| Specify radios that the user can take |                 |
| C Allow all radios                    |                 |
| Only selected radios                  |                 |
| Callsign                              | Group           |
| V 🐨 N1                                | 45              |
| Radio 2                               | New Radio Group |
| Radio8                                | 45              |
|                                       |                 |
|                                       |                 |
|                                       |                 |
|                                       |                 |
|                                       |                 |
|                                       |                 |
|                                       |                 |
|                                       |                 |
| H4 44 4 Record 3 of 3 > >> >> + 4     | ×               |
|                                       | OK Cancel       |

- Allow all radios select to allow to use all radios in the system;
- **Only selected radios** check to select available radios in the list for new user.

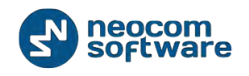

| Add/Edit User           |           |          | x     |  |  |  |  |
|-------------------------|-----------|----------|-------|--|--|--|--|
| General Radios Advanced | User Call |          |       |  |  |  |  |
| Lock radio on return    |           |          |       |  |  |  |  |
| Allow DTMF managem      | ent       |          |       |  |  |  |  |
| Take radio:             | 123456    | #123456# |       |  |  |  |  |
| Return radio:           | 654321    | #654321# |       |  |  |  |  |
|                         | ,         |          |       |  |  |  |  |
|                         |           |          |       |  |  |  |  |
|                         |           |          |       |  |  |  |  |
|                         |           |          |       |  |  |  |  |
|                         |           |          |       |  |  |  |  |
|                         |           |          |       |  |  |  |  |
|                         |           |          |       |  |  |  |  |
|                         |           |          |       |  |  |  |  |
|                         |           |          |       |  |  |  |  |
|                         |           |          |       |  |  |  |  |
|                         |           |          |       |  |  |  |  |
|                         |           |          |       |  |  |  |  |
|                         |           | ОКС      | ancel |  |  |  |  |

On the **«Advanced**» tab specify lock radio and DTMF settings:

- Lock radio on return select to disable returned radio after typing «Return radio» message;
- Allow DTMF management select to set logon data for new user:
  - **Take radio** specify a DTMF commands for new User to type in on the radio keyboard when the User takes a radio;
  - **Return radio** specify a DTMF commands for new User to type in on the radio keyboard when the User returns a radio;

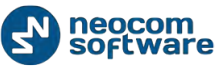

On the **«User Call**» tab specify SIP Call settings:

| Add/Edit User     | ×                  |
|-------------------|--------------------|
| General Radios Ad | vanced User Call   |
| Dhana Number      |                    |
| Phone Number:     |                    |
| Email:            | testemaii@maii.com |
| SIP Call          |                    |
| SIP ID:           | 123456             |
| SIP Name:         | SIP name 1         |
| Password:         | ******             |
|                   |                    |
|                   |                    |
|                   |                    |
|                   |                    |
|                   |                    |
|                   |                    |
|                   |                    |
|                   | OK Cancel          |
|                   |                    |

- Phone number specify additional contact information for user;
- Email specify an email of radio subscriber.

SIP Call - the information is afforded by the provider:

- **SIP ID** type in your SIP ID afforded by provider to make incoming phone call;
- SIP Name type in SIP Name afforded by provider when logon;
- **Password** the password for integration with Automatic Telephone Station.

#### Logical Groups

TRBOnet Dispatch Software allows adding custom logical groups in addition to radio groups. You can add groups and subgroups and assign subscriber to these groups.

Go to Administer (1), Logical groups (2) to work with Logical Groups:

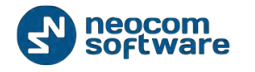

| File View Map Tools Help                                                                                                    |                                                                                                    |         |       |           |          |
|----------------------------------------------------------------------------------------------------|----------------------------------------------------------------------------------------------------|---------|-------|-----------|----------|
| Administer                                                                                                    | Logical Groups                                                                                                    |         |       |           | <b>S</b> |
| Tools                                                                                                    | Intercom   Intercom   Service inactive                                                                                                    | Firemen |       | lest Call |          |
| Disabled Radios     Dispatchers     Email Groups     SMS Groups                                                                                                    | Add • Edit Delete                                                                                                    |         | ۵ Des | cription  |          |
| is Users<br>i Logical Groups<br>Radio Groups<br>P Radios                                                                                                    | E Contraction Contraction Cont |         |       |           |          |
| Radio                                                                                                    | Department 3                                                                                                    |         |       |           |          |
| GPS Positioning                                                                                                    |                                                                                                    |         |       |           |          |
| Job Ticketing           Image: State of the state of the state of the |                                                                                                    |         |       |           |          |
| C Text Messages                                                                                                    |                                                                                                    |         |       |           |          |
| Reports and Statistics                                                                                                    |                                                                                                    |         |       |           |          |
| Event Log                                                                                                    |                                                                                                    |         |       |           |          |
| Telemetry                                                                                                    | 1,                                                                                                    |         |       |           |          |
| C Administra                                                                                                    |                                                                                                    |         |       |           |          |
| Administer                                                                                                    |                                                                                                    |         | _     |           | <br>     |

🔯 127.0.0.1 🍓 🥵 🥵 🙏 Warningl You are logged as Administrator 🛛 📑 Licensed to: Neocom Software Ltd

Click «Add» button to add a Logical Group.

Select **«Add as a Root**» to add a new logical group as a root folder.

Select **«Add**» to add a new logical subgroup in the selected root folder.

Specify settings for new logical group:

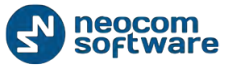

| Group properties |                        | ×  |
|------------------|------------------------|----|
| Name:            | Security               |    |
| Description:     | Groups for departments |    |
|                  |                        |    |
|                  |                        |    |
|                  |                        |    |
|                  |                        |    |
|                  |                        |    |
|                  |                        |    |
|                  |                        |    |
|                  |                        |    |
|                  |                        |    |
|                  |                        |    |
|                  |                        |    |
|                  | OK Canc                | el |

Specify the **Name** and **Description** for new group.

Click «**OK**» to add new logical group.

To add a Radio in logical group go to **«Radio»** page (1) and double-click selected radio (2) to open radio properties:

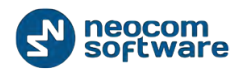

| Elle View Map Iools Help                  |                                                                                                    |                   |                   |
|-------------------------------------------|----------------------------------------------------------------------------------------------------|-------------------|-------------------|
| Radio                                     | Radio Interface                                                                                                    |                   |                   |
| 自用目示 光子 2                                 | Radio Interface Radio Interface #1 Recent Cals,Events Extended Messages                                                                                              |                   |                   |
|                                           | Active Calls                                                                                                    | Quick Com         | mands X           |
| E 🧟 Online Dispatchers (1)                |                                                                                                    | Contaire          |                   |
| Administrator                             |                                                                                                    | TX Pass           | ive 🔀             |
| B 🚺 45 🗳                                  |                                                                                                    | · Carata          |                   |
| 📣 🕑 Workert 🛛 🔮                           | Radio Radio 234 26 0                                                                                                    | To: Selected Cont | noi Stations      |
| 🚓 Worker1 🔹                               | General Groups Optionboard Additional SP Call                                                                                                    | Alarm Tone        |                   |
| 🔒 🕑 Worker1 🖓 😵                           | Name Description                                                                                                    | 6                 |                   |
| 🗟 📙 New Radio Gro                         |                                                                                                    | Voice I           | lessage           |
| Workert 2 3                               | Department #2                                                                                                    | Voice Message     |                   |
| 🖨 🕑 Workert 🔰 🗣 😒                         | - De Subgroup #1                                                                                                    | CrossPa           | tch 🗵             |
| W 📙 Radio Group_region 45 🛛 📮             |                                                                                                    | Dan and tran Co   | and Station lines |
|                                           |                                                                                                    | to criedle n      | eni grolip        |
|                                           |                                                                                                    |                   | $ \rightarrow$    |
|                                           |                                                                                                    | Patch on Repe     | aters             |
|                                           |                                                                                                    | CrossPatch_m      | epeaters          |
| I make to                                 |                                                                                                    | CrossPatch        | #1                |
| CTT NAME                                  |                                                                                                    | RL                | PTT               |
| GPS Positioning                           |                                                                                                    | IPSC #1 Slot      | 1                 |
| 1                                         |                                                                                                    | Control State     | n                 |
| B Job Ticketing                           |                                                                                                    |                   |                   |
| (Martin and a state                       | Recent I.                                                                                                    |                   |                   |
| Koute Hanagement                          | 2 Playt T Auto Fite                                                                                                    | Default Settings  | Show Notes.       |
| Text Hessages                             | Data OK Cancel                                                                                                    | Nibter            | Est. Note *       |
|                                           | dapatcher Rado                                                                                                    | 54                |                   |
| 😪 Reports and Statistics                  | 16.10.2013 15(4):11 PSC #150011 K800 943 45 K800 K800 543 Calls group 45 (X)     16.10.2013 15:40:45 Control Statio Bado 541 All Broadcast call from depatcher Radio | 54                |                   |
| -                                         | 2 16: 10: 2013 15: 40: 45 IPSC #1 Slot 1 Radio 543 45 Radio Radio 543' calls group '45' (00                                                                          | :01)              |                   |
| Event Log                                 | 16. 10. 2013 15:40:09 Control Statio Radio 543 All Broadcast call from dispatcher Radio                                                                              | 54                |                   |
| ( Patie Alleration                        | 2 16. 10. 2013 15:40:09 IPSC #1 Slot 1 Radio 543 45 Radio Radio 543 Calls group '45' (00                                                                             | :00)              |                   |
| ( ) Radio Maccadon                        | 2 IS. 10.2013 IS:39:36 Control Statio Radio 543 All Broadcast call from dispatcher Radio<br>and all Depend 135 of 118 and all d                                      | 54                | -                 |
| administer                                | Recent Cale Durite Recent Cale Radio State Active Tasks Active Routes Line Article                                                                                   |                   | 1                 |
|                                           |                                                                                                    |                   |                   |
| IDE 127 MAL (0 13 13 13 13 13 13 13 13 13 | 😰 😳 🔚 warning: You are logged as Administrator 🔜 Licensed to: Neocom Software Ltd                                                                                    |                   |                   |

Go to «**Groups**» tab (3) and select a logical group for the radio.

To display logical groups enable Logical Group view:

| Radio                   | Radio Interface                       |
|-------------------------|---------------------------------------|
|                         | Radio Interface Recent Cals/Events    |
| Conline Dispetchers (1) | INTERCOM                              |
| Security                | Service mactive 💽 🙆 Remote Control St |
| Department #1           | Call#1 E R. Coll#2                    |
| Worker1                 | RL FIERO                              |
| Department #2           | P                                     |
| Subgroup #1             | Control Station #1                    |
|                         | My Channel 1                          |
|                         | 45 *                                  |
|                         | Session                               |
|                         | Frée dwinnel                          |
|                         |                                       |
| Radio                   | Sender:                               |
| GPS Positioning         | RX / TX                               |
| 10 Job Ticketing        |                                       |

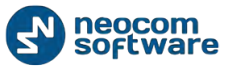

All created logical groups are displayed in the list of radios.

## **Radio Groups**

Go to **Administer (1)**, **Radio Group (2)** to add/edit/delete Radio Group in the system:

| Administer              | Radio Groups     | -                     |                    |                |                    |       | <u></u> |
|-------------------------|------------------|-----------------------|--------------------|----------------|--------------------|-------|---------|
| Tools                   | * Intercom       |                       | Firemen            |                | Test Call          |       |         |
| Indoor 2D Map Converter | Service inactive | •0 •                  | Repeater #1 Slot 1 |                | Repeater #1 Slot 2 |       |         |
| - B Disabled Radios     | 🔂 Add 🔂 Edit     | 🖌 Delete 🛛 🚟 Grouping | g 🍸 Auto Filter 💮  | Default Settin | igs                |       |         |
| - Email Groups          | Name             |                       | A Radio ID         |                | MD                 | (Hex) |         |
| - JMS Groups            | Department 1     |                       | 2                  |                | 0                  |       |         |
| -m <sup>2</sup> Users   | Department 1     |                       | 1                  |                | 0                  |       |         |
| Logical Groups 2        | Department 2     |                       | 4                  |                | 0                  |       |         |
| Radios                  |                  |                       |                    |                |                    |       |         |
|                         |                  |                       |                    |                |                    |       |         |
| LL Padio                |                  |                       |                    |                |                    |       |         |
| Let Kallo               |                  |                       |                    |                |                    |       |         |
| GP5 Positioning         |                  |                       |                    |                |                    |       |         |
| Job Ticketing           |                  |                       |                    |                |                    |       |         |
| 🕡 Route Management      |                  |                       |                    |                |                    |       |         |
| Mark Messages           |                  |                       |                    |                |                    |       |         |
| Reports and Statistics  |                  |                       |                    |                |                    |       |         |
| Event Log               |                  |                       |                    |                |                    |       |         |
| 1 Telemetry             | 1                |                       |                    |                |                    |       |         |
| Radio Allocation        |                  |                       |                    |                |                    |       |         |
| Administer              |                  |                       |                    |                |                    |       |         |

Click «Add» button to add new radio group in the system:

| Name:         | Radio Group |  |
|---------------|-------------|--|
| Group ID:     | 11 (*)      |  |
| MDC ID (Hex): | EEB 🚖       |  |
| Description:  | Test Group  |  |
|               |             |  |
|               |             |  |
|               |             |  |
|               |             |  |
|               |             |  |

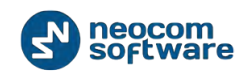

- Name specify a name for new radio group in the system;
- Group ID ID used to identify messages transmitted to a group of radios;
- MDC ID (Hex) set an ID for MDC 1200 analog call member. This ID is used to identify • and communicate with a target radio or group of radios depending on the call type. For more details on MDC 1200 see http://en.wikipedia.org/wiki/MDC-1200;
- **Description** add a description for a radio group. •

### **Radios**

Go to Administer (1), Radios (2) to add/edit/delete Radios in the system:

| Administer               | Registered ra  | adio groups a | nd radios  |                  |              |                    |         |               | 6 |
|--------------------------|----------------|---------------|------------|------------------|--------------|--------------------|---------|---------------|---|
| Tools                    | ▲ Intercom     |               | Firemer    | n 🕘 🖷            | 0 lest       | Call 🧃             |         |               |   |
| Indoor 2D Map Converter  | Service inacti | ve 🛋 Ø        | Repeat     | er #1 Slot 1 🕠 🐗 | C Repe       | ater #1 Slot 2     |         |               |   |
|                          | Registered U   | Inregistered  | nge 📑 Edit | 🛃 Delete   🐺 Gro | uping 🍸 Auto | Filter @ Default S | ettings |               |   |
| SMS Groups               | Callsign       | ∆ Group       | Radio ID   | MDC / Select-5   | Vehicle Make | Plate Number       | Drivers | Swift License | - |
| Users                    | _ Radio 100100 | Department 1  | 100        | 0                |              |                    |         |               |   |
| Elogical Groups 2        | Radio 1010     | Department 1  | 10         | 0                |              |                    |         |               |   |
| Radios                   | Radio 105      | All           | 105        | 0                |              |                    |         |               |   |
|                          | TR Radio 11    | Department 1  | 1          | 0                |              |                    |         |               |   |
| Radio                    | Radio 1111     | Department 1  | 11         | 0                |              |                    |         |               | _ |
|                          | Radio 1212     | Department 1  | 12         | 0                |              |                    |         |               |   |
| GPS Positioning          | Radio 1313     | Department 1  | 13         | 0                |              |                    |         |               |   |
|                          | Radio 1414     | Department 1  | 14         | 0                |              |                    |         |               |   |
| and a series of          | Radio 1515     | Department 1  | 15         | 0                |              |                    |         |               |   |
| Job Ticketing            | Radio 1616     | Department 1  | 16         | 0                |              |                    |         |               |   |
| Dauta Management         | Radio 1717     | Department 1  | 17         | 0                |              |                    |         |               |   |
| Route Management         | Radio 1818     | Department 1  | 18         | 0                |              |                    |         |               |   |
| V Laut Macroaat          | Radio 1919     | Department 1  | 19         | 0                |              |                    |         |               |   |
| Text Plessages           | Radio 2020     | Department 1  | 20         | 0                |              |                    |         |               |   |
|                          | Radio 2121     | Department 1  | 21         | 0                |              |                    |         |               |   |
| D Reports and Statistics | Radio 22       | Department 1  | 2          | 0                |              |                    |         |               |   |
| Frent Los                | Radio 2222     | Department 1  | 22         | 0                |              |                    |         |               |   |
| Line Log                 | Radio 2323     | Department 1  | 23         | 0                |              |                    |         |               |   |
| A Telemetry              | Radio 2424     | Department 1  | 24         | 0                |              |                    |         |               |   |
| [U] received y           | Radio 2525     | Department 1  | 25         | 0                |              |                    |         |               |   |
| Radio Allocation         | Radio 2620     | Department 1  | 26         | 0                |              |                    |         |               |   |
|                          | R Rodio 2727   | Department 1  | 27         | 0                |              |                    |         |               |   |
| Administer               | Radio 2828     | Department 1  | 28         | 0                |              |                    |         |               | - |

Administrator can add new radio group or add new radio.

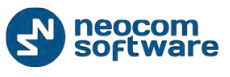

Click «Add Group» button to add new radio group:

| Group Properties | ×                     |
|------------------|-----------------------|
| Name:            | Radio Group_region 45 |
| Group ID:        | 45                    |
| MDC ID (Hex):    | 0                     |
| Description:     | Regio 45 - test group |
|                  |                       |
|                  |                       |
|                  |                       |
|                  |                       |
|                  |                       |
|                  |                       |
|                  |                       |
|                  |                       |
|                  |                       |
|                  |                       |
|                  | OK Cancel             |

- Name specify a name for new radio group to display in the Dispatch Console;
- **Group ID** ID used to identify messages transmitted to a group of radios. Specify an ID for new radio group;
- MDC ID (Hex) set an ID for MDC 1200 analog call member. This ID is used to identify and communicate with a target radio or group of radios depending on the call type. For more details on MDC 1200 see <u>http://en.wikipedia.org/wiki/MDC-1200</u>;
- **Description** add the description for new dispatcher;

Click «Add» button to add new radio.

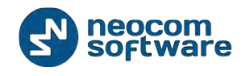

On the **Description** tab see the general info:

| Radio Radio 22    |                             | <b>X</b>           |
|-------------------|-----------------------------|--------------------|
| General Logical G | ups Extended devices A      | dditional SIP Call |
|                   | Dedie 22                    |                    |
| Callsign:         | Radio 22                    |                    |
| Radio ID:         | 2                           |                    |
| MDC / Select-5:   | 0                           | (HEX)              |
| Radio Groups:     | Department 1                | •                  |
| Use icon:         | Bus                         | •                  |
| GPS Source:       | Built-in GPS receiver       |                    |
| CPS Profile:      | Department 1                |                    |
| di Strivile.      |                             |                    |
|                   |                             |                    |
| Equipped wit      | Display (for Text Messaging | 1)                 |
| Telemetry:        | (Default)                   | -                  |
|                   |                             |                    |
|                   |                             |                    |
|                   |                             |                    |
|                   |                             |                    |
| L                 |                             |                    |
|                   |                             |                    |

- **Callsign** specify a callsign for new radio to display in the Dispatch Console;
- Radio ID specify a Radio ID. Sets an individual ID that uniquely identifies the Radio. This ID is used by other calling radios when addressing the radio, for instance, when making a private call or sending a text message;
- MDC/Select-5 for more details see «Signaling systems» on <u>TRBOnet.Swift Agent's</u> <u>Advanced Settings</u> page;
- Radio Group select the Radio group for new radio in the dropdown list;
- Use Icon select icon for a new radio in the dropdown list;
- **GPS Source** select the source to receive GPS data:
  - Not equipped with GPS receiver select in case radio cannot send GPS.
  - Built-in GPS receiver select in case radio has its own built-in GPS receiver to send GPS;
  - Swift.Tracker select in case radio sends GPS via Generic Option Board. For more details see <u>Tools</u> section > Swift Configuration Tool.
  - **Extended Devices** select in case Radio sends GPS data via an Extended Device (any third-party option board, e.g. TW25x or K-Term 42).
- GPS Profile select default or preconfigured GPS Profile in the list. For more details on GPS Profiles see <u>GPS Profile</u> section.
- Equipped with Display (for Text Messaging) select if new radio supports Text Messaging service (equipped with Display).

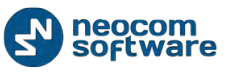

On the «Logical Groups» tab specify logical groups for a radio:

| General       Logical Groups       Extended devices       Additional       SIP Call         Name       Description       Image: Control of the second second                                                                                  | Radio Rad | lio 22         |                |          |                  |       | × |
|----------------------------------------------------------------------------------------------------|-----------|----------------|----------------|----------|------------------|-------|---|
| Name     Description       Image: Provide the second second                  | General   | Logical Groups | Extended devic | es Add   | itional SIP Call |       |   |
| Image: Constraint of the second second se | Name      |                |                | Descript | ion              |       |   |
| L       Image: Department 4         Image: Period Content 1         Image: Department 2         Image: Department 3                                                                                                    |           | Region 2       |                |          |                  |       |   |
| Regiont 1     Pepartment 1   Pepartment 2   Pepartment 3                                                                                                    |           | 📄 🗁 Department | t 4            |          |                  |       |   |
| Department 1     Department 2     Department 3                                                                                                    | i i 🗆 🗖   | Regiont 1      |                |          |                  |       |   |
| Department 2                                                                                                    |           | 📄 🗁 Department | t 1            |          |                  |       |   |
| L Department 3                                                                                                    |           | 📄 🗁 Department | t 2            |          |                  |       |   |
|                                                                                                    | ·         | 📄 🗁 Department | t 3            |          |                  |       |   |
|                                                                                                    |           |                |                |          |                  |       |   |
|                                                                                                    |           |                |                |          |                  |       |   |
|                                                                                                    |           |                |                |          |                  |       |   |
|                                                                                                    |           |                |                |          |                  |       |   |
|                                                                                                    |           |                |                |          |                  |       |   |
|                                                                                                    |           |                |                |          |                  |       |   |
|                                                                                                    |           |                |                |          |                  |       |   |
|                                                                                                    |           |                |                |          |                  |       |   |
|                                                                                                    |           |                |                |          |                  |       |   |
|                                                                                                    |           |                |                |          |                  |       |   |
|                                                                                                    |           |                |                |          |                  |       |   |
|                                                                                                    |           |                |                |          |                  |       |   |
|                                                                                                    |           |                |                |          |                  |       |   |
| OK Cancel                                                                                                    |           |                |                |          | ОК               | Cance | 2 |

Select a logical group in the list of available groups.

For more information about logical groups see <u>Logical Groups</u> section.

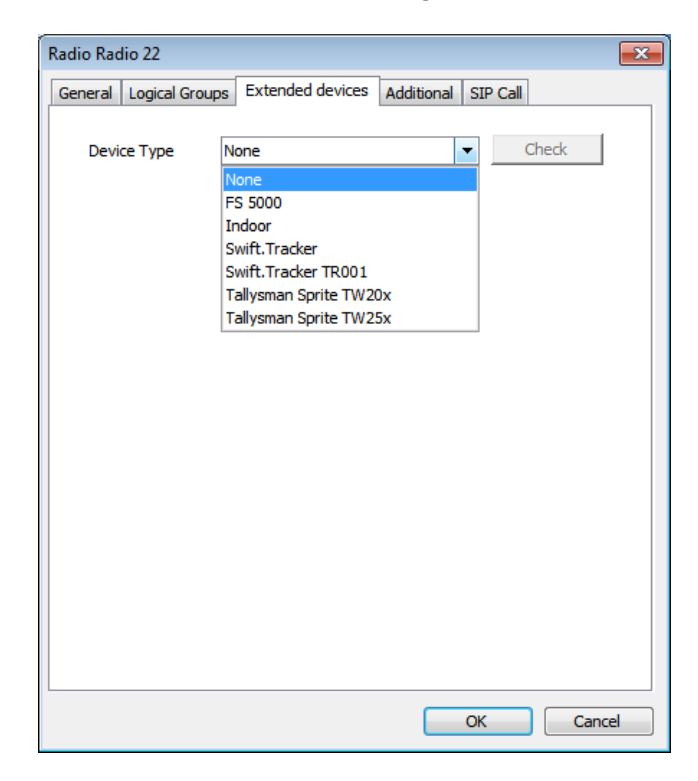

On the **«Extended Devices**» page specify an Extended Device type:

**Device Type** – select the Option Board type in the dropdown list.

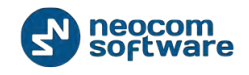

Note: available when editing a radio only!

- FS 5000 option board for FS 5000 location service GPS data package transmitting service.
- Indoor an Option Board for Indoor Service (K-TERM) service for indoor positioning where satellite navigation is not available.
- Tallysman Sprite TW 20x/15x an Option Board for Tallysman Sprite service service for autonomous event and aggregated event reporting to provide significant reduction in GPS data overhead.

| Radio Radio 22                                                                                                    |                                                                       |                                 |                         | ×  |
|----------------------------------------------------------------------------------------------------|-----------------------------------------------------------------------|---------------------------------|-------------------------|----|
| General Logical Groups                                                                                                | Extended devices                                                      | Additional SI                   | P Call                  |    |
| Device Type                                                                                                    | wift.Tracker<br>te (45)                                               | state of the acce               | Check<br>Write to Radio |    |
| License<br>Limit for TRBOnet Sv<br>Limit for TRBOnet Sv<br>Current License:<br>'No Movement', 'I<br>GPS Tracker - Yei | vift 'No Movement', 'N<br>vift GPS Tracker: 0<br>1an Down', 'Crash De | lan Down', 'Cras<br>tect' - Yes | h Detect': 0            |    |
| Activate                                                                                                    | Demo                                                                  | Deactivat                       | e                       |    |
|                                                                                                    |                                                                       | OK                              | Canc                    | el |

Extended Device page when Swift Tracker selected:

Click «Check» button to test the connection to Swift Tracker device.

- Configuration specify the configuration in the dropdown list. Click «Write to radio» to write the selected configuration to new radio. For more information about Swift Tracker configuration see <u>Tools</u> section.
- Reset the original state of accelerometer when a radio reloads after setting accelerometer parameters, radio's current position will be set as initial position for No Movement, Man Down and Crash Detect options;
- License in the «License» field see the License information and select the following options:
  - Activate a current license click «Activate» button to activate GPS Tracker and Swift No Movement, Man Down, Crash Detect features License files;

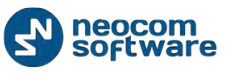

- Activate a demo-license click «Demo» button to activate GPS Tracker and Swift No Movement, Man Down, Crash Detect features License files for time period during an hour;
- Deactivate license click «Deactivate» button to deactivate GPS Tracker and Swift No Movement, Man Down, Crash Detect features License files.

On the **«Additional**» page specify further information about radio subscriber:

| Radio Radio 22          |                                                 |            | <b></b>   |
|-------------------------|-------------------------------------------------|------------|-----------|
| General Logical Groups  | Extended devices                                | Additional | SIP Call  |
|                         | Name:<br>Radio 22<br>Description:<br>Test Radio |            |           |
| Load Image<br>Make:     |                                                 |            |           |
| Plate Number:           |                                                 |            |           |
| Pnone Number:<br>Email: | +1 XXX XXX XX XX<br>testemail@gmail.com         | n          |           |
|                         |                                                 |            |           |
|                         |                                                 |            | OK Cancel |

- Name specify a name for radio subscriber;
- **Description** add a description for radio subscriber;
- Click «Load Image» button to assign a photo or image for radio subscriber.
- Make specify an additional information;
- **Plate number** specify an additional information;
- Phone number add a contact telephone number for radio subscriber;
- Email add an email address for radio subscriber.

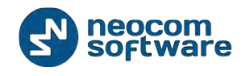

| Radio Radio 22         | <b>•</b>                               |
|------------------------|----------------------------------------|
| General Logical Groups | s Extended devices Additional SIP Call |
| SIP ID:                | 57068                                  |
| SIP Name:              | User 123                               |
| Password:              | ********                               |
| Block incoming ca      | lls                                    |
| Block outgoing ca      | alls                                   |
|                        |                                        |
|                        |                                        |
|                        |                                        |
|                        |                                        |
|                        |                                        |
|                        |                                        |
|                        |                                        |
|                        |                                        |
|                        |                                        |
|                        | OK Cancel                              |

On «**SIP Call**» page specify SIP Call settings for radio:

The information is afforded by the provider:

- **SIP ID** type in your SIP ID afforded by provider to make incoming phone call;
- **SIP Name** type in SIP Name afforded by provider when logon;
- **Password** the password for integration with PBX server.

## **Configuring Job Ticketing**

TRBOnet Dispatch Software provides **Job Ticketing** feature – the integrated ticketing system which allows Dispatchers to create, assign and track job tickets through the radio network.

**Note:** before using the feature make sure that your TRBOnet Dispatch Software license includes Job Ticketing.

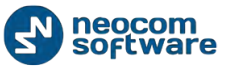

| Eile Yiew Map Iools Help                                 |                           |                     |                     |                |                       |             |               |           |                  |         |
|----------------------------------------------------------|---------------------------|---------------------|---------------------|----------------|-----------------------|-------------|---------------|-----------|------------------|---------|
| Job Ticketing                                            | Job Ticketi               | ng                  |                     |                |                       |             |               |           |                  | S       |
| 🖄 注目 🕹 🛠 🍸 🥸                                             | Service mach              | Ne 💌 Ø              | Control Station     | #1 1 1 1 1 1   | Remote Control        | Stat        | Call #1       |           |                  |         |
|                                                          | Cal #2                    |                     | Intercom            |                | a IPSC #1 Sot 1       |             | ▼ 1FSC #1.5   | lot 2     | 140              |         |
| 🗉 🧟 Online Dispatchers (1)                               | Job Ticketin              | Statuses            |                     |                |                       |             |               |           |                  | _       |
| Administrator                                            | Add (F2)                  | Edit (F4) Assi      | gn (F5) 🔚 Groupin   | ng 🍸 Auto Filt | er 💮 Default Settings | Archive (F8 | Cancel (F     | 9) Only m | vy tickets (F10) |         |
| 8 45 🗐 1                                                 | Status                    | 10                  | Text                | Radio          | Specified End Time    | Crea        | ited By       | Priority  | Comment          |         |
| 💰 🕑 Workert  😵                                           | @ New                     | #A00003             | [Medium] 123 [2 Dec | . 14           | 02.12.2013 14:08:2    | 0 Admi      | ristrator     | Medium    |                  |         |
| 🐼 Worker1 🧐                                              |                           |                     |                     |                |                       |             |               |           |                  |         |
| 🙈 🕑 Workert 🛛 🖵 💐                                        |                           |                     |                     |                |                       |             |               |           |                  |         |
| 🔊 🕑 Workert 🛛 📮 🧐                                        |                           |                     |                     |                |                       |             |               |           |                  |         |
| Convind and                                              |                           |                     |                     |                |                       |             |               |           |                  |         |
| LL Radio                                                 | 1.1                       | /                   |                     |                |                       |             |               |           |                  |         |
|                                                          |                           |                     |                     |                |                       |             |               |           |                  |         |
| GPS Positioning                                          | H + Record                | 110f1 + ++ ++ 4     |                     |                |                       |             |               |           |                  |         |
| 🚡 Job Ticketing                                          | Processing task<br>Status | a:<br>ID            | Text                | tado Start 1   | ime End               | Time        | Specified End | Time      | Greate Pri       | Comment |
| T Route Management                                       | - Assigned                | #A00001             | tant [11:50] R      | ladio 777      |                       |             | 02.12.2013 1  | 1:50:22   | Admin Me         |         |
| Text Hessages                                            |                           |                     |                     |                |                       |             |               |           |                  |         |
| Reports and Statistics                                   |                           |                     |                     |                |                       |             |               |           |                  |         |
| Event Log                                                |                           |                     |                     |                |                       |             |               |           |                  |         |
| Telemetry                                                |                           |                     |                     |                |                       |             |               |           |                  |         |
| Radio Allocation                                         |                           |                     |                     |                |                       |             |               |           |                  |         |
| administer                                               | H H A Record              | 110f1 + ++ ++ 4     | 1                   |                |                       |             |               |           |                  | (iii)   |
| (5) 127.0.0.1 (8) (5) (5) (5) (5) (5) (5) (5) (5) (5) (5 | 🔓 🖾 🕹 Warn                | ing! You are logged | as Administrator    | Licensed to:   | Neocom Software Ltd   |             |               |           |                  |         |

### Go to **Job Ticketing** page to manage Job Tickets:

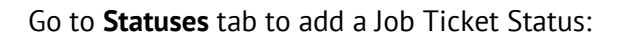

| keting Job Ticketing                                                                                          |                   |                            |                     |     |              |  |
|----------------------------------------------------------------------------------------------------|-------------------|----------------------------|---------------------|-----|--------------|--|
| A XY S Serice Native                                                                                          | Control Station : | #1    <b>1</b>    <b>5</b> | Remote Control Stat | 0   | Cal #1       |  |
| Call #2                                                                                                    | - (               |                            | SPSC #1 Skt 1       | 110 | PSC #1 Skt 2 |  |
| line Dispatchers (1)                                                                                          | tatuses           |                            |                     |     |              |  |
| Administrator 🚽 🔂 Add 🌛 Edit 🗧                                                                                | Delete            |                            |                     |     |              |  |
| Rame Name                                                                                                    | 0                 | escription                 |                     | S   | atus         |  |
| Worker1 C Accept                                                                                              |                   |                            |                     | +   | Accepted     |  |
| Worker1 C Done                                                                                                | 1                 |                            |                     | 4   | Completed    |  |
| Worker1 🔤 🔮 Invrogress                                                                                        |                   |                            |                     |     | Belected     |  |
| Worker1 9 9 23                                                                                                |                   |                            |                     | 4   | Accepted     |  |
| Positioning<br>Tacketing                                                                                      |                   |                            |                     |     |              |  |
| Positioning<br>Tacketing<br># Management<br>Hessages                                                          |                   |                            |                     |     |              |  |
| Positioning<br>Dicketing<br>a Management<br>Messages<br>orts and Statistics                                   |                   |                            |                     |     |              |  |
| Positioning<br>Excloring<br>a Hanagement<br>Hessages<br>orts and Statistics<br>t Log                          |                   |                            |                     |     |              |  |
| Positioning<br>Ticketing<br>a Hanagement<br>Messages<br>orts and Statistics<br>tLog<br>metry                  |                   |                            |                     |     |              |  |
| Positioning<br>Tecketing<br>a Hanagement<br>Messages<br>Ints and Statistics<br>t Log<br>metry<br>o Allocation |                   |                            |                     |     |              |  |

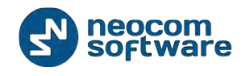

Click «Add» button to add Job Ticket status:

| Job Ticket Status | ×          |
|-------------------|------------|
|                   |            |
| Name:             | Accept     |
| Description:      | test       |
| Status:           | + Accepted |
|                   | OK Cancel  |

- Name specify a Job Ticket name to display in the system;
- **Description** specify a description for Job Ticket;
- Status select Job Ticket status in the dropdown list.

**Note:** specify a Job Ticket name according to the following compliance table (to make Job Tickets identified by radio):

| Name       |
|------------|
| Accept     |
| Done       |
| InProgress |
| Reject     |
|            |

Click «**OK**» to add a status.

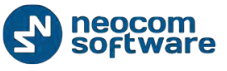

| Eie View Map Jocis Help                            |                                                                                                    |
|----------------------------------------------------|----------------------------------------------------------------------------------------------------|
| Job Ticketing                                      | Job Ticketing                                                                                                    |
| 0 F 1 & X 7 Ø                                      | Serves machine Control Station #1 Stamole Control Station                                                                        |
| 1                                                  | Caller                                                                                                    |
| 🗟 🧟 Online Dispatchers (1)                         | Job Ticketing Statues                                                                                                    |
| Administrator                                      | 🔜 Add 💋 🖾 Edit (F4) 💷 Alogin (15) 🗮 Grouping 🍸 Auto Filter 🐵 Default Settings 📓 Archive (F9) 🙆 Cancel (F9) Only my tickets (F10) |
| a 45 🛛 🖓                                           | Status ID Text Radio Specified End Time Created By Priority Convent                                                              |
| Workert G                                          | e uen +wood homel 75 foren zum kennen en enternen enternen                                                                       |
| Worker1 C                                          |                                                                                                    |
| A C Workert                                        |                                                                                                    |
|                                                    |                                                                                                    |
| A.L. Pade                                          |                                                                                                    |
|                                                    |                                                                                                    |
| GPS Positioning                                    | an an + Record Lof L + an an +                                                                                                   |
| 🚰 Job Ticketing                                    | Processing tasks:<br>State III Task Barlo Start Time Peri Time Counted Peri Time Counted Peri Time Counted Peri Time             |
| 🕖 Route Hanagement                                 | Assigned #400001 test [11:50] #ade 777 02.12.2013 11:50.22 #dmm., Me.                                                            |
| Text Hessages                                      |                                                                                                    |
| 😝 Reports and Statistics                           | 2                                                                                                    |
| Event Log                                          | 4                                                                                                    |
| Telemetry                                          |                                                                                                    |
| Radio Allocation                                   |                                                                                                    |
| Administer                                         | He wild Record 10f1 + Wild -                                                                                                    |
| 127 A D 1 28 C 1 C 1 C 1 C 1 C 1 C 1 C 1 C 1 C 1 C | 🔈 📩 🔥 🛋 Warning! You are logged as Administrator 📑 Licensed to: Neocom Software Ltd                                              |

Go to **Job Ticketing** tab to add a Job Ticket:

- 1 New tasks list;
- 2 Processing tasks list;

Click «Add» button (3) to create new task:

| Job Ticket          | ×                                   |
|---------------------|-------------------------------------|
| Ticket ID:          | #A00000                             |
| Templates:          | <b></b>                             |
| Text:               | 123                                 |
|                     |                                     |
|                     | 96                                  |
| Deadline:           | 15 minutes 🔹                        |
| End Time:           | 7/4/2014 4:06 AM                    |
|                     | Notify on status changes            |
|                     | Notify if ticket is not accepted by |
|                     | 7/4/2014 4:01 AM                    |
|                     | Notification List                   |
| Priority:           | High 👻                              |
| Comment:            | Firemen                             |
| Preview             |                                     |
| Hide Advanced Optic | OK Cancel                           |

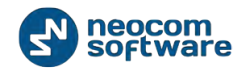

- Ticket ID specify new Job Ticket ID to display in Dispatch Console;
- **Templates** select templates in the dropdown list to create new Job Ticket according to selected template.

| Click 🦾 button to create | new template: |
|--------------------------|---------------|
| Message Templates        | ×             |
| test template            |               |
|                          |               |
|                          |               |
|                          |               |
|                          |               |
|                          |               |
|                          |               |
| Include in message:      | 📝 Time        |
| - Date                   | M TIME        |
|                          | OK Cancel     |

Type in template text in the field.

Specify parameters to include in the template:

- **Priority** select to display task priority in the tasks list;
- **Date** select to display task end date in the tasks list;
- **Time** select to display task end time in the tasks list.

Click «OK» to save new template.

- **Text** type in message text in the field;
- **Deadline** select task end time;
- End time select time and date to finish the task.

Note: when end time selected, do not select deadline option.

- Notify on status changes select to send notifications to when Job Ticket status changes to Dispatchers, email and/or sms groups;
- Notify if ticket is not accepted by select to send notifications to Dispatchers, email and/or sms groups if radios does not accept Job Ticket at the time set in the field below.

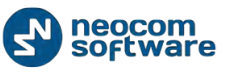

• Notification List – open to select recipients for selected notifications:

| Notification List     | × |
|-----------------------|---|
| Dispatchers Email SMS | _ |
| V Notify Dispatchers  |   |
| Dispatcher 1          |   |
| Dispatcher 2          |   |
|                       |   |
|                       |   |
|                       |   |
|                       |   |
|                       |   |
|                       |   |
|                       |   |
|                       |   |
|                       |   |
|                       |   |
|                       |   |
| OK Cancel             |   |

You can notify Dispatchers by Notifications in the Dispatch Console (check **Notify Dispatchers**), Email groups by sending emails to dedicated email groups (go to Email tab and check **Notify by Email**) and phone users by sending smsm to a dedicated sms groups (go to SMS tab and check **Notify by SMS**).

Then select Dispatchers/Email groups or SMS groups and click **«OK»** to save notification settings.

**Note:** In case you have selected "**Notify by Email**" you need to create email groups. *For more details on Email Groups see* <u>Email Groups</u> section.

- Priority select task priority in the dropdown list;
- Comment add a comment for new task;

Click «**Preview**» button to see new task preview.

Click «OK» to add new task.

Select the task in the list. Right-click the task and select «Assign» option:

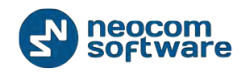

| Assign Job Ticket |                                     |    | ×      |
|-------------------|-------------------------------------|----|--------|
| Assign Job        | Ticket                              |    |        |
| Radio:            | Worker 1 Worker 1 Worker 1 Worker 1 |    |        |
|                   |                                     | ОК | Cancel |

Type in radio name in the **«Radio**» field to find and select a radio or select radio to assign the task in the list.

Click «**OK**» to assign the task to selected radio.

Selected radio will receive a task.

Radio subscriber should reply the task using **Quick reply** or **Reply** option.

**Note:** Task names should be created according to **Tasks name table** on page 218.

When radio subscriber replies a task, it will be replaced in the Processing tasks field.

Click **«Only my tickets**» button (4) to view tickets created under current administer account.

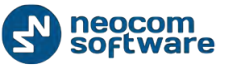

| For Teas Web Toon                                                                                                    | ant.                                                                                                    |                                                                     | -                                                            |                                            |                                         |                      |               |                                                                     |                             |                            | _                       | _             |
|----------------------------------------------------------------------------------------------------|----------------------------------------------------------------------------------------------------|---------------------------------------------------------------------|--------------------------------------------------------------|--------------------------------------------|-----------------------------------------|----------------------|---------------|---------------------------------------------------------------------|-----------------------------|----------------------------|-------------------------|---------------|
| Job Ticketing 😫 E                                                                                                    | vent Log in Windo                                                                                                | Nur                                                                 | ng                                                           | _                                          |                                         |                      |               |                                                                     |                             |                            |                         | 5             |
| 自己自己 S P                                                                                                    | ecent Calls/Events                                                                                               | in Window                                                           | ave -                                                        | Control Sta                                | tion #1                                 | Renote Control 5     | W-IAB         | Cal #1                                                              |                             |                            |                         |               |
| 5 10                                                                                                    | ob Ticketing Monit                                                                                               | oring                                                               |                                                              | - 115 Dimension                            | IN IS                                   |                      | 1100          | Page 416                                                            | loi z                       | <b>D</b>                   | ñ                       |               |
| 🗉 🧶 Online Disc 🚽 T                                                                                                    | ext Messages in W                                                                                                | ndow                                                                | That say                                                     |                                            | 12013                                   |                      | COLORED       | - Hendeline                                                         |                             | 1.011.011.20               |                         |               |
| Adminis P                                                                                                    | outes in Window                                                                                                  |                                                                     | E GALLED                                                     | Anim (PS)                                  | ninn 📆 Auto Elle                        | n C Default Settings | Auchine (ER)  | (7) Control II                                                      | Dake                        | ne tickets (F              | Im                      |               |
| T                                                                                                    | erminate All Trans                                                                                               | missions                                                            | -                                                            | Test                                       | Dade                                    | Energian Bad Town    | Creating (10) | and Ro.                                                             | Dramby I                    | ing denter ().             |                         |               |
| (Alama B) O                                                                                                    | ptions                                                                                                    |                                                                     | 2400003                                                      | Medual 123 12                              | Dec. 14                                 | 02.12.2013 1908:00   | Adm           | state                                                               | Nedage                      |                            |                         |               |
| Workert 5                                                                                                    | et Language                                                                                                    |                                                                     |                                                              | 1                                          |                                         |                      |               |                                                                     |                             |                            |                         |               |
| A D Worker                                                                                                    | hange Password                                                                                                   |                                                                     |                                                              |                                            |                                         |                      |               |                                                                     |                             |                            |                         |               |
| (A) (P) Workert                                                                                                    | 9.0                                                                                                    |                                                                     |                                                              |                                            |                                         |                      |               |                                                                     |                             |                            |                         |               |
| ( Charling and                                                                                                    | en ab la                                                                                                    |                                                                     |                                                              |                                            |                                         |                      |               |                                                                     |                             |                            |                         |               |
|                                                                                                    | and the second second second second second second second second second second second second second second second |                                                                     |                                                              |                                            |                                         |                      |               |                                                                     |                             |                            |                         |               |
| 1.1                                                                                                    |                                                                                                    |                                                                     |                                                              |                                            |                                         |                      |               |                                                                     |                             |                            |                         |               |
| Radio                                                                                                    |                                                                                                    |                                                                     |                                                              |                                            |                                         |                      |               |                                                                     |                             |                            |                         |               |
| COS Destination                                                                                                    | _                                                                                                    |                                                                     |                                                              |                                            |                                         |                      |               |                                                                     |                             |                            |                         |               |
| GPS Positioning                                                                                                    |                                                                                                    | H H A Record                                                        | dlofl F #                                                    | <b>H</b> 4                                 |                                         |                      |               |                                                                     |                             |                            |                         |               |
| CPS Positioning                                                                                                    |                                                                                                    | Processing tas                                                      | dlofl <u>i</u> ) (*                                          | <u>   </u>                                 |                                         |                      |               |                                                                     |                             |                            |                         |               |
| CPS Positioning                                                                                                    |                                                                                                    | Processing tas                                                      | diofi <u>F</u> ik<br>Anci<br>100                             | ini 4<br>Text                              | Radio Start T                           | ine End T            | ine .         | Specified End                                                       | Time                        | Create                     | Pri_ C                  | +<br>Convent  |
| CPS Positioning                                                                                                    |                                                                                                    | Processing tas<br>Status<br>Accigned                                | d 1 of 1 + 1+<br>ks:<br>20<br>m/00001                        | Text                                       | Radio StartT<br>Radio 777               | ine End T            | ine           | Specified End<br>02.12.2013 1                                       | Time<br>1:50:22             | Oreste                     | Pri. C                  | •<br>Convert  |
| La Radio<br>CPS Positioning<br>Sob Tacketing<br>Route Management                                                                                                    |                                                                                                    | Processing tas<br>Status<br>Accepted<br>Accepted                    | d 1 of 1 + 1+<br>ks:<br>20<br>#A00001<br>#A00004             | Text<br>Text<br>[11:50]<br>[Hgh] 123 [20.  | Rado Start T<br>Radio 777               | ine End T            | ee.           | Specified End<br>02. 12. 2013 1<br>02. 12. 2013 1                   | Time<br>1:50:22<br>4:45:37  | Create<br>Admin            | Pri (<br>Me<br>High     | +<br>Convent  |
| La Radio CPS Positioning CPS Positioning CPS P |                                                                                                    | Processing tas<br>Status<br>Assigned<br>Assigned                    | d 1 of 1 (+) (#)<br>ks:<br>20<br>#A30001<br>#A30001          | Text<br>text [1:50]<br>[high] 123 [20.     | Radio Start T<br>Radio 777              | ine End T            | ine.          | Specified End<br>02.12.2015 (<br>02.12.2013 (                       | Time<br>1:50:22<br>4:45:37  | Oreate<br>Admini<br>Admini | Pri (<br>Me<br>High     | +<br>Convert  |
| La Radio CPS Positioning CPS Positioning CPS P |                                                                                                    | In H I Recor<br>Processing tas<br>Status<br>H Anagmed<br>H Anagmed  | d 1 of 1   +   +<br>  4ks:<br>  20<br>  #400001<br>  #400004 | Text<br>text [11:50]<br>[Hgh] 123 [20.     | Radio Start T<br>Radio 777              | ine End T            | ie            | Specified End<br>02 12 2015 1<br>02 12 2015 1                       | Time<br>6:50:22<br>4:45:37  | Oreste<br>Admini<br>Admini | Pri. (<br>Marco<br>High | +<br>Comment  |
| CPS Positioning CPS Positioning CPS Positioning CPS Positioning CPS Route Hanagement CPS Text Hessages CPS Reports and Statistic                                                                                                    | 8                                                                                                    | m +                                                                 | dlefi                <br>  10<br>  #400004<br>  #400004      | Text<br>text[11:50]<br>[high] 123 [20.     | Radio Start T<br>Radio 777<br>Radio 777 | ine End T            | ire           | Specified End<br>02 12 2015<br>02 12 2015 1                         | Time<br>1:50:22<br>4:45:37  | Oreste<br>Admin<br>Admin   | Pri (<br>Marrow<br>High | +<br>Convent  |
| La Radio CPS Positioning CPS Positioning CPS Positioning CPS Route Management CPS Text Messages CPS Reports and Statists                                                                                                    | 15                                                                                                    | m +                                                                 | d 1 of 1 F H<br>ks:<br>20<br>#A00001<br>#A00004              | Text<br>Text<br>(11:00)<br>(Hgh) 123 (20.  | Radio Start T<br>Radio 777<br>Radio 777 | ine End T            | ire           | Specified End<br>02 12 2015<br>02 12 2015                           | Time<br>1590122<br>4:45:37  | Create<br>Admit<br>Admit   | Pri (<br>Mar<br>High    | +<br>Coniment |
| Li Radio CPS Positioning CPS Positioning CPS Positioning CPS Route Management CPS Text Messages CPS Reports and Statists CPS Frent Log                                                                                                    | 8                                                                                                    | in + + Alecon<br>Processing tas<br>Status<br>+ Adapted<br>+ Anagrad | d 1 of 1 F H<br>ks:<br>20<br>#A00001<br>#A00004              | Test<br>Test<br>[High] 123 [20.            | Radio Start T<br>Radio 777<br>Radio 777 | ine End T            | ec.           | Speafled End<br>02 12 2015<br>02.12 2013 1                          | Time.<br>1590:22<br>4:45:37 | Create<br>Admit.<br>Admit  | Pri (<br>Man<br>High    | +<br>Comment  |
| Li Radio CPS Positioning CPS Positioning CPS Positioning CPS Route Hanagement Text Hessages CPS Reports and Statistic Event Log Freeneby                                                                                                    | 8                                                                                                    | an et i Rator<br>Processing tas<br>Status<br>Apagned<br>Assigned    | d 1 of 1                                                     | rest<br>test<br>[11:50]<br>[Hgh] 123 (20.  | Radio Start T<br>Radio 777<br>Radio 777 | ine End T            | ire           | Specified End<br>62 12.2019<br>102.12.2013 (                        | Time<br>1:50:22<br>4:45:37  | Greate<br>Admin.<br>Admin  | Pri C                   | Comment       |
| Li Rado CPS Positioning CPS Positioning CPS Positioning CPS Positioning CPS Positioning CPS Positioning CPS Position CPS Position CPS P | 65                                                                                                    | Int 4 4 Recor<br>Processing tas<br>Status<br>Ansigned<br>Ansigned   | diefi i i i i i i i i i i i i i i i i i i                    | Text<br>text [1::50]<br>[Hgh] 123 [20.     | Radio Start T<br>Radio 777<br>Radio 777 | ine End T            | erc           | Specified End<br>82, 82, 8918 (<br>82, 12, 2018 (<br>92, 12, 2018 ( | Tine.                       | Create<br>Admit.<br>Admit  | Pri (<br>Marco<br>High  | +<br>Comment  |
| Lini Radio CPS Positioning CPS Positioning CPS Positioning CPS Positioning CPS Positioning CPS Position CPS Position CPS P | 83                                                                                                    | Int H I Racor<br>Processing tas<br>Status<br>Assigned<br>Assigned   | d 1 ef 1              <br>ks:<br>20<br>#400004<br>#400004    | Text<br>Text<br>(10:50)<br>(high) 223 (20. | Radio Start T<br>Radio 777<br>Radio 777 | ine End T            | **            | Specified End<br>82 12,2018 (<br>02,12,2018 1                       | Time<br>199122<br>4:45:37   | Greate<br>Admit<br>Admit   | Pri (<br>Man<br>High    | +<br>Comment  |

Go to Tools – Job Ticketing Monitoring to see Job Ticket statistic diagram:

For more details go to <u>Tools</u> section.

#### 2. Job Ticketing monitoring.

To get a report go to Reports and Statistics (1) page and select Common Reports (2) - Job Ticketing (3):

| nd Statistics Com                                                                | non reports               |                               |            | -        |                 | - |                     | -             |          |  |
|----------------------------------------------------------------------------------|---------------------------|-------------------------------|------------|----------|-----------------|---|---------------------|---------------|----------|--|
| atar<br>ath activity 2 Data                                                      | Volé élective.<br>Incodi  | Control<br>Control<br>Control | Station #1 |          | te Control Stat |   | n                   | Call #2       | 2.8      |  |
| pes for period<br>of Radios<br>entages and notes<br>allocation<br>disabling<br>3 | ery parameters 3 ab t     | • % III I                     |            | 19.4.    | •               | - |                     | _             | _        |  |
| d Rautes<br>orts<br>ent details<br>exit details                                  | Job tick<br>from 25.11.20 | ceting<br>13 0:00 to 02.12.20 | 13 12:03   |          |                 |   |                     |               |          |  |
|                                                                                  | Subject.                  |                               |            |          |                 |   | Specified End       | Dispatcher    | Priority |  |
|                                                                                  | #406001                   | test [11:50]                  | Radio 777  | Assigned |                 |   | 02.12.2013 11:50:22 | Administrator | Medium   |  |
| thering                                                                          | #406662                   | [High] 123 [2<br>Dec. 16:13]  | Radio 777  | Accepted |                 |   | 02.12.2013 16:13:47 | Administrator | High     |  |
| ketang                                                                           |                           |                               |            |          |                 |   |                     |               |          |  |
| lanagement                                                                       |                           |                               |            |          |                 |   |                     |               |          |  |
| estades                                                                          | -                         |                               |            |          |                 |   |                     |               |          |  |
| and Statistics                                                                   | 1                         |                               |            |          |                 |   |                     |               |          |  |
| oğ                                                                               |                           |                               |            |          |                 |   |                     |               |          |  |
| try .                                                                            |                           |                               |            |          |                 |   |                     |               |          |  |
| llocation                                                                        |                           |                               |            |          |                 |   |                     |               |          |  |
| 12                                                                               |                           |                               |            |          |                 |   |                     |               |          |  |

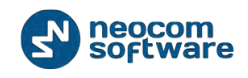

# **Installing Web-Console**

Web console is a special interface to connect to a TRBOnet RadioServer and monitor subscriber radios using a regular web browser on any device. For more details on web console interface see **User Guide**, **«Web Console User Manual»** chapter.

# **Installing Web Console**

Go to Start/Control Panel/Programs and Features.

Click «Turn Windows features on» or «off» buttons.

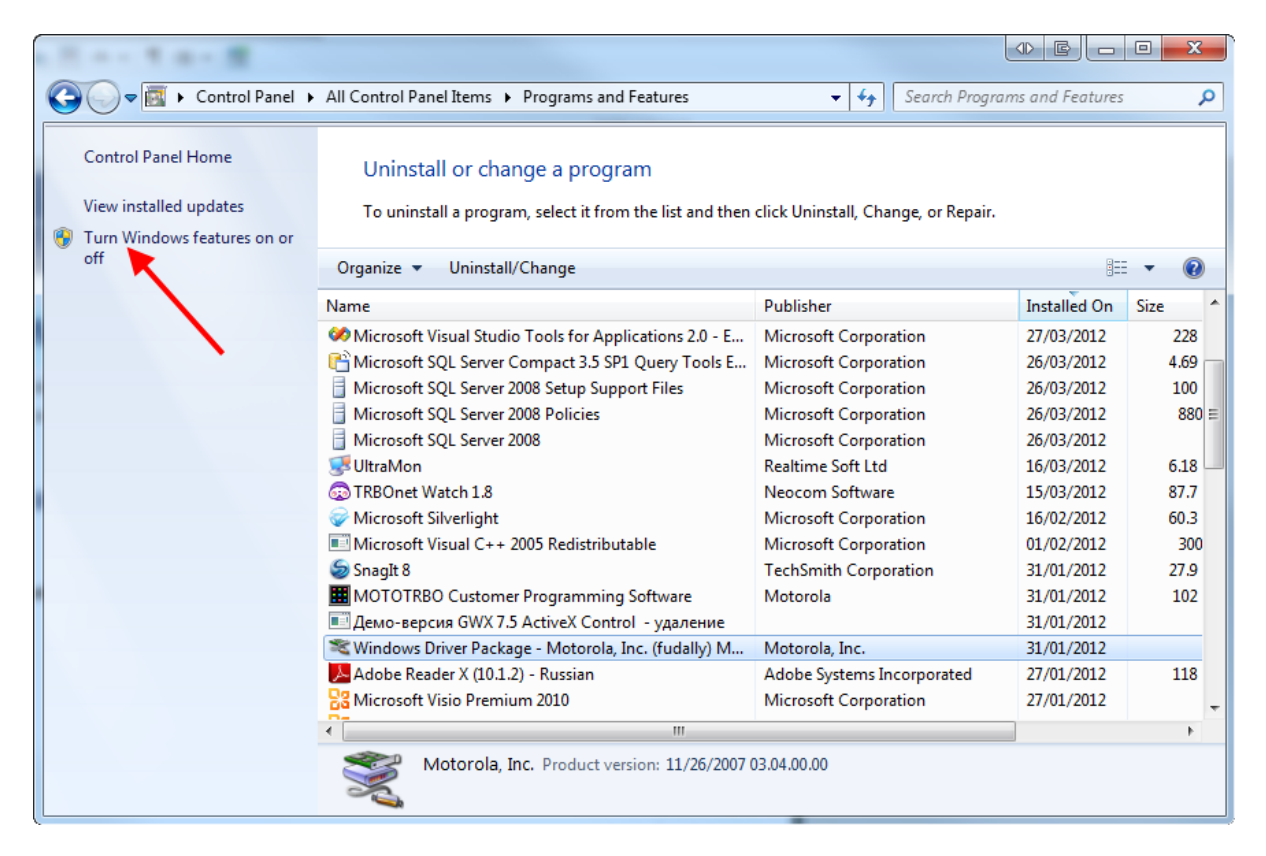

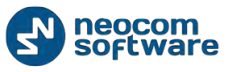

### Go to Internet Information Services/World Wide Web Services/Application Development Features and select all:

| 😋 🗢 🗖 « All Control Pane                                                           | I Items 🕨 Programs and                                                                                                    | I Features       |
|------------------------------------------------------------------------------------|----------------------------------------------------------------------------------------------------|------------------|
| Control Panel Home<br>View installed updates<br>Turn Windows features on or<br>off | Uninstall or o<br>To uninstall a pro<br>Organize<br>Name<br>Google Chrome<br>Microsoft ANET Fra<br>Microsoft ANET Fra<br>Microsoft NET Fra<br>Microsoft SQL Sen<br>Microsoft SQL Sen | Windows Features |

Note: Make sure that Common HTTP Features - Static Content enabled.

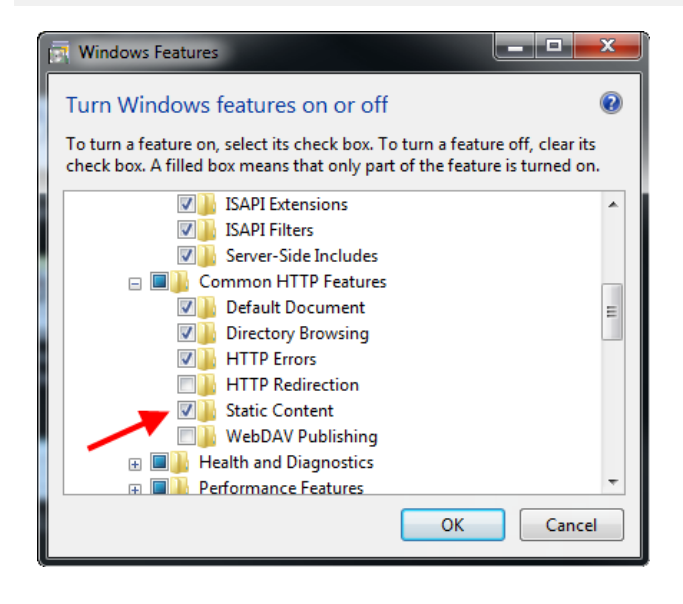

Restart your PC.

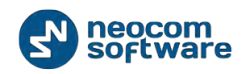

#### Go to Start/All Programs/Accessories/ Command Prompt:

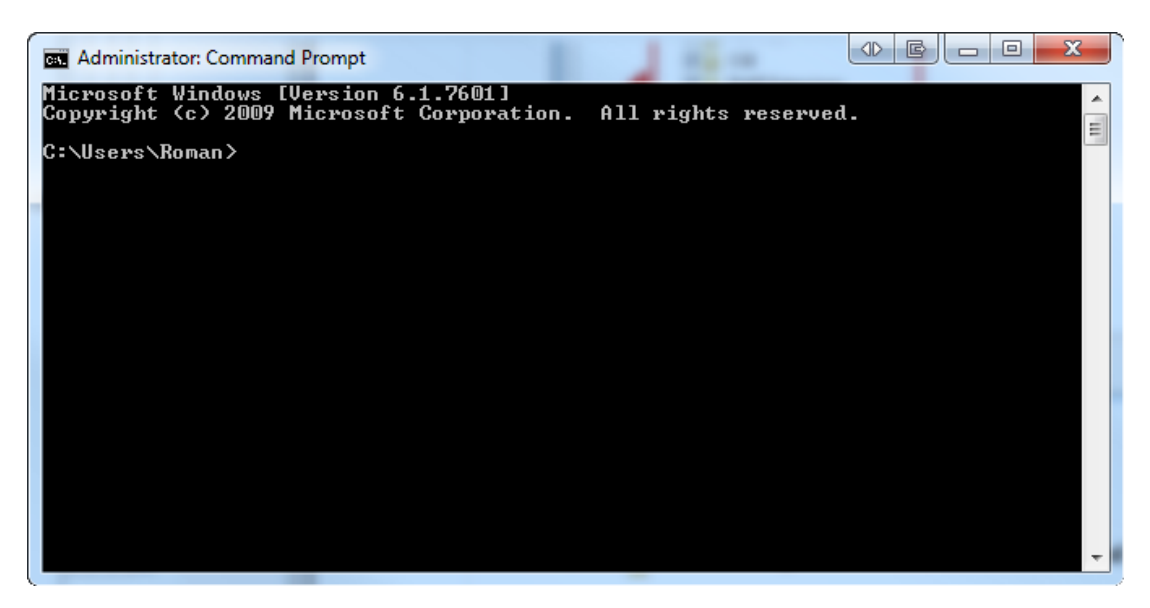

Go to Computer/Local Disk (C: )/ Windows/Microsoft.NET/Framework/v4.0.30319/aspnet\_regiis:

|                     |          | (ed ) and and a manufacture of |                  | - 1 × 11           |        | _    | -   |
|---------------------|----------|--------------------------------|------------------|--------------------|--------|------|-----|
| Organize = 🖬 Open N | ew folde |                                |                  |                    |        | 三• 1 |     |
| Favorites           |          | Name                           | Date modified    | Туре               | Size   |      |     |
| C Desktop           |          | AppLaunch                      | 18/03/2010 13:16 | Application        | 104 KE |      |     |
| Downloads           |          | applaunch.exe                  | 18/03/2010 05:02 | XML Configuratio   | 1 KB   |      | 1.1 |
| 3 Recent Places     |          | Aspnet                         | 18/03/2010 00:28 | XML Configuratio   | I KB   |      | 3   |
|                     |          | aspnet.mot                     | 18/03/2010-00:28 | MOF File           | 53 KB  |      |     |
| 😝 Libraries         | 11       | aspnet.mof.uninstall           | 18/03/2010 00:28 | UNINSTALL File     | 1 KB   |      |     |
| Documents           |          | aspnet_compiler                | 06/04/2011 17:16 | Application        | 30 KB  |      |     |
| Music               |          | aspnet_filter.dll              | 18/03/2010 16:47 | Application extens | 24 KB  |      |     |
| Pictures            |          | aspnet_isapi.dll               | 18/03/2010 16:47 | Application extens | 14 KB  |      |     |
| Videos              | 1        | Aspnet_perf.dll                | 18/03/2010 16:47 | Application extens | 30 KE  |      |     |
|                     |          | aspnet_pert.h                  | 18/03/2010 05:54 | HFile              | 7 KB   |      |     |
| Computer            |          | a aspnet_perf                  | 18/03/2010 16:42 | Configuration satt | 908 KB |      |     |
| Local Disk (C:)     |          | a spnet_perf2                  | 18/03/2010 16:42 | Configuration sett | 906 KB |      |     |
| CD Drive (D:)       |          | aspnet_rc.dll                  | 18/03/2010 16:47 | Application extens | 77 KB  |      |     |
|                     |          | aspnet_regbrowsers             | 18/03/2010 16:47 | Application        | 20 KB  |      |     |
| Vetwork Network     |          | 🖭 aspnet_regiis                | 18/03/2010 16:47 | Application        | 30 KB  |      |     |
| ј₩ 3CXPBX           |          | aspnet_regsql                  | 18/03/2010 16:47 | Application        | 101 KB |      |     |
| ABACHIKOV           |          | aspriet_state                  | 18/03/2010 16:47 | Application        | 35 KB  |      |     |
| ALEXEY-VAIO         |          | aspnet_state_perf.h            | 18/03/2010 05:54 | HFile              | IKB    |      |     |
| 1 BRN_034E6B        |          | a spnet_state_perf             | 18/03/2010 17:19 | Configuration sett | 42 KB  |      |     |

Drag the file **aspnet\_regiis** into the **Command Prompt** then press the space bar and add the symbols - **i**. Then press **Enter** key:

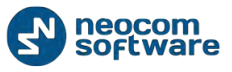

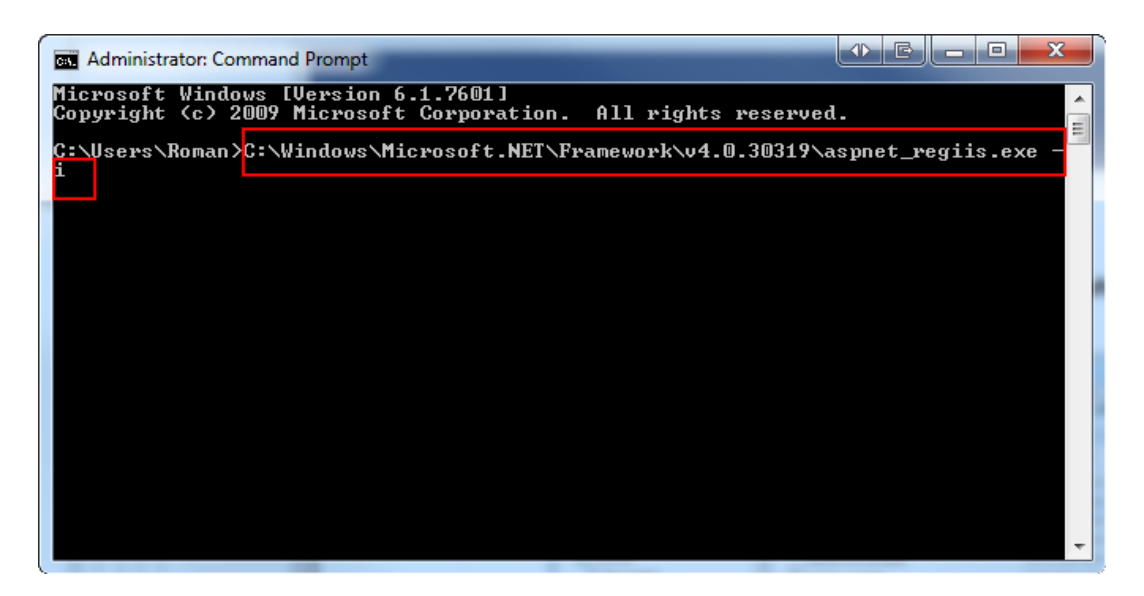

Go to Control Panel/Administrative Tools.

Double click «Internet Information Services (IIS) Manager» shortcut and double click ISAPI and CGI Restrictions.

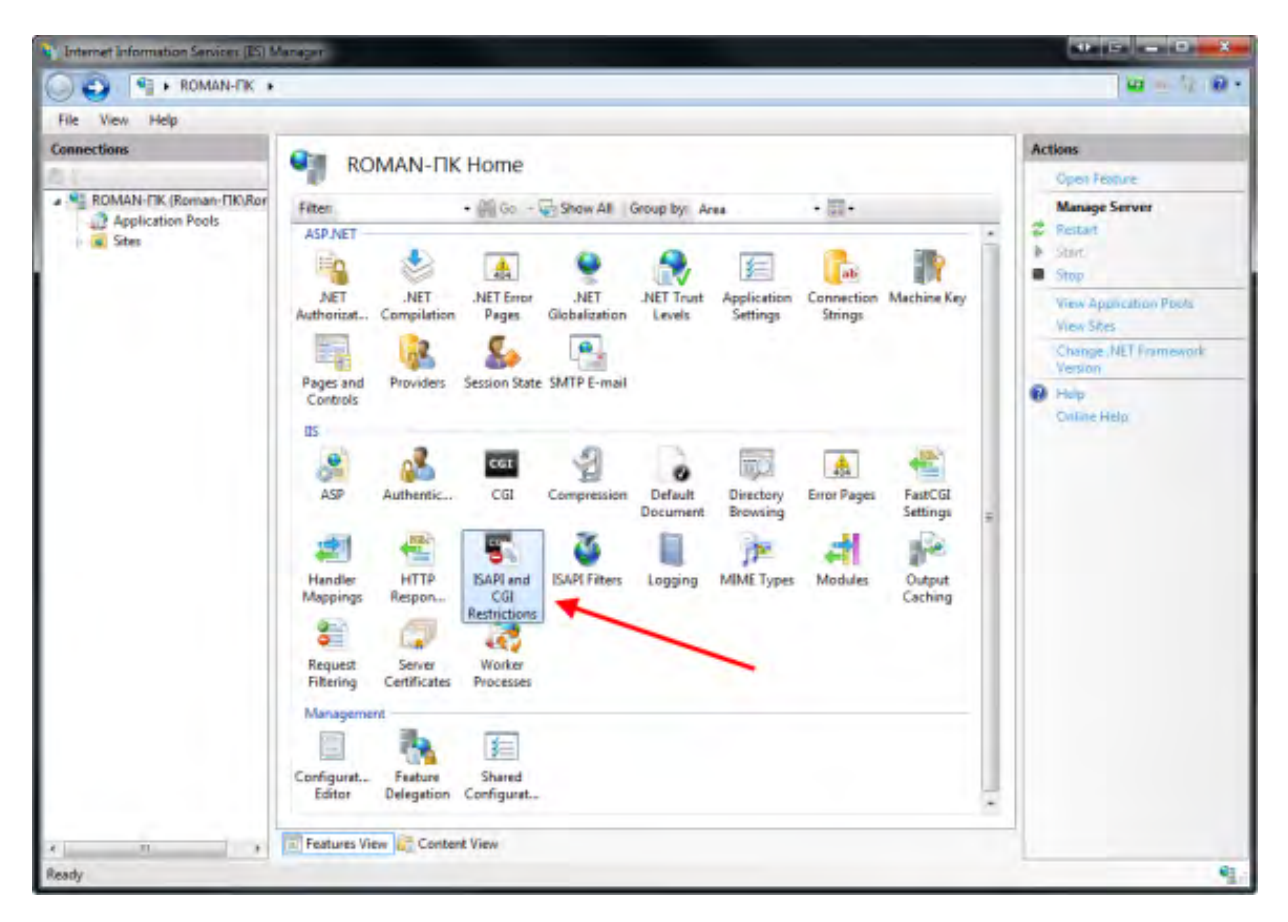

In the column restrictions set **Allowed** in all lines:

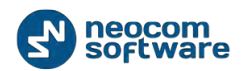

| CO CO I ROMAN-FIK + |                                                                                                    |                                                                                                    |                                            |
|---------------------|----------------------------------------------------------------------------------------------------|----------------------------------------------------------------------------------------------------|--------------------------------------------|
| File View Help      |                                                                                                    |                                                                                                    |                                            |
| Connections         | ISAPI and CGI Restrictions<br>Use this feature to specify the ISAPI and CGI extensions that<br>Group by: No Grouping                                                                                            | Actions Add Deny Edd Kemove                                                                                                    |                                            |
|                     | Description Restriction Path<br>Active Server P., Allowed Swindlin'blogster<br>ASP NET v2.0.5., Allowed Swindlin'blogster<br>ASP NET v2.0.3., Allowed C:/Windows/Mic<br>ASP NET v4.0.3., Allowed C:/Windows/Mic | m32\inetsn\asp.dl<br>andt.NET\Framework64\v2.0.50727\aspnet_mapi.dl<br>soft.NET\Framework(v2.0.50727\aspnet_isapi.dl<br>crosoft.NET\Framework(v4.0.30319\aspnet_isapi.dl<br>crosoft.NET\Framework64\v4.0.30319\aspnet_isapi.dl | Edit Facture Settings.<br>Hop<br>DMARE Hop |
| e                   | Features View Content View                                                                                                    |                                                                                                    |                                            |

Copy the Web Site archive **WebConsole** to **Computer/ Local Disc (C: )/ inetpub** to create the folder for web console.

Go to **Application Pools** (1). Double-click **DefaultAppPool** (2) and check **.Net Framework** version (3):

| Applicat<br>This page lets you view<br>Application pools are<br>applications, and prov | ion Poo<br>w and man<br>associated<br>ide isolatio                                                                                                    | OIS<br>age the list of ap<br>with worker pro<br>in among differ                                                                                                    | Edit Application Pool<br>Name<br>DefaultAppPool                                                                                                    | Actions Add Application Pool                                                                                                    |                                                                                                    |
|----------------------------------------------------------------------------------------|----------------------------------------------------------------------------------------------------|----------------------------------------------------------------------------------------------------|----------------------------------------------------------------------------------------------------|----------------------------------------------------------------------------------------------------|----------------------------------------------------------------------------------------------------|
| Asp.NET v4.0<br>ASP.NET v4.0<br>ASP.NET v4.0 Cl<br>Classic .NET Ap<br>DefaultAppPool   | Status<br>Started<br>Started<br>Started<br>Started                                                                                                    | NET Fram<br>v4.0<br>v4.0<br>v2.0<br>v4.0                                                                                                    | Managed Pipel<br>Integrated<br>Classic<br>Classic<br>Integrated                                                                                                    | NET Framework ve<br>NET Framework ve<br>Managed pipeline to<br>Integrated                                                                                                    | ersion:<br>1.0.30319<br>mode:<br>pool immediately<br>OK Cancel<br>OK Cancel                                                                                                    |
|                                                                                        | Application<br>Application pools are<br>application pools are<br>applications, and prov<br>Filter:<br>Mame<br>ASP.NET v4.0<br>ASP.NET v4.0 Cl<br>Classic .NET Ap<br>DefaultAppPool | Application Poor<br>This page lets you view and man<br>Application pools are associated<br>applications, and provide isolation<br>Filter:<br>Name Status<br>ASP.NET v4.0<br>ASP.NET v4.0<br>Classic .NET Ap<br>Started<br>Classic .NET Ap<br>Started<br>DefaultAppPool Started | Application Pools<br>This page lets you view and manage the list of a<br>Application pools are associated with worker pro<br>applications, and provide isolation among differ<br>Filter:  Filter:  Status NET Fram  ASP.NET v4.0 Started v4.0 Classic .NET Ap Started v4.0 Classic .NET Ap Started v4.0 DefaultAppPool Started v4.0 | Application Pools This page lets you view and manage the list of application pools or Application pools are associated with worker processes, contain or applications, and provide isolation among different applications. Filter: | Application Pools This page lets you view and manage the list of application pools or application pools are associated with worker processes, contain or applications, and provide isolation among different applications. Filter:  Filter:  Status INET Fram. Managed Pipel.  ASP.NET v4.0 Started v4.0 Integrated Managed pipeline a Integrated Classic DefaultAppPool Started v4.0 Integrated Start application Started v4.0 Integrated Start application Started v4.0 Integrated Start application Started v4.0 Integrated Start application Started v4.0 Integrated Start application Started v4.0 Integrated Start application Started v4.0 Integrated Start application Started v4.0 Integrated Start application |

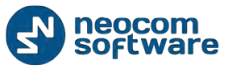

### Go to **Sites\Default web site** (1):

| Internet Information Services (IIS) M | lanager<br>Sites + |                                                         |                                                   |
|---------------------------------------|--------------------|---------------------------------------------------------|---------------------------------------------------|
| File View Help                        |                    |                                                         |                                                   |
| Connections                           | Sites              | Alerts  This site has multiple bindings                 |                                                   |
| - 2 Application Pools                 | Filter             | Go · C Show All Group by:                               | ÷. Actions                                        |
| Sites                                 | Name               | D Status Binding<br>Canadad //a Binding<br>Add Web Site | * (net.pi G Add Web Site<br>Set Web Site Defaults |
|                                       |                    | Set Web Site Defaults<br>Bindings                       | Edit Site<br>Bindings                             |
|                                       |                    | Basic Settings Explore Edit Permissions Remove          | Explore<br>Edit Permissions<br>Remove<br>Rename   |
|                                       |                    | Rename<br>View Applications                             | View Applications<br>View Virtual Directories     |
|                                       | <[                 | View Virtual Directories Manage Web Site                | Manage Web Site                                   |
| ∢ m ►<br>Ready                        | Features View 💦 C  | Help     Online Help                                    | V Stort                                           |

Right-click **«Default Web Site»** and select **View Applications** (2):

| Internet Information Services (IIS) M | lanager                                           |                                                 |                                                        |                      |
|---------------------------------------|---------------------------------------------------|-------------------------------------------------|--------------------------------------------------------|----------------------|
| G WIN7_ENG_TEST                       | ▶ Sites ▶ Defau                                   | It Web Site 🔸                                   |                                                        | iii ≈ ∰ ® •          |
| Eile Yiew Help                        |                                                   |                                                 |                                                        |                      |
| Connections                           | Applic<br>This page lets you<br>content and code. | ations<br>view and manage the list of applicati | Actions<br>Add Application<br>Set Application Defaults |                      |
| Default Web Site                      | Filter:                                           | - 📖 Ga - 🕁 Show All                             | Group by:                                              | Online Help          |
|                                       | Virtual Path                                      | Physical Path                                   | Site                                                   |                      |
| · •                                   | Features View                                     | m<br>Content View                               | _                                                      | •                    |
| Ready                                 |                                                   |                                                 |                                                        | <b>9</b> <u>1</u> .0 |

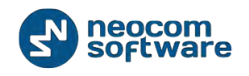

Specify the **Alias** and **Physical path** for default application:

| Add Application                        |                   | ? X    |
|----------------------------------------|-------------------|--------|
| Site name: Default Web Site<br>Path: / |                   |        |
| Alias:                                 | Application pool: |        |
| Webconsole                             | DefaultAppPool    | Select |
| Example: sales                         |                   |        |
| Physical path:                         | •                 |        |
| C:\inetpub\WebConsole                  |                   | •      |
| Pass-through authentication            |                   |        |
| Connect as Test Settings               |                   |        |
|                                        | ОК                | Cancel |

Browse folder with unarchieved web console.

Click «**OK»**.

To use web console on 64-bit OS go to **Application Pools** (1)\Advanced Settings (2):

| File View Help                                                                                                    | 🖯 (General)                                                                                                    |                                                                                                    | 3                                     |                                                                                                    |
|----------------------------------------------------------------------------------------------------|----------------------------------------------------------------------------------------------------|----------------------------------------------------------------------------------------------------|---------------------------------------|----------------------------------------------------------------------------------------------------|
| Connections  WIN7_ENG_TEST (win7_en Application Pools Sites Default Web Site Default Web Site Default Web Si | .NET Framework Version<br>Enable 32-Bit Applications<br>Managed Pipeline Mode<br>Name<br>Queue Length<br>Start Automatically<br>Car<br>Elimit<br>Limit Automatically<br>CPU<br>Limit<br>Limit Automatically<br>CPU<br>Limit Interval (minutes)<br>Sciencessor Affinity Enabled<br>Processor Affinity Mask<br>ef Coressor Affinity Mask<br>ef Coressor Affinity Mask<br>ef Coressor Affinity Mask<br>Elimerout (minutes)<br>Licad User Profile | v4.0<br>True<br>Integrator<br>DefaultAppPool<br>1000<br>True<br>0<br>NoAction<br>5<br>False<br>4294967295<br>ApplicationPoolIdentity<br>20<br>True | 7<br>polid<br>polid<br>polid<br>polid | Actions<br>Add Application Pool<br>Set Application Pool Defaults<br>Application Pool Tasks<br>Start<br>Stop<br>Recycle<br>Edit Application Pool<br>Basic Settings<br>Recycling<br>Advanced Settings<br>Rename<br>Rename |
| Dingeties     Properties     Reports     Scripts                                                                                                    | Process Model                                                                                                    |                                                                                                    |                                       | View Applications                                                                                                    |

And select **Enable 32-Bit Applications – True** (3).

Web console is added in the list of default web sites:

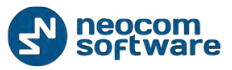

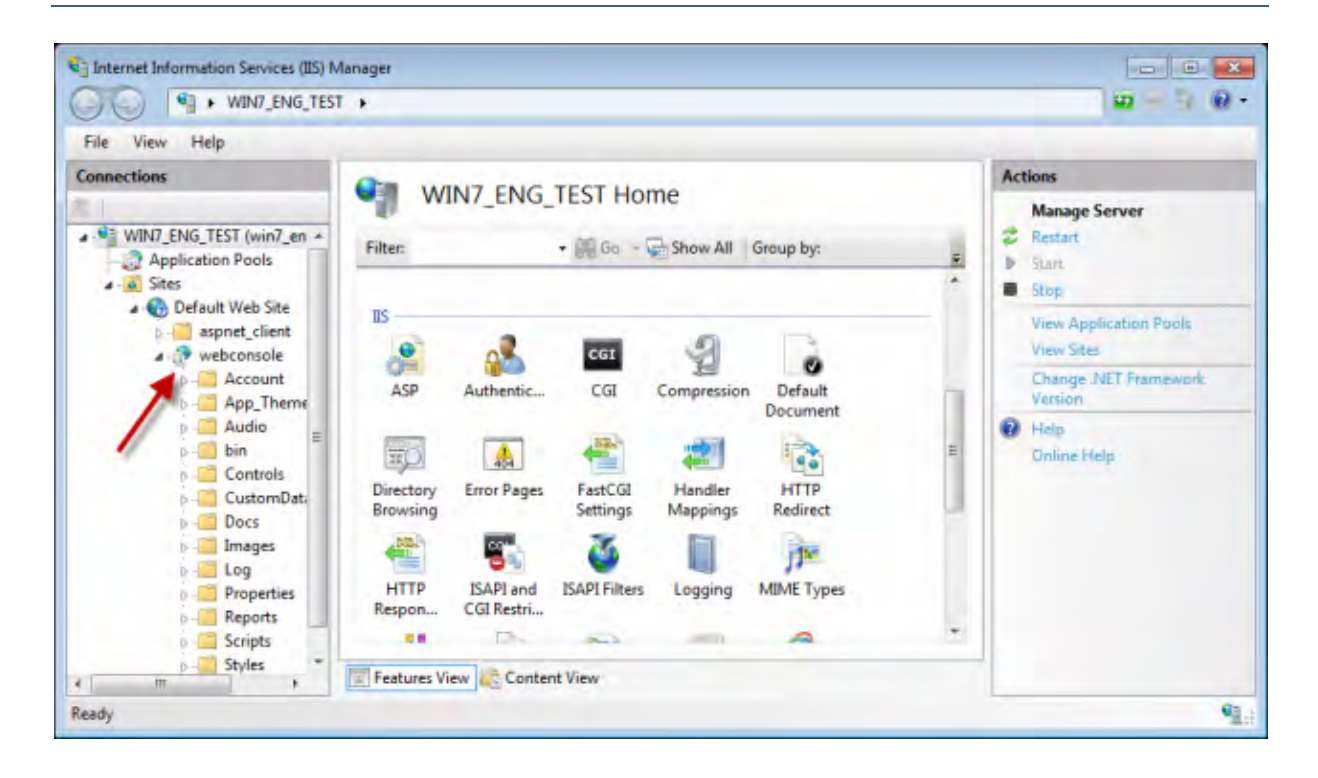

**Note:** make sure your account has sysadmin privileges (for more details see <u>Appendix B: Configure SOL Server 2012 for Local System Account During Setup</u> and <u>Appendix C: Grant Sysadmin Role to Local System in SOL Server 2012</u>) and the database connection is successful (see <u>Database Authentication</u> section).

To open Web Console right click your application, select **Manage Application**\**Browse.** 

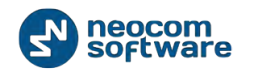

| File View Help                                                                                      |                                                                                                    |                                                                                                    |
|----------------------------------------------------------------------------------------------------|----------------------------------------------------------------------------------------------------|----------------------------------------------------------------------------------------------------|
| Consections                                                                                         | /TRBOnet webconsole Home                                                                                                    | Actions                                                                                                    |
| ROMAN-ITK (Roman-Its<br>Application Pools<br>Stee<br>Default Web Stee<br>TRBOnet web<br>TRBOnet web | Shomman     Filter:        • If Co • Show All Group by: Area        • If +       ASP.NET        • If Co • Show All Group by: Area        • If +       ASP.NET        • If Co • Show All Group by: Area        • If +       Explore        • If Co • Show All Group by: Area        • If +       Explore        • If Co • Show All Group by: Area        • If +       Add Application        • If Controls        • If Pages and Session State SMTP E-mail       Manage Application        • Browse        • Browse | Edit Permosons  Edit Permosons  Permosons  Manage Application  Browne Application  Common Settings  Help Daline Help |
|                                                                                                    | Refresh Remove Remove C. CGI Compression Default Document Browning For Pages Handler HTTP Logging MIME Types Modules Output Request Caching Filtering SSL Settings                                                                                                    |                                                                                                    |

Web Console is ready for operation:

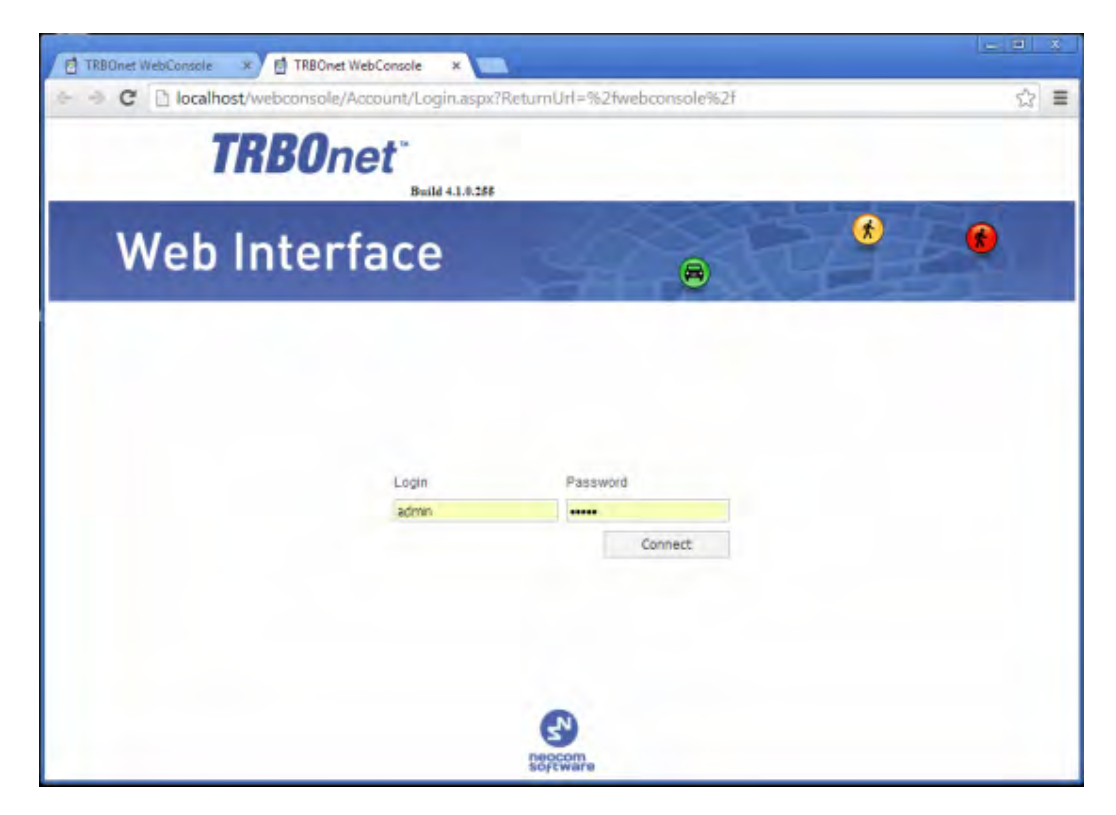

Type in **Login** and **Password** to launch the application.

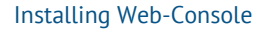

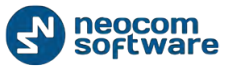

# Web Console Setup

If TRBOnet Dispatch Software is not installed on the PC, click the application and select **Application Settings**:

| Internet Information Services (IIS) M                                                                                                    | ange                                                                                                    |                                                                                                    |
|----------------------------------------------------------------------------------------------------|----------------------------------------------------------------------------------------------------|----------------------------------------------------------------------------------------------------|
| C C ROMAN-FIK +                                                                                                    | Sites + Default Web Site + TRBOnet webconsole +                                                                                                    | ₩ = % <b>9</b> ·                                                                                     |
| File View Help<br>Connections<br>ROMAN-TIK (Roman-TIK).Roman<br>Application Pools<br>Stas<br>Control Control Control<br>Polyalt Web Ste<br>B Control Control<br>Polyalt Web Ste<br>B Control Control<br>Polyalt Web Ste | /TRBOnet webconsole Home                                                                                                    | Actions<br>Open Fosture<br>Displaye<br>Edit Fosmissions<br>Basic Setting<br>Visar Vietual Directores |
| Account<br>Account<br>Audio<br>Audio<br>bin<br>CustomData<br>bin<br>Log<br>Log<br>Scripts<br>Scripts                                                                                                    | Authorizat Compilation Pages Globalization Levels Settings<br>Connection Machine Key Pages and Session State SMTP E-mail<br>Strings Connection State SMTP E-mail<br>Centrols Settings Connection Controls Settings Connection State SMTP E-mail<br>Strings Connection State SMTP E-mail<br>Strings Connection Sta | Manage Application   Browse Application  Control (http)  Atkanced Settingson  Help  Contine Help     |
|                                                                                                    | Document Browsing T<br>Document Browsing T<br>Handler HTTP Logging MIME Types Modules Output Request<br>Respon Six Settings                                                                                                    |                                                                                                    |
| × +                                                                                                    | Management<br>Configurat<br>Editor T                                                                                                    |                                                                                                    |

Specify **IP** and **Port** of the PC with TRBOnet Dispatch Software installed:

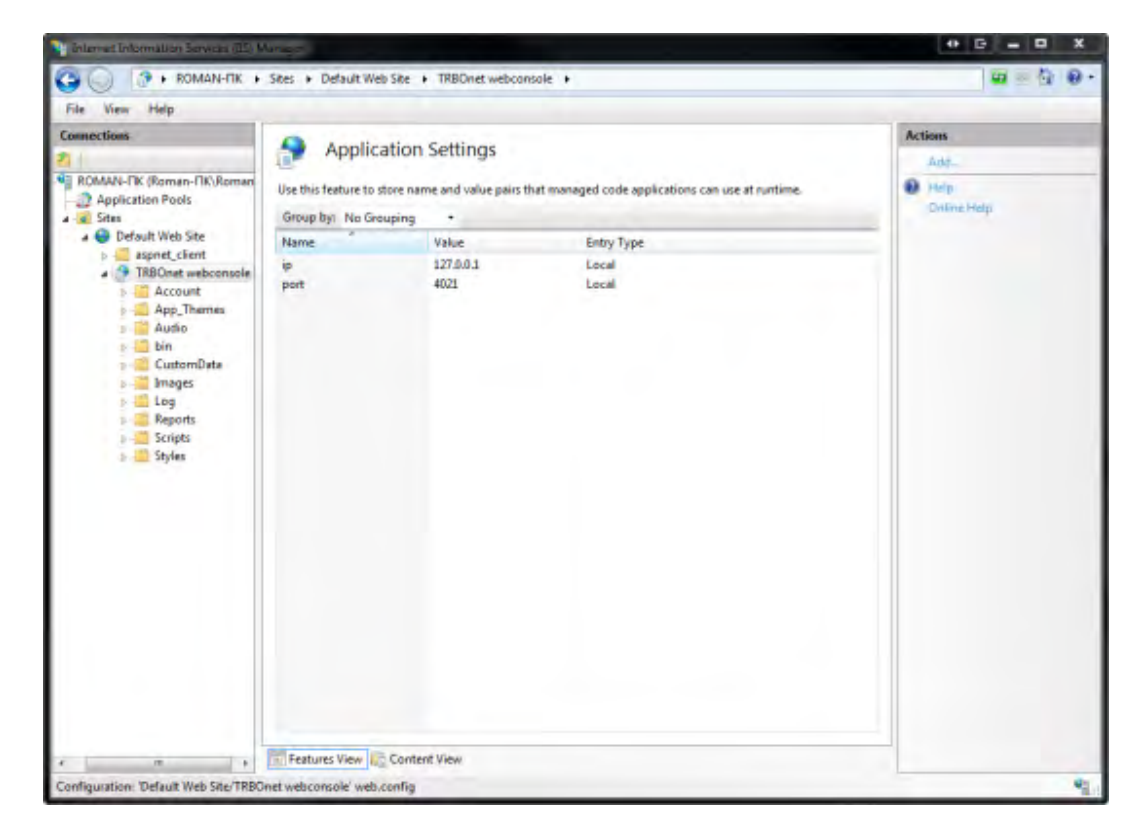

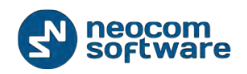

| ROMAN-FIK +                                                                                                    |                                                                                                 | 10 × 5 6                                                                       |
|----------------------------------------------------------------------------------------------------|-------------------------------------------------------------------------------------------------|--------------------------------------------------------------------------------|
| ile View Help                                                                                                    |                                                                                                 |                                                                                |
| onections                                                                                                    |                                                                                                 | Actions                                                                        |
| 1                                                                                                    | ROMAN-TIK Home                                                                                  | Manage Server                                                                  |
| ROMMN-TIK (Roman-(%).Roman)     Application Pools     Sites     Default Web Site     Default Web Site     TBPOnet client     TBPOnet undergangle | Filter:                                                                                         | Restart     Start     Start     Stop     View Application Pools     View Sites |
| Explore                                                                                                    | izat Compilation Pages Globalization Levels Settings                                            | Change NET Framework                                                           |
| Add Application.                                                                                                    | ony                                                                                             | Help     Online Help                                                           |
| Refresh<br>Remove<br>Switch to Conten                                                                                                    | P Authentic CGI Compression Default Directory<br>View                                           |                                                                                |
|                                                                                                    | Error Pages FastCGI Handler HTTP ISAPI and ISAPI Filters<br>Settings Mappings Respon CGI Restri |                                                                                |
|                                                                                                    | Logging MIME Types Modules Output Request Server<br>Caching Filtering Certificates              |                                                                                |
|                                                                                                    | Worker<br>Processes<br>Management +                                                             |                                                                                |
|                                                                                                    | E Features View Contant View                                                                    |                                                                                |

Right click **TRBOnet web console** and select **Edit Permissions:** 

Go to **Security** tab and click **«Edit»** button to edit permissions:

| 🗼 TRBOnet.Enterprise.WebConsole_4.1.0.255 Properties 👘 🔤    |
|-------------------------------------------------------------|
| General Sharing Security Previous Versions Customize        |
| Object name: C:\inetpub\TASOnet.Enterprise.WebConsole_4.1.( |
| Group or user names:                                        |
| & CREATOR OWNER                                             |
| & SYSTEM                                                    |
| & Administrators (win7_eng_test \Administrators)            |
| 1 lleare fuin7 ann taet\lleare                              |
| ۴                                                           |
| To change permissions, click Edit. Edit                     |
| Permissions for CREATOR                                     |
| OWNER Allow Allow                                           |
| Full control                                                |
| Modify                                                      |
| Read & execute                                              |
| List folder contents                                        |
| Read                                                        |
| Write *                                                     |
| For special permissions or advanced settings, Advanced      |
| Leam about access control and permissions                   |
| OK Cancel Apply                                             |

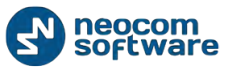

Select **User** in the Users list (1). In the **Allow** column select **Write** line:

| Permissions for TRBOnet.Enter                                                                                                    | rprise.WebConso                                                                | ole_4.1.0.2 론   |  |
|----------------------------------------------------------------------------------------------------|--------------------------------------------------------------------------------|-----------------|--|
| Security                                                                                                    |                                                                                |                 |  |
| Object name: C:\inetpub\TRBC                                                                                                    | Onet.Enterprise.We                                                             | ebConsole_4.1.( |  |
| Group or user names:                                                                                                    |                                                                                | 4               |  |
| & CREATOR OWNER                                                                                                    |                                                                                |                 |  |
| SYSTEM .                                                                                                    |                                                                                |                 |  |
| Administrators (win7_eng_tes                                                                                                    | t \Administrators)                                                             |                 |  |
| Users (win7_eng_test\Users)                                                                                                    |                                                                                | -               |  |
| Rest and the second second sec | IIS_IUSRS (Win /_eng_test \IIS_IUSRS)     Is_IUSRS (Win /_eng_test \IIS_IUSRS) |                 |  |
|                                                                                                    |                                                                                |                 |  |
|                                                                                                    | Add                                                                            | Remove          |  |
| Permissions for Users                                                                                                    | Allow                                                                          | Deny            |  |
| Read & execute                                                                                                    | 2                                                                              |                 |  |
| List folder contents                                                                                                    | - V                                                                            |                 |  |
| Read                                                                                                    | 1                                                                              | =               |  |
| Write                                                                                                    |                                                                                |                 |  |
| Special permissions                                                                                                    |                                                                                |                 |  |
| Learn about access control and permissions                                                                                                    |                                                                                |                 |  |
| ОК                                                                                                    | Cancel                                                                         | Apply           |  |

Click «Apply» button.

Click «**Ok»**.

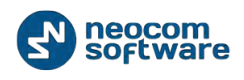

# **APPENDIX A: SQL Server Edition Considerations**

|                                | How to select SQL Server |                        |  |
|--------------------------------|--------------------------|------------------------|--|
|                                | 0 - 200 subscriber units | 200 + subscriber units |  |
| Windows 7, Windows Server 2008 | MS SQL 2008 Express      | MS SQL 2008 Standard   |  |
| Windows 8, Windows Server 2012 | MS SQL 2012 Express      | MS SQL 2012 Standard   |  |

Setup

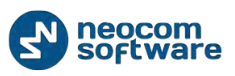

# **APPENDIX B: Configure SQL Server 2012 for Local System Account During Setup**

During installation MS SQL Server 2012, you can grant required role to Windows **Local System** account in advance. On a configuration setup tab **Database Engine Configuration**:

| Database Engine Confi<br>Specify Database Engine authe                                                                                                    | guration<br>ntication security mode, administrators and data directories.                                                                                                    |                                                                                  |
|----------------------------------------------------------------------------------------------------|----------------------------------------------------------------------------------------------------|----------------------------------------------------------------------------------|
| Setup Support Rules<br>Feature Selection<br>Installation Rules<br>Instance Configuration<br>Disk Space Requirements<br>Server Configuration<br>Database Engine Configuration | Server Configuration         Data Directories         User Instances         FILESTR           Specify the authentication mode and administrators for the Data         Authentication Mode         Image: Constraint of the Constraint of the Cons | EAM<br>tabase Engine.<br>ntication)                                              |
| Error Reporting<br>Installation Configuration Rules<br>Installation Progress<br>Complete                                                                                     | Specify the password for the SQL Server system administrator (s<br>Enter password:<br>Confirm password:<br>Specify SQL Server administrators                                                                                                    | ia) account.                                                                     |
|                                                                                                    | VM_WIN7_002\admin (admin) Add Current User                                                                                                    | SQL Server administrators<br>have unrestricted access<br>to the Database Engine. |
|                                                                                                    | < Back Nex                                                                                                    | t > Cancel Help                                                                  |

Click Add button to add additional account to MS SQL Server administrators.
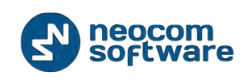

In the window **Select Users or Groups** hit the **«Advanced»** button in the **Enter the object names to select** field to find a required user name:

| cicci oscis or oroups                  |                         |              |
|----------------------------------------|-------------------------|--------------|
| Select this object type:               |                         |              |
| Users, Groups, or Built-in security pr | incip <mark>al</mark> s | Object Types |
| From this location:                    |                         |              |
| VM_WIN7_002                            |                         | Locations    |
| Enter the object names to select (ex   | amples):                | Check Names  |
|                                        |                         |              |

Click **«Find»** button and select LOCAL SERVICE account. Click **«OK»** to add the user and close the window.

| Select Users or Groups                         |           |    | <u>? ×</u>   |
|------------------------------------------------|-----------|----|--------------|
| Select this object type:                       |           |    |              |
| Users, Groups, or Built-in security principals |           |    | Object Types |
| From this location:                            |           |    |              |
| MITYA                                          |           |    | Locations    |
| Common Queries                                 |           |    |              |
| Name: Starts with 🔽                            |           |    | Columns      |
| Description: Starts with                       |           |    | Find Now     |
| Disabled accounts                              |           |    | Stop         |
| Non expiring password                          |           |    |              |
| Days since last logon:                         |           |    | <b>\$</b>    |
|                                                |           |    |              |
|                                                |           |    |              |
| Search results:                                |           | OK | Cancel       |
| Name (RDN)                                     | In Folder |    | <b>_</b>     |
| Kalis_IUSRS                                    | MITYA     |    |              |
| A INTERACTIVE                                  |           |    |              |
|                                                |           |    |              |
| NETWORK                                        |           |    |              |
| RETWORK SERVICE                                |           |    |              |
| RIGHTS                                         |           |    |              |
| REMOTE INTERACTIVE LOGON                       |           |    |              |
| 💑 restore                                      | MITYA     |    |              |
|                                                |           |    |              |
| SQLServer2005SQLBrowserUser\$MITYA             | MITYA     |    | •            |

Select NT AUTHORITY\LOCAL SERVICE (LOCAL SERVICE):

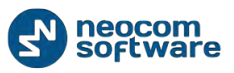

#### Setup

| SQL Server 2012 Setup                                                                                                    |                                                                                                    |                                                                                  |
|----------------------------------------------------------------------------------------------------|----------------------------------------------------------------------------------------------------|----------------------------------------------------------------------------------|
| Database Engine Confi<br>Specify Database Engine authe                                                                                                    | guration                                                                                                    |                                                                                  |
| Setup Support Rules<br>Feature Selection<br>Installation Rules<br>Instance Configuration<br>Disk Space Requirements<br>Server Configuration<br><b>Database Engine Configuration</b><br>Error Reporting<br>Installation Configuration Rules<br>Installation Progress<br>Complete | Server Configuration       Data Directories       User Instances       FILESTR         Specify the authentication mode and administrators for the Data Authentication Mode       Image: Configuration Mode       Image: Configuration Mode         Image: Mixed Mode (SQL Server authentication and Windows authentication Mode       Image: Configuration Mode       Image: Configuration Mode         Image: Specify the password for the SQL Server system administrator (Image: Confirm password)       Image: Confirm password       Image: Confirm password         Image: Specify SQL Server administrators       Image: Confirm password       Image: Confirm password       Image: Confirm password | REAM<br>tabase Engine.<br>entication)<br>sa) account.                            |
|                                                                                                    | Add Current User Add Remove                                                                                                    | SQL Server administrators<br>have unrestricted access<br>to the Database Engine. |

Click button and follow the prompts to finish the installation.

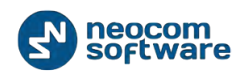

# Appendix C: Grant Sysadmin Role to Local System in SQL Server 2012

If you have already installed MS SQL 2012, you need to grant **sysadmin** role to **Local System** account in MS SQL Server 2012.

Run SQL Server Management Studio from Start menu:

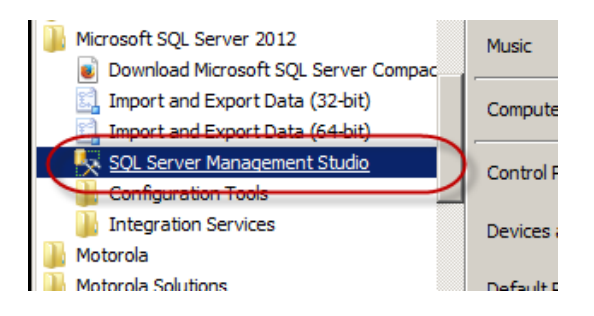

Connect to your database instance where TRBOnet database created.

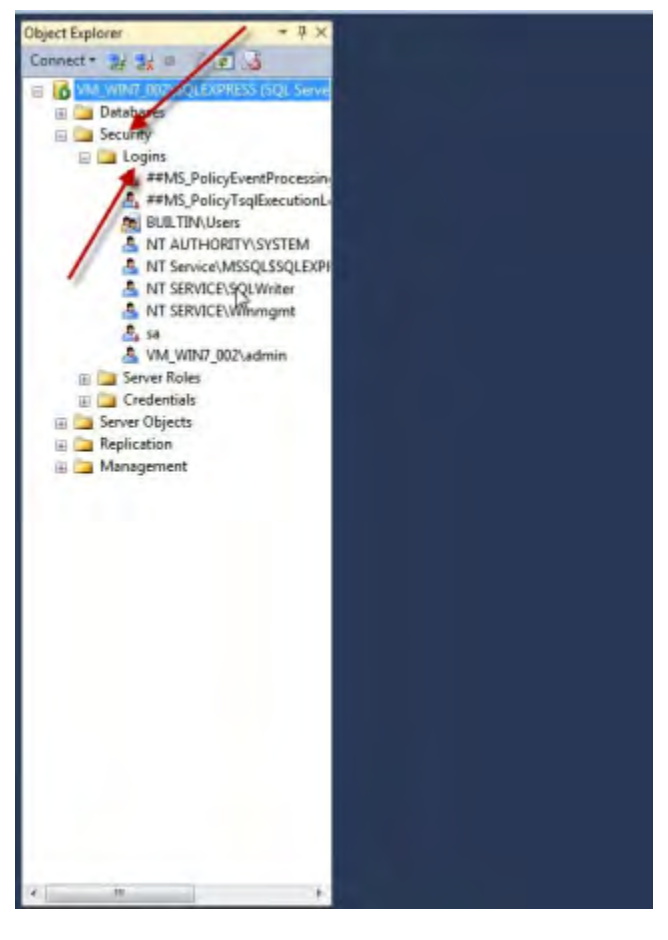

Go to Security node and select Logins:

Right-click NT AUTHORITY\SYSTEM login and select Properties.

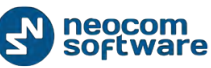

In «Login Properties» window select «Server Roles» and check the box «sysadmin».

| Login Properties - NT AUTH                                                                                                    | ORITY\SYSTEM                                                                                                    |           |
|----------------------------------------------------------------------------------------------------|----------------------------------------------------------------------------------------------------|-----------|
| Select a page                                                                                                    | 🛃 Script 👻 🔀 Help                                                                                                    |           |
| Server Roles<br>User Mappule<br>Securables<br>Status                                                                                                    | Server role is used to grant server-wide security privileges to a user.  Server roles:  bulkadmin bulkadmin processadmin processadmin serveradmin serveradmin serveradmin serveradmin |           |
| Connection<br>Server:<br>VM_WIN7_002\SQLEXPRESS<br>Connection:<br>VM_WIN7_002\admin<br>IVM_WIN7_002\admin<br>IVM_WIN7_002\admin<br>IVM_WIN7_002\admin<br>IVM_WIN7_002\admin<br>IVM_WIN7_002\admin<br>IVM_WIN7_002\admin<br>IVM_WIN7_002\admin<br>IVM_WIN7_002\admin<br>IVM_WIN7_002\SQLEXPRESS<br>IVM_WIN7_002\SQLEXPRESS<br>IVM_WIN7_002\SQLEXPRES |                                                                                                    |           |
|                                                                                                    |                                                                                                    | OK Cancel |

Click «OK» to add sysadmin privileges to selected user.

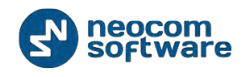

# Appendix D: Database and Audio Recordings Backup and Restore

## **Backup Configuration**

TRBOnet Dispatch Software has an embedded mechanism of database and audio recordings backup. Initially, it already has two paths to store database and audio recordings.

For TRBOnet.Enterprise:

%ProgramData%\Neocom Software\TRBOnet.Enterprise\Backups and %ProgramData%\Neocom Software\TRBOnet.Enterprise\Audio.

For TRBOnet.Plus:

%ProgramData%\Neocom Software\TRBOnet.Plus\Backups and %ProgramData%\Neocom Software\TRBOnet.Plus\Audio.

Default paths can be changed:

Open TRBOnet RadioServer**Configurator** and stop the TRBOnet RadioServer.

| Configuration             | Service                                                  |
|---------------------------|----------------------------------------------------------|
| Service                   |                                                          |
| S Network                 | The server Windows Service is installed on this computer |
| Database                  |                                                          |
| Service Management        | State: Started                                           |
| X Advanced settings       | Stop service                                             |
| Map Servers for Geocoding | Save changes and restart service                         |
| Local Agent               |                                                          |
| MOTOTRBO                  |                                                          |
| Services                  | Uninstall Service                                        |
| Repeater #1               |                                                          |
| X Advanced settings       |                                                          |
|                           |                                                          |
| Slot #1                   |                                                          |
| <b>III</b> Slot #2        |                                                          |
| Local Slots               |                                                          |
| Analog Control Stations   |                                                          |
| Remote Agents             | Niew log entries                                         |
| Friendly Servers          |                                                          |
| 🔞 Internal PBX Server     |                                                          |
| 🕿 External PBX Server     |                                                          |
| Set Defaults              | Apply OK Cancel                                          |

To customize backup folders, go to **Database** and select custom directory for the database (e.g. **C:\TRBOnetBackup\DB**) and audio files **(e.g.** 

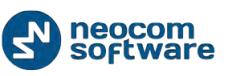

#### Restore

**C:\TRBOnetBackup\Audio)**. The database backup will be stored to selected directory.

| Configuration             |   | Database            |                                                                                                    |
|---------------------------|---|---------------------|----------------------------------------------------------------------------------------------------|
| 🗬 Service                 |   |                     |                                                                                                    |
| S Network                 |   | SQL Server:         | (local)\SQLEXPRESS -                                                                                                    |
| Database                  |   | Database:           | TRBOnet 🔹                                                                                                    |
| 🔅 Service Management      |   | Authoritantian      | Later de la companya de la companya de la comp |
| 🔀 Advanced settings       |   | Authenucauon:       | windows +                                                                                                    |
| Map Servers for Geocoding |   | Login:              |                                                                                                    |
| Local Agent               |   | Password:           |                                                                                                    |
| MOTOTRBO                  | Ξ |                     |                                                                                                    |
| Services                  |   | Specify the path fo | r database archives                                                                                                    |
| Repeater #1               |   |                     |                                                                                                    |
|                           |   | Path:               | C: \TRBOnet\Backup\DB                                                                                                    |
| Privacy                   |   | Use custom folder f | for audio files                                                                                                    |
| <b>III</b> Slot #1        |   | Daths               |                                                                                                    |
| <b>III</b> Slot #2        |   | Path:               |                                                                                                    |
| Local Slots               |   |                     |                                                                                                    |
| Analog Control Stations   |   | Test Connec         | tion                                                                                                    |
| 📻 Remote Agents           |   | Upgrade Data        | abase                                                                                                    |
| Friendly Servers          |   | Crusta Datal        |                                                                                                    |
| 🔞 Internal PBX Server     |   | Create Data         | Dase                                                                                                    |
| 🕿 External PBX Server     | Ŧ |                     |                                                                                                    |
| Set Defaults              |   |                     | Apply OK Cancel                                                                                                    |

Save your changes and restart the service.

## **Backup Database and Audio Recordings**

To back up the database and audio recordings do the following:

In the Dispatch Console go to **Administer** section and select **Database** in the Navigation tree.

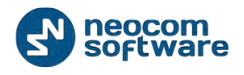

#### Click «Backup» button:

| <u>File View Map Tools H</u> elp                                                                                                    |                                                                                                    |                                                                                                    |
|----------------------------------------------------------------------------------------------------|----------------------------------------------------------------------------------------------------|----------------------------------------------------------------------------------------------------|
| Administer                                                                                                    | Database                                                                                                    |                                                                                                    |
| RadioServer  License  Calcense  Calcense Calcense Calcense  Calcense  Calcense  Calcense  Calcense  Calcense  Calcense Calcense Calcense Calcense Calcense Calcense Calcense Ca | Intercom Service inactive Service inactive Backup Catabase information Server name Database name: Backup date: Database version: | (ocal) \SQLEXPRESS<br>TRBOnet22222<br>5/28/2014 7:36:18 PM<br>Microsoft SQL Server 2005 - 9.00.3042.00 (Intel X86)<br>Feb 9 2007 22:47:07<br>Copyright (J 1988-2005 Microsoft Corporation<br>Express Edition on Windows NT 6.1 (Build 7601: Service Pack 1) |
| Radio                                                                                                    | Data size:                                                                                                    | 5.31 MB                                                                                                    |
| GPS Positioning                                                                                                    |                                                                                                    |                                                                                                    |
| Route Management                                                                                                    |                                                                                                    |                                                                                                    |
| Content Messages                                                                                                    |                                                                                                    |                                                                                                    |
| Reports and Statistics                                                                                                    |                                                                                                    |                                                                                                    |
| Event Log                                                                                                    |                                                                                                    |                                                                                                    |
| 😰 Radio Allocation                                                                                                    |                                                                                                    |                                                                                                    |
| Administer                                                                                                    |                                                                                                    |                                                                                                    |
| 🐻 127.0.0.1 🖓 🕵 🔥 🔺 Warning! You ar                                                                                                    | e logged as Administrator 🛛 📑 Licensed                                                                                           | to: Demo Version Demo License                                                                                                    |

## Specify Backup details:

| Clean database                               | ×                        |
|----------------------------------------------|--------------------------|
| Remove old data and shrink da                | atabase                  |
| Path:<br>C:\Program Files\Neocom Software\TR | BOnet Enterprise\tr\Temp |
| 🕼 Backup audio                               |                          |
| 📝 Remove                                     |                          |
| Remove all data older than date:             | 02.05.2013 💌             |
| ☑ Audio files                                |                          |
| 🔽 Data                                       |                          |
|                                              |                          |
|                                              | OK Cancel                |

- Backup audio check to backup audio recordings;
- Remove check to remove audio files and data from database. Remove all data older than date - select the date;

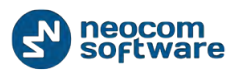

- Audio Files -check to remove audio files;
- Data check to remove data.

Click «OK» to run backup procedure.

Backup progress bar will be displayed in low-right corner.

1. In a while a ZIP archive will be created in two possible directories:

### For TRBOnet.Enterprise:

- Default directory: %ProgramData%\Neocom
   Software\TRBOnet.Enterprise\Audio for Audio files and
   %ProgramData%\Neocom Software\TRBOnet.Enterprise\Backups for backup files;
- Custom directory specified in TRBOnet RadioServer settings.

### For TRBOnet.Plus:

- Default directory: %ProgramData%\Neocom Software\TRBOnet.Plus\Audio for Audio files and %ProgramData%\Neocom Software\TRBOnet.Plus\Backups for backup files;
- Custom directory specified in TRBOnet RadioServer settings.
- 2. The archive includes database backup file and audio recordings files. The archive name contains the date of backup. New backup files will be placed to the same directory.

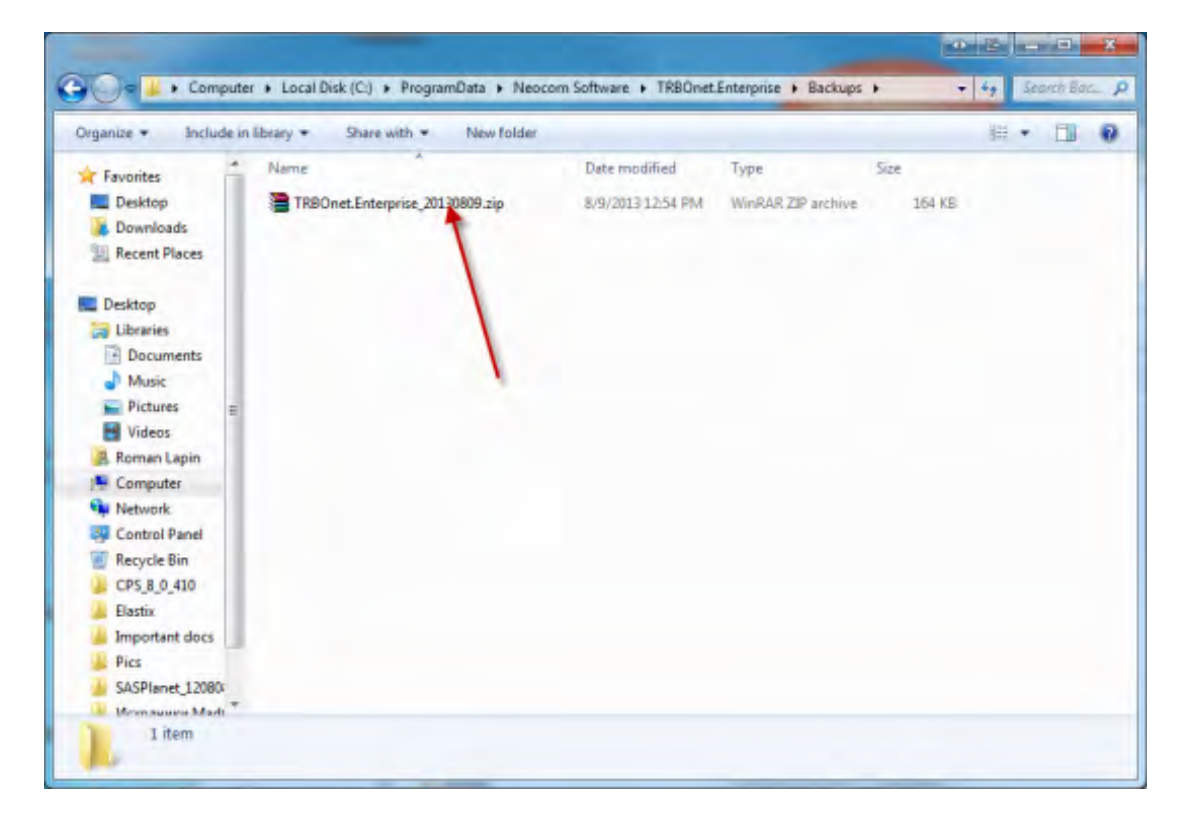

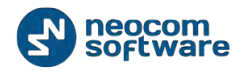

For TRBOnet.Plus:

| ganize • Include in                                                                                                    | library      Share with      New folde | ч                 |                  |        |
|----------------------------------------------------------------------------------------------------|----------------------------------------|-------------------|------------------|--------|
| Favorites                                                                                                    | Name                                   | Date modified     | Туре             | Size   |
| E Desktop<br>Downloads<br>Dropbox<br>Recent Places                                                                                                    | TRBOnet Plus_20140528.zip              | 5/28/2014 7:36 PM | Compressed (zipp | 208 KB |
| Desktop  Libranes  Documents  Music  Pictures  Videos  Roman Lapin  Computer  Network Control Panel  Recycle Bin 100 level 2D map S85 roman  Config. Pics Config. Pics Config. Pics Elastic Elastic 22.0 x86 (f) Hoor |                                        |                   |                  |        |
| Important docs Jenkins Licences                                                                                                    |                                        |                   |                  |        |

## **Restore Database**

To restore the database, open TRBOnet RadioServer Configurator and stop TRBOnet RadioServer.

| Service<br>Network                                                                                                    |                                                                                                    |
|----------------------------------------------------------------------------------------------------|----------------------------------------------------------------------------------------------------|
| Database Service Management Advanced settings Local Agent MOTOTRBO Services IPSC #1 IPSC #1 Slot #1 Slot #2 Local Slots Analog Control Stations Remote Agents Friendly Servers SIP Interconnect License | The server Windows Service is installed on this computer State: Stop service Save changes and restart service Uninstall Service |

Unzip the backup archive and open the folder:

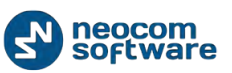

#### Restore

| Arganize + 🙀 Open | Include in library * Share with * | New folder        |                    |          | 1月 • | • |  |
|-------------------|-----------------------------------|-------------------|--------------------|----------|------|---|--|
| Favorites         | Name                              | Date modified     | Туре               | Size     |      |   |  |
| E Desktop         | 🕌 Audio                           | 8/9/2013 1:09 PM  | File folder        |          |      |   |  |
| Downloads         | Info.txt                          | 8/9/2013 12:54 PM | Ted Document       | 1 KB     |      |   |  |
| Recent Places     | TRBOnet.Enterprise.bak            | 8/9/2013 12:54 PM | BAK File           | 1,939 KB |      |   |  |
|                   | TR8Onet.Enterprise_20130809.zip   | 8/9/2013 12:54 PM | WinRAR ZIP archive | 164 KE   |      |   |  |
| Desktop           |                                   |                   |                    |          |      |   |  |
| 😝 Libraries       |                                   |                   |                    |          |      |   |  |
| Documents         |                                   |                   |                    |          |      |   |  |
| J Music           |                                   |                   |                    |          |      |   |  |
| Fictures g        |                                   |                   |                    |          |      |   |  |
| Videos            |                                   |                   |                    |          |      |   |  |
| Roman Lapin       |                                   |                   |                    |          |      |   |  |
| Computer          |                                   |                   |                    |          |      |   |  |
| Network           |                                   |                   |                    |          |      |   |  |
| Control Panel     |                                   |                   |                    |          |      |   |  |
| Recycle Bin       |                                   |                   |                    |          |      |   |  |
| CP5_8_0_410       |                                   |                   |                    |          |      |   |  |
| 👗 Elastix         |                                   |                   |                    |          |      |   |  |
| Important docs    |                                   |                   |                    |          |      |   |  |
|                   |                                   |                   |                    |          |      |   |  |
| Pics              |                                   |                   |                    |          |      |   |  |

Run **SQL Server Management Studio Express** with sufficient rights to manage databases.

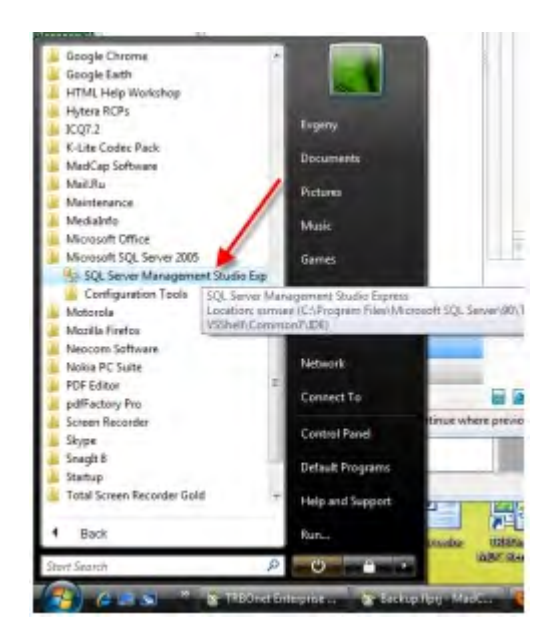

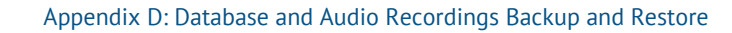

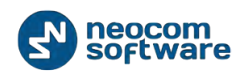

Select **Database** in the navigation tree (e.g. **TRBOnet**):

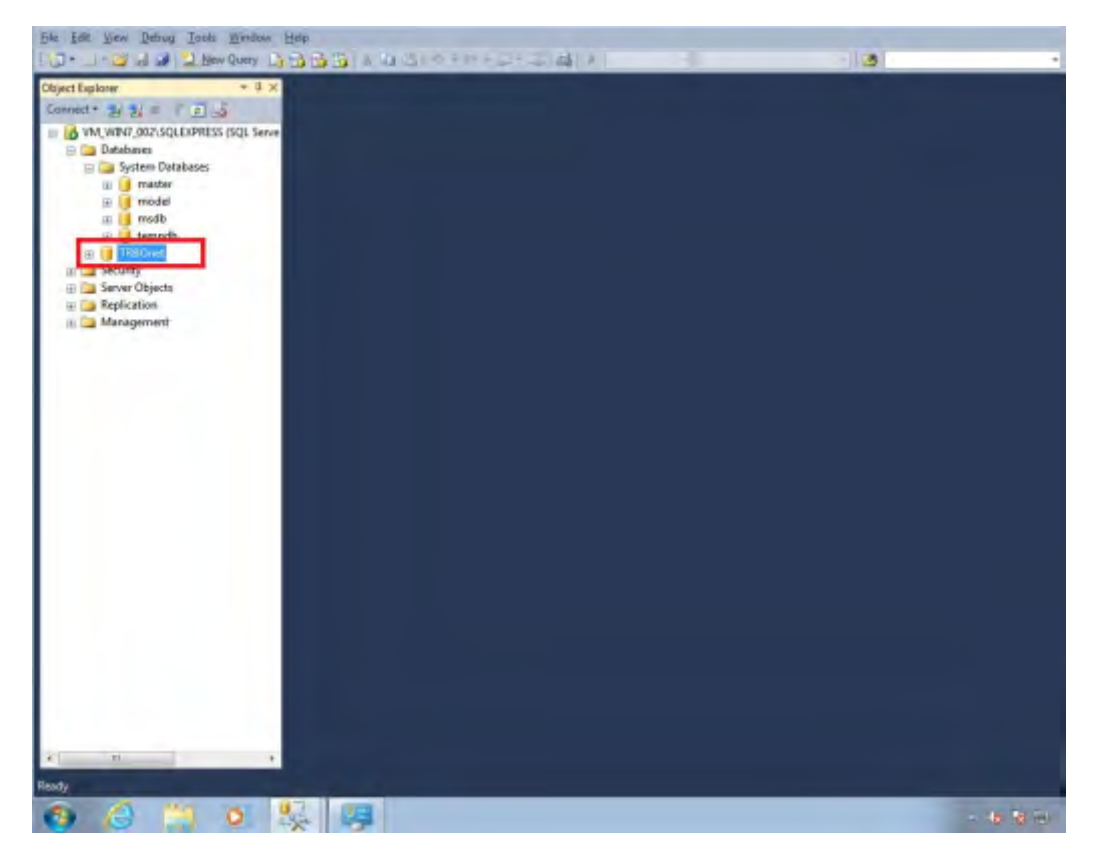

Right-click selected database. Go to Tasks/Restore/Database:

| A CONTRACTOR CONTRACTOR OF THE CONTRACTOR OF THE |                                                                                                    |            |      |            |                   |
|----------------------------------------------------------------------------------------------------|----------------------------------------------------------------------------------------------------|------------|------|------------|-------------------|
| No backupset selected to be rest.                                                                                                    | ored.                                                                                                    |            |      |            |                   |
| iefect a page<br>∰ General<br>∰ Files<br>∰ Options                                                                                                    | Scource<br>© Qutabase:<br>© Dyrice:<br>Ogtabase:<br>Destination<br>Detabase:<br>Bestore to:<br>Restore plan |            |      |            | -<br>Imglist.     |
| Connection                                                                                                    | Domain wave                                                                                                 | California | <br> | Listauteur | Polecen           |
| W. WIND 002/SQLEXPRESS<br>[VM_WIND_002/setmin]                                                                                                    |                                                                                                    |            |      |            |                   |
| Progress                                                                                                    |                                                                                                    |            |      |            |                   |
| O Ready                                                                                                    |                                                                                                    |            |      | Yes        | illy Backup Media |
|                                                                                                    |                                                                                                    |            | ОК   | Cancel     | Help              |

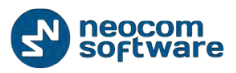

Select Database backup properties:

- In the **Destination** field type in or select **Database** name to backup to in the dropdown menu (e.g. **TRBOnet**);
- In the Source field check Device;
- Click button to select the directory with database backup:

| B his back-seat related to be ret             | tour i                 |                                                 |                | 120100            |
|-----------------------------------------------|------------------------|-------------------------------------------------|----------------|-------------------|
| S un sacrapper relected to be les             | Vada <sup>1</sup>      |                                                 |                |                   |
| Select a page                                 | Script + DHelp         |                                                 |                |                   |
| ar General                                    |                        |                                                 |                |                   |
| P Continent.                                  | Source                 |                                                 |                |                   |
| a specie                                      | 10 Detebase:           |                                                 |                | 1                 |
|                                               | @ Oprice               |                                                 |                | -                 |
|                                               | Dgtabase:              | 1                                               |                |                   |
|                                               | Destruction            |                                                 |                |                   |
|                                               | Children               |                                                 |                |                   |
|                                               | Owtogene:              | machiel                                         |                |                   |
|                                               | Bestore to             |                                                 |                | Tinging           |
|                                               | Select backup devic    | 45                                              | 1000           |                   |
|                                               |                        |                                                 |                |                   |
|                                               | Specify the backup mes | Sit and its location for your restore operation |                |                   |
|                                               |                        | -                                               | -              | okpeint LSM uit   |
|                                               | Beckup media type:     | The                                             |                |                   |
|                                               | Backup getta           |                                                 |                |                   |
|                                               |                        |                                                 | 8#             |                   |
|                                               |                        |                                                 | Benne          |                   |
|                                               |                        |                                                 |                |                   |
| connection.                                   |                        |                                                 | Conjune        |                   |
| VM_WIN7_002/SQLEXPRESS<br>(VM_WIN7_002/admin) |                        |                                                 |                |                   |
| View connection properties                    |                        |                                                 |                |                   |
| rogress                                       |                        |                                                 |                |                   |
| O Ready                                       |                        | QK I                                            | Carroel   Help | Py Dicksop Michie |
| C Ready                                       |                        |                                                 | Carlos Hep     | Py Deckarp Me     |

Click dutton and select the directory you unarchived the database backup to (e.g., **C:\TRBOnet\Backup\DB**).

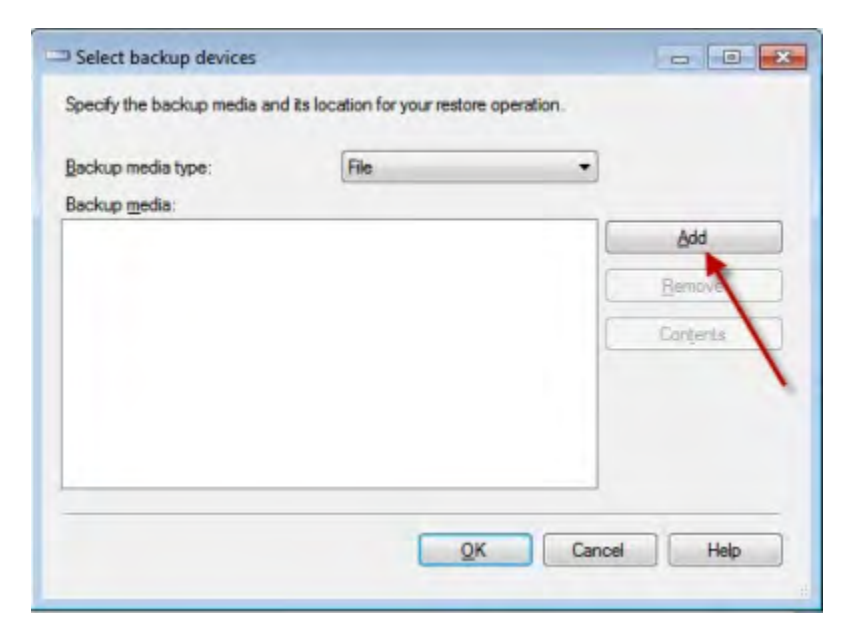

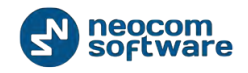

Note: Select file type - bak.

Click «**OK**» to add the directory.

| N                                                                                                    |                                                                                        |                                                |                                                        |
|----------------------------------------------------------------------------------------------------|----------------------------------------------------------------------------------------|------------------------------------------------|--------------------------------------------------------|
| No backupset selected to be rest                                                                     | ored                                                                                   |                                                |                                                        |
| Select a page<br>∰ General<br>∰ Files<br>∰ Options                                                   | Source<br>Database<br>Dytabase<br>Destination<br>Database<br>Bestore to                | TREOnet                                        |                                                        |
|                                                                                                    | and the second second                                                                  |                                                |                                                        |
|                                                                                                    | Specify the backup media<br>Backup media type<br>Backup gedia:<br>C:\ProgramData\Neoc  | and its location for your restore operation.   | Sipoint LSN Ful L<br>Add<br>Berrove<br>Contents        |
| Connection<br>VM_WINJ_002/SQLEXPRESS<br>(VM_WINJ_002/sdrwin)<br>View connection properties           | Specify the backup media<br>Backup media type:<br>Backup gedia:<br>C:\ProgramData\Neod | r and its location for your restore operation. | ekpoint LSN Ful L<br>Add<br>Bemove<br>Conjunta         |
| Connection<br>VM_WINF_002/SQLEXPESS<br>(VM_WINF_002/sdmin)<br>View connection properties<br>Programs | Specify the backup media<br>(Backup media type:<br>Backup media<br>C:\ProgramCata)Neco | nend its location for your restore operation.  | okpoint LSN Ful L<br><u>bbi</u><br>Berrove<br>Contents |

### Click «**OK»**.

The database is added to the list of restored databases

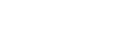

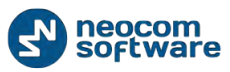

#### Restore

|                                                               |                         |               |                |            |            | 2                  | Colores 6  |
|---------------------------------------------------------------|-------------------------|---------------|----------------|------------|------------|--------------------|------------|
| P Ready                                                       |                         |               |                |            |            |                    |            |
| ielect a page                                                 | Script + BHelp          |               |                |            |            |                    |            |
| General Base                                                  |                         |               |                |            |            |                    |            |
| P Options                                                     | Source                  |               |                |            |            |                    |            |
|                                                               | 🖾 Database:             |               |                |            |            |                    | +          |
|                                                               | @ Device                | C:\ProgramD   | sta\Neocom S   | oftware\TR | BOnet Inte | erprise\Backup\TRB | -          |
|                                                               | Dgtabase                | TRBOnet       |                |            |            |                    |            |
|                                                               | Destination             |               |                |            |            |                    |            |
|                                                               | Database:               | TRBOnet       |                |            |            |                    |            |
|                                                               | Bestore to:             | The last back | up taken (Tues | day, Augus | a 06, 2013 | 11:21:27 .         | imeine     |
|                                                               | Restore plan            |               |                |            |            |                    |            |
|                                                               | Backup sets to restore: |               |                |            |            |                    |            |
|                                                               | Restore Name Component  | Tipe Server   |                | Database   | Pastion    | First LSN          | Last LSN   |
|                                                               | Database                | Full S001     | SQLEXPRESS     | TRBOnet    | 1          | 24000000021800037  | 240000000  |
| Connection<br>(VM_WDV7_002/SQLEXPRESS<br>[VM_WDV7_002/sadmin] |                         |               |                |            |            |                    |            |
| View connection properties                                    |                         |               |                |            |            |                    |            |
|                                                               |                         |               |                |            | 1          |                    |            |
| Programs                                                      | 4 71                    |               |                |            |            |                    |            |
| Programs<br>Done                                              |                         |               |                |            | 1          | Yerify Ba          | ckup Media |

Select the check box and click **«OK»** to restore the database.

| Configuration             | Database                                          |
|---------------------------|---------------------------------------------------|
| 🔗 Service 🔺               |                                                   |
| 🕤 Network                 | SQL Server: (local)\SQLEXPRESS -                  |
| Database                  | Database: TRBOnet22222                            |
| Service Management        | Authentication:                                   |
| X Advanced settings       | TRBOnet_Test                                      |
| Map Servers for Geocoding | Login: TRBOnet_Test1                              |
| Local Agent               | Password: TRBOnet_Test11                          |
| MOTOTRBO                  | TRBOnet222                                        |
| Services                  | Specify the path fo                               |
| Repeater #1               | Pathy C:\Users\r. Janin NS\Deskton\Transfant.docs |
| X Advanced settings       |                                                   |
| Privacy                   | Use custom folder for audio files                 |
| Slot #1                   | Path: ···                                         |
| Slot #2                   |                                                   |
|                           | Test Connection                                   |
| Analog Control Stations   |                                                   |
| Eriondly Servers          | Upgrade Database                                  |
| Thernal DBY Server        | Create Database                                   |
| R External PBX Server     |                                                   |
|                           |                                                   |
| Set Defaults              | Apply OK Cancel                                   |
|                           |                                                   |
| Test Connection           |                                                   |
| Click                     | button to check the connection to Database        |

Go to **Database** section. Select the restored database from the dropdown list.

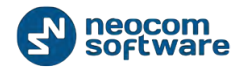

Click Upgrade Database

button to upgrade the database if current

database was restored from the database version lower than current.

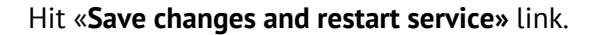

| Configuration             | Service                                                  |
|---------------------------|----------------------------------------------------------|
| 🔗 Service                 |                                                          |
| S Network                 | The server Windows Service is installed on this computer |
| Database                  |                                                          |
| Service Management        | State: 🜔 Service started                                 |
| 🔀 Advanced settings       | Stop service                                             |
| Map Servers for Geocoding | A Cause also and analysis and in a                       |
| Local Agent               |                                                          |
| MOTOTRBO                  |                                                          |
| 🗘 Services                | Uninstall Service                                        |
| Repeater #1               |                                                          |
| Advanced settings         |                                                          |
| Privacy                   |                                                          |
| <b>I</b> Slot #1          |                                                          |
| <b>I</b> Slot #2          |                                                          |
| Local Slots               |                                                          |
| Analog Control Stations   | · · ·                                                    |
| Remote Agents             | View log entries                                         |
| Friendly Servers          |                                                          |
| 📷 Internal PBX Server     |                                                          |
| External PBX Server       |                                                          |
| Set Defaults              | Apply OK Cancel                                          |

# **Restore Audio Recordings**

To restore the audio file, Launch TRBOnet RadioServer Configurator and stop TRBOnet RadioServer service.

| Configuration             | Service                                                  |
|---------------------------|----------------------------------------------------------|
| 🗬 Service 🗸               | × .                                                      |
| S Network                 | The server Windows Service is installed on this computer |
| Database                  |                                                          |
| Service Management        | State: 🜔 Service started                                 |
| X Advanced settings       | Stop service                                             |
| Map Servers for Geocoding | Eave changes and restart service                         |
| Local Agent               |                                                          |
| MOTOTRBO                  |                                                          |
| Services                  | Uninstall Service                                        |
| Repeater #1               |                                                          |
| X Advanced settings       |                                                          |
| Privacy                   |                                                          |
| <b>III</b> Slot #1        |                                                          |
| <b>III</b> Slot #2        |                                                          |
| EII Local Slots           |                                                          |
| Analog Control Stations   |                                                          |
| Remote Agents             | View log entries                                         |
| Friendly Servers          |                                                          |
| Thernal PBX Server        |                                                          |
| Z External PBX Server     |                                                          |
| Set Defaults              | Apply OK Cancel                                          |

#### Restore

Go to **Database** section in the navigation tree and specify custom directory for audio files (e.g. for TRBOnet.Enterprise **C:\TRBOnet.Enterprise\Backup\Audio**; For TRBOnet.Plus: **C:\TRBOnet.Plus\Backup\Audio**).

| Configuration             |   | Database            |                      |  |
|---------------------------|---|---------------------|----------------------|--|
| 🗬 Service                 |   |                     |                      |  |
| S Network                 |   | SQL Server:         | (local)\SQLEXPRESS - |  |
| Database                  |   | Database:           | TRBOnet22222         |  |
| Service Management        |   | Authentication      | SOL Server           |  |
| X Advanced settings       |   | Addienticadon.      | SQL Server           |  |
| Map Servers for Geocoding |   | Login:              | sa                   |  |
| Local Agent               |   | Password:           | *****                |  |
| MOTOTRBO                  | = |                     |                      |  |
| Services                  |   | Specify the path fo | r database archives  |  |
| Repeater #1               |   | Daths               | C:\temp\TPBOpet      |  |
| X Advanced settings       |   | raui.               |                      |  |
|                           |   | Use custom folder f | for audio files      |  |
|                           |   | Path:               | :\temp\Audio ····    |  |
| Slot #2                   |   |                     |                      |  |
| Local Slots               |   | Test Copper         | tion                 |  |
| Analog Control Stations   |   | Test Connec         | uon                  |  |
| Remote Agents             |   | Upgrade Database    |                      |  |
| Friendly Servers          |   | Create Database     |                      |  |
| Thernal PBX Server        | - |                     |                      |  |
| X External PBX Server     | - |                     |                      |  |
| Set Defaults              |   |                     | Apply OK Cancel      |  |

Go to the directory you specified to store backup audio files.

Unzip the backup archive:

| Favorites     Name     Date modified     Type     Site       Desktop     Audio     8/9/2013 12:54 PM     File folder       Desktop     Info.bat     8/9/2013 12:54 PM     Tell Document     1 KB       TRBOnet.Enterprise.bak     8/9/2013 12:54 PM     BAK File     1.939 KB       TRBOnet.Enterprise.20130809.zip     8/9/2013 12:54 PM     WinRAR ZIP erchive     164 KB       Documents     Info.bat     8/9/2013 12:54 PM     WinRAR ZIP erchive     164 KB       Distaries     Documents     Info.bat     8/9/2013 12:54 PM     WinRAR ZIP erchive     164 KB       Videos     Roman Lapin     E     Computer     Info.bat     Info.bat     Info.bat     Info.bat       Computer     Network     E     Computer     Info.bat     Info.bat     Info.bat     Info.bat       E Computer     Info.bat     Info.bat     Info.bat     Info.bat     Info.bat     Info.bat       E Computer     Info.bat     Info.bat     Info.bat     Info.bat     Info.bat     Info.bat       E Computer     Info.bat     Info.bat     Info.bat     Info.bat     Info.bat     Info.bat       E Computer     Info.bat     Info.bat     Info.bat     Info.bat     Info.bat     Info.bat       E Computer     Info.bat <th>rganize • 🤰 Open</th> <th>Include in library      Share with</th> <th>New folder</th> <th></th> <th></th> <th>31</th> <th>•</th> <th></th>                                                                                                    | rganize • 🤰 Open | Include in library      Share with | New folder        |                    |          | 31 | • |  |
|----------------------------------------------------------------------------------------------------|------------------|------------------------------------|-------------------|--------------------|----------|----|---|--|
|                                                                                                    | Favorites        | Name                               | Date modified     | Туре               | Size     |    |   |  |
| Dewnloads Recent Places Desktop Desktop Desktop Desktop Desktop Desktop Diversets Music Videos Roman Lapin Videos Recycle Bin Computer Recycle Bin Costrol Parell Recycle Bin Ensycle Bin Ensycle Bin Ensycle Bin Ensycle Bin Ensycle Bin Ensycle Bin Fics                                                                                                    | Desktop          | Audio                              | 8/9/2013 1:09 PM  | File folder        |          |    |   |  |
| Recent Places Ceshtop Ceshtop Ceshtop Control Parel Recont Places Ceshtop Control Parel Recent Places Ceshtot Control Parel Recent Places Ceshtot Ceshtot Ces | Downloads        | hfo.bt                             | 8/9/2013 12:54 PM | Text Document      | 1 KB     |    |   |  |
| TRBOnet.Enterorise_20130809.zip 8/9/201312:54 PM WinRAR ZIP archive 164 KB          Desktop         Libraries         Documents         Music         Pictures         Kies         Network         Computer         Network         Control Panel         Resyle Bin         Lestix         Latix         Libraries         Pics                                                                                                    | Recent Places    | TRBOnet.Enterprise.bak             | 8/9/2013 12:54 PM | BAK File           | 1,939 KB |    |   |  |
| □ Desktop         □ Libraries         □ Documents         □ Music         □ Pictures         □ Pictures         □ Videos         □ Computer         □ Network         □ Control Panel         □ Resycle Bin         □ CPS_B_0_410         □ Eastix         □ Important docs         □ Pics                                                                                                    |                  | TRBOnet.Enterprise_20130809.zip    | 8/9/2013 12:54 PM | WinRAR ZIP archive | 164 KB   |    |   |  |
| □ Libraries         □ Documents         □ Music         □ Pictures         □ Videos         □ Videos         □ Videos         □ Computer         □ Network         □ Control Panel         □ Pics                                                                                                    | Desktop          |                                    |                   |                    |          |    |   |  |
|                                                                                                    | Cibraries        |                                    |                   |                    |          |    |   |  |
| Music  Pictures  Videos  Roman Lapin  Computer  Network  Control Panel  Recycle Bin  Lops 8,0,410  Elasts  Monortant docs  Pics                                                                                                    | Documents        |                                    |                   |                    |          |    |   |  |
| Pictures   Videos   Roman Lapin   Computer   Network   Picotrol Panel   Recycle Bin   CPS_B_0_410   Elastis   Elastis   Important docs   Pics                                                                                                    | J Music          |                                    |                   |                    |          |    |   |  |
| Videos Roman Lapin Computer Network Network CPS_8_0_410 Lapin Lapin Lap | Pictures =       |                                    |                   |                    |          |    |   |  |
|                                                                                                    | Videos           |                                    |                   |                    |          |    |   |  |
| Computer  Network  Control Panel  Recycle Bin  Cost 20, 20, 410  Lasts  Important docs  Pics                                                                                                    | & Roman Lapin    |                                    |                   |                    |          |    |   |  |
| Network           Control Panel           Recycle Bin           Costs           Base           Lasts           Lasts           Lasts           Pics                                                                                                    | Computer         |                                    |                   |                    |          |    |   |  |
| Control Panel Recycle Bin CPS_8_0_410 Etastik Monortant docs Pics                                                                                                    | Network          |                                    |                   |                    |          |    |   |  |
| Recycle Bin     CPS_8_0_410     Elastik     Important docs     Pics                                                                                                    | Control Panel    |                                    |                   |                    |          |    |   |  |
| CPS_8_0_410  Elastik  Minportant docs  Pics                                                                                                    | Recycle Bin      |                                    |                   |                    |          |    |   |  |
| Lastix Jenportant docs Pics                                                                                                    | L CPS_8_0_410    |                                    |                   |                    |          |    |   |  |
| Important docs     Pics                                                                                                    | Lastix           |                                    |                   |                    |          |    |   |  |
| Pics                                                                                                    | Manportant docs  |                                    |                   |                    |          |    |   |  |
|                                                                                                    | Pics             |                                    |                   |                    |          |    |   |  |
| SASPlanet_12000                                                                                                    | SASPlanet_12080  |                                    |                   |                    |          |    |   |  |

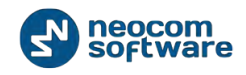

Copy unarchieved audio files to the folder specified in TRBOnet RadioServer settings (e.g., **C:\ProgramData\TRBOnet Dispatch Software \Audio**):

| Organize - Include in | Rosary * Share with * New fold | e                      |             |      | E. 0 0 |
|-----------------------|--------------------------------|------------------------|-------------|------|--------|
| Downloads *           | Name                           | Date modified          | Туре        | Site |        |
| 30 Recent Places      | 2012 01 31 12                  | 1/31/2012 12:27 PM     | File folder |      |        |
|                       | 2012_01_31_18                  | 1/31/2012 6/06 PM      | File folder |      |        |
| Desktop               | 2012_01_31_20                  | 1/31/2012 8/13 PM      | File folder | 1    |        |
| Libraries             | 2012 02 01 10                  | 2/1/2012 10:48 AM      | File folder |      |        |
| Documents             | 2012 02 01 18                  | 2/1/2012 6/55 PM       | File faider |      |        |
| Music                 | 2012_02_01_19                  | 2/1/2012 7.56 PM       | File folder |      |        |
| Pictures              | 2012 02 01 20                  | 2/1/2012 8-20 PM       | File folder |      |        |
| Videos                | 2012 02 02 17                  | 2/2/2012 5:29 PM       | Filefolder  |      |        |
| B Roman Lapin         | 2012_02_03_15                  | 2/3/2012 3:53 PM       | File folder |      |        |
| 1 Computer            | 2012 02 03 16                  | 2/3/2012 4:10 PM       | FileFolder  |      |        |
| Network E             | 2012 02 03 18                  | 2/3/2012 6:43 PM       | File folder |      |        |
| Control Panel         | 2012 02 06 15                  | 2/6/2012 3:58 PM       | File folder |      |        |
| E Recycle Bin         | 2012 02 06 16                  | 2/6/2012 4:54 PM       | File Polder |      |        |
| CP5,8,0,430           | 2012 02 06 17                  | 2/6/2012 5:24 PM       | File folder |      |        |
| a Electix             | 2012 02 06 18                  | 2/6/2012 6:02 PM       | File folder |      |        |
| Important docs        | 2012 02 07 13                  | 2/7/2012 1-95 PM       | File folder |      |        |
| Pics                  | 2012 02 07 15                  | 2/7/2012 3:45 PM       | File folder |      |        |
| SASPlanet_12080       | 2012 02 07 16                  | 2/7/2012 4:06 PM       | File folder |      |        |
| Исходники Маф         | 2012 02 07 18                  | 2/7/2012 6.14 PM       | File folder |      |        |
| 4010                  | 2012 02 08 13                  | 2/8/2012 1:47 PM       | File folder |      |        |
|                       | 1 301 7 03 08 14               | 5 /0 (1971 5 7 Ad Real | minister.   |      |        |

Hit «Save changes and restart service» link.

| Configuration                                                                                                    | Service                                                                                                    |
|----------------------------------------------------------------------------------------------------|----------------------------------------------------------------------------------------------------|
| Service<br>Network<br>Database<br>Service Management<br>Advanced settings<br>Map Servers for Geocoding<br>Local Agent<br>MOTOTRBO<br>Services<br>Repeater #1<br>Advanced settings<br>Privacy<br>C Slot #1 | The server Windows Service is installed on this computer State: Stop service Save changes and restart service Uninstall Service |
| Set Defaults                                                                                                    | Apply OK Cancel                                                                                                    |

Audio files are restored.

## **Schedule Backups**

To set schedule backup for the database and audio recordings do the following:

In the Dispatch Console go to **Administer** section and select **Database** in the Navigation tree:

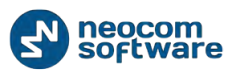

#### Restore

| Eile View Map Iools Help                                                                                                    |                                                                                         |                                                                                                    |   |
|----------------------------------------------------------------------------------------------------|-----------------------------------------------------------------------------------------|----------------------------------------------------------------------------------------------------|---|
| Administer                                                                                                    | Database                                                                                |                                                                                                    |   |
| Carlos Control Control | Intercom  Intercom  Service inactive  Service inactive  Schedule                        | Rado system 1     Rado system 2     Rado system 2                                                                                                    |   |
| Phone Calls  Todis  Todis  Telemetry  Kadio Groups Telemetry  Tools  Template Maker  Tools  Sundoor 2D Map Converter  Disabled Radios  Sundoor 2D Map Converter  Sundoor 2D Map Converter  Sundoor 2D M  | Database informa<br>Server name:<br>Database name:<br>Backup date:<br>Database version: | tion<br>(local)(SQLEXWEESS<br>TRBOnet22222<br>5/28/2014 8:08:04 PM<br>Microsoft SQL Server 2005 - 9.00.3042.00 (Intel X86)<br>Feb 9 2007 22:47:07<br>Copyright (C) 1989-2005 Microsoft Corporation<br>Express Edition on Windows NT 6.1 (Build 7601: Service Pack 1) |   |
| Radio                                                                                                    | Data size:                                                                              | 5.31 MB                                                                                                    |   |
| GPS Positioning                                                                                                    | AUGU SIZE.                                                                              |                                                                                                    |   |
| 🥡 Route Management                                                                                                    |                                                                                         |                                                                                                    |   |
| Iext Messages                                                                                                    |                                                                                         |                                                                                                    |   |
| Reports and Statistics                                                                                                    |                                                                                         |                                                                                                    |   |
| Event Log                                                                                                    | /                                                                                       |                                                                                                    |   |
| Radio Allocation                                                                                                    |                                                                                         |                                                                                                    |   |
| Administer                                                                                                    |                                                                                         |                                                                                                    | _ |

## Click «Schedule» button:

| Administer                                                                                                    | Database                                                                                                    | 9                                                                                                    |
|----------------------------------------------------------------------------------------------------|----------------------------------------------------------------------------------------------------|----------------------------------------------------------------------------------------------------|
| RadioServer                                                                                                    | Intercom Intercom In | Radio system 1 m C Radio system 2 C C C C                                                                                                    |
| Tools     Tools     Tools     Radio Groups Telemetry     Tools     Tools     Tools     Tools     Disabled Radios     Southerner | Server name:<br>Database name:<br>Database name:<br>Database version:                                                                                                    | (local)/SQLEXPRESS<br>TRBOnet22222<br>5/20/2014 6:00:04 PM<br>Microsoft SQL Server 2005 - 9.00.3042.00 (Intel X06)<br>Feb 9 2007 22:477.07<br>Feb 9 2007 20:470.07<br>Microsoft Corporation<br>Capyright (2) 1900-2005 Microsoft Corporation<br>Express Edition on Windows NT 6-1 (Build 7601: Service Pack 1) |
| Radio                                                                                                    | Data size:<br>Audio size;                                                                                                    | 5.31 MB<br>46.00 MD                                                                                                    |
| GPS Positioning                                                                                                    |                                                                                                    |                                                                                                    |
| Job Ticketing                                                                                                    |                                                                                                    |                                                                                                    |
| Route Management                                                                                                    |                                                                                                    |                                                                                                    |
| Text Messages                                                                                                    |                                                                                                    |                                                                                                    |
| Reports and Statistics                                                                                                    |                                                                                                    |                                                                                                    |
| Fvent Log                                                                                                    |                                                                                                    |                                                                                                    |
| Radio Allocation                                                                                                    |                                                                                                    |                                                                                                    |
| Administer                                                                                                    |                                                                                                    |                                                                                                    |

## Specify Backup details:

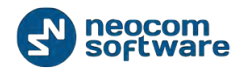

| Schedule Database Backup                                                                                |  |  |  |  |  |  |
|----------------------------------------------------------------------------------------------------|--|--|--|--|--|--|
| Configure the database backup scheduler                                                                 |  |  |  |  |  |  |
| Enable scheduler                                                                                        |  |  |  |  |  |  |
| Days of week:<br>V Monday<br>V Tuesday<br>V Wednesday<br>V Thursday<br>V Friday<br>Saturday<br>V Sunday |  |  |  |  |  |  |
| Start time: 12:00 AM                                                                                    |  |  |  |  |  |  |
| Remove all data older than [X] days: 180                                                                |  |  |  |  |  |  |
| Backup data                                                                                             |  |  |  |  |  |  |
| Backup audio                                                                                            |  |  |  |  |  |  |
| Remove                                                                                                  |  |  |  |  |  |  |
| Audio files                                                                                             |  |  |  |  |  |  |
| Data                                                                                                    |  |  |  |  |  |  |
| OK Cancel                                                                                               |  |  |  |  |  |  |

- Enable the database backup scheduler check to enable the database backup scheduler;
- Days of week check days of week to back up the database;
- Start time select start time for database backup;
- Remove all data older than [X] days select number of days to remove all data;
- Backup audio check to backup audio recordings;
- Remove check to remove audio files and data from database). Remove all data older than date - select the date;
- Audio Files -check to remove audio files;
- **Data** check to remove data.

Click «OK» to run backup procedure.

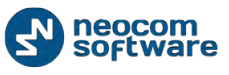

# **Appendix E: Swift.Tracker Option Board Configuration**

TRBOnet Swift.Tracker solution based on MOTOTRBO Generic Option Board (GOB) and does not require any proprietary hardware. To enable this feature you only need to use a radio with Generic Option Board.

In the MOTOTRBO<sup>™</sup> portable radio, a standard option board is factory-installed to the radio. Generic Option Board replaces this standard option board and provides specific functionality.

The standard option board is found below the LCD display for the Display version or below the speaker for the Non-Display version of the radio.

The standard option board is replaced with GOB by removing four screws. It is recommended that the removed screws are not used for another installation.

GOB replacement is completed by installing four new screws into the designated holes:

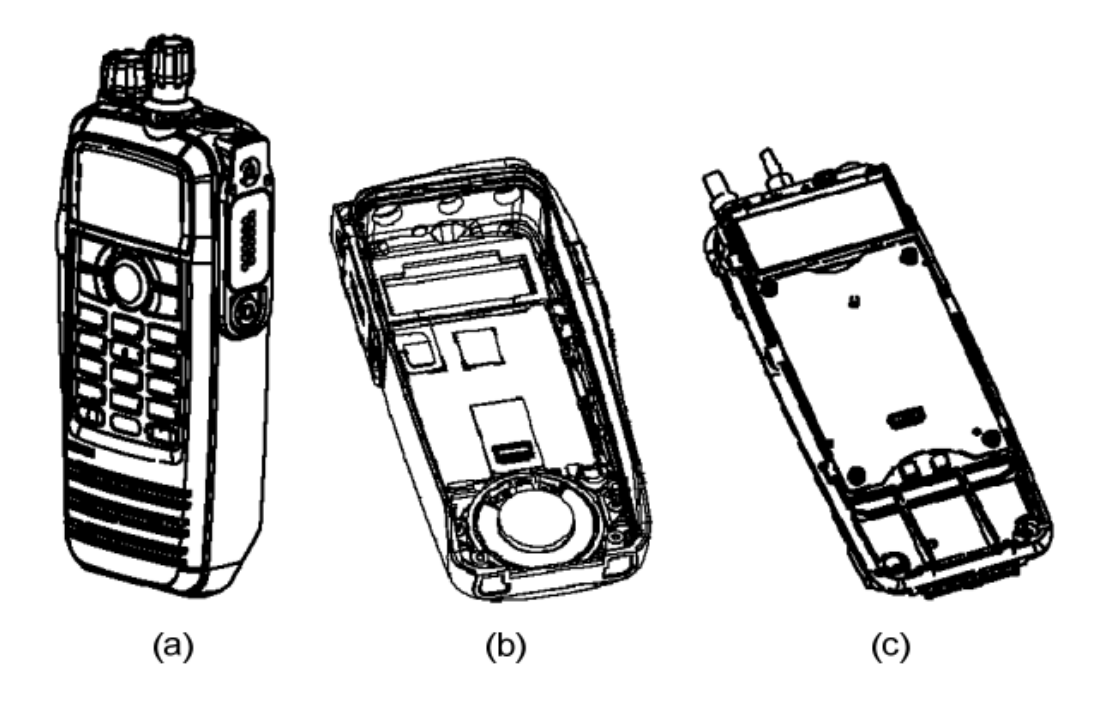

- a Portable radio view;
- b Enclosure view;
- c Option Board position in the Motorola Portable radio.

**Note:** for further assistance on the installation sequences, please refer to Motorola documentation.

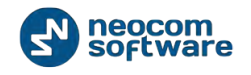

## **Option Board Support in Radio's Code plug**

- 1. To install MOTOTRBO CPS:
- Go to Motorola website.
- Download MOTOTRBO CPS software.
- After download completes, run the package and follow the prompts to complete the installation.
- 2. Connect programming cable to Portable radio.
- 3. Connect Portable radio to your PC.
- 4. Check Portable radio and PC power connection.
- 5. Launch MOTOTRBO CPS
- 6. Select Read button:

| <b>III</b> N | MOTOTRBO Customer Programming Software - [Untitled1] |              |              |                |          |                |               |              |       |       |           |              |   |
|--------------|------------------------------------------------------|--------------|--------------|----------------|----------|----------------|---------------|--------------|-------|-------|-----------|--------------|---|
| <b>P</b>     | <u>F</u> ile                                         | <u>E</u> dit | <u>V</u> iew | <u>D</u> evice | Features | <u>R</u> emote | <u>W</u> indo | w <u>H</u> e | p     |       |           |              |   |
| 6            | <b>ž</b>                                             |              |              | ×              | X 🖻      | Ē.             | 0             | <b>₽</b>     |       | Þ     | 8         | 192.168.11.1 | - |
| : O          | pen :                                                | Save         | Reports      | Delete         | Cut Copy | Paste          | Search        | Read         | Write | Clone | Bluetooth |              |   |

Note: Select View , Expert in MOTOTRBO CPS main menu.

7. Go to **Channels** in the Navigation Tree:

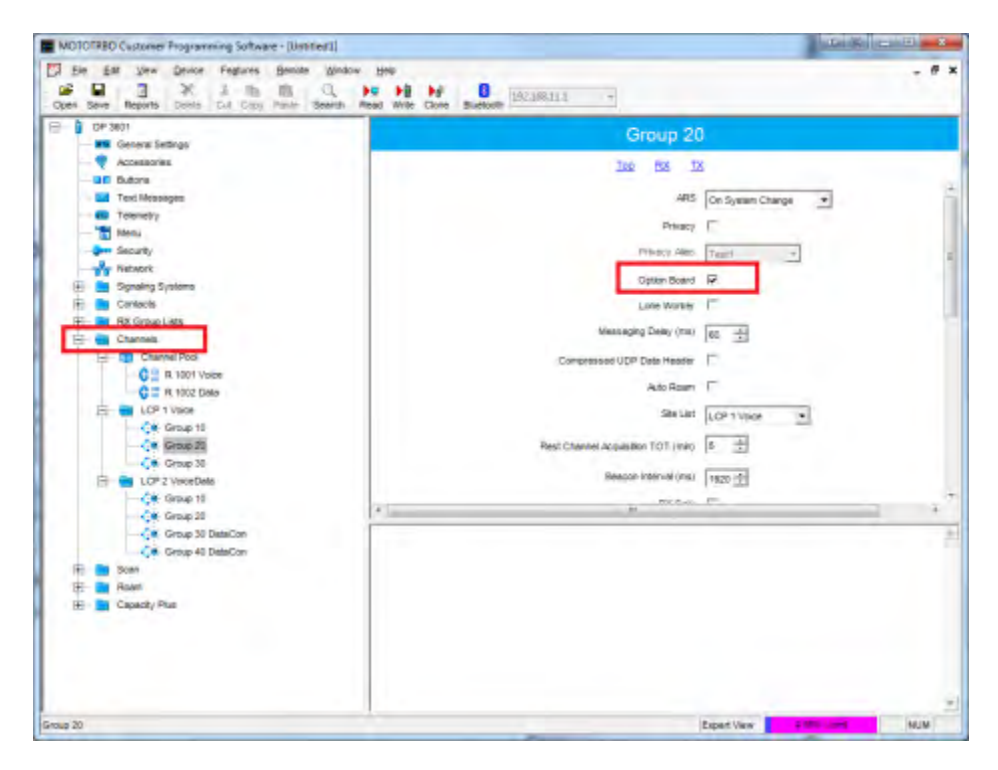

Select channel with GOB support.

Check the Option Board box.

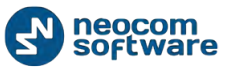

#### Þ

- 8. Select Write to write the data;
- 9. Disconnect Radio from your PC.

## Add TRBOnet Firmware in MOTOTRBO GOB Loader

To use Swift.Tracker with a radio TRBOnet firmware should be uploaded to GOB as regular firmware.

### 1. Install MOTOTRBO GOB FLASH

Go to http://trbonet.com/download/ to download TRBOnet.Swift Software for Generic Option Board with Documentation. The archive has the latest firmware and MOTOTRBO GOB FLASH utility.

- 2. Connect programming cable to Portable radio.
- 3. Connect Portable radio to your PC.
- 4. Check Portable radio and PC power connection.
- 5. Select channel with GOB support on your MOTOTRBO Portable radio.
- 6. Launch MOTOTRBO GOB FLASH.

Note: Portable radio position for ManDown is set when programming for the first time. Select appropriate Portable radio position before programming!

| 7. Seleo                                 | Detect Radios             | <u>.</u>        |                                                                                                    |                                                                                              |
|------------------------------------------|---------------------------|-----------------|----------------------------------------------------------------------------------------------------|----------------------------------------------------------------------------------------------|
| S MOTOTRBO                               | GOB Flash                 |                 |                                                                                                    |                                                                                              |
|                                          | Select a Radio            | Choose Firmware | Flashing Radio                                                                                                  | Feature Tests                                                                                |
|                                          | Connected Radios          | Detect Radios   | Radio Info                                                                                                    |                                                                                              |
| THE FITTLEE OF THO HAVE AGIO<br>MOTOTRBO | 10-900<br>1P-192 168.10.1 |                 | Radio ID<br>Radio Serial<br>Radio IP<br>Radio FW version<br>GOB FW version<br>GOB HW version<br>GOB Begin Addr. | 900<br>037TMCM900<br>192.168.10.1<br>R01.09.10<br>1<br>SwiftGOB D01.00.01<br>Can not be read |
|                                          |                           |                 | Force Booting                                                                                                   | from Bootloader                                                                              |
|                                          | Help About GOB F          | lash            | Test Up                                                                                                    | date Exit                                                                                    |

Your Radio is detected.

8. Click your Portable Radio image in the list of connected radios.

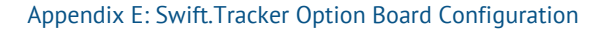

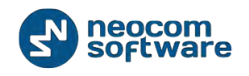

9. Select

Force Booting from Bootloader

Note: Check GOB Bootloader indication on your Portable radio display.

- 10. Select your Portable Radio in the list of connected radios. Click Update button to choose the firmware.
- 11. Select firmware to update:

| S MOTOTRBO          | GOB Flash       | dis-jeg             |                                              |
|---------------------|-----------------|---------------------|----------------------------------------------|
|                     | Select a Radio  | Choose Firmware     | e Flashing Radio Feature Tests               |
|                     | Radio Info      |                     | Firmware Info                                |
|                     |                 | /                   | Wich firmware will be updated?               |
| 30                  |                 | 2                   | Third Party OB Application                   |
| D-WAY RADIO<br>OTRI | The street      | 5                   | GOB Bootloader                               |
| E OF IN             | Radio ID        | 900                 | Firmware File:                               |
|                     | GOB FW version  | R01.00.00           | C:\Temp\TRBOnet_Swift_ManDown_and_No! Browse |
|                     | GOB HW version  | 1                   |                                              |
|                     | GOB Begin Addr. | Third Party OB App. |                                              |
|                     |                 |                     |                                              |
|                     | Help About GC   | ) <u>B Flash</u>    | <pre>&lt;&lt; Back Next &gt;&gt; Exit</pre>  |

## Select Third Party GOB Application;

Click Browse... button to select Firmware File (C:\Temp\ManDown File for ex.). File format: .HEX

Select Firmware File. Click «OK».

- 12. Click Next >> button to continue.
- 13. Wait for Flashing Radio process finish.

The following message appears:

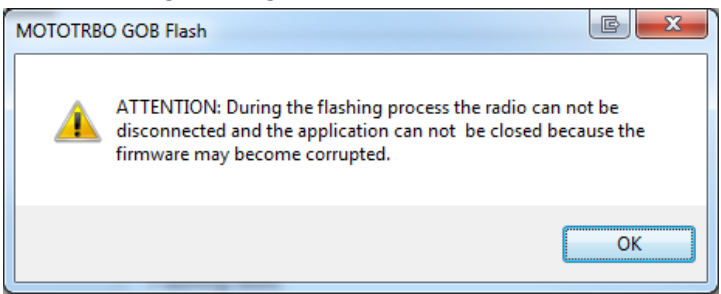

Do not disconnect the radio. Click «**OK**» to continue.

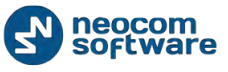

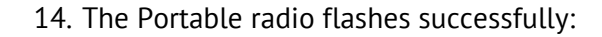

| S MOTOTRBC   | GOB Flash       | a sea                                                             | ALCORECTED Name                                     |               |
|--------------|-----------------|-------------------------------------------------------------------|-----------------------------------------------------|---------------|
|              | Select a Radio  | Choose Firmware                                                   | Flashing Radio                                      | Feature Tests |
|              | Updating Status |                                                                   |                                                     |               |
| TRBO         |                 | <ul> <li>Setting Begin Address</li> <li>Reseting radio</li> </ul> |                                                     |               |
| Е ОF ТИО-144 |                 | <ul> <li>Detecting radio</li> <li>Flashing radio</li> </ul>       |                                                     |               |
| ине нития    |                 | The radio has been<br>It is recommended that you                  | flashed successfully.<br>execute the Features Test. |               |
|              |                 |                                                                   |                                                     |               |
|              | Help About (    | GOB Flash                                                         | Select a Radio Test                                 | Exit          |

Feature Test execution is recommended for Motorola Samples only.

15. Exit MOTOTRBO GOB FLASH.

## Enable Swift.Tracker in TRBOnet RadioServer

To enable Swift.Tracker functionality in TRBOnet Dispatch Software, enable **Swift.Tracker service**:

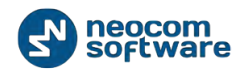

| Configuration             | Services                            |                     |   |
|---------------------------|-------------------------------------|---------------------|---|
| 🔗 Service 🔺               | Location service (GPS)              |                     |   |
| S Network                 | Deete                               | 4001                |   |
| Database                  | Port;                               | 1001                |   |
| 🔅 Service Management      | Indoor service                      | (K-TERM)            |   |
| 🔀 Advanced settings       | Port:                               | 3022 🗘              |   |
| Map Servers for Geocoding | T-llumon Cont                       |                     |   |
| 🗔 Local Agent             | laiiysman Spri                      |                     |   |
|                           | Port:                               | 4004 ‡              |   |
| Services                  | FS 5000 location service (GPS)      |                     |   |
| Repeater #1               |                                     | 400.4               | Ξ |
| X Advanced settings       | Port:                               | 4004                |   |
|                           | Swift.Tracker                       | service             |   |
| Slot #1                   | Porte                               | 4004                |   |
| <b>III</b> Slot #2        | Port:                               |                     |   |
| Local Slots               | Swift.Tracker service (GSM channel) |                     |   |
| Analog Control Stations   | Port:                               | 4080 ‡              |   |
| 🔂 Remote Agents           |                                     |                     |   |
| Friendly Servers          | Extended Tex                        | t Messaging service |   |
| 📷 Internal PBX Server     | Port:                               | 4010 ‡              |   |
| 🕿 External PBX Server 🔻   |                                     |                     | Ŧ |
| Set Defaults              |                                     | Apply OK Cancel     |   |

Click «**OK**» to save the settings.

• Go to Service node, hit Save changes and restart service link.

Go to Service node, hit Save changes and restart service link.

- Launch TRBOnet Dispatch Console using shortcut on your desktop or Start menu.
- Log in as **Administrator**.
- Go to **Administer / Tools / Swift Configuration tool** and configure GOB parameters according to prompts in <u>Tools</u> chapter.

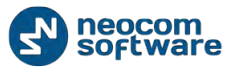

# **Appendix F: SIP Setup for Motorola Phone System**

The native MOTOTRBO phone system is supported in case of direct IP connection to repeater. Mototrbo Phone system recommended for IP Site Connect mode.

Note: no extra license per repeater required for Digital Phone Patch from Motorola.

## **TRBOnet RadioServer Configuration**

TRBOnet RadioServer requires specific set up for repeater in IP Site Connect mode as well as for SIP in order to make phone system work properly.

Open TRBOnet RadioServer Configurator using shortcut on your desktop and go to **SIP Interconnect / Advanced Settings** page:

| Configuration             | Repeater #1          |                   |
|---------------------------|----------------------|-------------------|
| S Network                 |                      |                   |
| Database                  | System Name:         | Repeater #1       |
| Service Management        | TRBOnet Peer ID:     | 100 ‡             |
| X Advanced settings       | Radio ID:            | 64250             |
| Map Servers for Geocoding |                      | ▼                 |
| Local Agent               | TRBOnet Local Port:  | 50000 ‡           |
| MOTOTRBO                  | Master Repeater Con  | nection Info:     |
| Services                  | Master IP Address:   | 10.10.110.206 -   |
| Advanced settings         | Master UDP Port:     | 50000 ‡ Test      |
| Privacy                   | Authentication Key:  |                   |
| Slot #1                   | System Type:         | IP Site Connect 🔹 |
| Slot #2                   | System Identifier:   |                   |
| Local Slots               | -,                   |                   |
| Analog Control Stations   | Use NAI Voice        |                   |
| Remote Agents             | Use NAI Data (MNIS a | nd DDMS)          |
| Friendly Servers          |                      |                   |
| Thernal PBX Server        |                      |                   |
| Advanced settings         |                      |                   |
| 🕿 External PBX Server 🔹   |                      |                   |
| Set Defaults              |                      | Apply OK Cancel   |

Set DTMF Access Code «**0**» and DTMF Deaccess Code «**#**».

**Note:** Mototrbo Phone System available for repeaters in IP Site Connect mode. For system based on Control Stations use TRBOnet Phone System.

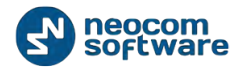

| MOTOTREO Customer Programming Softs                                                  | ware - [Sample_DR3000.ctb]                                                                           |            | - U ×        |
|--------------------------------------------------------------------------------------|----------------------------------------------------------------------------------------------------|------------|--------------|
| File Est View Device Features<br>Coper Save Reports Diele Col Cop<br>Search entenced | s Remote Window Help<br>a 100 Q Paste Search Reed Write Clone Bluetooth<br>By Name - Match Partial - |            | . <i>5</i> x |
| - CR 3000                                                                            | Genera                                                                                               | I Settings |              |
| Q Accessories                                                                        | Tap CWID                                                                                             | Microphone |              |
| Retwork                                                                              | Radio Name                                                                                           | Notoroia   | 1            |
| Chatrela                                                                             | Radio ID                                                                                             | 1          |              |
| -ILE Channell                                                                        | 5/7 (ms)                                                                                             | 6000 -     | -            |
| - Channel2                                                                           | Group Cell Hang Time (ms)                                                                            | 3000 순     |              |
|                                                                                      | Private Call Hang Time (ma)                                                                          | 4000 士     |              |
|                                                                                      | Emergency Call Hang Time (ma)                                                                        | 4000 土     | -            |
|                                                                                      | Call Hang Tane (sec)                                                                                 | 3 🛨        |              |
|                                                                                      | Repeat Gain (dB)                                                                                     | 0.0 ÷      |              |
|                                                                                      | Antenna Relay Delay Timer (ins)                                                                      | 100        |              |
|                                                                                      | TX Low Power (W)                                                                                     | 11 2       |              |
|                                                                                      | TX High Power (W)                                                                                    | 27.8 -     |              |
|                                                                                      |                                                                                                    |            |              |
|                                                                                      |                                                                                                    |            |              |
|                                                                                      |                                                                                                    |            |              |
|                                                                                      |                                                                                                    |            |              |
|                                                                                      |                                                                                                    |            |              |
|                                                                                      |                                                                                                    |            |              |
| anarat Cathoon                                                                       |                                                                                                    | Department | -            |

#### Launch Mototrbo CPS and go repeater General Settings page:

The actual repeaters Radio ID in CPS must differ from TRBOnet Dispatch Software Peer ID. TRBOnet Dispatch Software acts as another virtual peer repeater with Peer ID (e.g. IPSC network consists of 1 master and 3 peers. The repeaters IDs (Radio IDs in CPS code plugs for repeaters) would be 1, 2, 3, 4. TRBOnet Dispatch Software peer ID must differ from all repeaters (master and all peers) otherwise a conflict will happen in network as peers have the same ID). TRBOnet Dispatch Software Peer ID is 64250.

 Open TRBOnet. Dispatch Console. Go Administer (1), Phone Calls (2), Radio Calls Configuration (3) – Configure (4) and set DTMF Access and DTMF Deaccess codes (5) as 0 and # respectively:

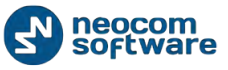

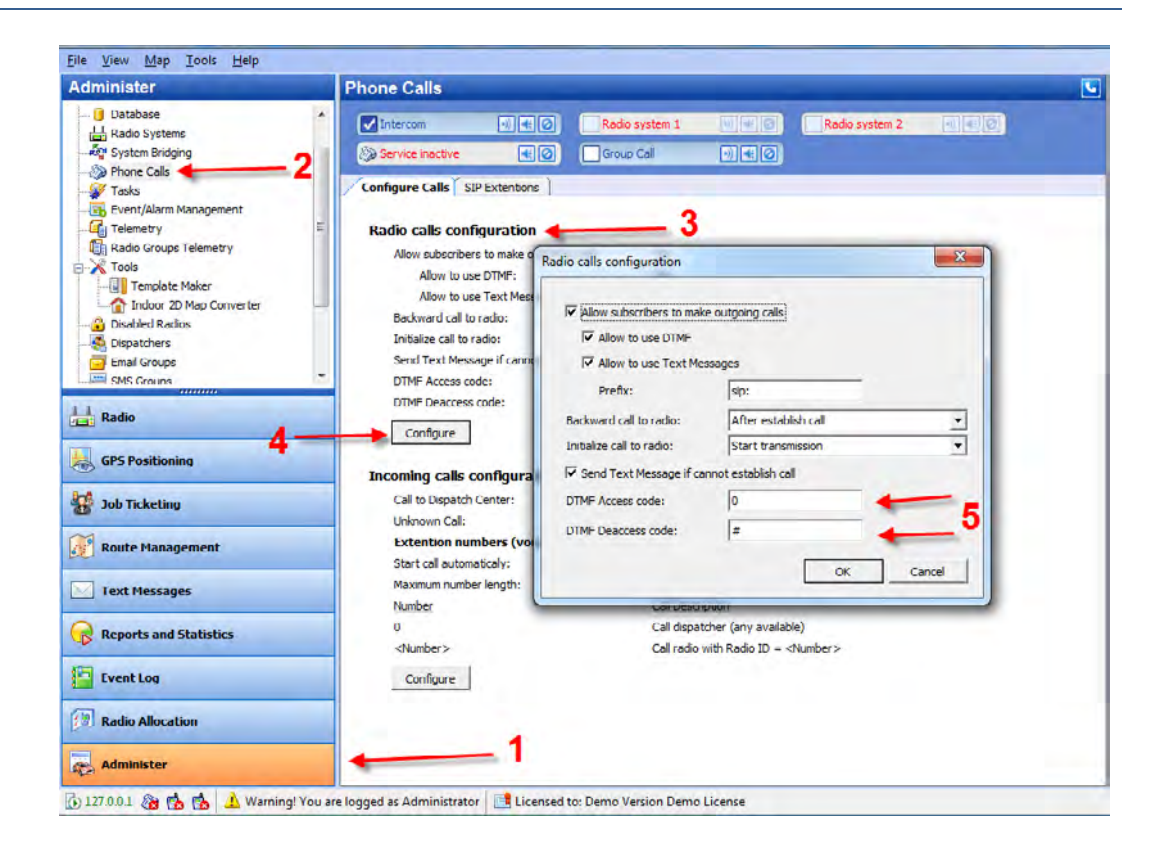

# **Programming Radios**

Special set up is required for radios in MOTOTRBO CPS.

Read a subscriber radio in CPS and go to Phone Systems (1):

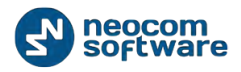

| MOTOTRBO Customer Programming Software                                                                                                    | - [DP4601.cth]                                                                                                    |
|----------------------------------------------------------------------------------------------------|----------------------------------------------------------------------------------------------------|
| Pie         Edit         Vew         Device         Features           Image: Pie         Image: Pie <th>Remote Window Help - 5 ×<br/>Case Search Read With Cone Bluebooth 1921683110 +<br/>Name + Match Partel +</th>                                                                                                    | Remote Window Help - 5 ×<br>Case Search Read With Cone Bluebooth 1921683110 +<br>Name + Match Partel +                                                                                                    |
| OP4601     General Settings     Q Accessories     Tot Messages     Tot Messages     Tot Messages     Tot Messages     Socurty     Systems     Tot Syst     Gasacty Plus Energency     T' Syst     Option Energency     T' Syst     Option Energency     T' Syst     Define Energency     T' Syst     Define Energency     T' Syst                                                                                                    | Sys1         Image: Sys1         Image: Sys1      < |
| Control Control C | Notes  For MOTOTRBO Conventional radios, this feature is supported in Digital mode only.  This feature is applicable to MOTOTRBO Conventional radios and 3600 Trunking capable radios. +                                                                                                    |
| Syst                                                                                                    | Expert View NUM                                                                                                    |

Make sure that **Gateway ID (2)** is equal to repeater Slots IDs in TRBOnet RadioServer as well as TRBOnet Dispatch Software Peer ID in TRBOnet RaioServer.

Set DTMF Access Code «**0**» and DTMF Deaccess Code «**#**» (3).

Go to **Repeater/Channels (1)** and specify the phone system you have set up (2):

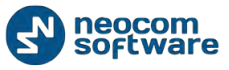

#### Appendix F: SIP Setup for Motorola Phone System

| MOTOTRBO Customer Programming Software - (DP4601.ctb)                                                                                                    |                                                                                                    |
|----------------------------------------------------------------------------------------------------|----------------------------------------------------------------------------------------------------|
| Fire         East         Very         Device         Fashures         Remote         Window         Heip           Image: Severe Reports         Image: Severe Reports <th>- 6 ×</th> | - 6 ×                                                                                                    |
| -nit special OP-9 *                                                                                                    | iannel1                                                                                                    |
| -n § #OFFICERB TBD<br>-n § Cal2                                                                                                    | RX IX                                                                                                    |
|                                                                                                    | None +                                                                                                    |
| E Capacity Plus Capacity Plus Dual Capacity Direct Mod Dual Capacity Direct Mod                                                                                                    | • F                                                                                                    |
| CI MANAGMENT Timing Leader Preference                                                                                                    | e Bigble 🔄                                                                                                    |
| E Phone Scan/Roam Lis                                                                                                    | t None                                                                                                    |
| Call Auto Sea                                                                                                    | E                                                                                                    |
| E 🔤 RX Group Lists                                                                                                    | -                                                                                                    |
| E- Digital Color Cod                                                                                                    | 이 의                                                                                                    |
| RepeterTime Sk                                                                                                    | t. 1 -                                                                                                    |
| List1 Diana Guiler                                                                                                    |                                                                                                    |
| - 30 List2                                                                                                    | 2021                                                                                                    |
| E Channels AR                                                                                                    | Disabled •                                                                                                    |
| Entranced GP                                                                                                    | E                                                                                                    |
| - (* 00                                                                                                    | -                                                                                                    |
| ANALMENT A                                                                                                    | m                                                                                                    |
| The Chargest Phone System                                                                                                    | 2                                                                                                    |
| Associates any available Phone System to the channel for use when<br>the None option disables the user from initiating or receiving phone of<br>Notes<br>This feature is disabled when the Dual Capacity Direct Mode (DC<br>This feature is supported in Digital mode only.                                                                                                    | Initiating or receiving a phone call on a convertional channel. Selecting<br>alls on this channel. This is a channel-wide feature.<br>DM) feature is enabled. |
| Channailt                                                                                                    | Expert View NUM                                                                                                    |

# **Appendix G: NAI VOICE & DATA Support**

TRBOnet Dispatch Software supports MOTOTRBO Network Application Interface (NAI) VOICE and DATA.

NAI protocol allows to operate with MOTOTRBO CapacityPlus and MOTOTRBO Linked CapacityPlus repeaters over IP. (Wireline Dispatch Console).

Voice Repeaters must have NAI VOICE and NAI DATA license activated. Data Revert repeaters must have NAI DATA license activated. A repeater must have 32 Mb memory.

## **Software Requirements**

| Server Computer                                                                  | Dispatch Computer |
|----------------------------------------------------------------------------------|-------------------|
| TRBOnet RadioServersoftware installed                                            |                   |
| MOTOTRBO Network Interface Service (MNIS)                                        |                   |
| MOTOTRBO Device Discovery and Mobility<br>Service (DDMS)                         | console installed |
| MS SQL Server 2005 Express Edition or higher (can be installed on remote server) |                   |

## **Hardware Requirements**

|                    | Server Computer                         | Dispatch Computer                                                                                                    |
|--------------------|-----------------------------------------|----------------------------------------------------------------------------------------------------|
| СРИ                | Intel Core i7 or higher                 | Intel Core i5 or higher                                                                                                    |
| Memory             | 3 GB                                    | 3 GB                                                                                                    |
| Sound Card         |                                         | Multi-channel Sound Card required.<br>Recommended:<br>1. <u>M-Audio Delta 1010 LT</u><br>2. <u>Roland OCTA CAPTURE Hi-SPEED USB</u><br><u>Audio Capture</u> |
| Supported OS       | Windows 7, Windows 8, Windows<br>Server | Windows 7, Windows Server                                                                                                    |
| Additional devices | —                                       | Microphone and speaker (headset)                                                                                                    |

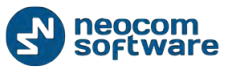

Note: It is possible to use a virtual machine as Server Computer.

## Voice and Data Flow 1

TRBOnet Dispatch Software Voice and Data flow for NAI is represented on the following scheme:

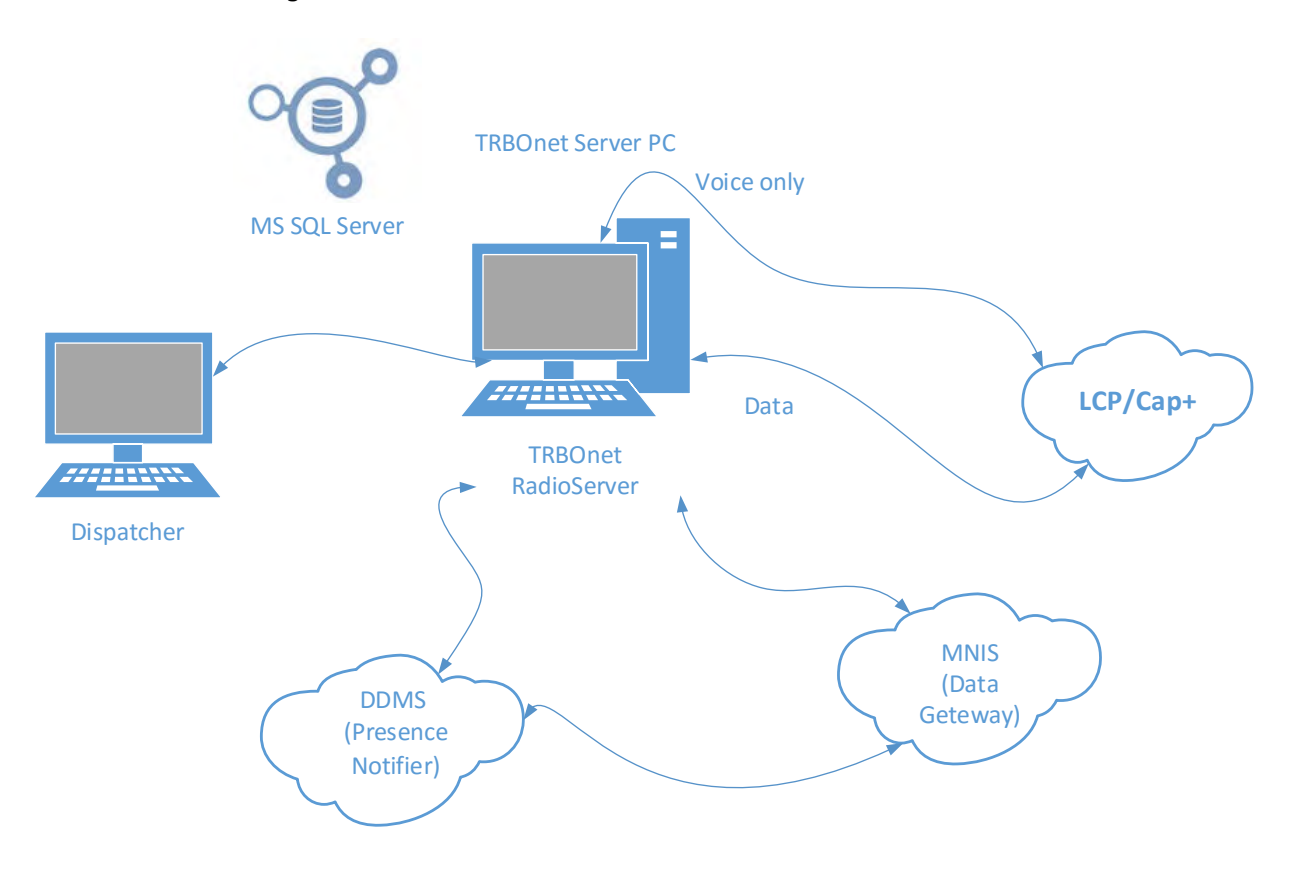

## Voice and Data Flow 2

MNIS is responsible to send / receive Data Packages and forward them to TRBOnet RadioServer.

DDMS (aka Presence Notifier) is responsible for ARS and notifies TRBOnet RadioServer when a radio is turned on/off. For more details see «**NAI\_RM\_Training\_v02.pdf**».

All the repeaters in all sites should be available for TRBOnet RadioServer, which normally required Port Forwarding rules on routers. For more details see «MOTOTRBO Linked Capacity Plus (LCP) - HP MSR 20-20 Router Configuration Guide».

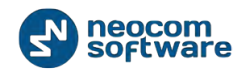

## **Single PC Installation**

TRBOnet RadioServer and Dispatcher software can be installed on a single computer.

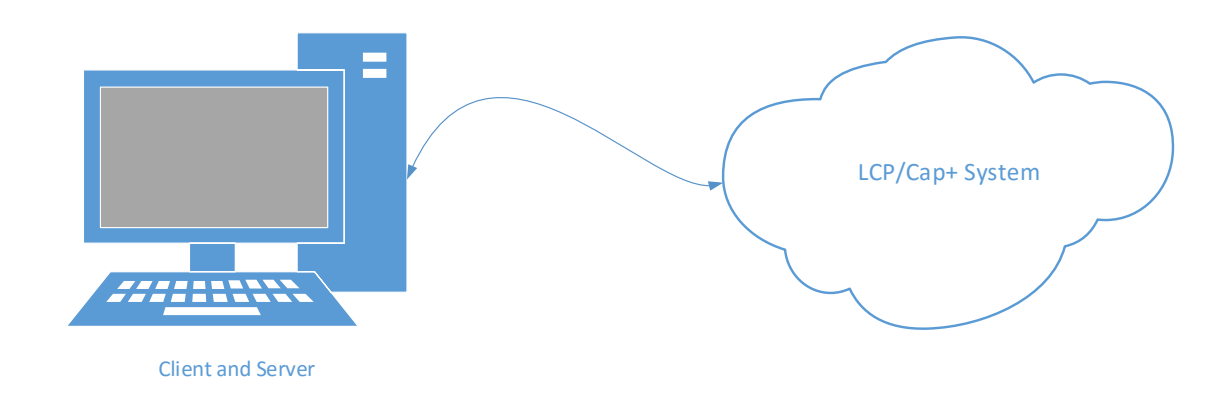

# **Client-Server Installation**

For the systems with 2 and more dispatch positions, it is recommended to have a dedicated server computer (could be a virtual machine).

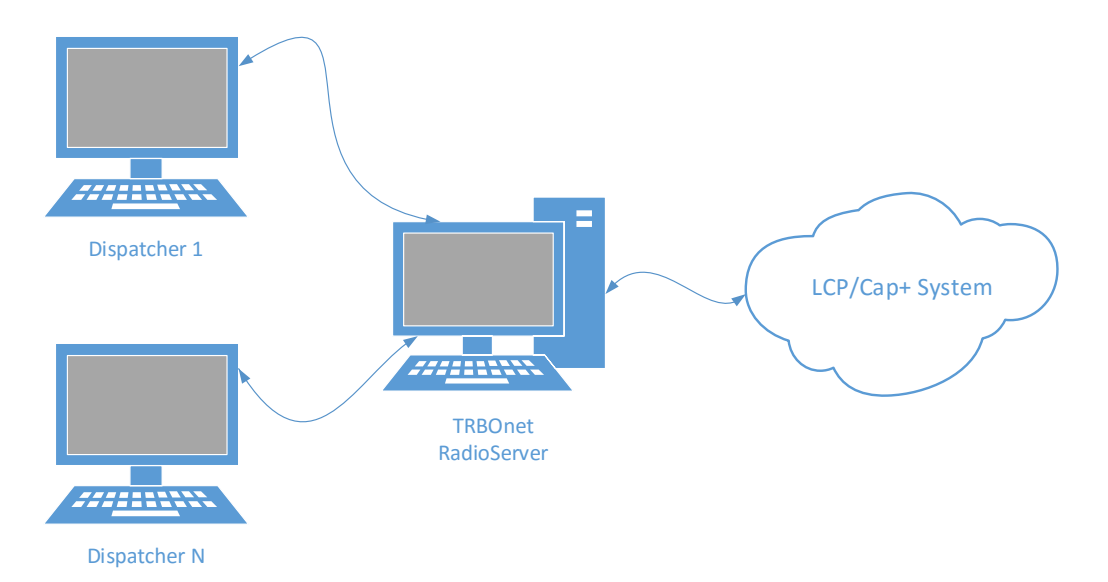

One TRBOnet RadioServer and up to 30 Dispatchers.

TRBOnet RadioServer and all the LCP sites must be in different networks, behind routers:

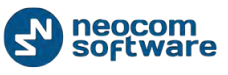

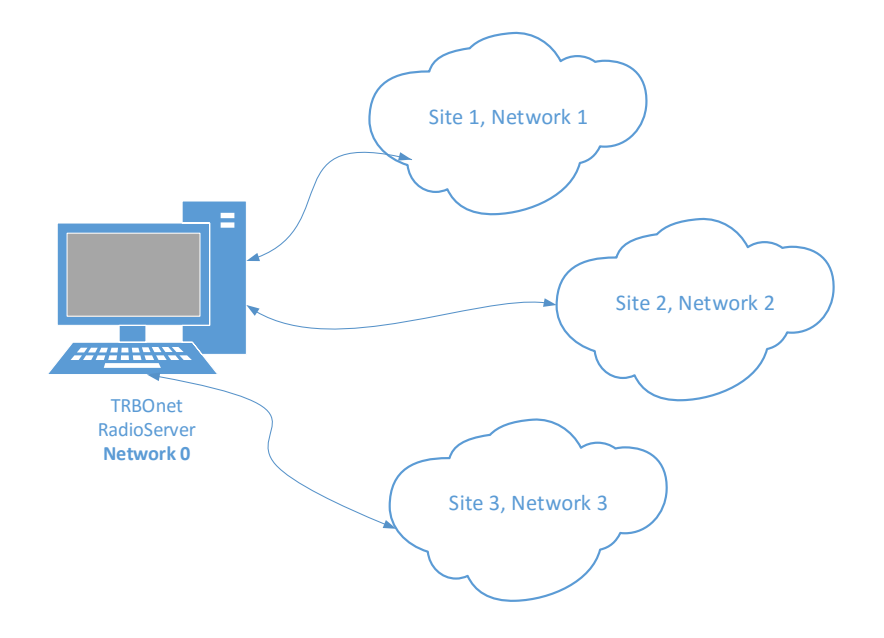

Use the recommended Routers only.

## **IMPORTANT**

- One TRBOnet RadioServer computer is for one LCP System;
- It is possible to connect two or more LCP systems (System Bridging );
- TRBOnet System Bridging supports Group and Individual Calls;
- It is possible to use a Virtual machine as a Server.

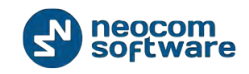

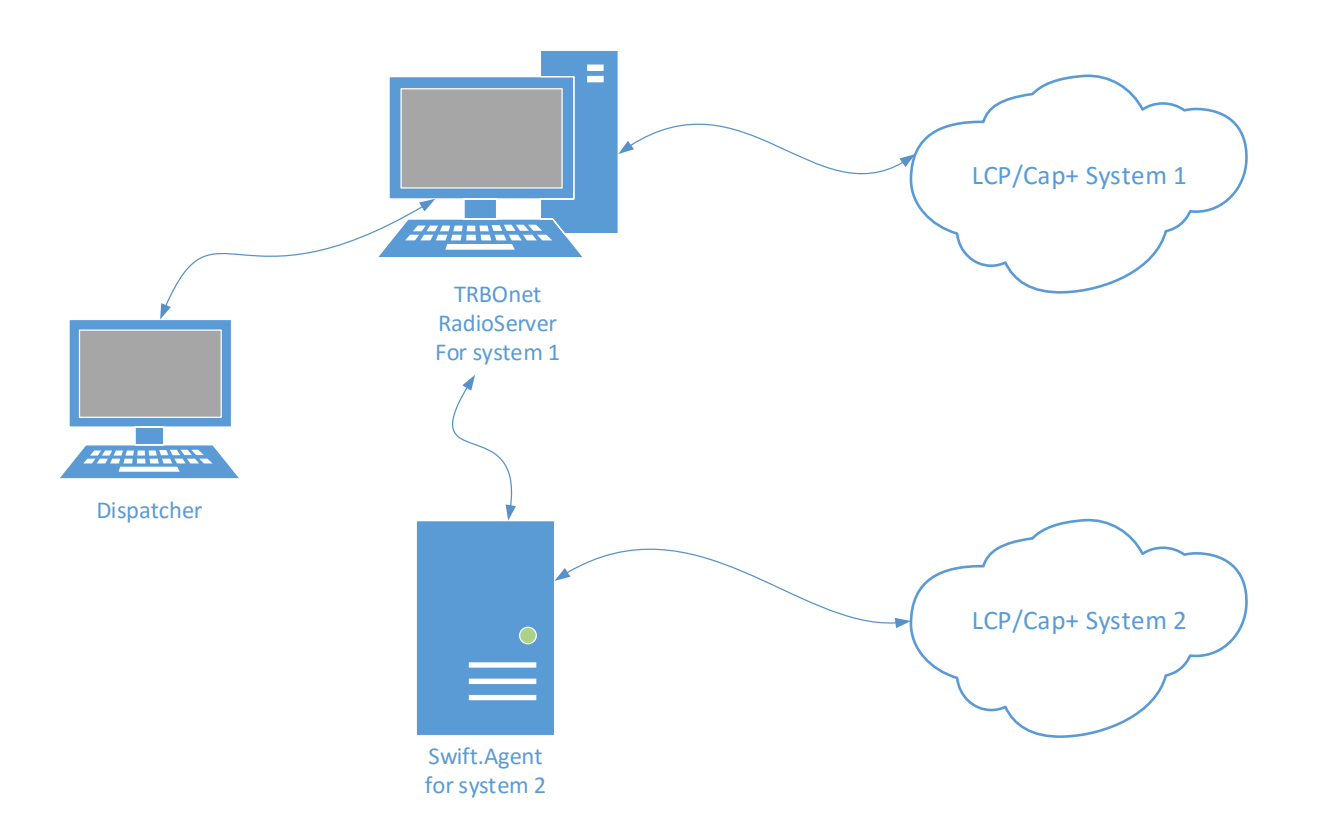

## Limitations

- Logging of Radio-to-Radio TEXT is NOT SUPPORTED
- Phone Interconnect available with some limitations. For more details see the following article
- Local Talk Group IDs must be unique per a system

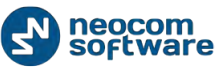

# **Radio Subscriber Configuration**

### **Network Settings**

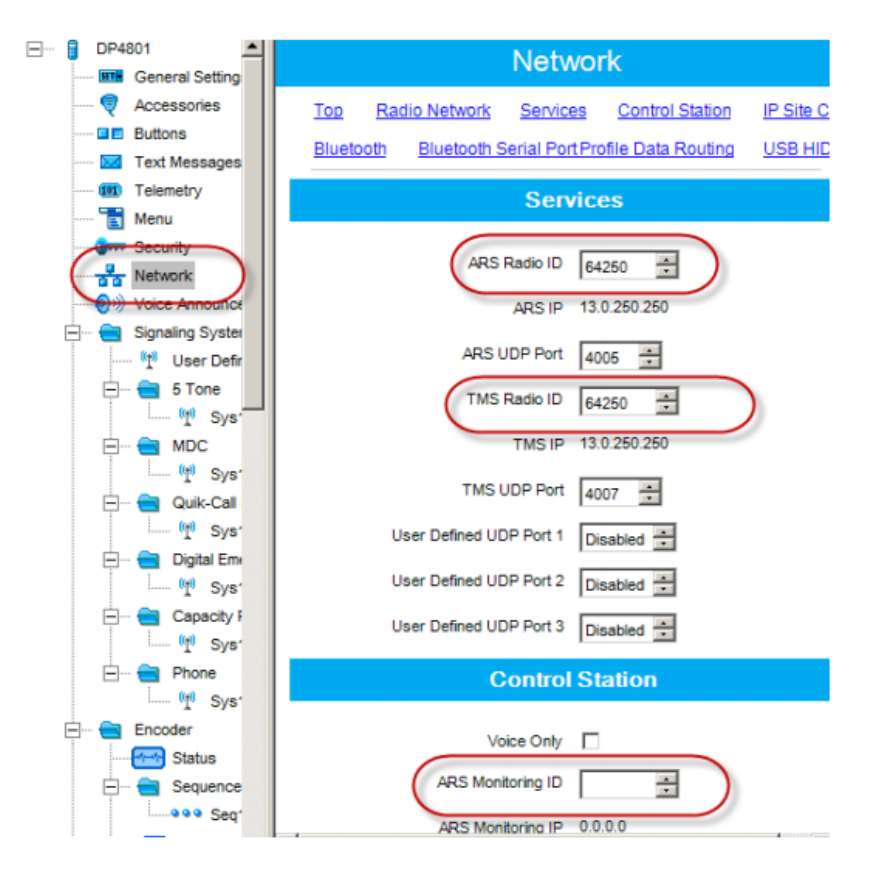

## Personality Settings – 1

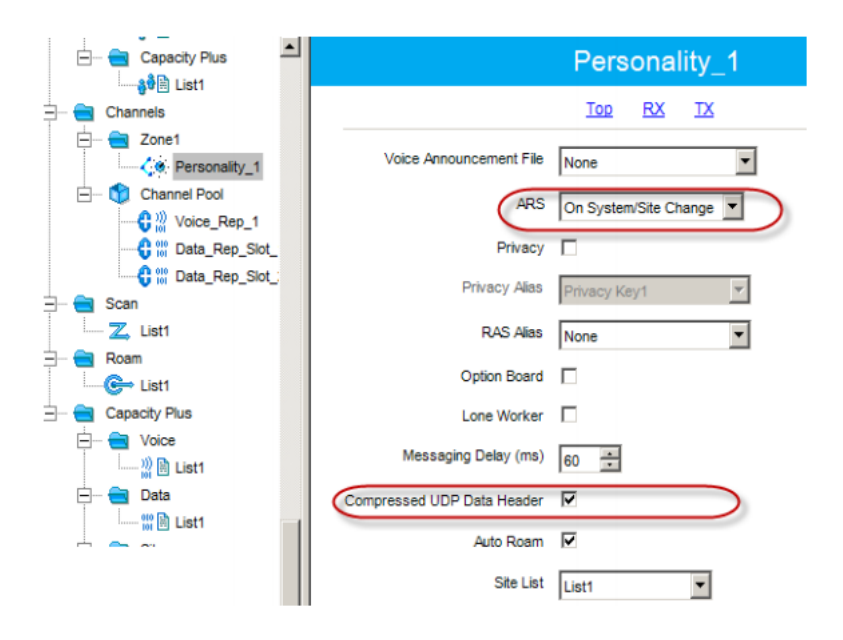
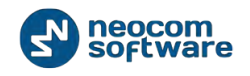

#### Personality Settings - 2

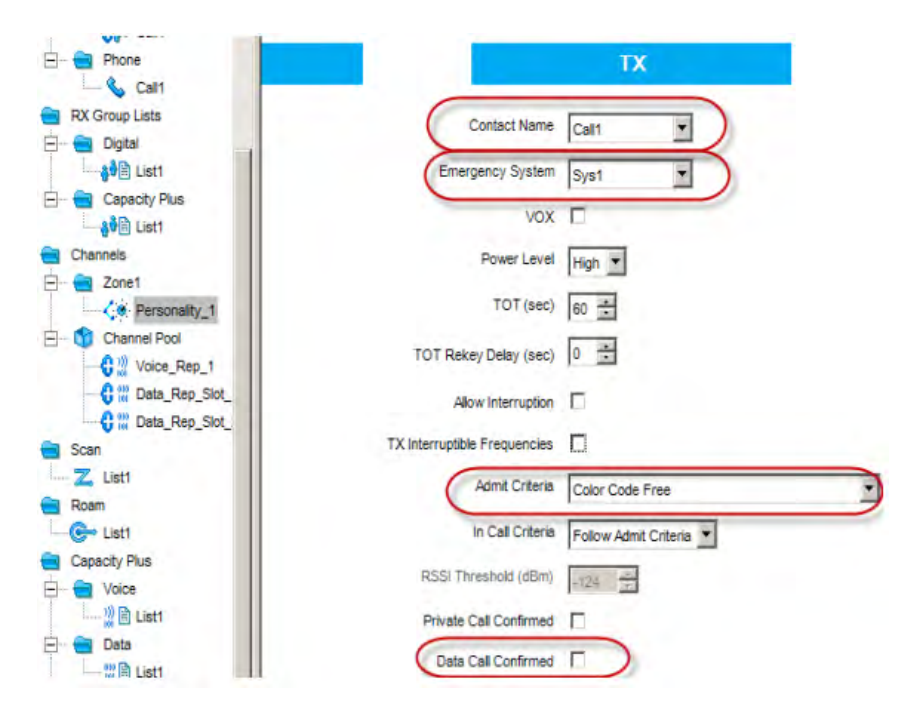

# **MNIS and DDMS Settings**

#### **General Settings**

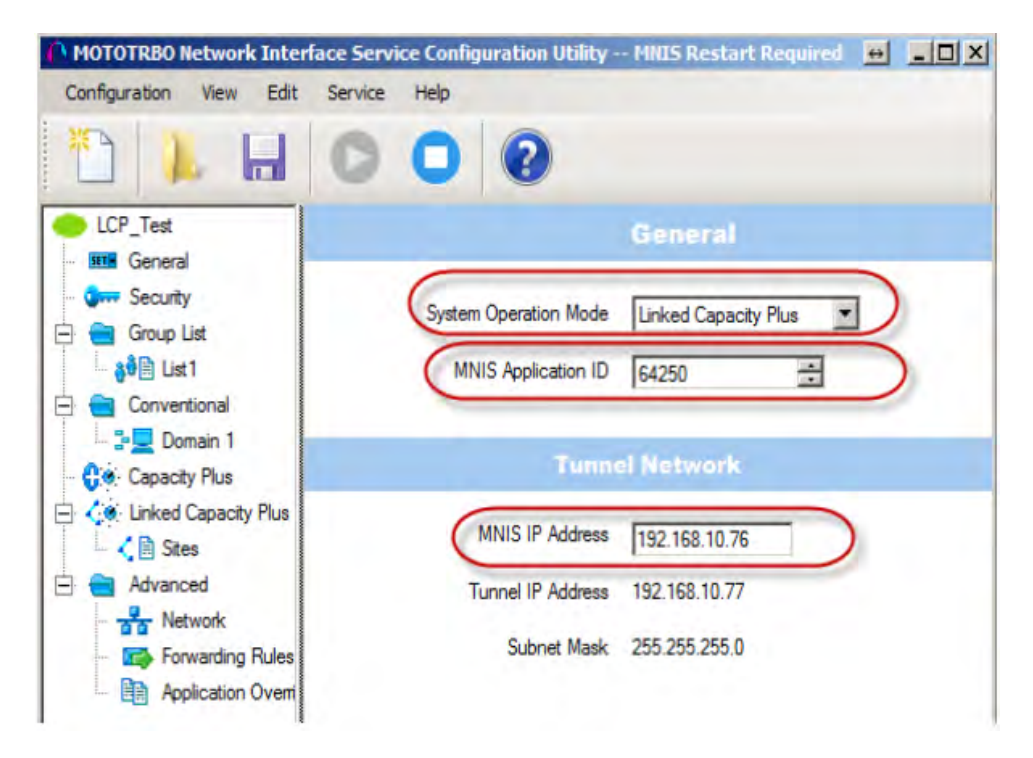

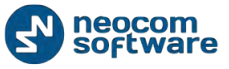

## **Talk Group Settings**

| MOTOTRBO Network Inter  | face Service Configuration Utility MNIS Restart Required 🛛 🖶 📃 🗙 |
|-------------------------|------------------------------------------------------------------|
| Configuration View Edit | Service Help                                                     |
| 1 👗 🖬                   | 000                                                              |
| LCP_Test                | List1                                                            |
| - Security              | Group List Type Capacity Plus/LCP                                |
|                         | All Groups 🔽                                                     |
| Conventional            | Group Call ID Ranges                                             |
| Capacity Plus           | Add Delete                                                       |
| 🗆 ζ 🗎 Sites             | First Call ID Last Call ID                                       |
| Advanced                |                                                                  |
| Forwarding Rules        |                                                                  |

## Master Repeater Settings

| MOTOTRBO Network Inter                                                                                                    | face Service Configuration I | Utility — MNIS Restart Required | + _ O × |
|----------------------------------------------------------------------------------------------------|------------------------------|---------------------------------|---------|
| Configuration View Edit                                                                                                    | Service Help                 |                                 |         |
| 1 📙                                                                                                    | 000                          |                                 |         |
| LCP_Test                                                                                                    | Link                         | ed Capacity Plus                |         |
| - Group List                                                                                                    | Master IP Address            | 10.10.9.55                      |         |
|                                                                                                    |                              |                                 |         |
| 😑 💼 Conventional                                                                                                    | Master UDP Port              | 50011                           |         |
| Domain 1                                                                                                    | -                            |                                 |         |
| Capacity Plus                                                                                                    | MNIS LE Port                 | Automatically Assigned          | _       |
| Contractive Plus     Contractive Plus     Cont |                              | C Manually Assigned Non         | e 1     |
| 🖻 💼 Advanced                                                                                                    | A disatisation Var           |                                 | -       |
| Network                                                                                                    | Authentication Key           |                                 |         |
| Application Overric                                                                                                    | Privacy Setting              | None 💌                          |         |

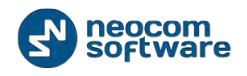

#### **LCP Sites Settings**

| MOTOTRBO Network Interface                                                                                                    | Service Configu | ration Utility MI | IIS Restart | Required 😝 💶 🗙      |
|----------------------------------------------------------------------------------------------------|-----------------|-------------------|-------------|---------------------|
| Configuration View Edit Se                                                                                                    | ervice Help     |                   |             |                     |
| 1                                                                                                    | 00              | 2                 |             |                     |
| LCP_Test                                                                                                    |                 | Si                | tes         |                     |
| Security                                                                                                    | _               | Add               | Delete      |                     |
| Group List                                                                                                    | Site Id         | Group List        |             | Outbound Data Limit |
| - Conventional                                                                                                    | 1               | List1             | -           | 2                   |
| - Domain 1                                                                                                    | 2               | List1             | -           | 2                   |
| Capacity Plus Capacity Plus C |                 |                   |             |                     |

#### **Advanced Settings**

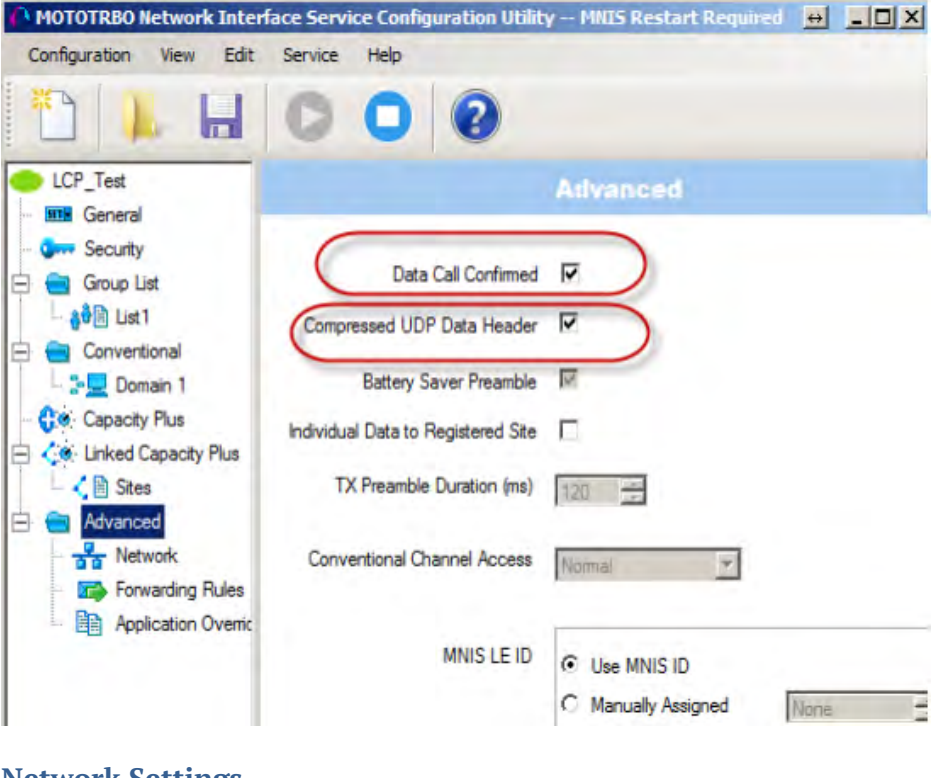

### **Network Settings**

Note: ARS Monitor – check to enable ARS requests for MNIS.

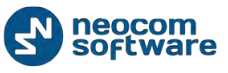

| LCP_Test          | Network                               |
|-------------------|---------------------------------------|
| - Orra General    | CAI Network 12                        |
| ☐ Group List      | CAI Group Network 225                 |
| Conventional      | Services                              |
| - 🛟 Capacity Plus | ARS UDP Port 4005                     |
|                   | TMS UDP Port 4007                     |
| Advanced          | Telemetry UDP Port 4008               |
| Forwarding Rules  | User Defined UDP Port 1 Disabled      |
|                   | User Defined UDP Port 2 Disabled      |
|                   | User Defined UDP Port 3 Disabled 💼    |
|                   | ARS Monitor                           |
|                   | ARS Monitor ID 64250                  |
|                   | Device Discovery and Mobility Service |
|                   | Server Address 127.0.0.1              |
|                   | Watcher Port 3000                     |

# **DDMS Settings**

**Note: DeviceRefreshTime** – how often radios should send ARS to TRBOnet Dispatch Software. The value depends on number of radios and channels.

| MOTOTRBO DDMS                 |                                                                                                    |                                                  | + _ D X    |
|-------------------------------|----------------------------------------------------------------------------------------------------|--------------------------------------------------|------------|
| File Action Help              |                                                                                                    |                                                  |            |
| Logging                       | ARS Settings     PortSU     Passive Mode     Device Refresh Time     Deregistration TO     Persistence TO | 4005<br>Off<br>30<br>120<br>12000                |            |
|                               | DeviceRefreshTime<br>Device Registration duration<br>minute interval Range: 0 - 64                        | in minutes, rounded up to the<br>"60 (O=forever) | nearest 30 |
| Settings for ARS/SU interface |                                                                                                    |                                                  |            |

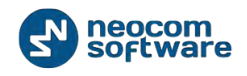

# **ARS TRBOnet Settings**

| Configuration             | Service Management                  |                                 |  |
|---------------------------|-------------------------------------|---------------------------------|--|
| 💣 Service 🔹               |                                     | *                               |  |
| S Network                 | Automatic "Check Radio" service     |                                 |  |
| - Database                | Auto request presence timeout: 5    | minutes                         |  |
| 🔅 Service Management      | APS refresh interval:               | * minutes                       |  |
| 💥 Advanced settings 🔪     | And relies interval.                | + mindles                       |  |
| Map Servers for Geochding | Ignore unregistered Radios          |                                 |  |
| 📴 Local Agent             | Location comico                     |                                 |  |
| MOTOTRBO                  |                                     |                                 |  |
| Services                  | Enable GPS trigger                  | =                               |  |
| Repeater #1               | GPS Update Interval: 30             | \$\$ seconds                    |  |
| X Advanced settings       | Requested GPS Data: Latitu          | ide, Longitude, Pre 👻 🔳         |  |
| Privacy                   | Show Advanced Parameters            |                                 |  |
| Slot #1                   |                                     |                                 |  |
| <b>III</b> Slot #2        | Telemetry service                   |                                 |  |
| Local Slots               | Request for the status of GPIO when | a subscriber unit is powered on |  |
| Analog Control Stations   |                                     |                                 |  |
| Remote Agents             | Text Messaging service              |                                 |  |
| Friendly Servers          | Text Message Format: Send           | er and Text 👻                   |  |
| 📷 Internal PBX Server     | Custom Format: {Sen                 | der} {Text}                     |  |
| 🕿 External PBX Server     |                                     |                                 |  |
| Set Defaults              | Apply                               | OK Cancel                       |  |

- Auto Request Presence for NAI systems works as Radio Check command.
- Subscriber ARS is not used for NAI systems. Should be set as "0". The value is set in DDMS (DeviceRefreshTime).

| Configuration             |    | Repeater #1           |                     |           |
|---------------------------|----|-----------------------|---------------------|-----------|
| 💣 Service                 |    |                       |                     |           |
| S Network                 |    | System Name:          | Repeater #1         |           |
| Database                  |    | TRBOnet Peer ID:      | 100                 | *<br>*    |
| Service Management        |    | Radio ID:             | 64250               | <u> </u>  |
| Advanced settings         |    | TDPOpot Local Dort    | 50000               | <br>▲     |
| Map Servers for Geocoding |    | TREOTIEL LOCAL POLC   | 50000               | <b>*</b>  |
| Local Agent               |    | Master Repeater Con   | nection Info:       |           |
|                           | =  | Master IP Address:    | 10.10.110.206       | •         |
| Peneater #1               |    | Master UDP Port:      | 50000               | ‡ Test    |
| Advanced settings         |    | Authentication Key:   |                     |           |
| Privacy                   |    | Sustem Turser         | Linked CanacityPlus |           |
| Audio Paths               |    | System Type.          | Enrice capacity has |           |
| Analog Control Stations   |    | System Identifier:    |                     |           |
| Remote Agents             |    | Lise NAT Voice        |                     |           |
| Friendly Servers          | -  | Use NAT Data (MNIE ar | od DDMC)            |           |
| 78 Internal PBX Server    |    |                       | IU DDMSJ            |           |
| 🚰 External PBX Server     |    |                       |                     |           |
| Advanced settings         |    |                       |                     |           |
| 🜵 Data Sources            | Ψ. |                       |                     |           |
| Set Defaults              |    |                       | Apply               | OK Cancel |

# **LCP Repeater Settings**

Special settings:

- **TRBOnet Peer ID** any unique value
- Radio ID the default TRBOnet ID
- TRBOnet Local Port any free port on PC

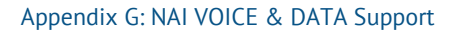

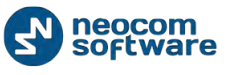

#### **Audio Paths**

| Configuration             | Audio    | Paths         |        |           |          |         |
|---------------------------|----------|---------------|--------|-----------|----------|---------|
| Service Management        | 1.0      | ad Groups Mar | ,<br>, |           |          |         |
| X Advanced settings       |          |               | 2      |           |          |         |
| Map Servers for Geocoding |          | Name          | C      | all Type  | Group ID | Site ID |
| Local Agent               |          | Call #!       | Gr     | roup Call | 0        | 2       |
| MOTOTRBO                  |          | Call #2       | Gr     | roup Call | 3        | Wide 💲  |
| Services                  |          | Call #3       | G      | roup Call | 0        | Wide    |
| Repeater #1               |          |               | 0      | oup can   |          | mac     |
| X Advanced settings       |          |               |        |           |          |         |
|                           |          |               |        |           |          |         |
| 📖 💶 Audio Paths 😽 👘       | a second |               |        |           |          |         |
| Analog Control Stations   |          |               |        |           |          |         |
| Remote Agents             |          |               |        |           |          |         |
| Friendly Servers          |          |               |        |           |          |         |
| 📷 Internal PBX Server     |          |               |        |           |          |         |
| 🚰 External PBX Server     |          |               |        |           |          |         |
| Advanced settings         |          |               |        |           |          |         |
| ∯ Data Sources            |          |               |        |           |          |         |
| 🔀 Email                   |          |               |        |           |          |         |
| NS SMS                    |          | Add           | Delete |           |          |         |
| Ta License                |          |               |        |           |          |         |
| Set Defaults              |          |               |        | Apply     | ОК       | Cancel  |

Special settings

- Load Groups from Master Repeater;
- Add Local Groups manually.

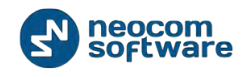

# **Appendix I: Backup Server**

TRBOnet Server supports backup configuration which allows to have a working copy of server. Backup configuration allows to switch smoothly between working servers in case of failure for Dispatch Consoles.

Backup configuration overview:

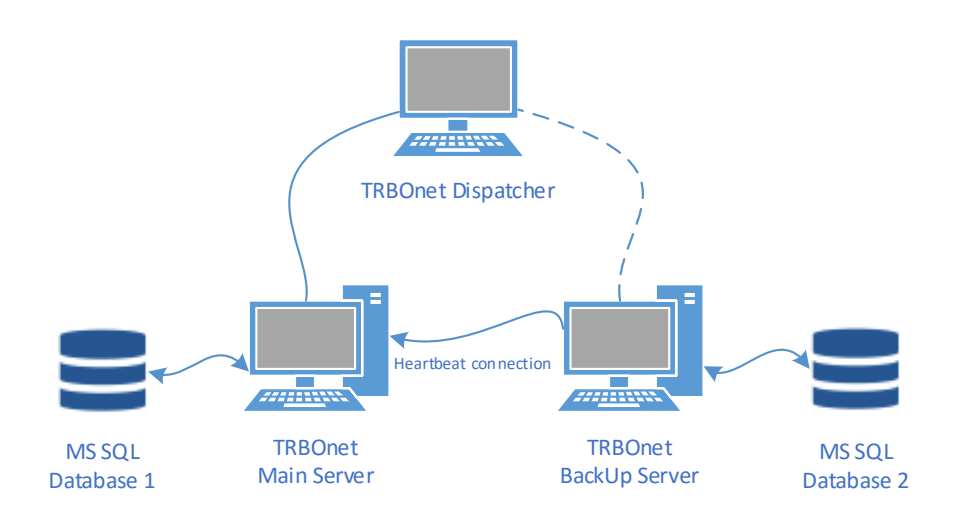

- Main and Backup Server configured identically
- Backup Server is in "PASSIVE" mode (i.e., ARS confirmation disabled, Geofencing disabled etc.)
- Backup Server monitors Main Server status
- Dispatcher connected to Main and Backup Servers
- In case of the Main Server failure:
  - ✓ Dispatcher connects to Backup Server automatically;
  - ✓ Backup Server becomes "ACTIVE";
- Once Main Server comes back online, Dispatcher should reconnect to Main Server manually;
- Main and Backup Server do not exchange data.

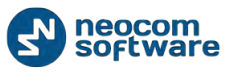

# **TRBOnet Backup Server Configuration**

To configure Backup Server open TRBOnet RadioServer Configurator and navigate to **Network** page (1):

| Configuration             | Network                      |                    |
|---------------------------|------------------------------|--------------------|
| 💣 Service 🔺               |                              |                    |
| 🕤 Network 🚤               | Command port:                | 4021 ‡             |
| Database                  | VoIP first port:             | 4022               |
| Service Management        |                              |                    |
| X Advanced settings       | VoIP protocol:               | īφ ·               |
| Map Servers for Geocoding | VoIP network interface:      | System Default 📼 🕫 |
| Local Agent               | Use broadcast mode for audio |                    |
| MOTOTRBO                  | Basedesete extr              | F000               |
| Services                  | Broadcast port:              | 5000 -             |
| Repeater #1               | Use proxy server             |                    |
| X Advanced settings       | Configure                    |                    |
|                           | Encrypt data over network    |                    |
| Slot #1                   | Reserve server mode          |                    |
| Slot #2                   |                              |                    |
| CI3 Local Clots           | Reserve Mode:                | Active             |
| Analog Control Stations   | Main Server IP Address:      |                    |
| Remote Agents             | Main Server Port:            | 4021               |
| Friendly Servers          |                              |                    |
| Thernal PBX Server        |                              | Test               |
| 2 External PBX Server     |                              |                    |
| Set Defaults              | Арр                          | y OK Cancel        |

Select **Reserve server mode** (2) and set the following reserve server parameters:

- Reserve Mode select mode for a backup server.
- Main Server IP Address type the IP address of main server;
- Main server port should be set to the "Command Port" value of Main server.

#### **Passive Reserve Mode**

In **Passive Reserve Mode** Backup Server saves data in the Backup Server database from the moment it was running. Main server's database is not available for Backup server and both of them handles each own database. In nutshell: there is no data replication between servers. If you need to get data from Main server which was stored before backup, you will need to restore the database. Nevertheless, this mode is easier to configure and allows continuing to work, but without access to old data.

#### **Active Reserve Mode**

**Active Reserve Mode** requires special restrictions (see below). Backup Server Database in Active Reserve Mode duplicates Main Server Database, e.g. you are able to view and work with Main Server data during Backup Server in Active Reserve Mode running.

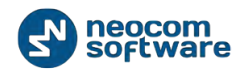

## **Restrictions for Active Reserve Mode**

1. Go to **Service Management** and uncheck **Enable GPS trigger** backup server. In case when GPS trigger is enabled for Backup server, a radio tries to send GPS data to Main and Backup servers what corrupts GPS data:

| Configuration             | Service Management             |                                        |
|---------------------------|--------------------------------|----------------------------------------|
| 💣 Service 🔺               |                                | *                                      |
| 🕤 Network                 | Automatic "Check Radio" set    | rvice                                  |
| E Database                | Auto request presence timeout: | 5 \$ minutes                           |
| Service Management        | ARS refresh interval:          | 0 minutes                              |
| 🔀 Advanced settings 🥄     | A COT CAT CONTINUE VOIL        |                                        |
| Map Servers for Geocoding | Ignore unregistered Radios     | -                                      |
| . Local Agent             | Location service               |                                        |
| MOTOTRBO                  |                                |                                        |
| 🗘 Services                | Enable GPS trigger             |                                        |
| Repeater #1               | GPS Update Interval:           | 30 🌲 seconds                           |
| X Advanced settings       | Requested GPS Data:            | Latitude, Longitude, Pre 🔻 🗉           |
| 🔒 Privacy                 | Show Advanced Parameters       |                                        |
| Slot #1                   |                                |                                        |
| Slot #2                   | Telemetry service              |                                        |
| Local Slots               | Request for the status of GPIC | O when a subscriber unit is powered on |
| Analog Control Stations   |                                |                                        |
| Remote Agents             | Text Messaging service         |                                        |
| Friendly Servers          | Text Message Format:           | Sender and Text 🔹                      |
| 🔞 Internal PBX Server     | Custom Format:                 | {Sender} {Text}                        |
| 🛣 External PBX Server     |                                | · · · · · · · · · · · · · · · · · · ·  |
| Set Defaults              |                                | Apply OK Cancel                        |

2. Go to repeater settings and make sure that **TRBOnet Peer ID** of Backup Server differs from the one set for Main Server. Each TRBOnet Server must have an unique peer ID in the radio system:

| Configuration             | Repeater #1            |                                       |
|---------------------------|------------------------|---------------------------------------|
| 🛷 Service 🔺               |                        |                                       |
| S Network                 | System Name:           | Repeater #1                           |
| Database                  | TRBOnet Peer ID:       | 100 ‡                                 |
| Service Management        | Radio ID:              | 64250                                 |
| X Advanced settings       | Kadio ID.              | v v v v v v v v v v v v v v v v v v v |
| Map Servers for Geocoding | TRBOnet Local Port:    | 50000 ‡                               |
| Local Agent               | Master Repeater Con    | nection Info:                         |
| MOTOTRBO                  | Master IP Address:     | 10.10.110.206 -                       |
| Services                  | Master UDP Port:       | 50000 * Test                          |
| Repeater #1               | A the Kerker Ker       |                                       |
| Advanced sottings         | Authentication Key:    |                                       |
|                           | System Type:           | IP Site Connect 🔹                     |
| Slot #2                   | System Identifier:     |                                       |
|                           |                        |                                       |
| Analog Control Stations   | Use NAI Voice          |                                       |
| Remote Agents             | 🛅 Use NAI Data (MNIS a | nd DDMS)                              |
| Friendly Servers          |                        |                                       |
| Thernal PBX Server        |                        |                                       |
| 🛣 External PBX Server     |                        |                                       |
| Set Defaults              |                        | Apply OK Cancel                       |

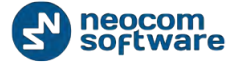

# **Dispatch Console Configuration**

To add Backup Server to the Radio Servers list, launch TRBOnet Dispatch Console to open Connect to Radio Server window or go to **File** Menu , **Connect to RadioServer** in the upper part of Dispatch Console:

| Connect to Radio Server | <b>—</b>                 |
|-------------------------|--------------------------|
| Connect to:             |                          |
| Radio Server:           | 127.0.0.1 🔹              |
| Port:                   | 4021 🚔 Configure         |
| Authentication:         |                          |
| Authentication:         | TRBOnet Authentication 👻 |
| User Name:              | admin                    |
| Password:               | ******                   |
| Connect on startup      |                          |
|                         | OK Cancel                |

Click «Configure» button to register main and backup RadioServers:

| Register Radio Servers  |                                              |               |      |        |
|-------------------------|----------------------------------------------|---------------|------|--------|
| 🛃 Add 💷 Edit   🔜 Delete |                                              |               |      |        |
| Server Name             | Server A                                     | Address       | Port |        |
|                         | Register Server                              |               |      | ×      |
|                         | Name:                                        | Main Server   |      |        |
|                         | Server:                                      | 10.10.101.169 |      |        |
|                         | Port:                                        | 4021          |      |        |
|                         | Connect to reserve server if connection lost |               |      |        |
|                         | Server:                                      | 10.10.101.181 |      |        |
|                         | Port:                                        | 4021          |      |        |
| I                       |                                              |               | OK   | Cancel |

Click «Add» button to add new TRBOnet RadioServer:

- Name select name for new Main Server
- Server input the Main Server IP Address;
- Port specify the command port of the Main server;
- Connect to reserve server if connection lost select to allow Main Server to connect to a backup server;
- Server input the backup server IP Address;
- **Port** select the command port of Backup Server. Select Backup Server port depending on Backup Server configuration in Server Configurator.

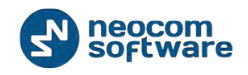

**Note:** To register more backup servers, just add more server with the same "Main server" values and new backup servers.

Click «**OK**» to save settings and close dialog window.

## **Console Connection to Main and Backup Servers**

Go to **«File»** Menu , **Connect to RadioServer** and select from dropdown list the created server:

| Connect to Radio Server |                          |  |  |  |
|-------------------------|--------------------------|--|--|--|
| Connect to:             |                          |  |  |  |
| Radio Server:           | 127.0.0.1                |  |  |  |
| Port:                   | Main Server              |  |  |  |
| Authentication:         |                          |  |  |  |
| Authentication:         | TRBOnet Authentication 🔹 |  |  |  |
| User Name:              | admin                    |  |  |  |
| Password:               | *******                  |  |  |  |
| ☑ Connect on startup    |                          |  |  |  |
|                         | OK Cancel                |  |  |  |

Hit "**OK**" button to connect to Main server. Now you are connected to the Main server, in case of lost connection to the Main server the Console will try to restore connection within 30 seconds. After 30 seconds passed the console will change connection to the Backup server automatically. When Main server is restored, the Dispatch Console will reconnect to the Main server automatically.